# **ABBREVIATIONS**

| AADT      | Annual Average Daily Traffic                  |
|-----------|-----------------------------------------------|
| AD        | Active Directory                              |
| ADT       | Average Daily Traffic                         |
| CDRC      | Current Depreciated Replacement Cost          |
| CIBPAVE   | Condition Index – Block Pavement Structure    |
| CIbridge  | Bridge Condition Index                        |
| CICPAVE   | Condition Index – Concrete Pavement Structure |
| CIFPAVE   | Surfacing Condition Index                     |
| CISURF    | Surfacing Condition Index                     |
| Clunpaved | Condition Index – Unpaved Roads               |
| COLTO     | Committee of Land Transport Officials         |
| СОТО      | National Committee of Transport Officials     |
| CRC       | Current Replacement Cost                      |
| DM        | District Municipality                         |
| DMBS      | Database Management System                    |
| DORA      | Division of Revenue Bill                      |
| DOT       | Department of Transport                       |
| ECI       | Engineering Condition Indices                 |
| EVU       | Equivalent Vehicle Units                      |
| FI        | Functional Indices                            |
| GeoRAMS   | Geographical Road Asset Management System     |

| GIS      | Geographical Information System                          |  |  |
|----------|----------------------------------------------------------|--|--|
| GPS      | Global Positioning System                                |  |  |
| HV       | Heavy Vehicles                                           |  |  |
| KML      | Keyhole Mark-up Language                                 |  |  |
| LM       | Local Municipality                                       |  |  |
| MSSQL    | Microsoft SQL Server                                     |  |  |
| NCN      | Network Condition Number                                 |  |  |
| OGC      | Open Geospatial Consortium                               |  |  |
| PIBRIDGE | Priority Index for Bridge                                |  |  |
| PIroad   | Priority Index for Road                                  |  |  |
| PNG      | Portable Network Graphics                                |  |  |
| RAMS     | Road Asset Management System                             |  |  |
| RCI      | Reseal Condition Index                                   |  |  |
| RISFSA   | Road Infrastructure Strategic Framework for South Africa |  |  |
| RNI      | Road Network Inventory                                   |  |  |
| RRAMS    | Rural Roads Asset Management System                      |  |  |
| SDI      | Spatial Data Infrastructure                              |  |  |
| SHP      | ESRI shapefile format                                    |  |  |
| SLD      | Styled Layer Descriptor                                  |  |  |
| ТМН      | Technical Methods for Highways                           |  |  |
| TRH      | Technical Recommendations for Highways                   |  |  |
| VCI      | Visual Condition Index                                   |  |  |
| Vkm      | Vehicle Kilometres                                       |  |  |

WFS Web Feature Service

WMS Web Map Service

XMLExtensible Mark-up Language

# 2. INTRODUCTION

## 2.1 Background to RRAMS

The Rural Roads Asset Management System (RRAMS) grant has been established to ensure efficient and effective investment in rural municipal roads, through the development of a Road Asset Management Systems (RAMS). The grant is provided by National Treasury and administered by the National Department of Transport. The aim is to capacitate district municipalities to set up rural a RAMS and collect road and traffic data on municipal road networks, in line with the Road Infrastructure Strategic Framework for South Africa (RISFSA)

GeoRAMS is a web based enterprise GIS platform, that was specifically developed to store, process, analyse and present RRAMS data. This document is a guideline for users of GeoRAMS and explains the different features and functions of the platform.

## 2.2 What is GIS?

A geographic information system (GIS) is a system designed to capture, store, manipulate, analyse, manage, and present spatial or geographic data.

GIS applications are tools that allow users to create interactive queries (user-created searches), analyse spatial information, edit data in maps, and present the results of all these operations.

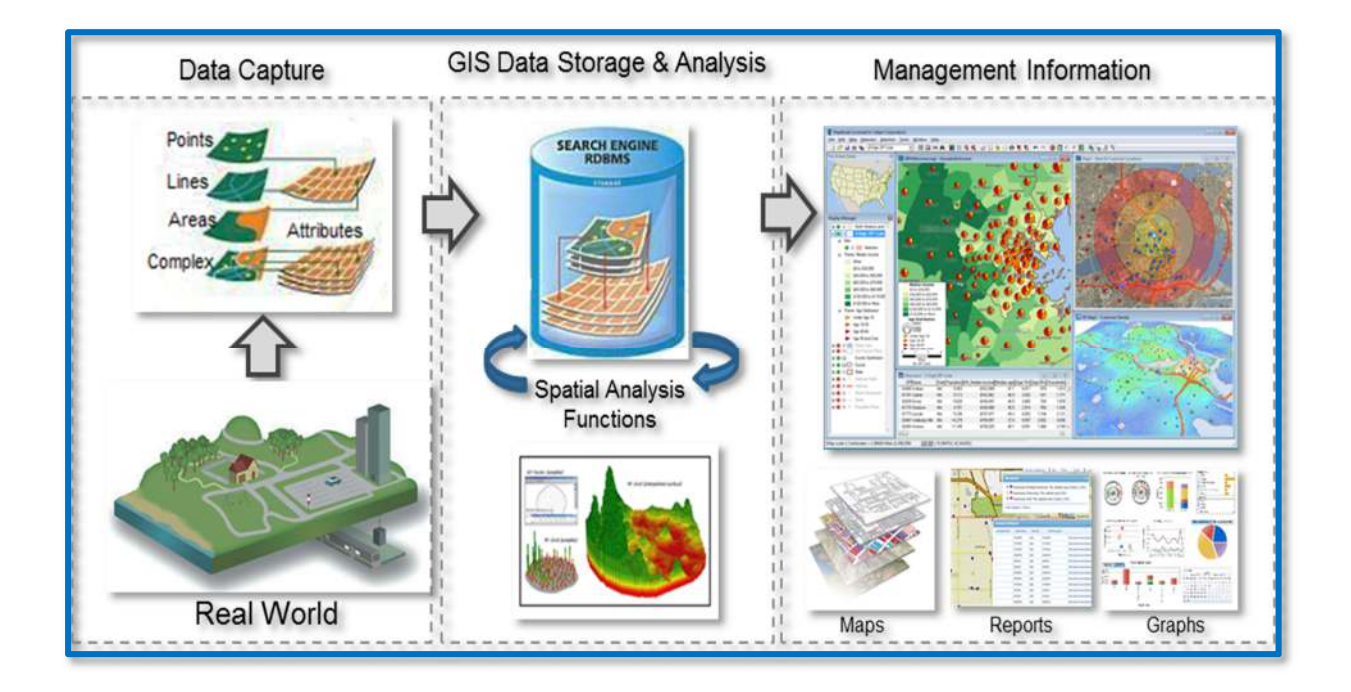

## 2.2.1 GIS Terminology

• **Raster data:** raster data is made up of pixels where each pixel value corresponds to a specific colour. The data is represented in a grid of cells (usually square). Putting these grids together allows the GIS to build a map. Examples of raster data is satellite images or aerial photographs

• Vector data: vector data consists of individual points that can be joined together to form lines and polygons

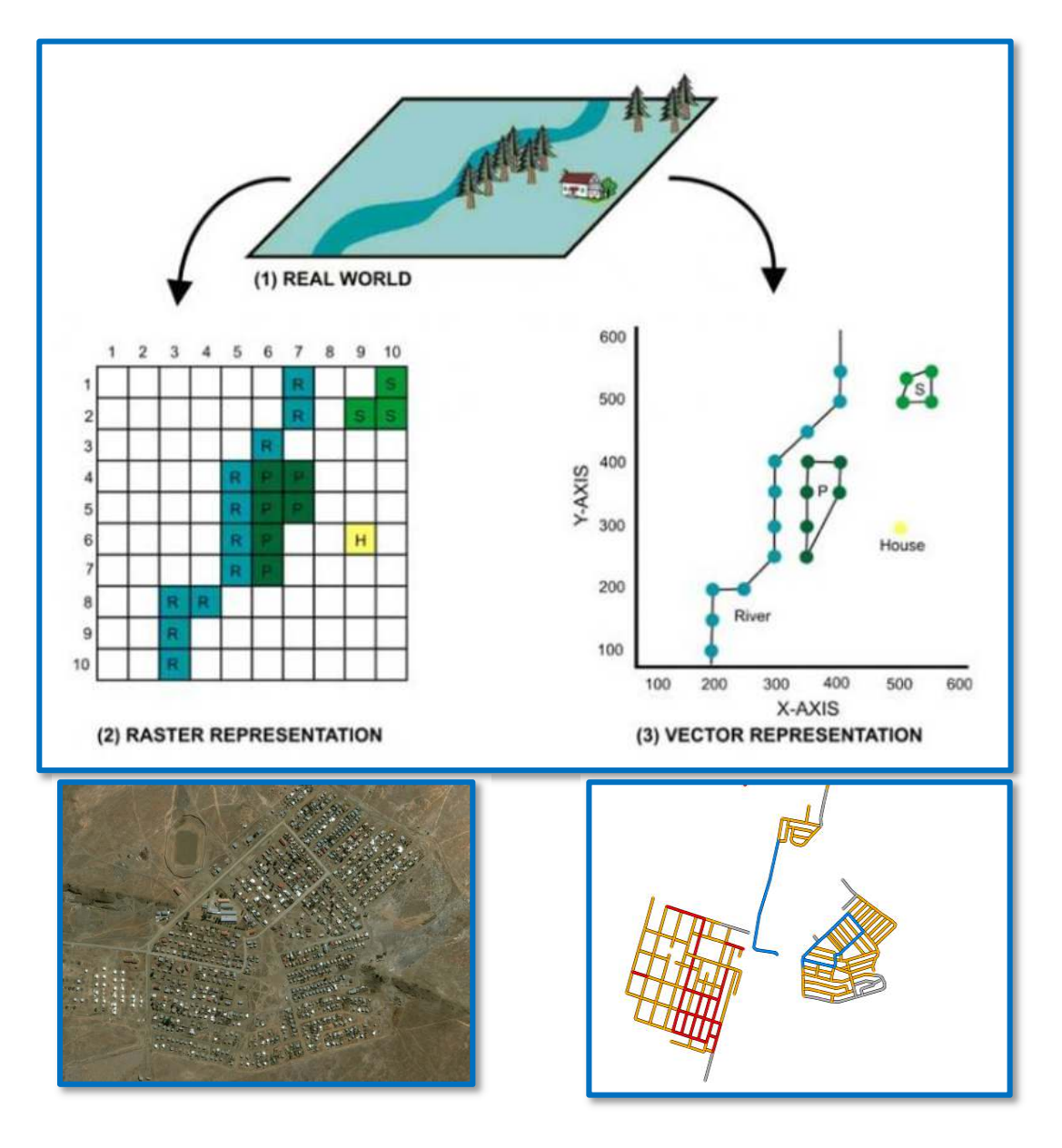

• Attribute data: attribute data is information appended in tabular format to spatial features that describes the spatial data. Spatial data represents the "where" and attribute data can contain information about the "what", "where" and "why".

| eature Info    |                      | ×           |
|----------------|----------------------|-------------|
| eorams_network |                      |             |
| Name           | Value                |             |
| road_id        | XDM1202              |             |
| road_id_group  | XDM1202Springfontein | In l        |
| name           | RD 3041              |             |
| description    |                      |             |
| route          |                      |             |
| route_seq      |                      | Provide Art |
|                |                      |             |

- **Feature**: a feature is a representation of a real-world object on a map, such as a town or a road. It is a point, line or polygon object that can be used in a GIS for storage, visualization and analysis.
- **Layer:** a layer is a group of features of the same type, for example, a district boundary will have a number of line features demarcating different districts)
- **Map:** a map is an interactive presentation of different layers that is aimed at communicating a specific theme, for example, a map of all the roads in a specific municipality

# 3. RAMS BACKGROUND

## 3.1 Introduction

South Africa is highly reliant on a sufficient and effective road network, which serves as a backbone for the movement of people, goods and services. The roads infrastructure links economic hubs to each other and is vital to the economy of the country. In order to ensure that the road network is maintained at an optimal level, the South African Government, through the National Treasury, has allocated funding for the establishment of a Rural Roads Asset Management (RRAMS). The objective of this allocation is to ensure effective investment in rural and municipal roads, through the development of a Rural Roads Asset Management. This allocation is to assist district municipalities to:

- implement an RRAMS
- establish a road network inventory
- collect road condition data
- collect traffic data
- collect data on rural access bridges and culverts

According to the RRAMS grant, the system shall be utilised, in compliance with COTO, TRH and TMH standards, to identify and prioritise the maintenance requirements within the relevant budget limit, to improve condition of the roads and extend the lifespan of road infrastructure.

# 3.2 **RRAMS Grant Requirements**

The detailed requirements and conditions of the RRAMS grant, as published in the Division of Revenue Bill (DORA), is summarised below:

|                                                                                  | Rural Roads Asset Management Systems Grant                                                                                                    |  |
|----------------------------------------------------------------------------------|----------------------------------------------------------------------------------------------------|--|
| Strategic goal                                                                   | <ul> <li>Ensure efficient and effective investment in rural municipal roads through<br/>development of Road Asset Management Systems (RAMS) and collection of data</li> </ul>                                                                                                    |  |
| Grant purpose                                                                    | • To assist rural district municipalities to set up rural RAMS, and collect road and traffic data on municipal road networks in line with the Road Infrastructure Strategic Framework for South Africa (RISFSA)                                                                                     |  |
| Outcome statements                                                               | <ul> <li>Improved data on municipal rural roads to guide infrastructure maintenance and<br/>investments</li> <li>Reduced vehicle operating costs</li> </ul>                                                                                                    |  |
| Outputs                                                                          | <ul> <li>Road inventory data</li> <li>Condition assessment, traffic data and rural access bridges</li> <li>Pavement and bridge management systems compatible with national standards</li> </ul>                                                                                                    |  |
| Priority outcome(s) of<br>government that this grant<br>primarily contributes to | <ul> <li>Outcome 6: An efficient, competitive and responsive economic infrastructure network</li> <li>Outcome 7: Vibrant, equitable and sustainable rural communities with food security for all</li> <li>Outcome 9: A responsive, accountable, effective and efficient local government</li> </ul> |  |
| Details contained in the business plan                                           | <ul> <li>This grant uses Road Asset Management Business Plans which contain the following details:         <ul> <li>network data collection plan</li> <li>network condition and traffic volumes</li> <li>organisational and support plan</li> <li>financial summary</li> </ul> </li> </ul>          |  |

| Conditions                                                                           | <ul> <li>For RISFSA Class R1, R2 and R3 roads, data collection requirements are:         <ul> <li>visual condition data not older than two years for pavements and five years for bridges</li> <li>instrumental pavement data for roughness, rut depth and macro texture not older than two years</li> <li>instrumental pavement data for structural strength not older than five years, and</li> <li>traffic data not older than three years</li> </ul> </li> <li>For RISFSA Class R4 and R5 roads, data requirements are:         <ul> <li>visual condition data not older than three years</li> </ul> </li> <li>For RISFSA Class R4 and R5 roads, data requirements are:             <ul> <li>visual condition data not older than three years for pavements and five years for bridges</li> <li>traffic data not older than five years</li> </ul> </li> <li>The above condition data shall be utilised according to applicable national Committee of Transport Officials (COTO) standards, according to Technical Recommendations for Highways (TRH) and Technical Methods for Highways (TMH) to identify and prioritise the maintenance requirements within the relevant budget limit, to improve condition of the roads and extend the lifespan of road infrastructure</li> </ul> <li>All road condition report and data collected must be submitted to the national Department of Transport (DoT), and the relevant Provincial Roads Authorities</li> <li>Systems developed to record data must be compatible with DoT specifications (TRH26 and TMH22) for uniformity and standards</li> |
|--------------------------------------------------------------------------------------|----------------------------------------------------------------------------------------------------|
| Responsibilities of the<br>transferring national<br>officer<br>and receiving officer | <ul> <li>Responsibilities of national department</li> <li>Performance evaluation reporting</li> <li>Monitoring implementation of RAMS together with provincial road authorities</li> <li>Data integrity will be checked by DoT and Provincial Road Authorities</li> <li>Provide guidance on sustainable RAMS operations and standards</li> <li>Facilitate training to local municipalities and assist them to acquire RAMS data from DMs, provinces or DoT</li> <li>Check the quality of data captured on municipalities' RAMS in collaboration with Provincial Road Authorities</li> </ul>                                                                                                    |
|                                                                                      | <ul> <li>Responsibilities of municipalities</li> <li>Municipalities must make provision to maintain RAMS after the lifespan of the grant</li> <li>Data for all rural roads to be updated within two years</li> <li>Employ unemployed youth</li> <li>Ensure human capacity at municipalities for the operation of RAMS is developed</li> <li>Road quality data on RAMS must be used for planning Municipal Infrastructure Grant<br/>(roads) investments as well as road maintenance funded from other sources</li> </ul>                                                                                                    |
| Process for approval of business plans                                               | <ul> <li>DMs must submit a road conditions report for every year to DoT by 15 March of that year or the next working day</li> <li>Road condition reports must contain the following:         <ul> <li>the extent of the road network in the municipality</li> <li>the condition of the network in the municipality</li> <li>the status of the municipality's RAMS</li> <li>the proportion of municipal roads with updated data captured on its RAMS</li> </ul> </li> <li>DoT, together with Provincial Roads Authorities will evaluate the business plans and progress reports by 30 April or the next working day of every year</li> </ul>                                                                                                    |

The objectives of the RRAMS grant can be summarised as follow:

- improved data on rural roads to guide infrastructure investments
- efficient use can be made of available budgets in order to reduce vehicle operating costs and extend the remaining life of rural roads by means of scientific network management techniques
- creation of employment an enhancing the human capacity at municipalities for the operation of RAMS within local municipalities

## 3.3 RAMS Maturity Levels

RAMS operate at different maturity levels, ranging from simple systems to extremely complex integrated systems, as depicted in the diagram below. As complexity increases so does the cost, expertise and manpower to operate and maintain the system. According to TMH22, the minimum COLTO requirement is that all Provincial Authorities operate Level II RAMS and Municipal Authorities a Level I RAMS. The GeoRAMS platform is a Level 1 RAMS.

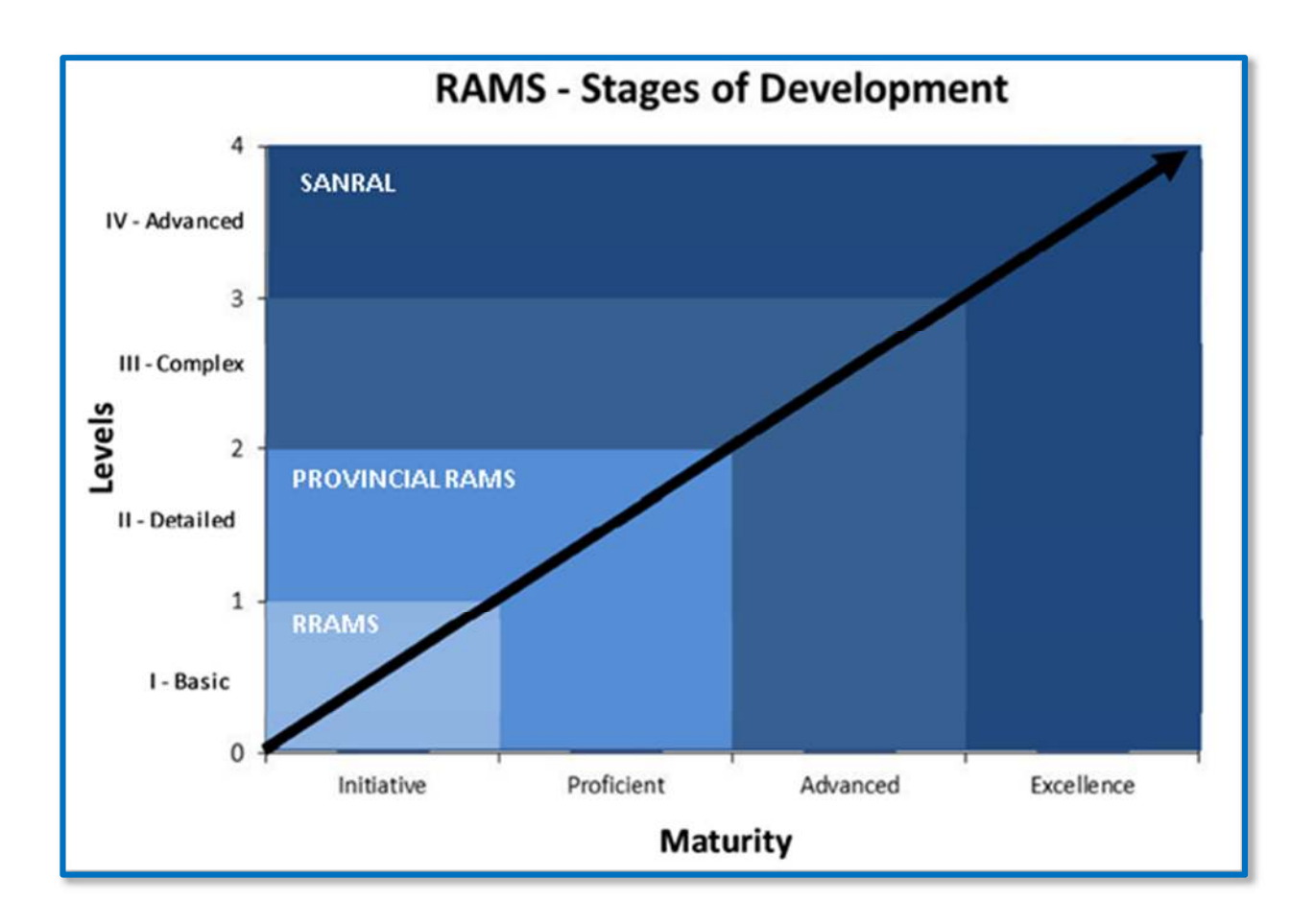

The table below describes the differences between the maturity levels, from basic (level 1) to advanced (level 4).

| Section                | Level I                                                                                     | Level II                                                                                                    | Level III                                                                                                    | Level IV                                                                                                    |
|------------------------|---------------------------------------------------------------------------------------------|----------------------------------------------------------------------------------------------------|----------------------------------------------------------------------------------------------------|----------------------------------------------------------------------------------------------------|
| Inventory              | Detailed listing of all roads                                                               | Integrated GIS and<br>road and bridge<br>inventory together<br>with engineering<br>details of each link                                                                            | All road assets<br>divided into<br>components with<br>different expected<br>useful lives together<br>with construction<br>details                                                          | Inventory seamlessly<br>integrated with<br>planned roads, asset<br>register, all<br>acquisition data and<br>related information<br>material to<br>performance                     |
| Valuation              | Valuations per km or<br>sq m of each road<br>type                                           | Valuations per sq m<br>of road type adjusted<br>for expected useful<br>life                                                                                                    | Valuation per<br>component adjusted<br>with estimates of<br>remaining useful life<br>and estimates of unit<br>costs.                                                                       | Valuation per<br>component reliably<br>adjusted for<br>remaining useful life<br>and unit costs based<br>on detailed statistics<br>of current<br>construction costs.               |
| Condition and<br>Usage | Visual evaluations of<br>condition of each<br>road. Traffic counts<br>at selected positions | Detailed, objective<br>visual evaluations of<br>each road and bridge<br>with some instrument<br>measurements.<br>Traffic counts cover<br>entire road network<br>on a regular basis | Integrated visual and<br>instrument<br>evaluations taken at<br>the minimum<br>frequencies defined in<br>Section D.5.3.<br>Traffic count histories<br>to reliably project<br>future volumes | Reliable and credible<br>condition and usage<br>data that is used to<br>accurately determine<br>excess user costs<br>and predict future<br>excess user costs<br>and related risks |
| Decision Support       | Judgement of future<br>condition and<br>departmental<br>priorities                          | Decisions based on<br>reliable strategies and<br>rankings based on<br>condition and<br>importance                                                                                  | Optimisation used to<br>adapt strategies and<br>improve returns on<br>rehabilitation<br>expenditure                                                                                        | Optimisation based<br>on reliable<br>performance<br>predictions and linked<br>to confirmation of<br>performance based<br>on past history                                          |
| Management Plans       | Minimal information<br>on planned service<br>levels and future<br>expenditure forecasts     | Impacts of plans<br>shown in terms of<br>future service levels<br>with basic information<br>on expenditure<br>forecasting                                                          | Plans demonstrate<br>achievement of<br>objectives and likely<br>service levels subject<br>to budget constraints                                                                            | Fully integrated with<br>customer<br>expectations of<br>service levels and<br>comprehensive risk<br>analysis and trade-<br>offs related to budget<br>constraints                  |
| Feedback Loop          | Anecdotal feedback<br>of performance of<br>actions.                                         | Performance of<br>actions measured as<br>part of ongoing<br>condition evaluation<br>and linked to strategy                                                                         | Specifically planned<br>activities<br>implemented to<br>assess performance<br>and risk and to feed<br>into prediction models<br>and tactics                                                | Regular measured<br>performance of all<br>actions integrated into<br>prediction models and<br>planned actions                                                                     |

# 3.4 **RRAMS Data Collection Process**

The roads infrastructure is dynamic and is continuously changing; new roads are being built, roads are rehabilitated, roads deteriorate over time etc. In order to ensure that the information in RRAMS remains valid and current, data about roads infrastructure must be collected on an ongoing basis. The RRAMS grant conditions stipulate that:

- for RISFSA Class R1, R2 and R3 roads, visual condition data must not be older than two years
- for RISFSA Class R4 and R5 roads, visual condition data must not be older than three years

Given the dynamic status of the roads infrastructure and the cyclic nature of the data collection process, it is important to understand that the accuracy of the data in RRAMS improves over time (on condition that regular data collection exercises are conducted).

The type and methods used to collect data for RRAMS are briefly described below:

## 3.4.1 Road Network Inventory (RNI)

A road network inventory (RNI) is established by collecting the following information about roads:

- road geometry (spatial definition)
- road name
- road length
- the surface type (paved/gravel/block/concrete)
- administrative regions (such as town, district and local municipality)
- the road classification (RISFSA)

This information can either be sourced from third parties, collected in the field using GPS devices or digitised using Google Maps or ortho-imagery, for example.

Roads are segmented into discrete sections, referred to as road links and defined as follows:

- an intersection another road
- a change of surface from paved to gravel (or vice versa)
- the start or end of a roadway
- the start or end of a dual carriageway
- the start or end of a subsidy

Each road link is assigned attribution with information pertaining to the road link and its ordinal position within the road chainage. This includes:

- an incremental link identifier number
- the from\_km and to\_km
- the length of the road\_link in km
- the from and to descriptions
- the from and to node types

#### 3.4.2 Road Classification

All roads are allocated classes according to the Road Infrastructure Strategic Framework for South Africa (RISFSA) (Department of Transport, 2006), as per the table below:

| Road Class | Description                                                                                         |
|------------|----------------------------------------------------------------------------------------------------|
|            | Primary Distributors, providing high mobility with limited access for rapid movement of large       |
| 1          | volumes of people, raw materials, manufactured goods and agricultural produce of national           |
|            | importance.                                                                                         |
|            | Regional Distributors providing relatively high mobility with lower levels of access for the        |
| 2          | movement of large volumes of people, raw materials, manufactured goods and agricultural             |
|            | produce of regional importance in rural and urban areas.                                            |
|            | District Distributors, providing moderate mobility with controlled higher levels of access for the  |
| 3          | movement of people, raw materials, manufactured goods, agricultural produce in rural and urban      |
|            | areas of regional importance.                                                                       |
|            | District Collectors, providing high levels of access and lower levels of mobility for lower traffic |
| 4          | volumes of people, raw materials, manufactured goods and agricultural produce in rural and urban    |
|            | areas of local importance.                                                                          |
| E          | Access Roads, providing high access and very low mobility routes for the movement of people and     |
| 5          | goods within urban and rural areas.                                                                 |

Road classification is an indication of the economic importance of a road, the lower the class the higher the importance.

#### 3.4.3 Road Condition Data

Road condition assessments are carried out by means of visual condition surveys in accordance with TMH9 (flexible roads) and TMH12 guidelines (gravel roads). Assessors assign degree and extent ratings to surfacing and structural defects (such as surface cracking and potholes) as well as functional characteristics such as riding quality and skid resistance.

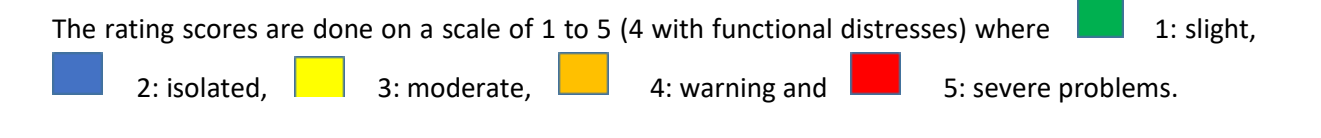

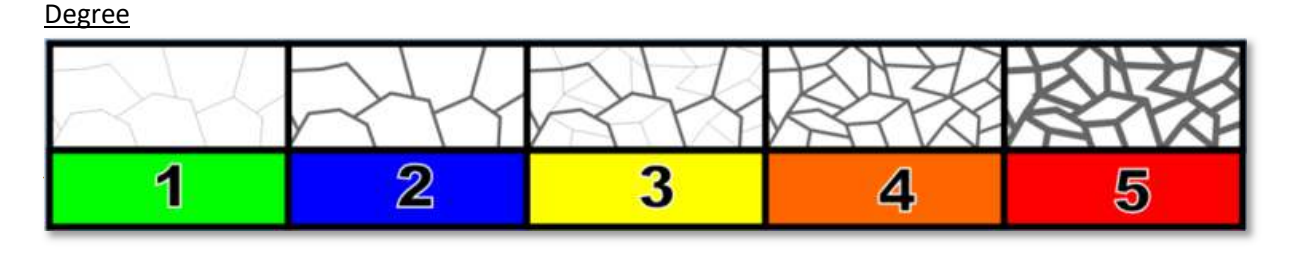

<u>Extent</u>

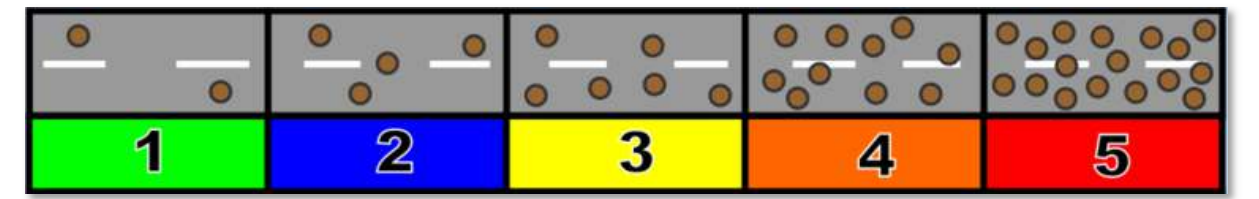

### 3.4.4 Traffic Data

Traffic volume is one of the most important parameters in RAMS related models such as performance modelling and road deterioration, treatment selection, prioritisation and optimisation. Traffic data reflect both economic activity and factors that directly affect and accelerate pavement deterioration.

The data are normally reported by calculating the following:

- average daily traffic (ADT)
- annual average daily traffic (AADT)
- vehicle kilometres (AADT x length of the road)
- percentage heavy vehicles (as these are the vehicles that have the most adverse effect on road deterioration)

AADT is by far the most important representation of traffic on a road network and is used as a base input to many RAMS calculations and models. Calculating AADT is, however, complex as account needs to be made for seasonal, weekly and day/night distributions as well as traffic volume drift over time in relation to economic stimuli.

Gathering data on traffic is costly and needs to occur frequently in specified cycles. Due to budget constraints, it is not possible to collect 24/7/365 traffic data on all roads. For this reason, a sampling approach is typically adopted. Good results can be obtained by manually counting traffic (via 12hr (06:00 to 18:00) counts) on a third of the network nodes each year and supplementing these data with 7-day automatic temporary counts in order to calculate day/night distributions (for the calculation of ADT) and weekly distributions (for the calculation of AADT). The calculation of AADT can be greatly improved by including seasonal distribution and growth rate factors calculated from permanent count stations.

Counts are typically classified such that traffic is counted according to the five vehicle classes as indicated in the table below. To avoid pseudo growth trends, counts are typically not conducted during holiday periods (such as school and public holidays) or weekends.

| Classification                         |       | Description                                                                                                    |
|----------------------------------------|-------|----------------------------------------------------------------------------------------------------|
| ************************************** | Light | Light vehicles are motor vehicles with a gross vehicle mass of less than 3 tonnes. It includes motorcycles and motor cars with or without trailers and caravans. |

|          | Heavy      | The heavy vehicle class includes single-chassis or articulated heavy vehicle (truck or bus) with a gross vehicle mass of between 3 tonnes and 16 tonnes. The heavy vehicles in this class have up to 3 axles, at least one of which has more than one wheel on each side. |
|----------|------------|----------------------------------------------------------------------------------------------------|
| <b>,</b> | Very Heavy | Very heavy vehicles are articulated heavy vehicles with a gross vehicle<br>mass of greater than 16 tonnes. The heavy vehicles in this class have more<br>than 3 axles, at least one of which has more than one wheel on each side.                                        |
|          | Bus        | Buses are heavy vehicles adapted for the conveyance of groups of people with a seating capacity of 40 or more.                                                                                                    |
|          | Taxi       | Taxis are light vehicles adapted for the conveyance of groups of people with a seating capacity of up to 40.                                                                                                    |

| Class | Functional Classification                          | Description                                                                                                  | Speed (km/h) |
|-------|----------------------------------------------------|----------------------------------------------------------------------------------------------------|--------------|
| 1     | Freeway / Expressway                               | Freeway with no at grade intersections, regional traffic, high design speed and exclusive mobility function  | 120          |
| 2     | Major Arterial Street Regional<br>Distributor Road | Typically provide a link between cities / towns or a major distributor within a city, high mobility function | 80 - 100     |
| 3     | Arterial Street                                    | Link between major suburbs and the CBD or between 2 suburbs, mobility function                               | 60 - 80      |
| 4     | Collector Street                                   | Important link between class 5 and 3 roads, access function with limited mobility                            | 60           |
| 5     | Access Street                                      | Provide access to private erven                                                                              | 50 -60       |

## 3.4.5 Road-side Furniture

The collection of data regarding road-side furniture is considered a lower priority for RRAMS and is typically only gathered after RNI, road condition and traffic data has been collected. Road-side furniture to be captured (as per THM22 (Committee of Transport Officials, 2013b)) include:

- Guardrails
- Road signs
- Road markings
- Bus shelters

#### • Minor retaining structures

#### 3.4.6 Bridge data collection

Data on the condition of bridges must also be captured as part of RRAMS, however RRAMS is not a bridge management system. Condition assessment of bridge structures can only be carried out by qualified and registered bridge inspectors.

## 3.5 **RRAMS Output**

According to the RRAMS grant, the system must be utilised, to identify and prioritise the maintenance requirements within the relevant budget limit, to improve condition of the roads and extend the lifespan of road infrastructure.

#### 3.5.1 Calculations

In order to determine treatment actions, the system must perform calculations from the visual condition and traffic data. Several indices are calculated from the data.

These indices, comprising engineering condition indices (ECIs) and functional indices (FIs), allow various problems on the road network to be highlighted to assist in identifying possible remedial measures and the prioritisation thereof. The EIs are based on the condition of individual components of the asset, rated from an engineering point of view with the view of maintaining the asset in an acceptable condition. The FIs are based on an appraisal of the asset in terms of functional characteristics that affect the quality of use, notably comfort (convenience) safety, congestion and operating cost (TMH22). The table below lists the items that are calculated by the system:

| Calculation/Index  | Description                                                                                                    |
|--------------------|----------------------------------------------------------------------------------------------------|
| VCI                | Visual Condition Index (Aggregation method per TRH22)                                                                                      |
| RCI                | Reseal Condition Index (Aggregation method per TRH22)                                                                                      |
| CI <sub>SURF</sub> | Surfacing Condition Index (Deduct method per TMH22)                                                                                        |
| CIFPAVE            | Condition Index – Flexible Pavement Structure (Deduct method per TMH22)                                                                    |
| CICPAVE            | Condition Index – Concrete Pavement Structure (Deduct method per TMH22)                                                                    |
| CIBPAVE            | Condition Index – Block Pavement Structure (Deduct method per TMH22)                                                                       |
| Clunpaved          | Condition Index – Unpaved Roads (Deduct method per TMH22)                                                                                  |
|                    | Bridge Condition Index (Struman DERU algorithm)                                                                                            |
| PIROAD             | Priority Index for Road (TRH22) – uses weighting factor of the selected remedial action for each road section together with the road class |
| PIBRIDGE           | Priority Index for Bridge (Struman PI algorithm)                                                                                           |
| EVU                | Equivalent Vehicle Units                                                                                                    |

| V <sub>km</sub> | Vehicle Kilometres                      |  |
|-----------------|-----------------------------------------|--|
| AADT            | Annual Average Daily Traffic            |  |
| %HV             | Percentage Heavy Vehicles               |  |
| Road Capacity   | Equivalent Vehicle Units (EVUs) per day |  |
| CRC             | Current Replacement Cost                |  |
| CDRC            | Current Depreciated Replacement Cost    |  |
| NCN             | Network Condition Number                |  |

All condition-based indices are presented in summarised form, expressed per LM, town, RISFSA class, and surface type and is presented according to the categories listed in the table below:

| Condition<br>Category | Index<br>Range | Condition Category<br>Description                                                                                                    | Functional Category<br>Description                                                       | Colour<br>Code | Structures                    |
|-----------------------|----------------|----------------------------------------------------------------------------------------------------|------------------------------------------------------------------------------------------|----------------|-------------------------------|
| Very Good             | 85 - 100       | Asset is still like new and no problems are expected.                                                                                            | Good service levels at all times                                                         | Blue           | Good                          |
| Good                  | 70 – <85       | Asset is still in a condition<br>that only requires routine<br>maintenance to retain its<br>condition.                                           | Mostly good service levels<br>with isolated problems<br>occurring at certain times.      | Green          | 70 – 100<br>Green             |
| Fair                  | 50 – <70       | Some clearly evident<br>deterioration and would<br>benefit from preventative<br>maintenance or requires<br>renewal of isolated areas.            | Reasonable service but<br>with intermittent poor<br>service.                             | Orange         | Warning<br>50 – <70<br>Orange |
| Poor                  | 30 - <50       | Asset needs significant<br>renewal or rehabilitation to<br>improve its structural<br>integrity                                                   | Generally poor service<br>levels with occasional<br>very poor service being<br>provided. | Red            | Critical                      |
| Very Poor             | 0 - <30        | Asset is in imminent danger<br>of structural failure and<br>requires substantial renewal<br>or upgrading with less than<br>10% of EUL remaining. | Very poor service levels at most times.                                                  | Purple         | 0 – <50<br>Red                |

## 3.5.2 RRAMS Report and Data

According to the conditions of the RRAMS grant, a road condition report must be submitted to the National Department of Transport (NDoT) on an annual basis, contain the following:

- the extent of the road network in the municipality
- the condition of the network in the municipality
- the status of the municipality's RAMS
- the proportion of municipal roads with updated data captured on its RAMS

The municipality is also responsible for submitting RRAMS data to NDoT on an annual basis.

# 3.6 Capacity Building

One of the objectives of the RRAMS grant is to build human capacity for the operations of the system within municipalities. The grant provides opportunities for unemployed civil technicians to be employed and capacitated under the project. With the required training and support, graduates become responsible for collecting information, such as condition and traffic data, as required by the system.

# 4. WEB INTERFACE

Web GIS is defined as any Geographic Information System that uses Web technology to communicate between components. Web GIS is synonymous to a distributed information system. A Web GIS should at least consist of a server and a user, where the server is a Web application server, and the user is a Web browser - either through a desktop or mobile application.

The server has a URL so that users are able to find the Web Interface from the Internet. The user relies on HTTP specifications to send requests to the server (*Figure*). The server performs the requested in GIS operation and sends a response to the user via HTTP. In addition, the format of the response to the Web browser user can also be done in the following formats: HTML, binary image, XML (Extensible Markup Language), or JSON (JavaScript Object Notation) (GIS in the Web Era, n.d.).

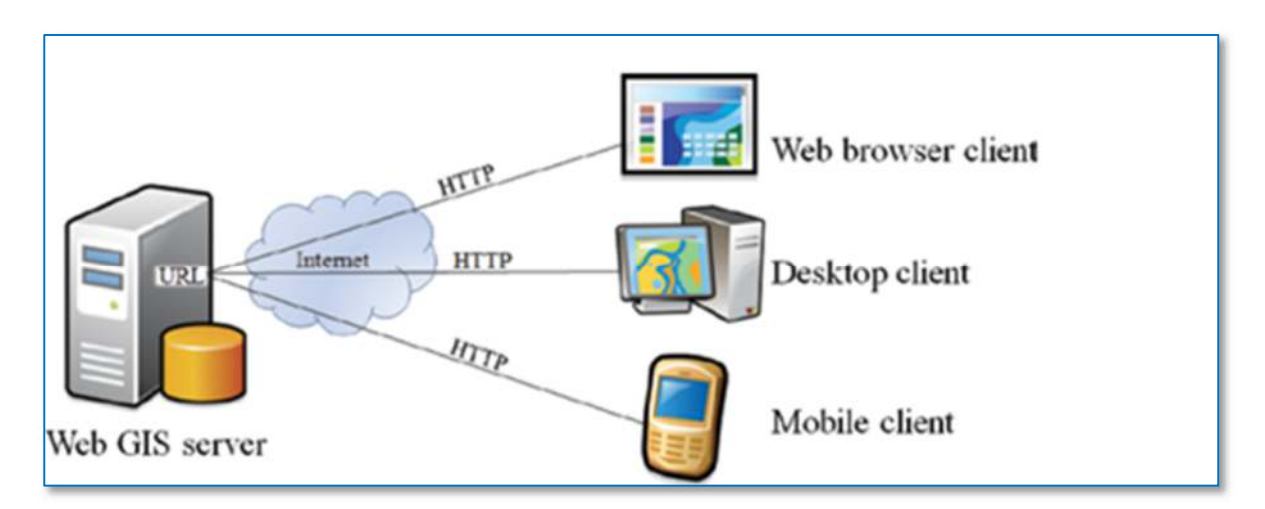

Figure 4: A Web GIS consists of a Web application server and a user, which can be a Web browser. The server and the user communicates through HTTP

However, the Department's Web GIS architecture consist of a three tier user/server Web GIS mode architecture system, which is divided into three levels of function logic. The three levels consist of the following: the first level consists of the user interface; the second level consists of GIS transaction processing business logic; and the third level consists of GIS spatial data storage (Luqun, Jian & Yu, 2002).

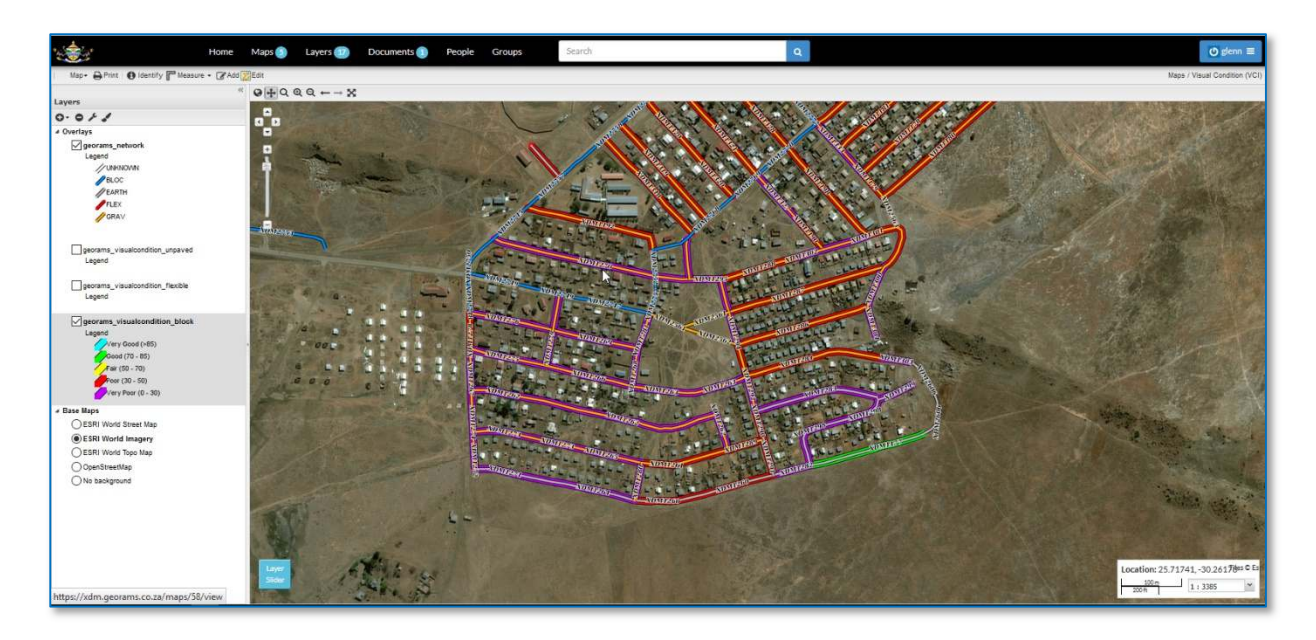

Figure 5: The Web Interface

# **4.1 OPERATIONAL**

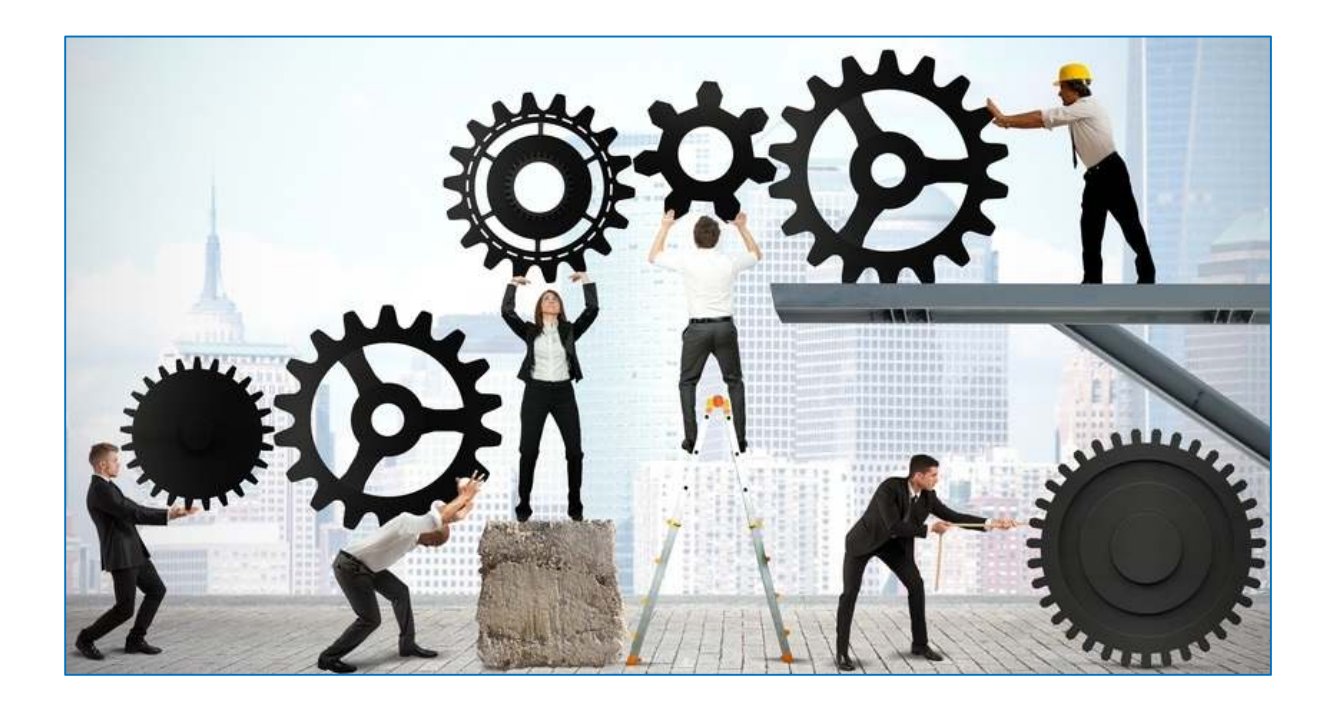

### 4.1.1 Create user

The Admin user will login to the system and use the Admin interface to create a new user and assign privileges. Go to the menu bar to get access to the admin interface. Click on **Admin**.

| Search            |   | glenn ≡ |
|-------------------|---|---------|
| Menu              | × |         |
| GeoRAMS Wiki      |   |         |
| ★ Favorites       |   |         |
| Profile           |   |         |
| ▲ Recent Activity |   |         |
| 🕒 Inbox           |   |         |
| Announcements     |   |         |
| 🌣 GeoServer       |   |         |
| 🌣 Admin           |   |         |
| Import Data       |   |         |

Scroll down to People and click on Profiles.

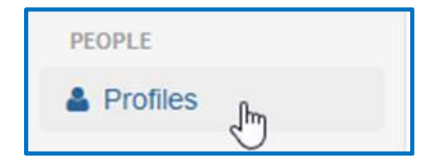

Select Add profile

| Но | ome / profiles        |               |                |   |            |           |              |       |        |     |
|----|-----------------------|---------------|----------------|---|------------|-----------|--------------|-------|--------|-----|
| 4  | profiles 🛿 Bookmark + | ▼ Filters -   | Search profile | ٩ |            |           |              | ► Add | profik | •   |
| 25 | profiles              |               |                |   |            |           | 📾 Columns 🕶  |       | ш      | /   |
|    | username 🔺            | email address |                |   | first name | last name | staff status |       |        |     |
|    | AnonymousUser         |               |                |   |            |           | 0            |       |        | 100 |
|    | Antoinette            |               |                |   | Antoinette | Nkuna     | 0            |       |        | 100 |
|    | Athalia               |               |                |   | Athalia    | Ngwenya   | 0            |       |        | 100 |
|    | Bakhele               |               |                |   | Bakhele    | Shongwe   | 0            |       |        | 100 |

Create a username and password and save the profile.

| Add profile               |                                                                       |
|---------------------------|-----------------------------------------------------------------------|
|                           |                                                                       |
| Username*                 | Required. 30 characters or fewer. Letters, digits and @/./+/-/_ only. |
| Password*                 |                                                                       |
| Password<br>confirmation* | Enter the same password as above, for verification.                   |
| Save Save and a           | dd another Save and continue editing                                  |

Back in the Profile window, select the new user to set the permissions.

|  | Emmanuel |  |
|--|----------|--|
|--|----------|--|

Select the **group** that this user belongs to and select the **User permissions**. Complete the rest of the form and **Save** all changes when done.

| Permissions      |                                                                                                    | ^                                                                                                    |
|------------------|----------------------------------------------------------------------------------------------------|----------------------------------------------------------------------------------------------------|
| Groups           | anonymous<br>Extension-Officers<br>Bulk-Water-Supply<br>Junior-Farm-Managers v<br>The groups this user belongs to. A user                                                                                                    | will get all permissions granted to each of their groups.                                                                                                    |
| User permissions | Available user permissions                                                                                                    | Chosen user permissions +                                                                                                    |
|                  | Can add account<br>Can change account<br>Can delete account<br>Can view account<br>Can change account deletion<br>Can change account deletion<br>Can delete account deletion<br>Can view account deletion<br>Can add email address<br>Can change email address<br>Can change email address | Can view team<br>Can add note<br>Can change note<br>Can delete note<br>Can add project<br>Can add project<br>Can add project<br>Can export data in project<br>Can change project<br>Can delete project<br>Can make submissions to the projec |

## 4.1.2 Create GeoRAMS Group

Any user can create their own groups that can be used for collaboration - for example, the sharing of maps and documents with focus groups.

#### Create group

With the aim of creating a new group the following link must first be opened: <u>http://</u><u>youraddress.georams.co.za/groups</u>. After this page opens, the **Create a New Group** option must be selected on the Web browser.

| Home Maps Layers 👩 Docu                    | nents People Groups | Search Q | O jacques =        |
|--------------------------------------------|---------------------|----------|--------------------|
| Explore Groups                             |                     |          | Create a New Group |
|                                            |                     |          | ↓ <sup>A</sup> ∽   |
| Kapanong LM<br>Kapanong Local Municipality |                     |          |                    |
| 1 Member 1 Manager                         |                     |          |                    |
|                                            |                     |          | < page 1 of 1 >    |
|                                            |                     |          |                    |
|                                            |                     |          |                    |
|                                            |                     |          |                    |
|                                            |                     |          |                    |
| https:/ jeorams.co.za/groups/create/       |                     |          | •                  |

After the **Create a New Group** option has been select a **Create a Group** dialogue box will open. The various fields that are shown in the Create a Group dialogue box should then be filled in and completed, where after the **Create** option should then be selected.

| Create a Group                                                                                                    |  |
|----------------------------------------------------------------------------------------------------|--|
| Title                                                                                                    |  |
| New Group                                                                                                    |  |
| Loro                                                                                                    |  |
| Chaose File   No file chasen                                                                                                    |  |
|                                                                                                    |  |
|                                                                                                    |  |
| Leschpaon of New group                                                                                                    |  |
|                                                                                                    |  |
|                                                                                                    |  |
|                                                                                                    |  |
|                                                                                                    |  |
| <i>li</i>                                                                                                    |  |
| Email                                                                                                    |  |
| new_group@somehwere.co.za                                                                                                    |  |
| Email used to contact one or all group members, such as a mailing list, shared email, or exchange group.                                                                                                    |  |
| Access                                                                                                    |  |
| Public T                                                                                                    |  |
| Public: Any registered user can view and join a public group.                                                                                                    |  |
| Public [Imite-only]Amy registered user can view the proup. Only invited users can join.<br>Private: Registered users cannot see any details about the provum including membership. Only invited users can join. |  |
| Coléiter                                                                                                    |  |
| er en en en en en en en en en en en en en                                                                                                    |  |
|                                                                                                    |  |
|                                                                                                    |  |
|                                                                                                    |  |
|                                                                                                    |  |
|                                                                                                    |  |
| /                                                                                                    |  |
| Keywords                                                                                                    |  |
|                                                                                                    |  |
| A space or comma-separated list of keywords                                                                                                    |  |
| Create                                                                                                    |  |
|                                                                                                    |  |
|                                                                                                    |  |
|                                                                                                    |  |
|                                                                                                    |  |

#### After the **Create** option has been selected, the new group will then appear in the Group list.

| Explore Groups                             | Create a New Group                            |
|--------------------------------------------|-----------------------------------------------|
| Kapanong LM<br>Kapanong Local Municipality | ↓2 ~<br>New Group<br>Description of New group |
| 1 Member 1 Manager                         | 1 Member 1 Manager                            |
|                                            | < page 1 of 1 >                               |

#### Add users

Ē

To add users to a group, a particular group must first be selected in order to enable an editing session. After a particular group has been selected (for example, New Group), the Manage Group Members option should then be selected.

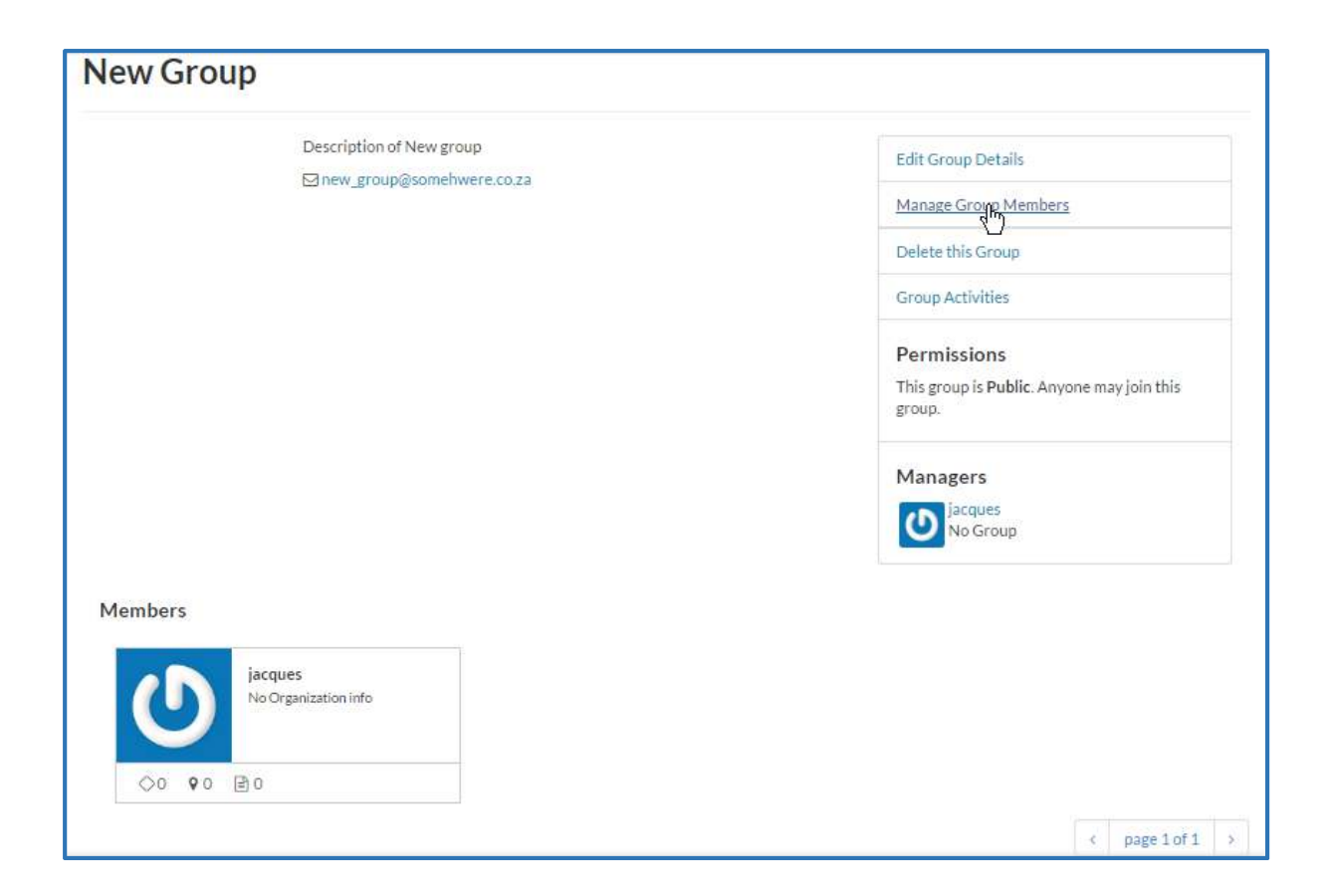

After the **Manage Group Members** option have been selected, the **Edit Members for New Group** dialogue box opens. Users with rights to manage the group should first be added. After the managers have been added the **All** tab should then be selected, where after a role should be selected for each member that have been added to the group (i.e. select Role: **Manager**).

Once the roles have been allocated to each manager member added to the group, one should then start typing the User identifiers, which entail typing the names of the users to add. A drop down menu will appear with username matches to the characters typed. Click on a correct match to add the user to the list.

| Edit Members for New Group |   |
|----------------------------|---|
| Add members                |   |
| Role                       |   |
| Manager                    | • |
| User identifiers           |   |
| 😠 glenn) t                 |   |
| test_user                  |   |
| testuser                   |   |
| Add Group Members          |   |
|                            |   |
|                            |   |
| Members                    |   |
|                            |   |
| All Managers Members       |   |
|                            |   |
| Sacques Manager Remove     |   |
| Role: manager              |   |
|                            |   |

Once all group manager users have been added to User identifiers, click Add Group Members. Once the Add Group Members selection have been made, select Manage Group Members again.

|                             | Luit Group Details                                        |
|-----------------------------|-----------------------------------------------------------|
| ⊠ new_group@somenwere.co.za | Manage Group Members                                      |
|                             | Delete this Group                                         |
|                             | Group Activities                                          |
|                             | Permissions                                               |
|                             | This group is <b>Public</b> . Anyone may join this group. |
|                             | Managers                                                  |
|                             | No Group                                                  |
|                             | (D) testuser                                              |
|                             | jacques                                                   |
|                             | No Group                                                  |

After the **Manage Group Member** selection have been made, standard members to the group can now be added. In the All tab, under add members, select Role: **Member**. In **User Identifiers** start typing the name of the users to add. A drop down menu will appear with username matches to the characters typed. Click on a correct match to add the user to the list.

| Edit Members for New Group                  |
|---------------------------------------------|
| Add members Role Member Veridentifiers      |
| Add Group Members Members                   |
| All Managers Members                        |
| A glenn   Manager   Remove<br>Role: manager |
| La test_user   Manager   Denous             |

Once all the standard users have been added to User Identifiers, click Add Group Members.

| New Group                |                      |                                                                  |  |
|--------------------------|----------------------|------------------------------------------------------------------|--|
| Description of new group |                      | Edit Group Details<br>Manage Group Members                       |  |
|                          |                      | Delete this Group<br>Group Activities                            |  |
| ×                        |                      | Permissions<br>This group is Public. Anyone may join this group. |  |
| *                        |                      | Managers<br>glenn<br>No Group                                    |  |
| Members                  |                      |                                                                  |  |
| Vo Organization info     | No Organization info | testuser<br>No Organization info                                 |  |
| ○17 ♀3 ≧0                | ⊘0 <b>9</b> 0 ≧0     | ⊘0 <b>9</b> 0 ≧0                                                 |  |

The edited group will appear in the Groups list with updated Members and Manager counts.

| plore Groups                                                           |                                       | Create a New Group            |
|------------------------------------------------------------------------|---------------------------------------|-------------------------------|
| Highway Engineers<br>Group for sharing maps with<br>highway engineers. | New Group<br>Description of new group | ↓ <sup>A</sup> <sub>z</sub> ∼ |
| 4 Members 1 Manager                                                    | 3 Members 1 Manager                   |                               |
|                                                                        |                                       | < page 1 of 1 >               |

#### 4.1.3 Import layer into GeoRAMS

Spatial data are available in many different formats both as raster and vector data. GeoRAMS can connect to many spatial data formats (all those supported by GDAL – see <a href="http://www.gdal.org/ogr formats.html">http://www.gdal.org/ogr formats.html</a> and <a href="http://www.gdal.org/formats\_list.html">http://www.gdal.org/formats\_list.html</a>, provided the relevant dependencies have been configured). GeoRAMS is currently configured to use PostgreSql to manage the various vector datasets and, as such, if datasets are to be incorporated into the GIS, they need to be converted and imported into PostgreSql. This section provides several methods for conducting such data conversion and import.

#### Import to SQL Server

**Using the Upload Layer utility in GeoRAMS.** This utility currently only supports importing **shp** files and **GeoTiff** images. It uses Geoserver's Import Data feature in the backend. As such, if errors are encountered, the detailed messages can be accessed via that interface (see the next section).

Data conversion/import between disparate formats and systems can often be tricky as several issues can arise. To avoid possible complications during the data import, ensure that the shp file is free of topological errors – you can use the Geometry Validity tool in QGIS to test this:

| 🔏 QGI   | S 2.14.3-Essen                          |      |                                               |     |                                        |
|---------|-----------------------------------------|------|-----------------------------------------------|-----|----------------------------------------|
| Project | Edit View Layer Settings Plugins        | Vect | or Raster Database                            | Web | Progessing Help                        |
|         | 📛 🔜 🕞 🖓 📉 🖑                             |      | <u>C</u> oordinate Capture<br><u>D</u> xf2Shp | •   |                                        |
| 11.     | /局16-13次面                               |      | GPS                                           | •   | - NH, MH, MH, 🛃 💕 📓 🔍 🖉 📢 💷 🔥 🍕        |
| N       | 300000000000000000000000000000000000000 |      | OpenStreetMap<br>Road crash                   | 2   | @ L C 8                                |
| 9,90    | Layers Panel                            |      | Snatial Query                                 | ÷.  |                                        |
| VO.     | 小 · · · · · · · · · · · · · · · · · · · |      | Topology Checker                              | •   |                                        |
| -0      | Veld Fire Risk                          | 1    | Analysis Tools                                | •   |                                        |
| WP D    |                                         | 2    | Research Tools                                | •   |                                        |
| Po      |                                         | 0    | Geoprocessing Tools                           | •   |                                        |
|         |                                         | 2    | Geometry Tools                                | •   | The Check Geometry Validity            |
| 0       |                                         | 6    | Data Management Tools                         | •   | The Export/Add Geometry Columns        |
| 9       |                                         |      |                                               |     | Polygon Centroids                      |
| •       |                                         |      |                                               |     | Delaunay Triangulation                 |
| (9)     |                                         |      |                                               |     | Voronoi Polygons                       |
|         |                                         |      |                                               |     | Simplify Geometries                    |
| 68      |                                         |      |                                               |     | Densify Geometries                     |
| ₩.      |                                         |      |                                               |     | Multipart to Singleparts               |
| 2.      |                                         |      |                                               |     | Singleparts to Multipart               |
| (Ch)    |                                         |      |                                               |     | Lines to Debugger                      |
| NO.     |                                         |      |                                               |     | V. Ethes to Polygons                   |
| - 🖷     |                                         |      |                                               |     | Part B                                 |
| -       |                                         |      |                                               |     | ~~~~~~~~~~~~~~~~~~~~~~~~~~~~~~~~~~~~~~ |
| -\$-    |                                         |      |                                               |     | est a start                            |
| ĉ       |                                         |      |                                               |     | J.                                     |
|         |                                         |      |                                               |     | 8                                      |

The tool will report all encountered errors and will highlight/zoom to the selected issue. Edit the shp file and resolve the reported issues.

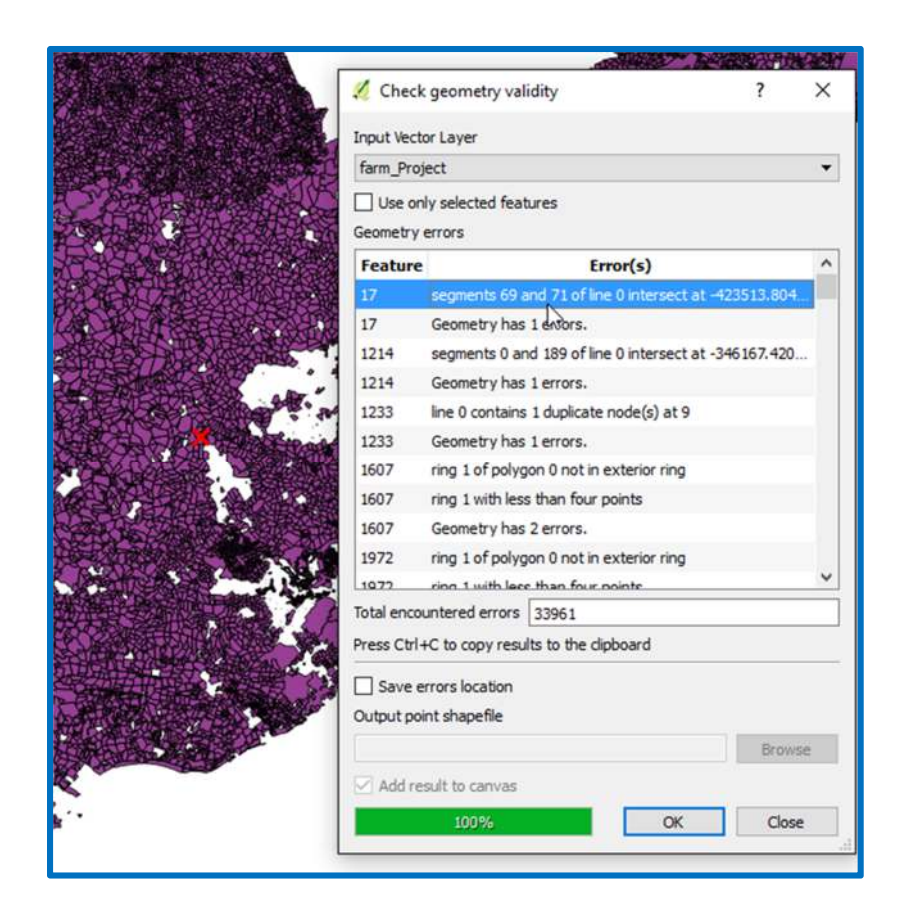

It also helps to unproject the data to **EPSG:4326** (WGS84). You can do this from QGIS by selecting **Save As** (from the right-click context menu on the layer in question):

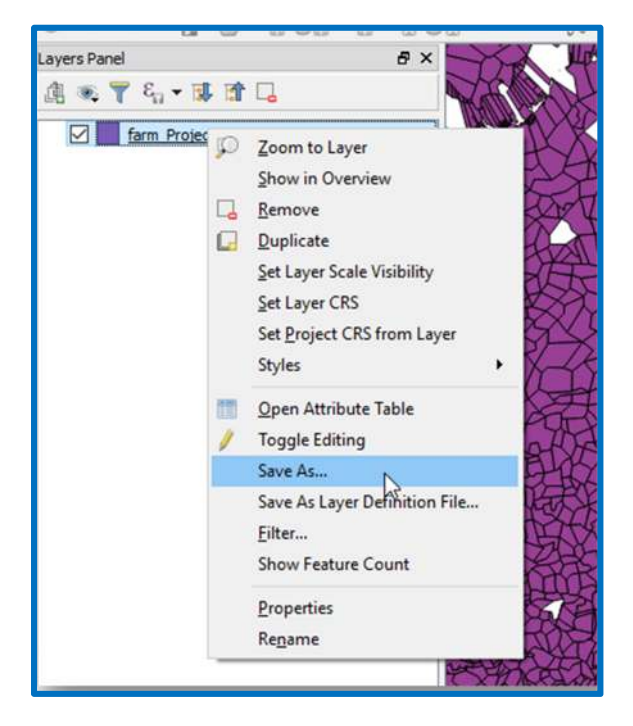

In the Save As dialogue, select EPSG:4326 – WGS 84 as the output CRS:

| Save v   | ector layer as                  |       | r      |
|----------|---------------------------------|-------|--------|
| Format   | ESRI Shapefile                  |       | •      |
| Save as  | c:\temp\farms.shp               |       | Browse |
| CRS      | Default CRS (EPSG: 4326 - WGS 8 | Ð     | ▼ 🌏    |
| Encoding | ı                               | UTF-8 | •      |
| Save     | only selected features          |       |        |
| Skin     | attribute creation              |       |        |

Now we are ready to import the data. In <u>http://youraddress.georams.co.za/layers</u>, click on the **Upload Layers** button.

| Explore Layers                                   |                            |                                                 | Uploand Layers   |
|--------------------------------------------------|----------------------------|-------------------------------------------------|------------------|
| Cart                                             | Total: 9                   |                                                 | ↓ <sub>z</sub> ∼ |
| Add resources through the "Add to cart" buttons. |                            | morraw mainture appo                            | P                |
| Create a map                                     |                            | No abstract provided                            |                  |
| Filters Clear                                    |                            | 🎍 glenn 📋 1 May 2017 👁 0 📌 0 🛊 0 ♀ Create a Map |                  |
| ✓ TEXT           Search by text         Q        | . 0                        | georams_province<br>No abstract provided        | R                |
| ▼ TYPE Vector                                    | J~33                       | 🎍 glenn 👚 1 May 2017 👁 0 🏕 0 🛠 0 🗣 Create a Map |                  |
| > CATEGORIES                                     | harry                      |                                                 |                  |
| KEYWORDS     OWNERS                              | Charge and a second second |                                                 |                  |

Drag and drop shp file members to the grey block (or use the file browse). You need to add the main files from the shp file: **.shp**, **.dbf**, **.shx**, **.prj** 

| Upload Layers                       |                             |                                        |                    | Explore La             |
|-------------------------------------|-----------------------------|----------------------------------------|--------------------|------------------------|
|                                     | -                           |                                        | Permissions        |                        |
|                                     |                             |                                        | Who can view it?   |                        |
|                                     | Dr 🥑 File Upload            |                                        |                    |                        |
|                                     | ← → ~ ↑ <mark>↓</mark> > TI | nis PC → Data (D:) → GIS_Data → Survey | orGeneral > 🗸 진    | Search SurveyorGeneral |
| or select them one by one:          | Organize 👻 New fold         | er                                     |                    |                        |
| Browse No files selected.           | TUERC                       | Name                                   | Date modified      | Type Size              |
| Files to be upleaded                | Inis PC                     | Coms.zip                               | 2009/10/07 11:50   | WinZip File            |
| r lies to be uploaded               | Desktop                     | grid.mxd                               | 2010/06/25 1:59 PM | ArcGIS ArcMap D        |
| Select the charset or leave default | Documents                   | grid50_geo.dbf                         | 1999/03/30 8:47 AM | DBF File 4             |
| UTF-8/Unicode 🗸                     | - Downloads                 | ☐ grid50_geo.prj                       | 2005/02/24 1:42 PM | PRJ File               |
|                                     | J Music                     | grid50_geo.sbn                         | 2007/07/31 3:50 PM | SBN File               |
| Clear Upload files                  | Pictures                    | grid50_geo.sbx                         | 2007/07/31 3:50 PM | SBX File               |
|                                     | Videos                      | grid50_geo.shp                         | 2010/12/01 8:39 AM | SHP File               |
|                                     | S_Install (C:)              | grid50_geo.shp.xml                     | 2005/02/24 2:00 PM | XML Document           |
|                                     | Data (D:)                   | grid50_geo.shx                         | 2010/12/01 8:39 AM | SHX File               |
|                                     | 🔫 GIS (\\zz2-gis) (C        | grid50_geo_points_label.dbf            | 2010/07/12 7:46 AM | DBF File 2             |
|                                     | AC232 (I:)                  | grid50_geo_points_label.prj            | 2010/07/12 7:46 AM | PRJ File               |
|                                     |                             | grid50_geo_points_label.sbn            | 2010/07/12 7:46 AM | SBIV FILE              |
|                                     | AC232 (I:)                  | gridov_geo_points_label.sbx            | 2010/07/12 7:46 AM | 20X FIIE               |

Click on Upload Files.

On a successful upload, you should be greeted with the following:

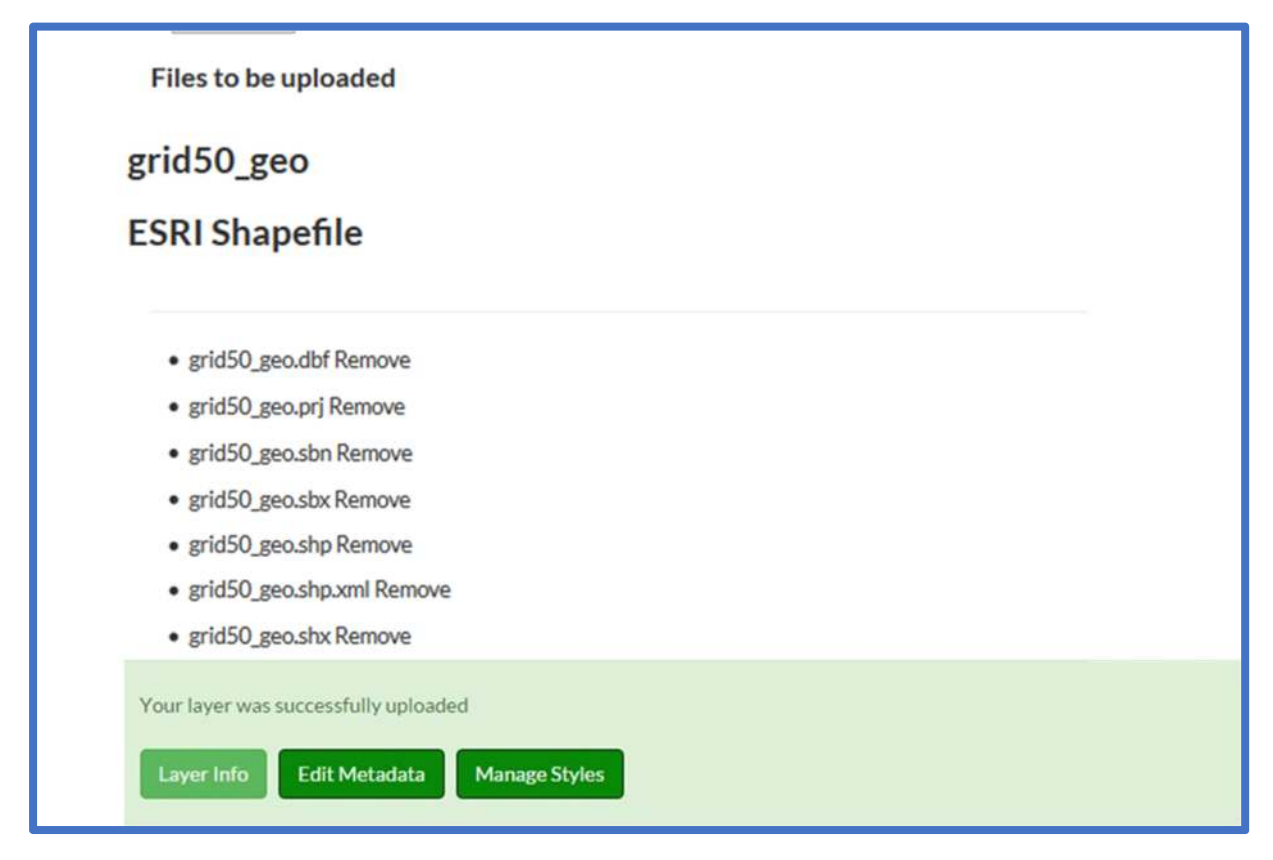

With a successful upload, the tool has:

- created a new table in PostgreSql
- converted and inserted the data from the shp file into the table
- published the table as a new Geoserver layer
- assigned a default style to the layer
- synchronised the new layer with GeoRAMS

You can now capture metadata for the layer and manage the layer's styles.

If it looks like it gets stuck, or returns an error, check the messages in Geoserver's Import Data utility.

#### 4.1.4 Set permissions

All resources in the GIS can be assigned permissions in terms of who can view, edit and download what resource. These permissions can be assigned by a user or group (or both). In a Detail view, click on the **Change Permissions** button.

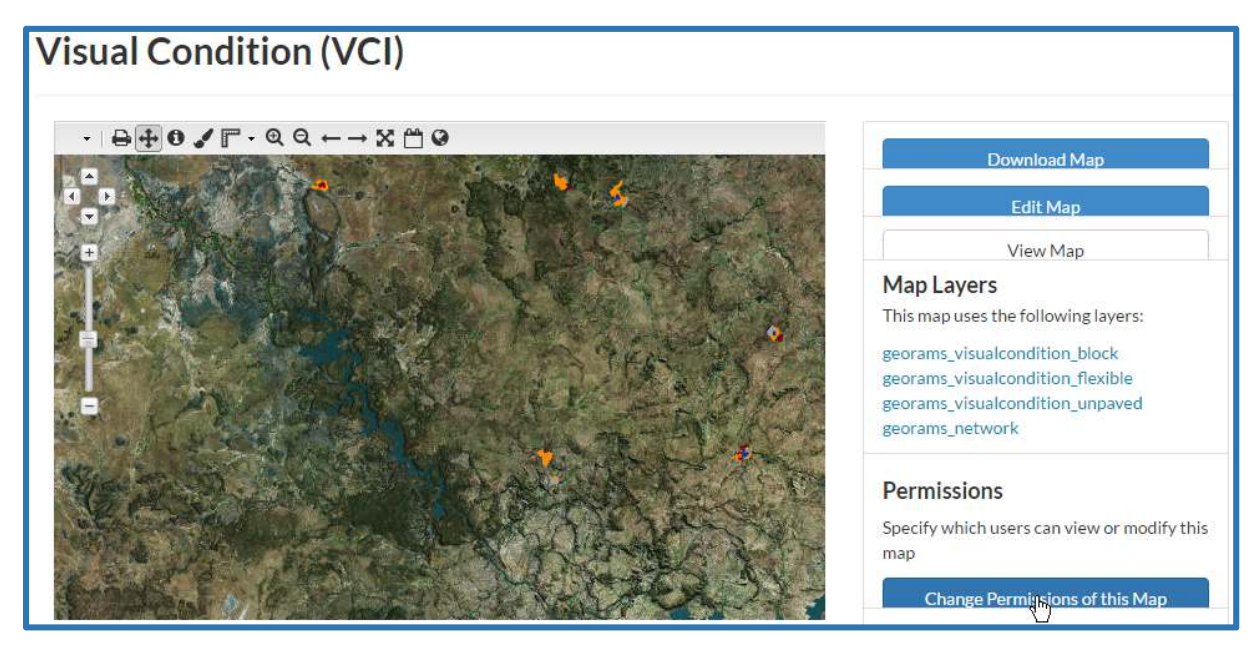

In the **Set permissions for this resource** popup window, click on the grey bar titles. Clicking on each of the grey bar titles will open each item.

| t permissions for this resource                                            |                     |
|----------------------------------------------------------------------------|---------------------|
| Who can view it?                                                           |                     |
| 🗷 Anyone                                                                   |                     |
| The following users:                                                       |                     |
| # dewald                                                                   |                     |
| The following groups:                                                      |                     |
|                                                                            |                     |
| Who can download it?<br>Who can change metadata for it?                    |                     |
| Who can manage it? (update, delete, change permis<br>publish/unpublish it) | ons.                |
|                                                                            |                     |
|                                                                            | ancel Apply Champes |
|                                                                            | ancel Apply Changes |

The following steps should be followed in setting up who can view or read the content of the GIS. Read permission are set up as follows:

- First, start typing the name of the users to add.
- A drop down will appear with username/groupname matches to the characters typed.
- Click on a correct match to add the user/group to the list.

| Who can view it?            |  |
|-----------------------------|--|
| Anyone The following users: |  |
| The following groups:       |  |
| si<br>SystemUsers           |  |

The following steps should be followed in setting up who can download the content of the GIS. **Download permission** are set up as follows:

| Who can download it?  |  |
|-----------------------|--|
| Anyone                |  |
| × dewald              |  |
| The following groups: |  |
|                       |  |

The following steps should be followed in setting up who can edit the metadata of the content of the GIS. **Metadata edition permission** are set up as follows:

| vno can change metadata for | <u>It:</u> |  |
|-----------------------------|------------|--|
| The following users:        |            |  |
| × dewald × glenn            |            |  |
| The following groups:       |            |  |
|                             |            |  |

The following steps should be followed in setting up who can manage the content of the GIS. **Management permission** are set up as follows:
| Who can manag<br>publish/unpubli | <u>e it? (update, delete, change pern<br/>h it)</u> | nissions. |
|----------------------------------|-----------------------------------------------------|-----------|
| The following use                | 5:                                                  |           |
| × dewald × g                     | enn                                                 |           |
| The following gro                | ps:                                                 |           |
|                                  |                                                     |           |
| L                                |                                                     |           |

The following steps should be followed in setting up who can add, edit or manage the data of the GIS. **Data edition/ management permission** are set up as follows (Layers only):

| Who can edit data for this la | yer? |
|-------------------------------|------|
| The following users:          |      |
| × dewald                      |      |
| The following groups:         |      |
|                               |      |
|                               |      |

The following steps should be followed in setting up who is responsible for styling the layers of the GIS. **Style management permission (Layers** only) are set up as follows:

| The following users:  |   |
|-----------------------|---|
| × dewald              |   |
| The following groups: | 1 |

#### 4.1.5 Thumbnails

Thumbnails should automatically be generated. You can force the recreation of a thumbnail -from a resource **Detail view**, click on **Edit Map/Layer**. Click on **Edit** under Set Thumbnail in the popup window.

|               | Edit Layer |        |           | ×          | Q                      |
|---------------|------------|--------|-----------|------------|------------------------|
| ondition_u    |            | ٥      |           | $\diamond$ |                        |
| ↔ → X M 0     | Metadata   | Styles | Thumbnail | Layer      |                        |
|               | Edit       | Edit   | Set       | Replace    | Download Layer         |
| 2-15-11 1     |            | Manage |           | Edit data  |                        |
| and all serve |            |        |           | Remove     | Edit Layer             |
| Contra 1      |            |        |           |            | Download Metadata      |
| an c          |            |        | I ESOTHO  | Close      | <b>d</b><br>Good (>85) |

You may need to clear the browser cache for the new thumbnail to show. In **Chrome**, open the History window (Ctrl + H).

| Home Maps 🕢 Layer               | s      Documents People Groups Search                                                                                                    | New tab<br>New window                                                               | Ctrl+T<br>Ctrl+N                              |
|---------------------------------|----------------------------------------------------------------------------------------------------|-------------------------------------------------------------------------------------|-----------------------------------------------|
| georams_visualcondition_unpaved | History Ctrl+H  CRCently closed  Install Ubuntu Linux In Windows Using VirtualBox Ctrl+Shift+T  Making a bootable USB of Ubuntu  Getting Ubuntu Getting Ubuntu Getting Ubuntu installing Ubuntu Kindows using VirtualBox  Oracle VM VirtualBox - Downloads   Oracle Technology Network   Oracle | Hew Integrite window<br>History<br>Bookmarks<br>Zoom - 100<br>Print<br>Čast<br>Find | Ctrl+J<br>Ctrl+J<br>% + C<br>Ctrl+P<br>Ctrl+F |
| Trootinging<br>Network          |                                                                                                    | More tools Edit Cut Settings Help Exit                                              | Copy Paste                                    |

#### Click on Clear browsing data:

| $\boldsymbol{\leftarrow}  \Rightarrow  \mathbf{G}$ | chrome://history                                |
|----------------------------------------------------|-------------------------------------------------|
| Chrome                                             | History                                         |
| History                                            | Clear browsing data. Remove selected items      |
| Extensions                                         | w w w w w w w w w w w w w w w w w w w           |
| Settings                                           | Today - Saturday, September 24, 2016            |
|                                                    | 2:38 PM G Google Image Result for https://biz   |
| About                                              | 🛄 2:38 PM 🛛 🔓 deathstar plans meme - Google Sea |

Select from the beginning of time and ensure Cache images and files is selected:

| Psst! Incognito mode (Ctrl+Shift+    | •N) may come in handy next time. |
|--------------------------------------|----------------------------------|
| Obliterate the following items from: | the beginning of time 💌          |
| Browsing history                     |                                  |
| Download history                     |                                  |
| Cookies and other site and plug      | in data                          |
| Cached images and files – 32.8       | MB                               |
| Passwords                            |                                  |
| Autofill form data                   |                                  |
| Hosted app data                      |                                  |
| Media licenses                       |                                  |
|                                      |                                  |
|                                      | Clear browsing data Cancel       |

The updated thumbnail should now show:

| Cart                                                | Total: 15                                  |
|-----------------------------------------------------|--------------------------------------------|
| Add resources through the "Add to cart"<br>outtons. | georams_moisture_zone No abstract provided |
| Create a map<br>ilters Clear                        | a glenn 🗂 1 May 2017 ↔                     |
| ✓ TEXT                                              | 10, 2 2:59                                 |

#### 4.1.6 Resource metadata

Metadata needs to be captured for every resource loaded into the GIS, be it a layer, map or document. The metadata facilitates quick searching and filtering of information, allowing users to find datasets that closely meet their needs. Metadata also provides the ability to evaluate identified resources according to fitness for purpose as each dataset will have information about temporal extent (time period the dataset is applicable to or its recentness) and a measure of data accuracy.

#### Edit Metadata

From a resource **Detail view**, click on **Edit Map/Layer/Document**. Click on **Edit** under Metadata in the popup window.

|                                         | Edit Map |           |        | e Gro<br>×    |
|-----------------------------------------|----------|-----------|--------|---------------|
| /isual Condit                           |          |           | •      |               |
| · • • • • • • • • • • • • • • • • • • • | Metadata | Thumbnail | Map    | wnload        |
|                                         | Edit     | Set       | Remove |               |
| 0                                       |          |           |        | Edit Ma       |
|                                         |          |           |        | Close View Ma |

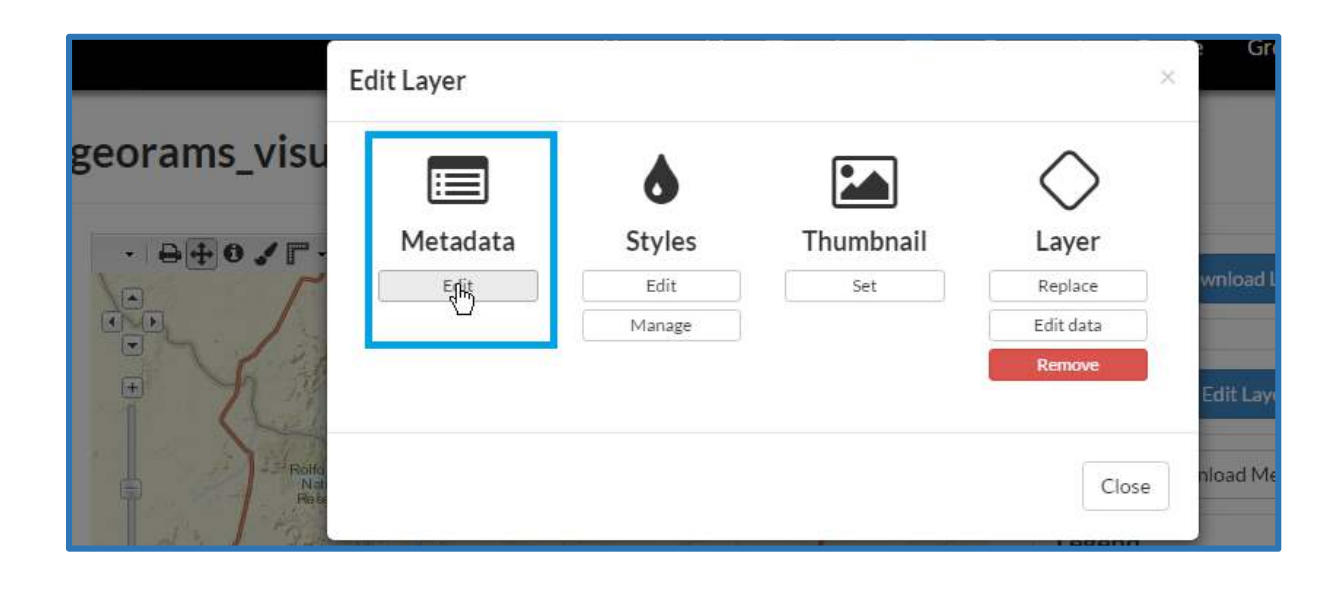

| ) Layer                   | ×Edit Document | t People | Groups | Jean UI |       |
|---------------------------|----------------|----------|--------|---------|-------|
| Road                      |                |          |        |         |       |
| ad Asset Dat              | Metadata       | Document |        |         |       |
|                           | Edit           | Replace  |        |         |       |
| atings (                  | 40             | Remove   |        |         |       |
| FO TMH 18<br>abstract pro |                |          |        |         |       |
| a 23, 2017, 9             |                |          |        |         | Close |

Populate the various metadata fields. Fields denoted with NB! must be populated.

## 1. NB! Resource Title

| Title                |                                              | 1 |
|----------------------|----------------------------------------------|---|
| Water Utilization v1 | name by which the cited resource is<br>known |   |
|                      |                                              | 4 |

#### 2. **NB!** Resource Date

| Date                |   |
|---------------------|---|
| 2016-03-14 07:40 AM | 8 |

## 3. NB! Date Type

| Date type   |                                      |
|-------------|--------------------------------------|
| Publication | identification of when a given event |
| Creation    | W                                    |
| Publication |                                      |
| Revision    |                                      |

## 4. NB! Edition

| Edition     |                               |
|-------------|-------------------------------|
| 2nd Edition | version of the cited resource |

# 5. NB! Abstract (Description)

| Ap of the Visual Condition Index for the Municipality |   |                                                              |
|-------------------------------------------------------|---|--------------------------------------------------------------|
|                                                       | / | brief narrative summary of the content<br>of the resource(s) |
|                                                       |   |                                                              |

# 6. NB! Purpose

| Purpose                                                                                                 |                                                                    |
|----------------------------------------------------------------------------------------------------|--------------------------------------------------------------------|
| In ensuring management decisions concerning the allocation of funds to upgrade and maintenance of roads |                                                                    |
|                                                                                                    | summary of the intentions with which the resource(s) was developed |

# 7. **NB!** Maintenance Frequency

| Maintenance frequency                                                                                                    | frequency with which modifications a                        |
|----------------------------------------------------------------------------------------------------|-------------------------------------------------------------|
|                                                                                                    | <ul> <li>deletions are made to the data after it</li> </ul> |
| Real Provide State Stat | first produced                                              |
| frequency of maintenance for the data is not known                                                                                                    |                                                             |
| data is repeatedly and frequently updated                                                                                                    |                                                             |
| there are no plans to update the data                                                                                                    |                                                             |
| data is updated each day                                                                                                    |                                                             |
| data is updated every year                                                                                                    |                                                             |
| data is updated as deemed necessary                                                                                                    |                                                             |
| data is updated each month                                                                                                    |                                                             |
| data is updated every two weeks                                                                                                    |                                                             |
| data is updated in intervals that are uneven in duration                                                                                                    |                                                             |
| data is updated on a weekly basis                                                                                                    |                                                             |
| data is updated twice each year                                                                                                    |                                                             |
| data is updated every three months                                                                                                    |                                                             |

# 8. NB! Region(s)

| Regions            |   |                                                                         |
|--------------------|---|-------------------------------------------------------------------------|
| Limpopo<br>Laeveld |   | ·                                                                       |
|                    | ß |                                                                         |
|                    |   |                                                                         |
|                    |   | Hold down "Control", or "Command" on<br>a Mac, to select more than one. |

### 9. Restrictions

| Restrictions |        |                                                             |
|--------------|--------|-------------------------------------------------------------|
|              | 13 .   | limitation(s) placed upon the access or<br>use of the data. |
|              | COMU . |                                                             |

# 10. Restrictions (Other)

| Not all road link have yet been captured |                                                                                                   |
|------------------------------------------|---------------------------------------------------------------------------------------------------|
|                                          | other restrictions and legal<br>prerequisites for accessing and using<br>the resource or metadata |
|                                          | L                                                                                                 |

#### 11. License

| License |      |   |                        |
|---------|------|---|------------------------|
|         | N    | • | license of the dataset |
|         | ~~~~ |   |                        |

#### 12. Language

| Language    |     |     |                                  |
|-------------|-----|-----|----------------------------------|
| English     | N   | • { | language used within the dataset |
| Abkhazian   | 63° |     |                                  |
| Afar        |     |     |                                  |
| Afrikaans   |     |     |                                  |
| Amharic     |     |     |                                  |
| Arabic      |     |     |                                  |
| Assamese    |     |     |                                  |
| Aymara      |     |     |                                  |
| Azerbaijani |     |     |                                  |
| Daeble      |     |     |                                  |

## 13. Spatial Representation

| Spatial representation type |                                                                    |
|-----------------------------|--------------------------------------------------------------------|
| ······                      | method used to represent geographic<br>information in the dataset. |
|                             |                                                                    |

# 14. **NB!** Temporal extent (Date range to which the resource applies e.g. yield stats for 2014)

| Temperal extent and |          |
|---------------------|----------|
| Temperal extent and | <b></b>  |
| lemporal extent end |          |
|                     | <b>#</b> |

# 15. Supplemental Information

| Supplemental information                       |                                                        |
|------------------------------------------------|--------------------------------------------------------|
| For any enquiries please contact Johann Nöffke | any other descriptive information about<br>the dataset |
|                                                |                                                        |

16. Distribution URL

| Distribution URL |                                                                                                    |
|------------------|----------------------------------------------------------------------------------------------------|
|                  | information about on-line sources from                                                                           |
|                  | which the dataset, specification, or<br>community profile name and extended<br>metadata elements can be obtained |
|                  | 1                                                                                                    |

# 17. Distribution Description

| Distribution description |                                                               |
|--------------------------|---------------------------------------------------------------|
|                          |                                                               |
|                          | detailed text description of what the online resource is/does |
|                          |                                                               |
|                          |                                                               |

# 18. NB! Data Quality Statement

| Data quality statement |                                                                           |
|------------------------|---------------------------------------------------------------------------|
|                        |                                                                           |
|                        |                                                                           |
|                        | general explanation of the data<br>producer's knowledge about the lineage |
|                        | of a dataset                                                              |
|                        |                                                                           |
|                        |                                                                           |

# 19. Feature Resource on Home Page?

# 20. **NB!** Is the resource published in the GIS Interface?

### 21. Thumbnail URL

| https://xdm.georams.co.ztygeoserver<br>/wms/reflect?layers=georams_xdm:georams_visualconditi<br>on_concrete&width=200&height=150&TIME=-<br>999999999999-01-01T00:00:00.0Z<br>/999999999999-01-01T00:00:00.0Z&format=image/png8 |
|----------------------------------------------------------------------------------------------------|
|                                                                                                    |

22. Site URL

Site URL

## 23. Featured Map URL

| Featured Map URL |  |  |  |  |  |  |
|------------------|--|--|--|--|--|--|
|                  |  |  |  |  |  |  |
| 0                |  |  |  |  |  |  |

### 24. NB! Keywords

| Keywords                                      |                                                |
|-----------------------------------------------|------------------------------------------------|
| Type some text to search in this autocomplete | A space or comma-separated list of<br>keywords |

## 25. NB! Contact person for the resource

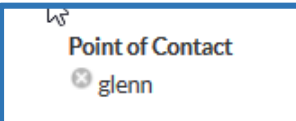

# 26. Author/ Maintainer of the resource's metadata

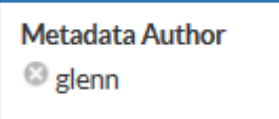

#### 27. NB! Resource category

| O Inventory                          | Category                                      |
|--------------------------------------|-----------------------------------------------|
| ○ Imagery Base Maps Earth Cover      | <ul> <li>Society</li> </ul>                   |
| ⊖ Economy                            | O Utilities Communication                     |
| O Environment                        | O Oceans                                      |
| O Biota                              | O Health                                      |
| ○ Elevation                          | <ul> <li>Geoscientific Information</li> </ul> |
| O Planning Cadastre                  | O Inland Waters                               |
| ○ AdminBoundary                      | O Boundaries                                  |
| ⊖ Structure                          | <ul> <li>Transportation</li> </ul>            |
| O Intelligence Military              | O Location                                    |
| O Climatology Meteorology Atmosphere | ○ Farming                                     |
| ○ Condition                          | ○ Traffic                                     |
| ○ Other                              |                                               |

# 28. Layer attributes (Layers only)

| Attributes |       |             |              |    |  |  |  |  |
|------------|-------|-------------|--------------|----|--|--|--|--|
| Attribute  | Label | Description | Display Orde | r  |  |  |  |  |
| lane_code  |       |             | 1            | •  |  |  |  |  |
| start_km   |       |             | 2            | \$ |  |  |  |  |
| end_km     |       |             | 3            | ٢  |  |  |  |  |
| terr_class |       |             | 4            | •  |  |  |  |  |

Add Metadata Topic Categories

In order to Add Metadata Regions, the Admin Interface must first be opened.

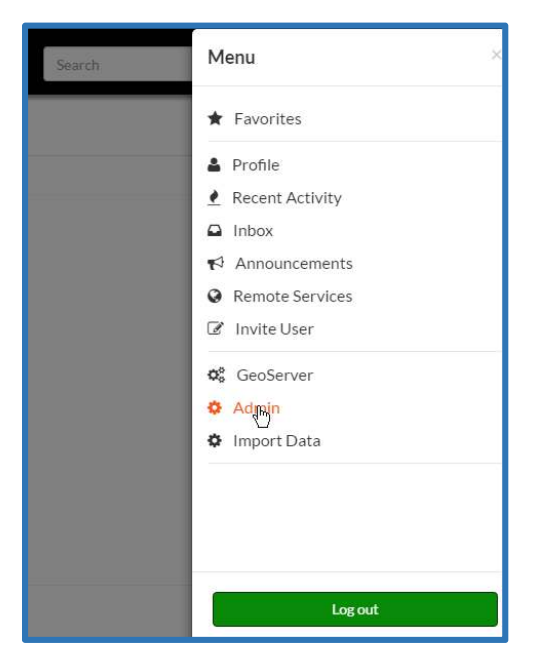

In the Admin Interface, select Categorys.

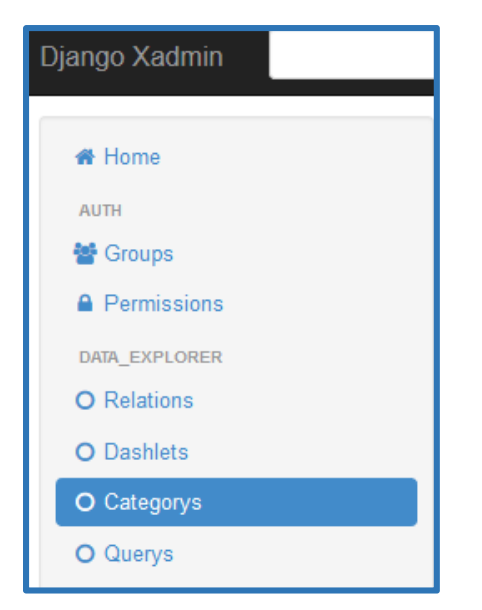

Click Add category in the Metadata Categories window.

| + Add category |    |  |  |
|----------------|----|--|--|
| description    | id |  |  |
| a.m.           | 1  |  |  |

The add category window will open, wherein the following fields will need to be populated:

- Name (must be one word),
- Description, and
- Parent

After these fields have been populated, you can click Save.

| Home / categorys / A                           | Home / categorys / Add category   |  |  |  |  |  |  |  |
|------------------------------------------------|-----------------------------------|--|--|--|--|--|--|--|
| Add category                                   |                                   |  |  |  |  |  |  |  |
| Name*                                          | Name* Inventory                   |  |  |  |  |  |  |  |
| Description                                    | All road network inventory layers |  |  |  |  |  |  |  |
|                                                |                                   |  |  |  |  |  |  |  |
|                                                |                                   |  |  |  |  |  |  |  |
|                                                |                                   |  |  |  |  |  |  |  |
|                                                |                                   |  |  |  |  |  |  |  |
| Parent                                         | Parent •                          |  |  |  |  |  |  |  |
| Save and add another Save and continue editing |                                   |  |  |  |  |  |  |  |

The new category will be added to the list of Metadata Topics.

| Home / categorys                                                              |           |           |                          |                          |                                   |            |           |   |   |   |
|-------------------------------------------------------------------------------|-----------|-----------|--------------------------|--------------------------|-----------------------------------|------------|-----------|---|---|---|
| Categorys Bookmark -                                                          |           |           |                          |                          |                                   |            |           |   |   |   |
| The category "Condition" was added successfully.                              |           |           |                          |                          |                                   |            |           |   |   |   |
| 3 cate                                                                        | gorys     |           |                          |                          |                                   | ← Export - | Columns 🗸 |   | ш | ~ |
|                                                                               | name      | ref       | created -                | last updated             | description                       |            | id        |   |   |   |
|                                                                               | Condition | condition | June 26, 2017, 9:55 p.m. | June 26, 2017, 9:55 p.m. | Condition information             |            |           | 3 |   |   |
|                                                                               | nventory  | inventory | June 26, 2017, 9:54 p.m. | June 26, 2017, 9:54 p.m. | All road network inventory layers |            |           | 2 |   |   |
| Uncategorized uncategorized June 13, 2017, 9:51 a.m. June 13, 2017, 9:51 a.m. |           |           |                          |                          |                                   | 1          |           |   |   |   |
| F0 of 3 selected -                                                            |           |           |                          |                          |                                   |            |           |   |   |   |

# When **editing** a resource's metadata, the new category will appear as a radio button.

| ○ Inventory                     | Category                    |
|---------------------------------|-----------------------------|
| O Imagery Base Maps Earth Cover | <ul> <li>Society</li> </ul> |
| ⊖ Economy                       | O Utilities Communication   |
| ○ Environment                   | O Oceans                    |

#### 4.1.7 GeoRAMS Announcements

GeoRAMS has an announcements mechanism that allows system administrators to communicate information to the system users. Communications could include a notification of system downtime due to scheduled maintenance, or notification regarding a new feature that has been added.

#### Creating an announcement

To create an announcement, choose the Announcements item on the user menu.

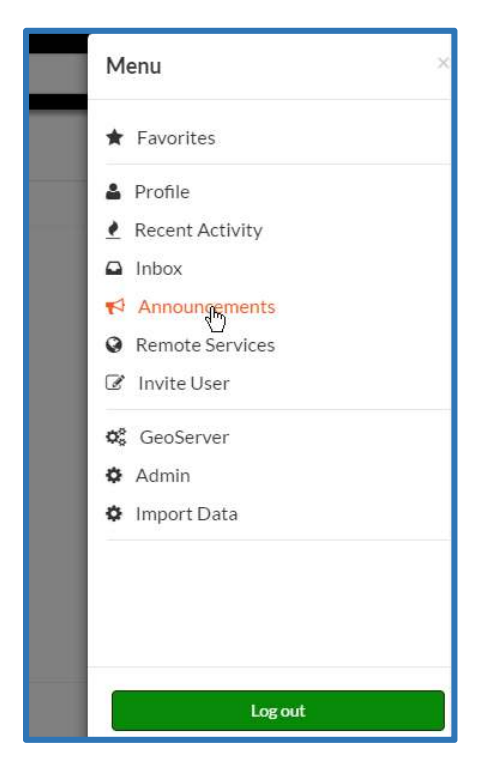

On the Announcements page, click the New Announcement button.

| Annound | cements |              |                | New Announcement |
|---------|---------|--------------|----------------|------------------|
| Title   | Level   | Announcement | Published From |                  |

On the Create Announcement page, first fill in a title for your announcement. This will be displayed as a heading for the announcement.

| Create Announcement  |   |
|----------------------|---|
| Title                |   |
| Example Announcement |   |
| Level                |   |
| General              | • |
| Content              |   |

Next, choose the level of the announcement. The levels refer to the urgency of the announcement. The announcement background colour will change according to the level. General is white, Warning is orange, and Critical is red.

| Create Announcement  |        |
|----------------------|--------|
| le                   | _      |
| Example Announcement |        |
| vel                  |        |
| General              | •<br>• |
| eneral               | - 0    |
| /arning              |        |
| ritical              |        |

Now type in the text of your announcement into the Content box. Content is compulsory, you cannot leave this empty.

| Level                                                               |   |
|---------------------------------------------------------------------|---|
| Warning                                                             | - |
|                                                                     |   |
| Content                                                             |   |
| Text to be typed here. This box can contain long or short messages. |   |
|                                                                     |   |
|                                                                     |   |
|                                                                     |   |
|                                                                     |   |
|                                                                     |   |
|                                                                     |   |
|                                                                     |   |
|                                                                     |   |
|                                                                     |   |

The next two options determine where and to whom the announcement will be displayed.

If Site Wide is ticked, the announcement will be shown at the top of every page; otherwise it will only be shown on the Home page.

If Members only is ticked, the announcement will only be shown to logged in users; otherwise it will be shown to all visitors to the site.

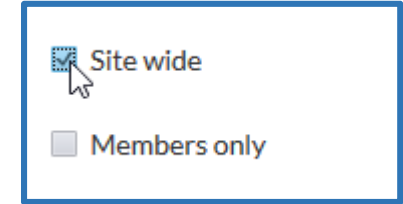

The Dismissal type sets whether a user can dismiss the announcement or not.

No Dismissals Allowed means that the user can not close / dismiss the announcement.

Session Only Dismissal means that the user can close the announcement, but it will be shown again when the user logs in at another time.

Permanent Dismissal Allowed means that the user can permanently close the announcement. It will not be shown again to that user.

| Dismissa | al type               |   |
|----------|-----------------------|---|
| Sessio   | on Only Dismissal     | - |
| No Dism  | nissals Allowed       | 굲 |
| Session  | Only Dismissal        |   |
| Perman   | ent Dismissal Allowed |   |

Publish Start defines the date and time that the announcement will start showing. The system fills in the current date and time for you, but you can edit this if you want to have the announcement show at some other date and time in future. You can therefore schedule the publication date and time for each announcement.

Please note that there is no date and time picker yet, you have to type the value into the box in the correct format: **yyyy-mm-dd hh:mm:ss** 

Publish End defines the time that the announcement will stop showing. You have to type in the date and time at which the announcement expires. As above you will have to type in the value into the box in the correct format.

| Publish_start       |  |
|---------------------|--|
| 2016-09-22 22:05:06 |  |
| Publish and         |  |
| r ubrish_enu        |  |
| 2016-09-22 23:05:06 |  |

Finally click the Save button to create the announcement.

| Publish_start                                     |  |  |   |
|---------------------------------------------------|--|--|---|
| 2016-09-22 22:05:06                               |  |  |   |
| Publish_end<br>2016-09-22 23:05:06<br>Cancel Save |  |  | ] |
|                                                   |  |  |   |

The main announcements page will load. Because we have chosen a site wide announcement, you can now see the orange announcement at the top of the page.

| Home                                                                                            | Maps 🌒 | Layers 📧 | Documents | People | Groups | Search |
|-------------------------------------------------------------------------------------------------|--------|----------|-----------|--------|--------|--------|
| Example announcement                                                                            |        |          |           |        |        |        |
| June 13, 2017, 10:32 a.m.<br>Text to be typed here. This box can contain long or short messages |        |          |           |        |        |        |

You can click the cross in the top right corner of the announcement to dismiss it if dismissals are allowed.

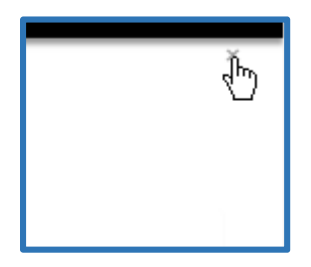

#### Editing an announcement

The main announcements page contains a listing of current announcements. You can click the blue announcement title to enter the Edit Announcement screen.

|                                    |                           | Home Maps 🍈         | Layers 📧          | Documents | People | Groups         | Search              | ٩           | jacques ≡        |
|------------------------------------|---------------------------|---------------------|-------------------|-----------|--------|----------------|---------------------|-------------|------------------|
| Example announcement               |                           |                     |                   |           |        |                |                     |             | ×                |
| Text to be typed here. This box ca | n contain long or short n | nessages.           |                   |           |        |                |                     |             |                  |
| Announcements                      |                           |                     |                   |           |        |                |                     |             | New Announcement |
| Title                              | Level                     | Announcement        |                   |           | Pu     | blished From   |                     |             |                  |
| Example announcement               | General                   | Text to be typed he | ere. This box can | e         | Pu     | blished from J | une 13, 2017 to Jun | e 14, 2017. |                  |

On the Edit Announcement screen, you can change any of the settings or content as discussed above. You can then Save the edited announcement, or you can choose to Delete the announcement by clicking the red Delete button.

| Edit Announcement                                                   |  |
|---------------------------------------------------------------------|--|
| Title                                                               |  |
| Example Announcement                                                |  |
|                                                                     |  |
| Level Varning                                                       |  |
| Warning                                                             |  |
| Content                                                             |  |
| Text to be typed here. This box can contain long or short messages. |  |
|                                                                     |  |
|                                                                     |  |
|                                                                     |  |
|                                                                     |  |
|                                                                     |  |
|                                                                     |  |
| i.                                                                  |  |
| ✓ Site wide                                                         |  |
| Members only                                                        |  |
| V Membersoniy                                                       |  |
| Dismissal type                                                      |  |
| Session Only Dismissal 🔹                                            |  |
| Publish start                                                       |  |
| 2016-09-22 22:05:06                                                 |  |
|                                                                     |  |
| Publish_end                                                         |  |
| 2016-09-22 23:05:06                                                 |  |
| Cancel Delete Save                                                  |  |

A confirmation page will open. If you are sure you want to delete the announcement, click Delete, otherwise click Cancel.

| Delete Announcement?                                                                                         |
|----------------------------------------------------------------------------------------------------|
| Are you sure you want to delete this announcement?                                                           |
| Example Announcement<br>Text to be typed here. This box can contain long or short messages.<br>Cancel Delete |

# IMPORTING DATA INTO GEORAMS DATABASE

| Search | Menu ×            |
|--------|-------------------|
|        | 🕑 Help            |
|        | ★ Favorites       |
|        | A Profile         |
|        | 🛃 Recent Activity |
|        | 🖬 Inbox           |
|        | Announcements     |
|        | 🕸 GeoServer       |
|        | Admin             |
|        | Import Data       |
|        |                   |
|        |                   |
|        | Log out           |

Log in to georams and navigate to main menu. Click on import data.

On Import data page, fill in required fields:

# Import data

| Name:        | Enter name here:           |   |
|--------------|----------------------------|---|
| Import file: | Choose File No file chosen |   |
| Import type: |                            | ۲ |
| Model:       |                            | ٧ |

Name - Give a name for your import

Import file – navigate to the file and select it

Import type – Select whether to create new records, create and update records or update records only Model – select relevant model(type of data) as per data set Click next

# Import data

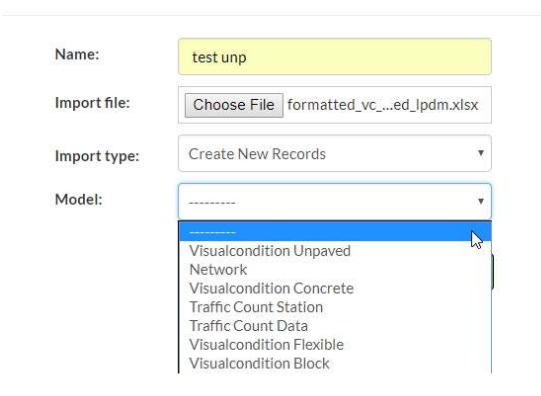

On the match columns page, verify that all columns are mapped to the correct table fields. **Ensure** road\_id is mapped to 'road\_id(related)'. Click next.

|                          |                         |            |  |                           |                     | shufosteurfock        |   |      |
|--------------------------|-------------------------|------------|--|---------------------------|---------------------|-----------------------|---|------|
| Match Columns            |                         |            |  | suit, dollarm, ast        | surt_deform_det +   | ø                     |   |      |
|                          |                         |            |  | 10                        | nutting_cog         | rutting_deg +         | 0 |      |
|                          |                         |            |  | Clear field on blank cell | rating.ed           | rotting ed            | 9 |      |
| mat.it                   | road_id (kelated)       | M07762     |  | 10                        | undulation_deg      | aradialation slog     | 9 | 0,   |
| town                     | Ue Net Use +            | Wollipm    |  | 10                        | undulation est      | enduktion_cot •       | 0 |      |
| longthuitm               | length, km +            | 0.34248192 |  | ú.                        | patizing dag        | potching_dog +        | 5 |      |
| read, width              | road witch T            | 1          |  | 0                         | pairting, pairting  | patching_out .        | 4 |      |
| rtam_dess                | Fin Net Use T           | 83         |  | 0                         | potholes_deg        | potholes deg *        | 0 |      |
| ward                     | En Not Use +            | - 16       |  | 0                         | potholes_ent        | perfectes ant         | 9 | 0    |
| Lexing                   | tosture +               | Median     |  | 0                         | riding quisities    | oling.qualities       | 0 |      |
| netice                   | surface *               | MC.        |  | 0                         | skit tesistense deg | stid_restitance_deg * | 0 |      |
| aution failure dag       | surface_fallure_cog *   | à.         |  | 10                        | desinage, surf      | draitage_skitt +      | 0 | (a)  |
| surface_felture_oxeest   | surface_tallure_ext +   | a          |  | <u></u>                   | measure_date        | measure_date +        | 0 | 4    |
| surface_falpatch_dog     | surface_fallpatch_deg * | 8          |  |                           | marie               | Eu Not Use *          | 1 | -    |
| sufface_fallpatch_extent | unface failpatch est Y  | 0          |  | 0                         |                     |                       |   | Next |
|                          |                         |            |  |                           |                     |                       |   |      |

On the match relations page open the drop down list that's besides road\_id. Select **Road ID** from the dropdown list.

## Match Relations and Prepare to Run Import

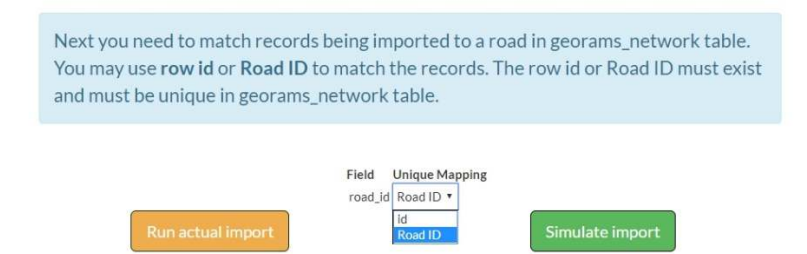

Click simulate import or run actual import as desired. The importer will display number of failed and created records.

The image below shows results of running the actually import.

| ✓Created:<br>6183 |
|-------------------|
| ×Failed: 3776     |
|                   |

There is an option to undo the import or download failed records.

The image below shows results of simulating the import.

| Im                      | port Resu         | Ilts              |
|-------------------------|-------------------|-------------------|
|                         | ✓Created:<br>6183 |                   |
|                         | xFailed: 3776     |                   |
| This                    | was only a simula | tion.             |
| Download Failed Records |                   | Run Actual Import |

There is an option to run the actual import or download failed records.

The failed records file lists the errors in the data. The errors can be fixed and the data imported again.

The image below shows results of undoing an import.

| Im                           | port Results                                   |
|------------------------------|------------------------------------------------|
| Import was undone. This is n | ow a simulation, you can run the import again. |
|                              | ✓Created:<br>6183                              |
|                              | <b>x</b> Failed: 3776                          |
|                              |                                                |
| Download Failed Records      | Run Actual Import                              |

# The image below is an example of errors in an error file that was downloaded.

| BF                       | BE              | BD                              | BC                                | BB                                           | BA                                               | AZ                   | AY                                                    | AX                                                                                                    | AW                                                                                                    | U      |
|--------------------------|-----------------|---------------------------------|-----------------------------------|----------------------------------------------|--------------------------------------------------|----------------------|-------------------------------------------------------|----------------------------------------------------------------------------------------------------|----------------------------------------------------------------------------------------------------|--------|
|                          |                 |                                 |                                   | 1                                            | 1                                                |                      |                                                       | Error Details                                                                                                    | k Error Type                                                                                                    | erosio |
|                          |                 |                                 |                                   |                                              |                                                  |                      |                                                       | ['Error(10): texture(coarse) conflicts with bleeding(4)']                                                                                                    | Conflict Error                                                                                                    |        |
|                          |                 |                                 |                                   |                                              |                                                  |                      |                                                       | ['Error(11): texture(coarse) conflicts with skid resistance(3)']                                                                                                    | Conflict Error                                                                                                    |        |
|                          |                 |                                 |                                   |                                              |                                                  |                      |                                                       | ['Error(11): texture(fine) conflicts with skid resistance(0)']                                                                                                    | Conflict Error                                                                                                    |        |
|                          |                 |                                 |                                   |                                              |                                                  |                      |                                                       | ['Error(12): voids(none) conflicts with skid resistance(0)']                                                                                                    | Conflict Error                                                                                                    |        |
|                          |                 |                                 |                                   |                                              |                                                  |                      |                                                       | ['Error(13): voids(many) conflicts with bleeding(2)']                                                                                                    | Conflict Error                                                                                                    |        |
|                          |                 |                                 |                                   |                                              |                                                  |                      |                                                       | ['Error(12): voids(many) conflicts with skid resistance(4)']                                                                                                    | Conflict Error                                                                                                    |        |
|                          |                 |                                 |                                   |                                              |                                                  |                      |                                                       | ['Error(14): patching(4) conflicts with riding quality(0)']                                                                                                    | Conflict Error                                                                                                    |        |
|                          |                 |                                 |                                   |                                              |                                                  |                      |                                                       | ['Error(15): binder(4) conflicts with bleeding(4)']                                                                                                    | Conflict Error                                                                                                    |        |
|                          |                 |                                 |                                   |                                              |                                                  |                      |                                                       | ['Error(16): bleeding(3) conflicts with skid resistance(1)']                                                                                                    | Conflict Error                                                                                                    |        |
|                          |                 |                                 |                                   |                                              |                                                  |                      |                                                       | ['Error(20): crocodile cracking(4) conflicts with riding quality(0)']                                                                                                    | Conflict Error                                                                                                    |        |
|                          |                 |                                 |                                   |                                              |                                                  |                      |                                                       | ['Error(21): pumping(4) conflicts with cracking(0)']                                                                                                    | Conflict Error                                                                                                    |        |
|                          |                 |                                 |                                   |                                              |                                                  |                      |                                                       | ['Error(23): rutting(4) conflicts with surface drainage(adequate)']                                                                                                    | Conflict Error                                                                                                    |        |
|                          |                 |                                 |                                   |                                              |                                                  |                      |                                                       | ['Error(24): rutting(4) conflicts with riding quality(0)']                                                                                                    | Conflict Error                                                                                                    |        |
|                          |                 |                                 |                                   |                                              |                                                  |                      |                                                       | ['Error(25): undulation(3) conflicts with riding quality(1)']                                                                                                    | Conflict Error                                                                                                    |        |
|                          |                 |                                 |                                   |                                              |                                                  |                      |                                                       | ['Error(26): undulation(5) conflicts with surface drainage(adequate)']                                                                                                    | Conflict Error                                                                                                    |        |
|                          |                 |                                 |                                   |                                              |                                                  |                      |                                                       | ['Error(27): patching(4) conflicts with riding quality(2)']                                                                                                    | Conflict Error                                                                                                    |        |
|                          |                 |                                 |                                   |                                              |                                                  |                      |                                                       | ['Error(28): potholing(failures)(3) conflict with riding quality(2)']                                                                                                    | Conflict Error                                                                                                    |        |
| not in ['coarse', 'mediu | ].texture not i | N', 'few-many'                  | ing', 'none-fev                   | , 'many', 'vary                              | 'none', 'few',                                   | ].voids not in [     | ), 1, 2, 3, 4, 5                                      | stoniness_loose_deg, loose_material_ext, potholes_ext out of range:[0                                                                                                    | 0 Value Error                                                                                                    |        |
|                          |                 |                                 |                                   |                                              |                                                  |                      |                                                       | loose_material_ext, potholes_ext must be a number                                                                                                    | Value Error                                                                                                    |        |
|                          |                 |                                 |                                   |                                              |                                                  |                      |                                                       | visual assessment fields can not all be empty                                                                                                    | Integrity Error                                                                                                    |        |
|                          |                 |                                 |                                   |                                              |                                                  |                      |                                                       | visual assessment fields can not all be 0                                                                                                    | 0 Integrity Error                                                                                                    |        |
| ver                      | e a number      | g_deg must be                   | t, erosion_lon                    | niness_fix_ex                                | iong_ext, stor                                   | deg, erosion_        | _ext, rutting_                                        | stoniness_loose_ext, loose_material_ext, loose_material_deg, rutting_                                                                                                    | Value Error                                                                                                    | с      |
|                          |                 |                                 |                                   | uate)']                                      | ainage(adeq                                      | with surface dr      | (4) conflicts v                                       | ['Error(10): texture(coarse) conflicts with bleeding(4)Error(23): rutting(                                                                                                    | Conflict Error                                                                                                    |        |
| not<br>er                | ].texture not   | v', 'few-many'<br>g_deg must be | ing', 'none-fev<br>t, erosion_lon | . 'many', 'varyi<br>niness_fix_ex<br>uate)'] | 'none', 'few',<br>long_ext, stor<br>rainage(adeq | ].voids not in [<br> | ), 1, 2, 3, 4, 5]<br>ext, rutting_<br>(4) conflicts v | ['Error(27): patching(4) conflicts with riding quality(2)']<br>['Error(28): potholing(failures)(3) conflict with riding quality(2)']<br>stoniness_loose_deg, loose_material_ext, potholes_ext out of range:[0,<br>loose_material_ext, potholes_ext must be a number<br>visual assessment fields can not all be empty<br>visual assessment fields can not all be 0<br>stoniness_loose_ext, loose_material_ext, loose_material_deg, rutting,<br>['Error(10): texture(coarse) conflicts with bleeding(4)Error(23): rutting( | Conflict Error<br>Conflict Error<br>0 Value Error<br>Value Error<br>Integrity Error<br>0 Integrity Error<br>Value Error<br>Value Error<br>Conflict Error | c      |

#### 4.1.9 **TMH18**

TMH18 export sheets are generated by the GeoRAMS system. These reports can easily be exported from the system in the required formats. Click on the landing page the TMH18 tab.

| 🔟 Dashboard | <b>≡</b> Reports | ★ Favourites | ■TMH18 | ⊞Treatments |
|-------------|------------------|--------------|--------|-------------|
|             |                  |              |        |             |

Click on the green Download tab to download the .csv files

| TMH18 Exports<br>CSV Downloads |                                     |           |                                   |  |  |
|--------------------------------|-------------------------------------|-----------|-----------------------------------|--|--|
| Туре                           | Description                         | Size      | How to open downloads<br>Download |  |  |
| TMH18.vcu                      | Unsurfaced Visual Condition Summary | 500.71 KB | ±,                                |  |  |
| TMH18.vcb                      | Block Visual Condition Summary      | 23.63 KB  | ±                                 |  |  |
| TMH18.rcl                      | Road Classification File            | 185.82 KB | *                                 |  |  |
| TMH18.net                      | Network Definition File             | 1.29 MB   | *                                 |  |  |
| TMH18.lan                      | Lane Configuration Information      | 290.27 KB | *                                 |  |  |
| TMH18.vcf                      | Flexible Visual Condition Summary   | 318.7 KB  | *                                 |  |  |
| TMH18.vcc                      | Concrete Visual Condition Summary   | 804 B     | *                                 |  |  |
| all_tmh18                      | All the above                       | 2.58 MB   | *                                 |  |  |

### How to import a TMH CSV file in MS Excel

In MS Excel, click on the File tab in the menu bar.

A new window will open. Click on the **Browse** tab at the bottom of the screen.

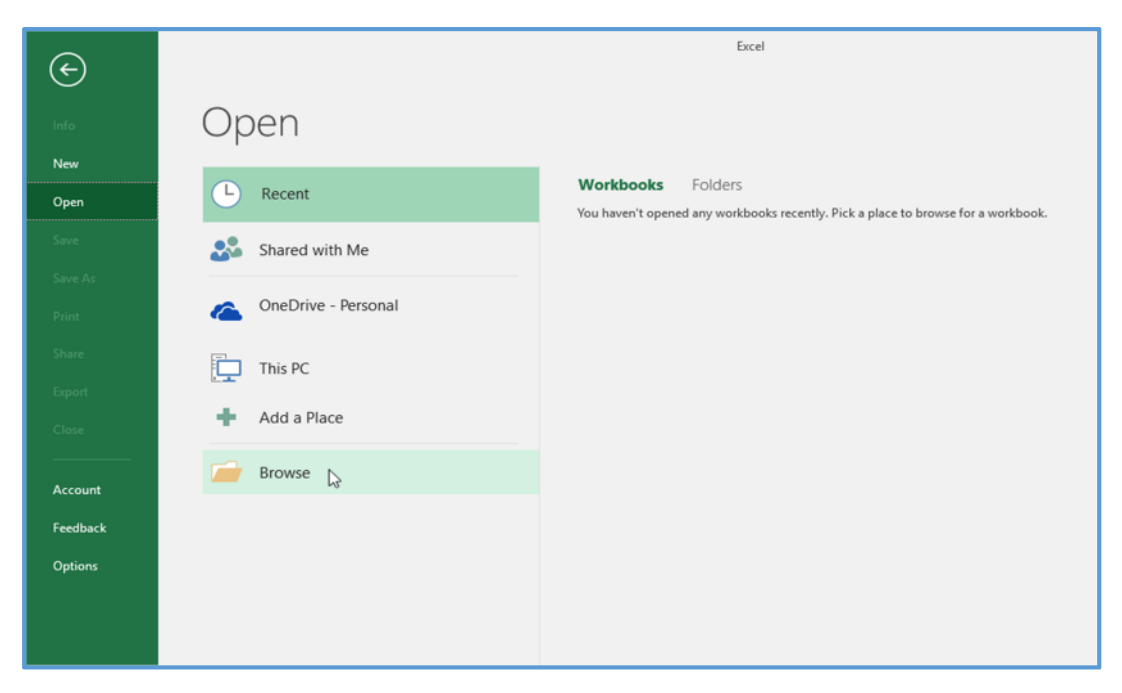

A new window will open where you can navigate to the specified file, you will notice that it will display **No items**.

| Æ        | Excel                                                |
|----------|------------------------------------------------------|
| <b>O</b> | 🕅 Open 🛛 🗙                                           |
|          | ← → ▼ ↑ 📴 « Excel Instructions → Vcu file Vcu file 🗸 |
| New      | Organize 🔻 Newfolder 🔠 👻 🛄 👔                         |
| Open     | Microsoft Excel Name Date modified Type              |
|          | CheDrive No items match your search.                 |
|          | This PC Desktop                                      |
|          | 🗍 Documents                                          |
|          | Downloads     Music                                  |
|          | Pictures                                             |
|          | 📓 Videos                                             |
|          | 🌇 Windows (C:)                                       |
|          | LENOVO (D:)                                          |
| Account  | File name: V All Excel Files (*.xl*,*.xlso;*.xlsm; v |
| Feedback | Tools 🔻 Open 🔽 Cancel                                |
| Options  | h.                                                   |
|          |                                                      |
|          |                                                      |

To resolve this, click on the "All Excel Files" dialog box and select the All Files option.

| Ð      |                                           | East 7                                                                                                    |  |
|--------|-------------------------------------------|----------------------------------------------------------------------------------------------------|--|
| $\cup$ | 🕼 Open                                    | x                                                                                                    |  |
|        | ← → → ↑ 📙 « Excel Instructions → Vcu file | ✓ Ø Search Vica Ne P                                                                                                    |  |
| ew.    | Organize 👻 New folder                     |                                                                                                    |  |
| en .   | Microsoft Excel                           | All Hits 1977<br>Date All Eacel Files ("Mity adsort adsort adsort adsort adsort adsort adsort adsort adsort adsort adsort adsort<br>Escala Eller ("Mity adsort adsort addort adsort adsort adsort adsort adsort adsort adsort                                                                                                    |  |
|        | 🕋 OneDrive                                | No items match your is All Web Pages ["http:".http:".mht".mht".mht".mht".                                                                                                    |  |
|        | This PC                                   | Text Files ("part" heat" and<br>All Data Sources ("notion" and the "and the "accode" accode "ador," "ago" any "noty" coup" atom; "atom; val<br>Access Databases ("motion", motion" accode "accode" accode ("accode "ador," ago, "noty" coup" atom; "atom; val                                                                                                    |  |
|        | Documents                                 | Query Files (*iqy:*.dqy:*.dqy:*.rqy)<br>dBase Files (*.dbf)                                                                                                    |  |
|        | Downloads Music Pictures                  | Microsoft Excil 4.0 Microsoft ("July", "4.a)<br>Microsoft Excil 4.0 Worksong ("July")<br>Worksheett ("July", "4.and", "4.b)<br>Worksheett ("July", "4.and", "4.b)                                                                                                    |  |
|        | 😸 Videos                                  | Add-ins ("xian," xia," xil)<br>Taolars ("xian," xia," xil)                                                                                                    |  |
|        | LENOVO (D:)                               | SVLK Files (* 314)<br>Data interchange Format (* diff)<br>Betkup Files (* 314)                                                                                                    |  |
| count  | File names                                | OpenDocument Spreadsheet (".ods)  All Excel Files (".ods", ".dsg", ".dsg", ". |  |
| edback |                                           | Tools • Open • Cancel                                                                                                    |  |
|        | -                                         |                                                                                                    |  |

Navigate to the folder where you downloaded the TMH18 file. You should see your file.

| Æ        | Excel                                                                 |  |
|----------|-----------------------------------------------------------------------|--|
| U        | 🕅 Open X                                                              |  |
|          | ← → → ↑ 📴 « Excel Instructions → Vcu file → ♂ Search Vcu file >       |  |
| New      | Organize 🕶 New folder                                                 |  |
| Open     | Microsoft Excel Name Date modified Type Date to browse for a workbook |  |
|          |                                                                       |  |
|          | This PC                                                               |  |
|          | Documents                                                             |  |
|          | Downloads  Music                                                      |  |
|          | 🔄 Pictures थि<br>📓 Videos                                             |  |
|          | LENOVO (D:)                                                           |  |
| Account  | File name: All Files (*.*)                                            |  |
| Feedback | Tools 🔻 Open 🔽 Cancel                                                 |  |
| Options  | is.                                                                   |  |

Select and open the file.

| ( <del>\</del> |                                                                                                    | Excel                                                    |
|----------------|----------------------------------------------------------------------------------------------------|----------------------------------------------------------|
| $\smile$       | V Open                                                                                                    | ×                                                        |
|                | $\leftarrow$ $\rightarrow$ $\checkmark$ $\uparrow$ $\square$ « Excel Instructions $\rightarrow$ Vcu file $\checkmark$ $\heartsuit$ | Search Vcu file                                          |
| New            | Organize 👻 New folder                                                                                                    | i≡ <del>-</del> III (?)                                  |
| Open           | Microsoft Excel Name Da                                                                                                    | ate modified Type                                        |
|                | ConeDrive                                                                                                    | 018/05/02 13:02 VCU File alace to browse for a workbook. |
|                | This PC                                                                                                    |                                                          |
|                | Documents                                                                                                    |                                                          |
|                | Downsic                                                                                                    |                                                          |
|                | Videos                                                                                                    |                                                          |
|                | LENOVO (D:)                                                                                                    |                                                          |
| Account        | File name: TMH18.vcu                                                                                                    | All Files (*.*)                                          |
| Feedback       | Tools 🔻                                                                                                    | Often - Cancel                                           |
| Options        |                                                                                                    |                                                          |

A Text Import Wizard (Step 1 of 3) window will be displayed, select the **Delimited** option.

| info                | Open                |                                                                                                    |
|---------------------|---------------------|----------------------------------------------------------------------------------------------------|
| New                 | I                   | Text Import Wizard - Step 1 of 3 ? X                                                                                                    |
| Open                | L Recent            | The Text Wizard has determined that your data is Delimited.                                                                                                    |
| Save                | Shared with Me      | Original data type<br>Choose the file type that best describes your data:                                                                                                    |
| Save As             | OneDrive - Personal | Characters such as commas or tabs separate each field.     Fixed width - Fields are aligned in columns with spaces between each field.                                                                                                    |
| Share               | This PC             | Start import at row: 1 🔅 File origin: 437 : OEM United States 🗸                                                                                                    |
| Close               | 🛉 Add a Place       | Preview of file C:\Users\Nick's Work PC\Documents\itGISworx\Excel Instructions\Vc\TMH18.vcu.                                                                                                    |
| Account<br>Feedback | Drowse Browse       | <pre>1 bQUAL_PROB_STONINESS.STC1;SAFETY_DEG.TRANSVERSE_DROFILE;PROFILE_PROB_WIND ^ 2,;;;;;0:resc calculations;;;;7.5;;;0:r0;0;;;;2014-04-05;0;;;;;;; 4,;;;;0:resc calculations;;;;70.44;;;;0:5.00;0;;;;2014-04-05;0;;;;;;;; 4,;;;;0:resc calculations;;;;70.44;;;0:f5.00;0;;;;;2014-04-05;0;;;;;;;; 5,;;;0:resc calculations;;;;70.44;;;0:f5.00;0;;;;;2014-04-05;0;;;;;;;;; 5,;;;0:resc calculations;;;;75.77;;;;0:f5.00;0;;;;;2014-04-05;0;;;;;;;;;;;;;;;;;;;;;;;;;;;;;;;</pre> |
| Options             |                     | Cancel < Back <u>Next &gt; Finish</u>                                                                                                    |

Navigate to the bottom of the window and click on **Next**.

| ${ \biselineskip}$ |                     | Excel                                                                                                    |
|--------------------|---------------------|----------------------------------------------------------------------------------------------------|
|                    | Open                |                                                                                                    |
| New                |                     | Text Import Wizard - Step 1 of 3 ? X                                                                                                    |
| Open               | L Recent            | The Text Wizard has determined that your data is Delimited.<br>If this is correct, choose Next, or choose the data type that best describes your data. 2k. |
|                    | Shared with Me      | Original data type<br>Choose the file type that best describes your data:                                                                                  |
|                    |                     | Elized width     Fields are aligned in columns with spaces between each field.                                                                             |
|                    | OneDrive - Personal | Start import at row: 1 🔶 File grigin: 437 : OEM United States                                                                                              |
|                    | This PC             | My data has headers.                                                                                                    |
|                    | 🛉 Add a Place       | Preview of file C:\Users\Nick's Work PC\Documents\/tGISworx\Excel Instructions\Vc\TMH18.vcu.                                                               |
| Account            | Browse              | LbOUL pade STONINESS.STC1:5ARTY DEG;TANOVESE PADTLE;RADTLE PADE MINE A<br>1                                                                                |
| reedback           |                     | C 3                                                                                                    |
| Options            |                     | Cancel < Back Next > Einish                                                                                                    |

The next page of the Text Import Wizard (Step 2 of 3) will be shown. You will notice that under the Delimiters heading, **Tab** is selected by default.

| info             | Open                |                                                                                                    |
|------------------|---------------------|----------------------------------------------------------------------------------------------------|
| New              |                     | Text Import Wizard - Step 2 of 3 ? X                                                                                                    |
| Dpen             | L Recent            | This screen lets you set the delimiters your data contains. You can see how your text is affected in the<br>preview below.                                                |
| Save             | Shared with Me      | Delimiters                                                                                                    |
| Save As<br>Print | OneDrive - Personal | Semicolon ☐ Treat consecutive delimiters as one<br>Comma<br>Space<br>Qther.                                                                                               |
| are              | This PC             |                                                                                                    |
| oort<br>wee      | 🛉 Add a Place       | Data preview                                                                                                    |
| ccount           | Browse              | RQUAL_PROB_STONINESS;STCI;SAFETY_DEG;TRANSVERSE_PROFILE;PROFILE;PROB_WINDRO           ;;;;;;0;test calculations;;;;0;T.00;;;;;2014-04-05;0;;;;;;;;;;;;;;;;;;;;;;;;;;;;;;; |
| еецраск          |                     | < >                                                                                                    |

Uncheck the Tab option and check Semicolon.

| ¢                   |                     | Excel                                                                                                    |
|---------------------|---------------------|----------------------------------------------------------------------------------------------------|
|                     | Open                |                                                                                                    |
| New                 |                     | Text Import Wizard - Step 2 of 3 ? X                                                                                                    |
| Open                | L Recent            | This screen lets you set the delimiters your data contains. You can see how your text is affected in the preview below.                                                                                                    |
|                     | Shared with Me      | Delimiters                                                                                                    |
|                     | OneDrive - Personal | Space Comma Text gualifie: Comma Text gualifie: Comma Comma |
|                     | This PC             |                                                                                                    |
|                     | Add a Place         | Data <u>p</u> review                                                                                                    |
| Account<br>Feedback | Browse              | RQUAL_PROB_STONINESS STCI BAFETY_DEG TRANSVERSE_PROFILE PROFILE_PROB_WINDRO                                                                                                    |
| Options             |                     | Cancel < Back Next > Einish                                                                                                    |

Click on the **Finish** button at the bottom right of the screen to import the file into Excel.

| $\odot$  |                     | Excel                                                                                                    |         |
|----------|---------------------|----------------------------------------------------------------------------------------------------|---------|
|          | Open                |                                                                                                    |         |
| New      |                     | Text Import Wizard - Step 2 of 3 ?                                                                                    | ×       |
| Open     | L Recent            | This screen lets you set the delimiters your data contains. You can see how your text is affected in t preview below. | he      |
|          | Shared with Me      | Delimiters                                                                                                    |         |
|          | OneDrive - Personal | Comma Text gualifier:     Text gualifier:     Other:                                                                  |         |
|          | This PC             |                                                                                                    |         |
|          | + Add a Place       | Data greview                                                                                                    |         |
| Account  | Browse              | RQUAL_PROB_STONINESS STCI SAFETY_DEG TRANSVERSE_PROFILE PROFILE_PROB_WIN                                              | IDRO    |
| Feedback |                     |                                                                                                    | >       |
| Options  |                     | Cancel < <u>Back</u> <u>Next</u> >                                                                                    | inish 💦 |

The CSV file will now be converted correctly into Excel and the date presented under column headers

| - 04        | tifiet 🖲                           | 8 5                                                   | e dese                             |                         |                                                                       |             | TM            | H18.vcu Ex                       | iel                |                                                     |                                  |                                |               |                                          |         |                    | -        | • ×         |
|-------------|------------------------------------|-------------------------------------------------------|------------------------------------|-------------------------|-----------------------------------------------------------------------|-------------|---------------|----------------------------------|--------------------|-----------------------------------------------------|----------------------------------|--------------------------------|---------------|------------------------------------------|---------|--------------------|----------|-------------|
| . Tik       | e Hom                              | e Insert                                              | Page Layout                        | Formulas Dec            | Review Vi                                                             | ew Add-ins  | Hep 1         | Nitro Pro                        | Team 🖇             | Tell me wha                                         | st you war                       | t to do                        |               |                                          |         |                    |          | 년 Share     |
| Get<br>Data | Cit From 1<br>Cit From 1<br>From 1 | Text/CSV [<br>Web ]<br>Table/Range<br>Get 8. Transfor | Recent Sources Ending Connect Data | form Refresh<br>All - U | Queries & Connec<br>Properties<br>2 Solit Linez<br>Fres & Connections | tions 24 🔏  | t Fiter       | C Oese<br>C Risepply<br>Advanced | Text to<br>Columns | 📑 Flesh Fill<br>📲 Bernave D<br>🐋 Data Validi<br>Dat | uplicates<br>ation =<br>ta Tools | ¶≪Consolida<br>¤हिं Relationsk | te Wh<br>Anel | at-If Foreca<br>ysis + Sheet<br>Forecast | t Group | Ungroup<br>Outline | Subtotal |             |
| A3          |                                    | 6.8                                                   | √ <i>f</i> e BC                    | UAL_PROB_STC            | NINESS                                                                |             |               |                                  |                    |                                                     |                                  |                                |               |                                          |         |                    |          | ~           |
| 14          | AL                                 | AM                                                    | AN AO                              | AP A                    | Q AR                                                                  | AS AT       | AU            | AV                               | AW                 | AX                                                  | AY                               | AZ                             | BA            | 88                                       | BC      | 80                 | BE       | BF -        |
| 1 1         | OOSE M. R                          | UTTING DRA                                            | IN PETRAFFIC                       | EROSION VCI             | ROAD ID G                                                             | QUAL LCRUTT | NG ROAD       | TYFSTONINE                       | S GQUAL (          | POTHOLES                                            | TERR CL                          | A EROSION                      | NDING O       | TRAFFIC F                                | PROFILE | SAFETY             | PIGRAVEL | CROUA       |
| 2           | 3                                  | 0                                                     |                                    | 0.80.0                  | MF00215                                                               |             | 0 G           | 3                                | 2                  | 0                                                   |                                  | 0                              | 3             |                                          |         |                    |          | 3           |
| 3           | 3                                  | 0                                                     |                                    | 0.80.0                  | MF00217                                                               |             | 0 G           | 8                                | 3                  | 0                                                   |                                  | 0                              | 3             |                                          |         |                    |          | 3           |
| 4           | 3                                  | 0                                                     |                                    | 0 80.0                  | MF00217                                                               |             | 0 G           | 12                               | 3                  | 0                                                   |                                  | 0                              | 3             |                                          |         |                    |          | 3           |
| 5           | 3                                  | 0                                                     |                                    | 0 90.0                  | 0 MF00218                                                             |             | 0 G           |                                  | 2                  | 0                                                   |                                  | 0                              | 2             |                                          |         |                    |          | 2           |
| б           | 3                                  | 0                                                     |                                    | 0.06 0                  | 1 MF00218                                                             |             | 0 G           | 1                                | 2                  | 0                                                   |                                  | ٥                              | 2             |                                          |         |                    |          | 2           |
| 7           | 0                                  | 2                                                     |                                    | 0 75.0                  | 1 MF00220                                                             |             | 1 G           |                                  | 2                  | 0                                                   |                                  | a                              | 4             |                                          |         |                    |          | 3           |
| 8           | D                                  | 2                                                     |                                    | 0 75.0                  | 1 MF00220                                                             |             | 1 G           |                                  | 2                  | 0                                                   |                                  | a                              | 4             |                                          |         |                    |          | 3           |
| 3           | ě.                                 |                                                       |                                    | # 23A                   | Lezeevel i                                                            |             | 30 25         | j                                | B                  | ¢.                                                  |                                  |                                | 2             |                                          |         |                    |          | 7           |
| 10          | 4                                  | -                                                     |                                    | \$ 193.63               | e en sources                                                          |             | S 65          |                                  | b.                 | 8                                                   |                                  | Ģ                              | 1             |                                          |         |                    |          | *           |
| 10          | *                                  | -                                                     |                                    | 8 4958                  | i Partoria                                                            |             | 836           |                                  | *                  | 24                                                  |                                  |                                | <u>ಸ</u>      |                                          |         |                    |          | 9           |
| 12          | <b>3</b>                           | 21                                                    |                                    | \$ 500                  | a setter setter                                                       |             | 2776          |                                  | e                  | N                                                   |                                  | 19                             | 7             |                                          |         |                    |          | *           |
| 13          | 8                                  |                                                       |                                    |                         | e 6897507955                                                          |             | († 58         |                                  | 9                  | *                                                   |                                  | 19                             | *             |                                          |         |                    |          | *           |
| 16          | 8                                  |                                                       |                                    | 8 :443                  | 0.000 (CONSIS                                                         |             | 11 S/B        | 1                                | P                  | 5                                                   |                                  |                                | <b>ਮ</b>      |                                          |         |                    |          | X           |
| 15          | *                                  | \$                                                    |                                    | 8 Mag                   | 85 10 10                                                              |             | ×ø            |                                  | 9                  | 3                                                   |                                  | - 0                            | 1             |                                          |         |                    |          | ×           |
| 16          | 8                                  | 3                                                     |                                    | \$ 96.05                | NICHARGES                                                             |             | X 🗘           |                                  | 0                  | \$                                                  |                                  | 6                              | 3             |                                          |         |                    |          | X           |
| 17          | 8                                  | 2                                                     |                                    | 8 8847                  | N BARHADAN                                                            |             | 3.0           |                                  | •                  | 8                                                   |                                  | 10                             | 3             |                                          |         |                    |          | 3           |
| 13          | 8                                  | .2                                                    |                                    | \$ 235.03               | N RECEIPTING                                                          |             | 3.0           | 1                                | 0                  | 8                                                   |                                  | 0                              | 3             |                                          |         |                    |          | <u></u>     |
| 10          | 8                                  |                                                       |                                    | * 12 M                  | i lareasta                                                            |             | 22            | 1                                | 6                  | 5                                                   |                                  | 9                              | 3             |                                          |         |                    |          | 8           |
| 30          | ¥                                  | -                                                     |                                    | \$ 191.C                | en en en en en en en en en en en en en e                              |             | 91 <b>6</b> 8 | 1                                | b.                 | 8                                                   |                                  | Ŵ                              | 2             |                                          |         |                    |          | ś           |
| 20          | M                                  | *                                                     |                                    | 8 2026                  | 1 P. 936(193)                                                         |             | 3 86          |                                  | *                  | Ŭ\$                                                 |                                  | ø                              | ÷.            |                                          |         |                    |          | é           |
| 83          | 8                                  | 2                                                     |                                    | <b>S</b> 5946           | 0010098                                                               |             | 91. IA        | 1                                | ¢                  | *                                                   |                                  | ø                              | 4             |                                          |         |                    |          | ð.          |
| 28          |                                    | ×                                                     |                                    | * 344                   | 6 6994304933                                                          |             | × 55          | 1                                | 9                  | 8                                                   |                                  | R                              | 2             |                                          |         |                    | +        | 4           |
| 592         |                                    | *                                                     |                                    | 8 1645                  | 1 120 NOT 11                                                          |             | × 18          | 1                                | 1                  | *                                                   |                                  | 6                              | 2             | ļļ                                       |         |                    |          | *           |
| 245         |                                    |                                                       | 190                                | 80400                   | 0.000000                                                              |             | 1.18          |                                  | N                  | 1                                                   |                                  |                                |               |                                          |         |                    | _        | <u>×  r</u> |
| 1           | ÷.,                                |                                                       | 58 <sup>0</sup>                    |                         |                                                                       |             |               |                                  |                    | 10                                                  |                                  |                                |               |                                          |         |                    | _        | <u>لا</u>   |
| (fars)      | 1                                  |                                                       |                                    |                         |                                                                       |             |               |                                  |                    |                                                     |                                  |                                |               | 1 HA                                     |         | · •                |          | -+ 63%      |

## Download a shapefile or KML file.

Click on the TMH10 tab on the landing page and scroll down to the Kml and Shp file Downloads list. Click on the green download button.

|            | Kml and Shp fil       | e Downloads                       |
|------------|-----------------------|-----------------------------------|
| Туре       | Description           | Download                          |
| Shape File | Esri Shape File       | Activate Window                   |
| KMZ File   | Google earth KML File | Go to Settings to activate Window |

#### How to open KMZ file in Google Earth

Open Google Earth program (install from <a href="https://www.google.com/earth">https://www.google.com/earth</a>)

When you are on the landing page click on File in the top left corner, and Open.

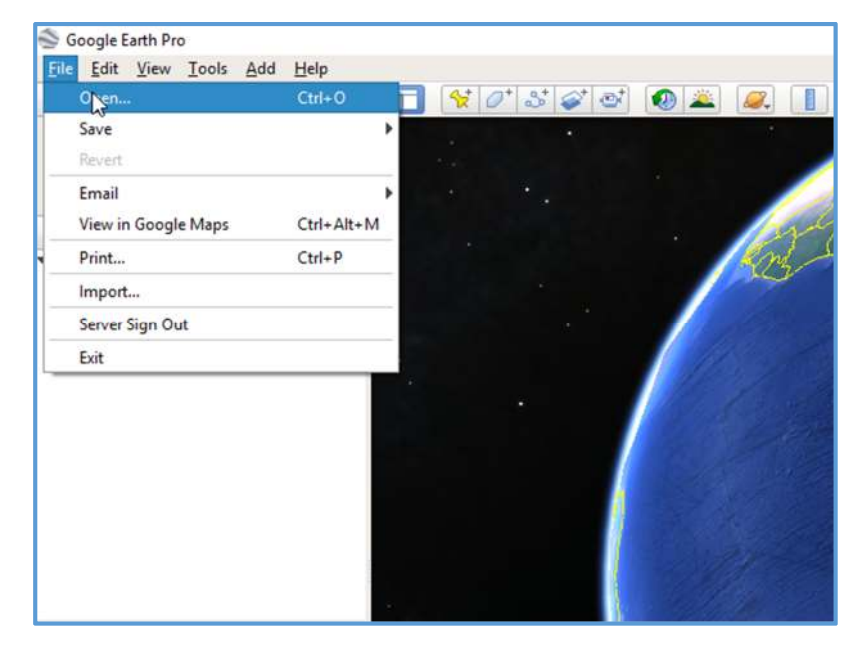

Navigate to the to the folder where you have downloaded the kmz file (normally this will be in the **Downloads** folder)

| Open                                                                                                    |                  |                      |                       |    |          |                               |             |         | ^    |
|----------------------------------------------------------------------------------------------------|------------------|----------------------|-----------------------|----|----------|-------------------------------|-------------|---------|------|
| · • 🚺                                                                                                    | « Desk           | top > GeoRams        | Network               | ~  | Ö        | Search GeoRar                 | nsNetwor    | k       | ,o   |
| Organize 🔻 New                                                                                                    | folder           |                      |                       |    |          |                               |             |         | 0    |
| PDF Files                                                                                                    | î                | Name<br>🎐 georams-ge | ^<br>orams_network.km | t. | Da<br>20 | te modified<br>18/05/01 08:57 | Type<br>KMZ |         |      |
| Control Control Contr |                  |                      |                       |    |          |                               |             |         | 2    |
| 🔺 Makaradi                                                                                                    | ~ <              | 1                    |                       |    |          |                               |             |         | >    |
|                                                                                                    | File <u>n</u> am | ne:                  |                       |    | ~        | Google Earth                  | ( *.kml *.k | mz *.et | te 🗸 |

Select the file and click on the **Open** button in the bottom right of the screen.

| Open                                                                                                    |          |                             |     |                  |           |    | ^  |
|----------------------------------------------------------------------------------------------------|----------|-----------------------------|-----|------------------|-----------|----|----|
|                                                                                                    | « Des    | ktop > GeoRamsNetwork       | ~ 0 | Search Geol      | RamsNetwo | rk | ,p |
| Irganize 👻 Ne                                                                                                    | w folder | e)                          |     |                  | 85 -      |    | 0  |
| PDF Files                                                                                                    | ^        | Name                        |     | Date modified    | Туре      |    |    |
| ConeDrive                                                                                                    |          | Seorams-georams_network.kmz |     | 2018/05/01 08:57 | KMZ       |    |    |
| This PC                                                                                                    |          |                             |     |                  |           |    |    |
| Desktop                                                                                                    |          |                             |     |                  |           |    |    |
|                                                                                                    |          |                             |     |                  |           |    |    |
| Documents                                                                                                    | 11       |                             |     |                  |           |    |    |
| Documents Downloads                                                                                                    | 1        |                             |     |                  |           |    |    |
| <ul> <li>Documents</li> <li>Downloads</li> <li>Music</li> </ul>                                                                              |          |                             |     |                  |           |    |    |
| <ul> <li>Documents</li> <li>Downloads</li> <li>Music</li> <li>Pictures</li> </ul>                                                            |          |                             |     |                  |           |    |    |
| <ul> <li>Documents</li> <li>Downloads</li> <li>Music</li> <li>Pictures</li> <li>Videos</li> </ul>                                            |          |                             |     |                  |           |    |    |
| <ul> <li>Documents</li> <li>Downloads</li> <li>Music</li> <li>Pictures</li> <li>Videos</li> <li>Windows (C:)</li> </ul>                      |          |                             |     |                  |           |    |    |
| <ul> <li>Documents</li> <li>Downloads</li> <li>Music</li> <li>Pictures</li> <li>Videos</li> <li>Windows (C:)</li> <li>LENOVO (D:)</li> </ul> |          |                             |     |                  |           |    |    |
| Documents Downloads Music Pictures Videos Undows (C:) LENOVO (D:)                                                                            | ¢        | ¢                           |     |                  | _         |    | >  |

This will load the road network in Google Earth

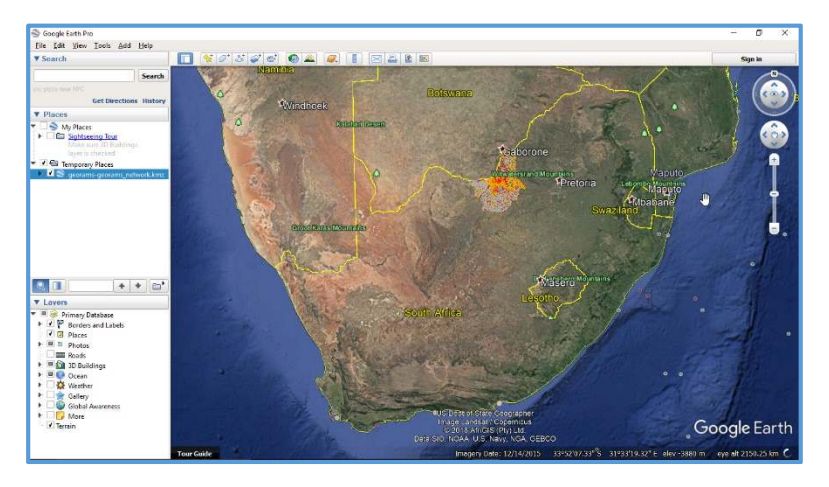

You can get a better look by zooming in using the mouse wheel or by using the plus at the top right.

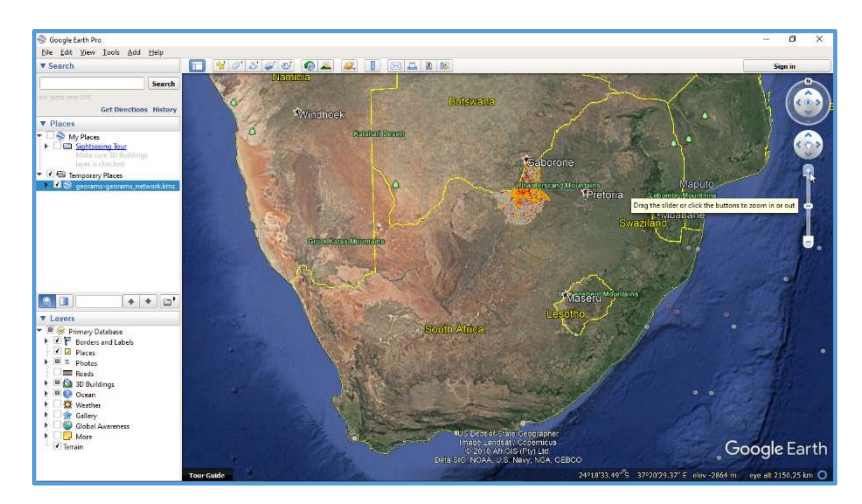

When you zoomed enough you should be able to see the location clearly.

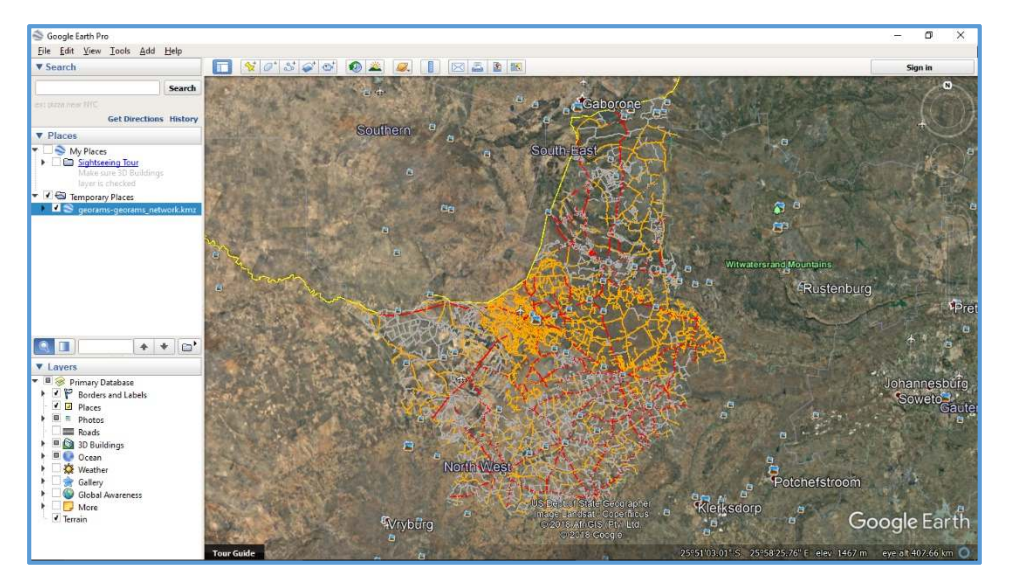

## How to open a SHP file in QGIS

Open the QGIS program (install from <a href="https://download.qgis.org/">https://download.qgis.org/</a>)

After the program loads you will reach a landing page.

| Q QBIS<br>Desiret Bilt View Lasse Settings Planes V                                                                                                    | arter Bater Batilage Vich Processing Hels          | 61          | - (    | ٥       | × |
|----------------------------------------------------------------------------------------------------|----------------------------------------------------|-------------|--------|---------|---|
| 0                                                                                                    | ● ∌ ≇ ∰ ₽ ₽ ₽ ₽ ₽ ₽ ₽ ₽ ₽ ₽ ₽ ₽ ₽ ₽ ₽ ₽ ₽ ₽        |             |        |         |   |
| 🥵 🔮 Vi 💪 🦷 🖉 // 🗒 •                                                                                                    | 3-2-次前米市同乡市 医乳膏乳蛋蛋蛋蛋 🎕 👌 🚺                         |             |        |         |   |
| frome đ                                                                                                    | × Recent Projects                                  |             |        |         |   |
| Converse     Converse     Converse |                                                    |             |        |         |   |
| 句 ncs<br>30 nrs<br>10 nrs<br>loves #<br>예송或平句-34 감디                                                                                                    |                                                    |             |        |         |   |
| Q. Typerticknesse (20164) Roomy-                                                                                                    | Contribute 10 Sec.01 - B Maynie 1305. 2 Robits 120 | - 🛃 🗹 Rende | r ⊕ 64 | NG:4308 | 8 |

On the landing page, click on **Open Data Source Manager** in the data source manager toolbar

| Q Q65                                                                                                    |                                                                      | -      | - 0    | I X  |   |
|----------------------------------------------------------------------------------------------------|----------------------------------------------------------------------|--------|--------|------|---|
| Project Edit Den Lover Settings Bugine Vec                                                                                                    | ty Baster Database Web Progening Deb                                 |        |        |      |   |
| i 🗀 🖻 🗒 🔂 🖸 🥙 🖉                                                                                                    | - 月月請₽₽月月月 <b>日.0.5.2 ● ●</b> ● ● ● ● ● ● ● ● ● ● ● ● ● ● ● ● ●      |        |        |      |   |
| C. V. / . W. / B                                                                                                    | ·治·灰面以外引为(1)                                                         |        |        |      |   |
| Brow Source Manager                                                                                                    | Recent Projects                                                      |        |        |      |   |
| Cterer)                                                                                                    |                                                                      |        | _      |      | - |
| 👘 Pavoritos 🧄                                                                                                    |                                                                      |        |        |      |   |
| > fone                                                                                                    |                                                                      |        |        |      |   |
| > 🤷 C1                                                                                                    |                                                                      |        |        |      |   |
| > 📙 0:1                                                                                                    |                                                                      |        |        |      |   |
| 😵 GeoFadkage                                                                                                    |                                                                      |        |        |      |   |
| Spatiacite                                                                                                    |                                                                      |        |        |      |   |
| PostSIS                                                                                                    |                                                                      |        |        |      |   |
| No alead                                                                                                    |                                                                      |        |        |      |   |
| Crace                                                                                                    |                                                                      |        |        |      |   |
| 0.87                                                                                                    |                                                                      |        |        |      |   |
| CO XINS                                                                                                    |                                                                      |        |        |      |   |
| 1 to the test                                                                                                    |                                                                      |        |        |      |   |
| C wer                                                                                                    |                                                                      |        |        |      |   |
| (1) 612<br>(1) (1) (1) (1) (1) (1) (1) (1) (1) (1)                                                                                                    |                                                                      |        |        |      |   |
| Layers 8 ×                                                                                                    |                                                                      |        |        |      |   |
| ● 先 元 甲 化十语 健 囗                                                                                                    |                                                                      |        |        |      |   |
| Contraction and the second second sec |                                                                      |        |        |      |   |
|                                                                                                    |                                                                      |        |        |      |   |
|                                                                                                    |                                                                      |        |        |      |   |
|                                                                                                    |                                                                      |        |        |      |   |
|                                                                                                    |                                                                      |        |        |      |   |
|                                                                                                    |                                                                      |        |        |      |   |
|                                                                                                    |                                                                      |        |        |      |   |
|                                                                                                    |                                                                      |        |        |      |   |
|                                                                                                    |                                                                      |        |        |      |   |
|                                                                                                    |                                                                      |        |        |      |   |
| · · · · · · · · · · · · · · · · · · ·                                                                                                    |                                                                      |        |        |      |   |
| Ci, Type to locate (CbH+K) Ready                                                                                                    | Coordinate 🛞 Scale :29 834 291 🗸 🚔 Magnifier (00%) 🗘 Rotation (0.0 % | Render | @ 8F90 | 4326 | Ş |

You will see a new window with more options, click on **Vector**.

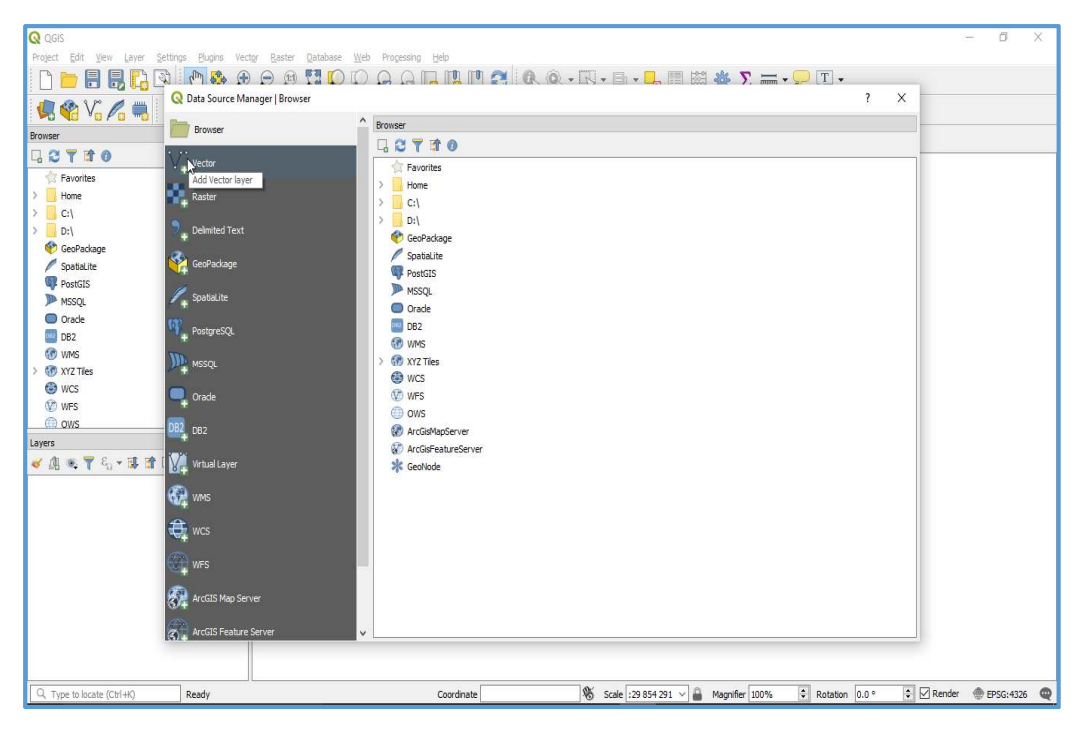

Navigate to the right of the window and click on the browse more (...) button.

| Q COIS                 |                                      |                       |                        |                              |                                   | – a × |
|------------------------|--------------------------------------|-----------------------|------------------------|------------------------------|-----------------------------------|-------|
| Project Edit Zew Layer | Settings Bagers Vector Boster Cataba | se Web Processing Heb |                        |                              |                                   |       |
|                        |                                      |                       | 1 2 1 10 . (QL + 144 - |                              | )                                 |       |
| 🧐 😭 V6 🌈 🧠             | Constanting and the second           | 0                     |                        |                              | 1 ^                               |       |
| Browser                |                                      | Source type           |                        |                              |                                   |       |
| BCY 10                 | V- vector                            | () rik                | O Directory            | ⊖ Catabase                   | O Protocol                        |       |
| Tevorites              |                                      | Encoding              |                        | System                       | •                                 |       |
| > Hone                 | Rester                               | Source                |                        |                              |                                   |       |
| 2 C()                  | C. Dolimited Text                    | Vertise Deteret(s)    |                        |                              |                                   |       |
| 😵 GeoPadoage           | -                                    |                       |                        |                              | 43                                |       |
| Spatial to             | GenPackage                           |                       |                        |                              |                                   |       |
| PostGIS                | C SpatiaLite                         |                       |                        |                              |                                   |       |
| Cracle                 | 100                                  |                       |                        |                              |                                   |       |
| CE2                    | PostgredQL                           |                       |                        |                              |                                   |       |
| WHS NY7 This           | M. read                              |                       |                        |                              |                                   |       |
| @ wcs                  |                                      |                       |                        |                              |                                   |       |
| 😨 wrs                  | Crade .                              |                       |                        |                              |                                   |       |
| CD cos                 | DE2_UE2                              |                       |                        |                              |                                   |       |
| Layers                 |                                      |                       |                        |                              |                                   |       |
| 4 09 44 1 41 * 14 D    | R <sup>1</sup> ALTS TRA              |                       |                        |                              |                                   |       |
|                        | C www.s                              |                       |                        |                              |                                   |       |
|                        | <u>A</u>                             |                       |                        |                              |                                   |       |
|                        | ALL NUL                              |                       |                        |                              |                                   |       |
|                        | WFS                                  |                       |                        |                              |                                   |       |
|                        | Contraction for the                  |                       |                        |                              |                                   |       |
|                        | SV4 ALLER ALLER STATE                |                       |                        | 30                           | Cince Anit Help                   |       |
|                        | Arcold Produce Server                | ~                     |                        |                              |                                   |       |
|                        |                                      |                       |                        |                              |                                   |       |
| 1                      |                                      |                       | av                     |                              |                                   |       |
|                        | steady                               | Coordinate            |                        | scale [129 854 291 V 📷 Magra | ta proven 👘 Koragoti (0.0 e 👘 🖂 ) | ence  |

Navigate to where the zip file was downloaded (normally **Downloads** folder), select the file and click on **Open** at the bottom right of the window

| Browser         | Q Open OGR Supported Vecto                                                                                                    | r Dataset(s)                  |                                   | ×                |       |            |      |  |
|-----------------|----------------------------------------------------------------------------------------------------|-------------------------------|-----------------------------------|------------------|-------|------------|------|--|
| G 2 7 1 0       | 🔽 (                                                                                                    | ments > itGlSworx > ShapeFile | ✓ 🗗 Search ShapeFil               | e P              | abase | O Protocol |      |  |
| Tavorites       | Organize 🔻 New folder                                                                                                    |                               |                                   |                  |       |            | *    |  |
| > Home<br>> C:\ | ShapeFile_IMG                                                                                                    | Name                          | Date modified                     | Туре             |       |            |      |  |
| > D:\           | ConeDrive                                                                                                    | georams_network (2).zip       | 2018/05/02 13:49                  | Compressed (zipp |       |            |      |  |
| SpatiaLite      | 🚺 💻 This PC                                                                                                    |                               |                                   |                  |       |            |      |  |
| PostGIS         | 📃 Desktop                                                                                                    |                               |                                   |                  |       |            |      |  |
| MSSQL           | Documents                                                                                                    |                               |                                   |                  |       |            |      |  |
| Orade           |                                                                                                    |                               |                                   |                  |       |            |      |  |
| DB2             | Music                                                                                                    |                               |                                   |                  |       |            |      |  |
| > M XYZ Tiles   | Pictures                                                                                                    |                               |                                   |                  |       |            |      |  |
| WCS             | Videos                                                                                                    |                               |                                   |                  |       |            |      |  |
| WFS             | Windows (Ct)                                                                                                    |                               |                                   |                  |       |            |      |  |
| i ows           |                                                                                                    |                               |                                   |                  |       |            |      |  |
| Layers          | LENOVO (D.)                                                                                                    |                               |                                   |                  |       |            |      |  |
| 😽 🕼 👁 🍸 🖓 📲 🕼 ≽ | 🟦 🚺 🚽 Maranda 💦 🎽 🎽                                                                                                    |                               |                                   |                  |       |            |      |  |
|                 | File nam                                                                                                    | e: georams_network (2).zip    | <ul> <li>All files (*)</li> </ul> | ~                |       |            |      |  |
|                 |                                                                                                    |                               | Onen h                            | Cancel           |       |            |      |  |
|                 |                                                                                                    |                               | Open N I                          |                  |       |            |      |  |
|                 |                                                                                                    |                               | Open 21                           | , di             |       |            |      |  |
|                 | wcs                                                                                                    |                               | Oben 21                           |                  |       |            |      |  |
|                 | wcs                                                                                                    |                               | Oben 2                            | , i              |       |            |      |  |
|                 | wcs<br>(magnetic second second s |                               | Open 2                            | ,                |       |            |      |  |
|                 | WCS<br>WFS<br>ArcGIS Map Server                                                                                                    |                               | Open 2                            |                  |       |            |      |  |
|                 | WES<br>WFS<br>Ref ArcGIS Map Server                                                                                                    |                               | Cober 21                          |                  | Clos  | Add        | Help |  |

You will notice that the file's location will be displayed in the Vector Dataset(s) dialog box. Click on the **Add** button at the bottom of the window.

| Q QGIS                                                         |                                       |                                 |                                      |                          | - 0 ×                |
|----------------------------------------------------------------|---------------------------------------|---------------------------------|--------------------------------------|--------------------------|----------------------|
| Project Edit View Layer Settings Plugins Vector Raster Databas | e <u>W</u> eb Progessing <u>H</u> elp |                                 |                                      |                          |                      |
|                                                                |                                       | 2 Q.Q.R.                        | 🖹 - 📙 🏢 🖓 🌾 🏹                        |                          |                      |
| C Data Source Manager Vector                                   | ^                                     |                                 |                                      | / X                      |                      |
| Browser                                                        | Source type                           |                                 |                                      |                          |                      |
|                                                                | File                                  | O Directory                     | O Database                           | O Protocol               |                      |
| G Favorites                                                    | Encoding                              |                                 | System                               | *                        |                      |
| > Home Raster                                                  |                                       |                                 |                                      |                          |                      |
| > C:\                                                          | Source                                |                                 |                                      |                          |                      |
| > D:\ D:\                                                      | Vector Dataset(s) C:\Use              | ersWick's Work PC\Documents\tGI | Sworx\ShapeFile\georams_network (2). | zip 🚳                    |                      |
| GeoPackage                                                     |                                       |                                 |                                      |                          |                      |
| / SpatiaLite GeoPackage                                        |                                       |                                 |                                      |                          |                      |
| PostGIS                                                        |                                       |                                 |                                      |                          |                      |
| MSSQL SpatiaLite                                               |                                       |                                 |                                      |                          |                      |
| Orade (7)                                                      |                                       |                                 |                                      |                          |                      |
| DB2 PostgrebQL                                                 |                                       |                                 |                                      |                          |                      |
| WMS MISCOL                                                     |                                       |                                 |                                      |                          |                      |
| > 🐨 XYZ Tiles                                                  |                                       |                                 |                                      |                          |                      |
| 🖑 WCS 🥥 Orade                                                  |                                       |                                 |                                      |                          |                      |
| W WFS                                                          |                                       |                                 |                                      |                          |                      |
| DB2 DB2                                                        |                                       |                                 |                                      |                          |                      |
| Layers                                                         |                                       |                                 |                                      |                          |                      |
| 🍯 🖪 👁 🌹 🗞 🛪 🗊 👔 🕻 😽                                            |                                       |                                 |                                      |                          |                      |
| C wms                                                          |                                       |                                 |                                      |                          |                      |
| <del></del>                                                    |                                       |                                 |                                      |                          |                      |
| wcs                                                            |                                       |                                 |                                      |                          |                      |
| WFS                                                            |                                       |                                 |                                      |                          |                      |
|                                                                |                                       |                                 |                                      |                          |                      |
| ArcGIS Map Server                                              |                                       |                                 |                                      |                          |                      |
| (1975)                                                         |                                       |                                 | (                                    | Close Add Help           |                      |
| ArcGIS Feature Server                                          | ¥                                     |                                 |                                      | Add selected layers to n | nap                  |
|                                                                |                                       |                                 |                                      |                          |                      |
|                                                                |                                       |                                 |                                      |                          | NAN 41 NO. 1993      |
| Q. Type to locate (Ctrl+K) Ready                               | Coordinate                            | <b>%</b> s                      | cale :29 854 291 🗸 🔒 Magnifier       | 100% 🗘 Rotation 0.0 ° 🗘  | Render 💮 EPSG:4326 🔍 |

Then click on the **Close** button at the bottom of the window.

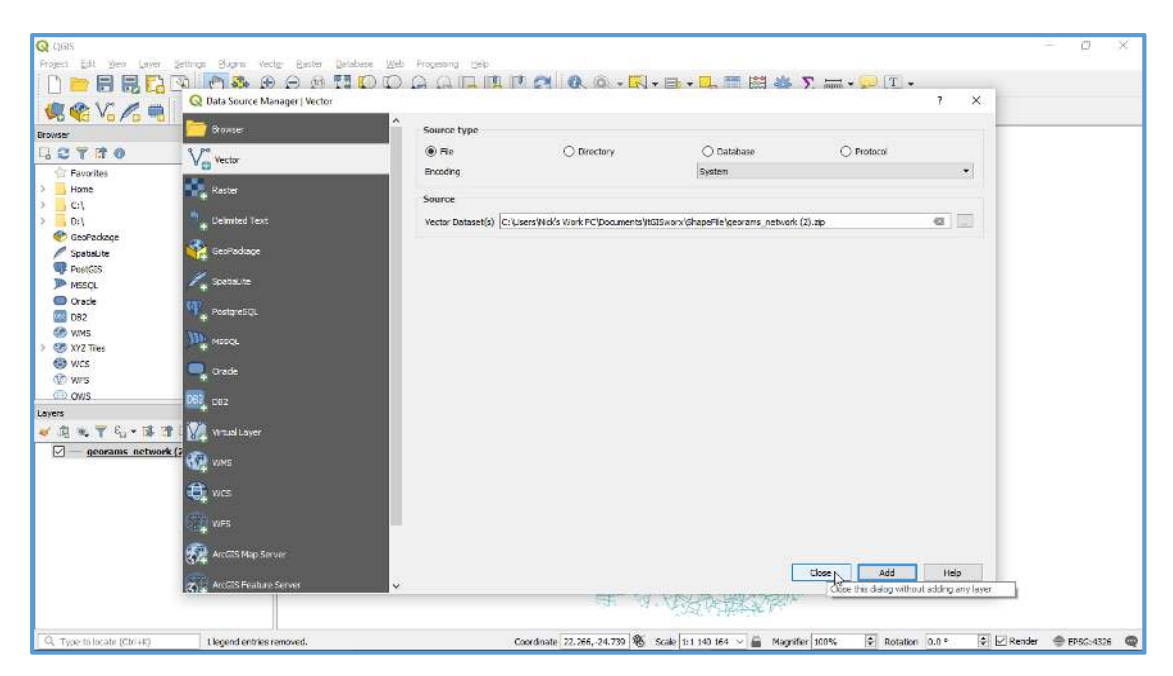

The SHP file will now be loaded in QGIS, ready for editing.

#### 4.1.10 Treatments

The treatment programs are generated from the system and can be downloaded from this page as an excel spreadsheet. Click on the Treatments tab.

| 🔟 Dashboard | <b>≣</b> Reports | ★ Favourites | III TMH18 |   |  |
|-------------|------------------|--------------|-----------|---|--|
|             |                  |              |           | 3 |  |

Click on the green Download tab to download, which will download a .zip file.

| Treatment Exports    |                                                  |          |          |  |  |
|----------------------|--------------------------------------------------|----------|----------|--|--|
| Name                 | Description                                      | Size     | Download |  |  |
| Flexible Treatments  | Recommended Treatments for Flexible surface type | 1.66 MB  | <u>ع</u> |  |  |
| Unpaved Treatments   | Recommended Treatments for Unpaved surface type  | 2.29 MB  | 4        |  |  |
| All Treatments       | Recommended Treatments for All surface types     | 95.98 MB | *        |  |  |
| Local Municipalities |                                                  |          |          |  |  |
| Name                 | Description                                      | Size     | Download |  |  |

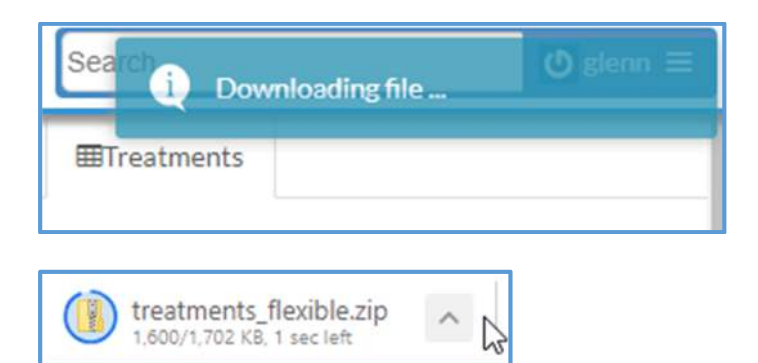

Unzip the file and open it in Microsoft Excel.

| > This PC > Downloads > | treatme | nts_flexible.zip         |
|-------------------------|---------|--------------------------|
|                         | ^       | Name                     |
|                         | *       | Treatments_flexible.xlsm |

# 4.2 INTERFACE COMPONENTS

The GIS web interface offers a comprehensive set of functionalities and tools to find, filter and interact with the information stored in the GIS database. The interface also offers tools facilitating collaboration and information sharing. This section provides a brief overview of the various screens and functions available therein
## 4.2.1 Landing page

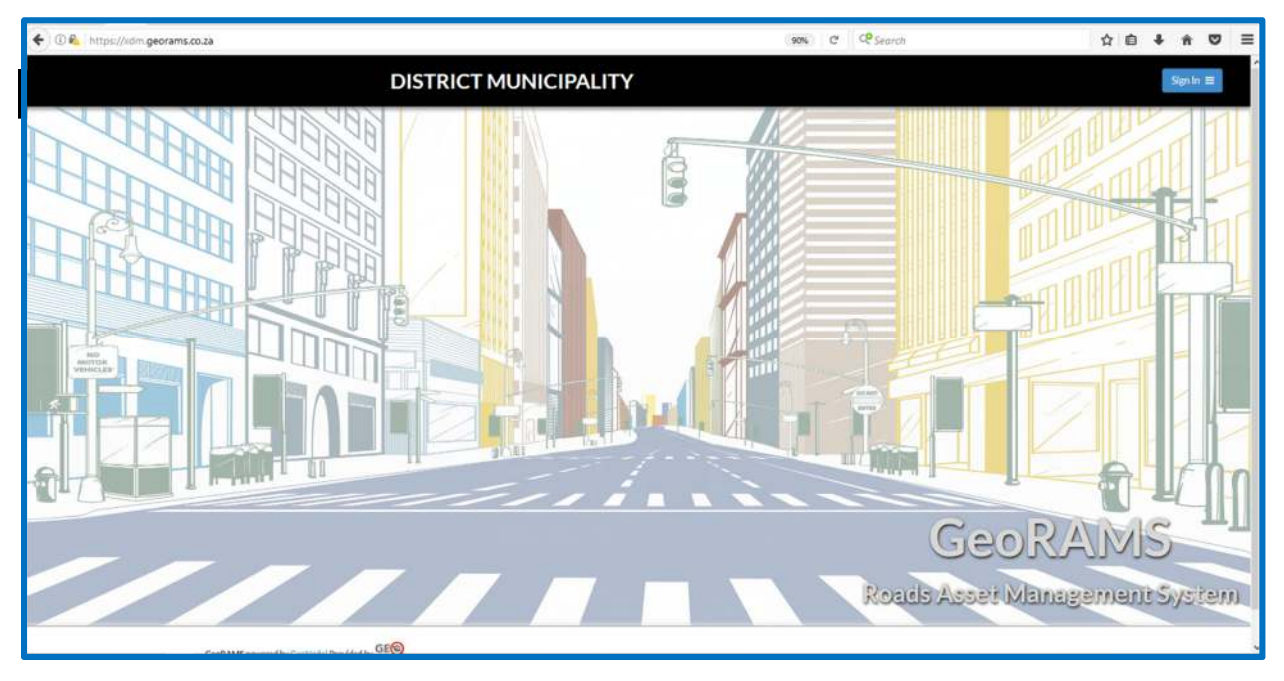

Sign in to use the District Municipality's GeoRAMS interface.

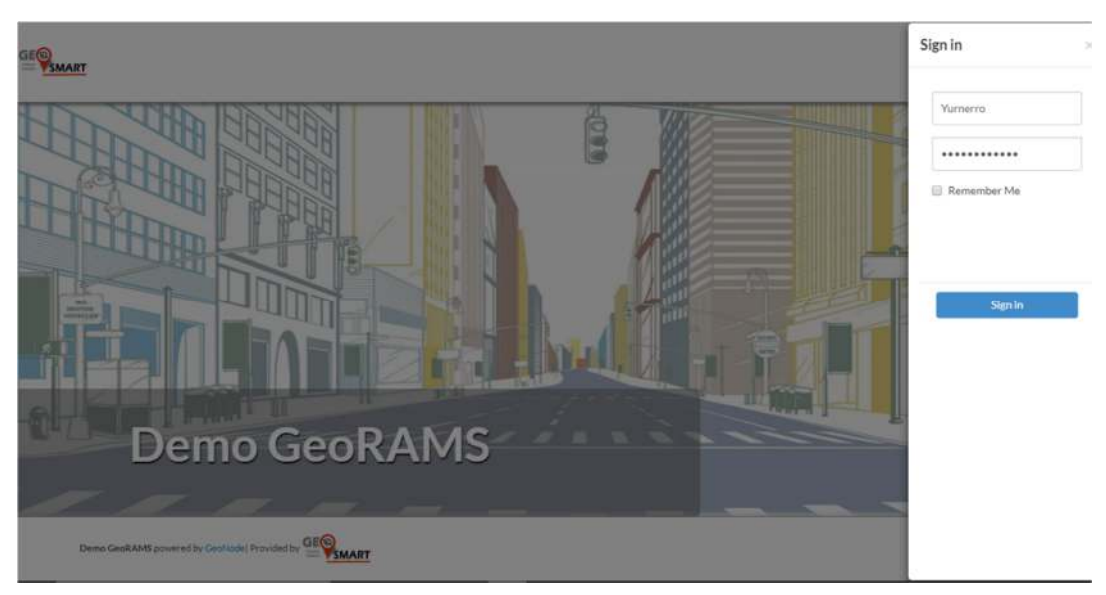

## 4.2.2 Dashboard

#### Reports

Log in to see the dashboard items.

Click on **Reports** to see all existing Dashlets and Queries.

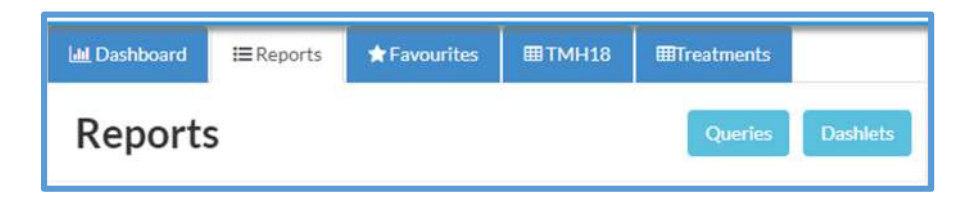

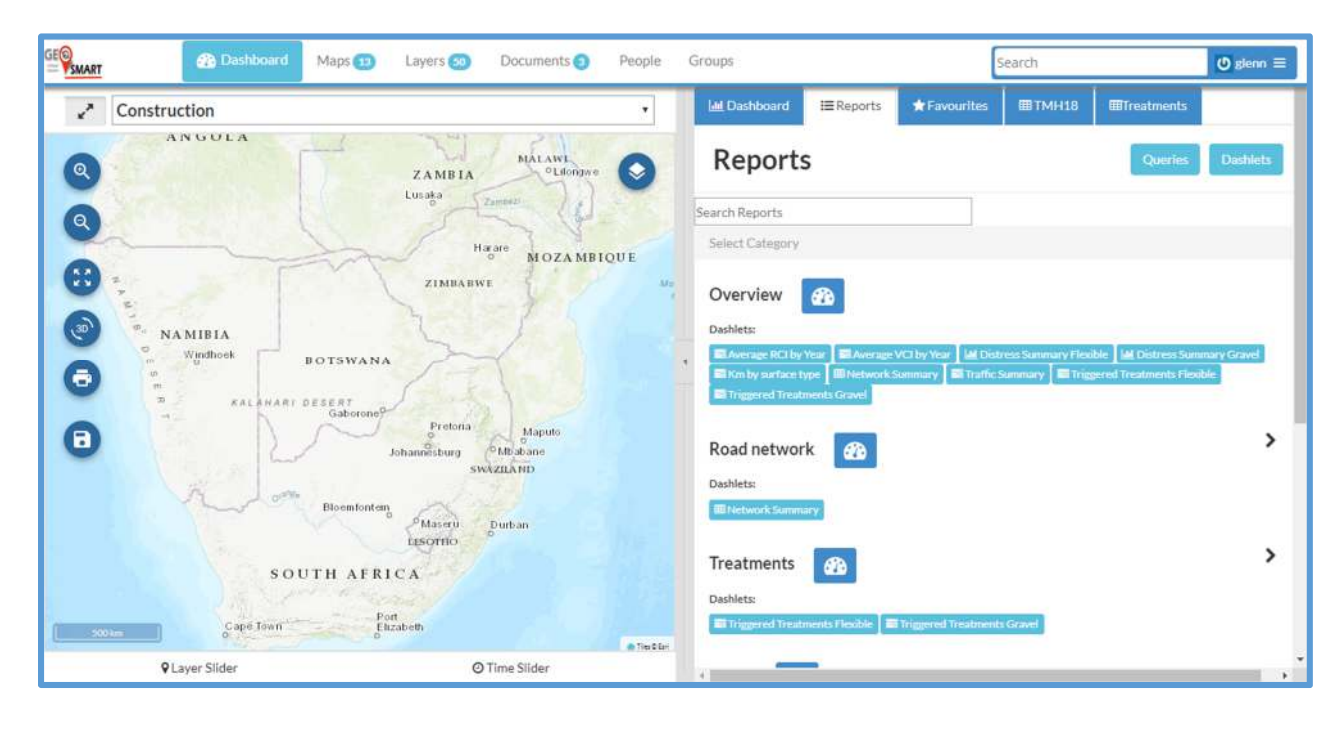

| Overview 🛞                                                                                                    |   |
|----------------------------------------------------------------------------------------------------|---|
| Dashlets:                                                                                                    |   |
| 📾 Average RCI by Year 🛛 📾 Average VCI by Year 🛛 🕍 Distress Summary Flexible 🛛 🕍 Distress Summary Gravel                                           |   |
| Km by surface type MNetwork Summary RTraffic Summary RTraffic Summary Results Flexible                                                            |   |
| Bil Triggered Treatments Gravel                                                                                                    |   |
| Road network                                                                                                    | • |
| Dashlets:                                                                                                    |   |
| ffl Network Summary                                                                                                    |   |
| Treatments 👔                                                                                                    | • |
| Dashlets:                                                                                                    |   |
| Triggered Treatments Flexible Triggered Treatments Gravel                                                                                         |   |
| Traffic 🚯                                                                                                    |   |
| Dashlets:                                                                                                    |   |
| Average Annual Daily Traffic (AADT)     Average Daily Traffic (ADT)     Average Annual Daily Traffic (ADT)     Average Annual Daily Traffic (ADT) |   |
| Be traine calculations at Peak Hour                                                                                                    |   |
|                                                                                                    |   |

| 2    | Construction      |                                      | •          | M Dashboard         | ≡Reports <b>★</b> Favouri | es IIITMH18 | IIITreatments |
|------|-------------------|--------------------------------------|------------|---------------------|---------------------------|-------------|---------------|
| ٩    | ANGOLA            | ZAMBIA MALAWI<br>CLilongwe<br>Lusaka | 0          | Dashboar            | rd                        |             |               |
| Q    |                   | Harare                               |            | Network Sum         | nmary                     |             | ¥ ∧ 2 0       |
| •    | - The             | MOZAMBIQ     ZIMBABWE                | UE<br>More | surf_type           | 13                        | length_km   | 19 🔔          |
|      | 3                 | 2                                    | C.         | BLOC                |                           | 46.13       |               |
| (3)° | NA MIBIA          | 21                                   |            | EARTH               |                           | 526.43      |               |
| 6    | BOTSWANA          | 1-1-1                                | •          | FLEX                |                           | 353.01      |               |
| -    | * KALAHARI DETERT | 1.1.1.1                              |            | GRAV                |                           | 230.75      |               |
| A    |                   | Pretoria Maputo                      |            | UNVERIFIED          |                           | 16.22       |               |
| -    |                   | switzILAND                           |            | Showing 1 to 5 of 5 | i entries                 |             |               |
|      | Bloemfontein      | Maseru Durban                        |            | Km by surface       | e type                    |             | 5 E # A Z O   |
|      |                   | цеотно                               |            | Stacked Bar Chart   | Show columns              |             | -             |
|      | SOUTH AFRIC       | A                                    | e fiette   |                     |                           |             | =             |
| -    | Q Layer Slider    | © Time Slider                        |            | 2 46.1              |                           |             |               |

Click on **Reports** to go back to the Dashlet Category list.

You can create your own **Queries** and **Dashlets** for quick access. These **Dashlets** created from queries can be pinned and unpinned as per the user's preference.

To have a new **Dashlet** pinned on the dashboard the user first need to create a query. The **queries** created can then be displayed as **Dashlets** on the **Dashboard**. When the Dashlet is saved a category can be allocated which will add it to the category list under reports.

#### Road Explorer

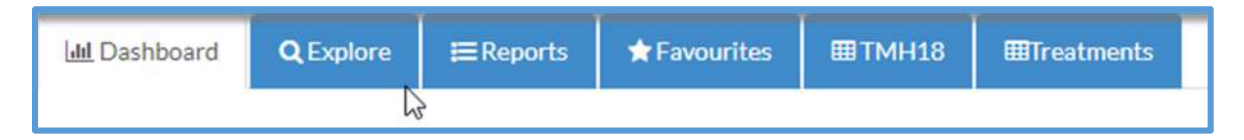

Click on the **Road Explore** button to go to the road network data list where you'll be able to filter and zoom to a record in the list. This function also enables a detail view of the selected road link feature.

| 🔟 Dashboard    | Q Explore               | <b>≔</b> Reports    | ★ Favourites        | <b>⊞</b> TMH18       | ⊞Treatments            | 1        |              |      |
|----------------|-------------------------|---------------------|---------------------|----------------------|------------------------|----------|--------------|------|
| Click on a rov | v to <b>zoom</b> to the | road link. Detail i | information for the | e road link will als | o be <b>loaded</b> and | minimise | d.           |      |
|                |                         |                     |                     |                      |                        |          |              |      |
| surf_type      |                         | 👼 rcam_cla          | 55                  | 👼 munic              |                        | to:      | wn           |      |
| BLOC           | 1146                    | NULL                | 28 ^                | MP301                | 5664 ^                 |          | Aankomst     | 31 4 |
| EARTH          | 1                       | R3                  | 121                 | MP302                | 2991                   |          | Allandale    | 2    |
| FLEX           | 7087                    | R4                  | 3017                | MP303                | 2942                   |          | Amersfoort   | 329  |
| GRAV           | 15822                   | R5                  | 2080                | MP304                | 2002                   |          | Amsterdam    | 358  |
| UTCRC          | 1                       | R5B                 | 2                   | MP305                | 2587                   |          | Arthurs-Seat | 17   |
|                |                         | R6                  | 83                  | MP306                | 1204                   |          | Avontuur     | 49   |
| 4              | •                       | 4                   | ,                   | MP307                | 6667                   |          | Badolaas     | 302  |
| 140070 1004.0  |                         |                     |                     |                      | S                      | earch:   |              |      |
| road_id 19 :   | surf_type 🕼             | rcam_class 1        | length_km 🕼         | town 10              | munic 🕼 wa             | rd ↓‡    |              |      |
| GSDM44870      | GRAV                    | R5                  | 0.04                | G                    | rootvlei N             | 4P306    | 5            | Î    |
| GSDM44869      | GRAV                    | R5                  | 0.04                | Es                   | sizameleni N           | 4P306    | 5            |      |
| GSDM3933       | GRAV                    | R5                  | 0.17                | Es                   | sizameleni N           | 4P306    | 5            |      |

Use the column filter panes at the top of the view to filter the records. You might want to see all the **FLEX** roads of RCAM class R6. Click on **FLEX** in the **Surf\_type** block, then click on **R6** in the **rcab\_class** block. This will give you a list of the filtered records.

| N2.                |                 |        |              |        |              |                  |          |    |
|--------------------|-----------------|--------|--------------|--------|--------------|------------------|----------|----|
| 🔊 surf_type 🛛 💌    | 👼 rcam_class    | ×      | 👼 munic      |        | 👼 town       |                  | 👼 ward   |    |
| BLOC 1146          | R4              | 3017 - | MP301        | 5664 * | Aankomst     | 31 -             | 1        |    |
| EARTH 1            | R5              | 2080   | MP302        | 2991   | Allandale    | 2                | 10       |    |
| FLEX 7087          | R58             | 2      | MP303        | 2942   | Amersfoort   | 329              | 11       |    |
| GRAV 1582          | R6              | 83     | MP304        | 2002   | Amsterdam    | 358              | 12       |    |
| UTCRC 1            | U1              | 1      | MP305        | 2587   | Arthurs-Seat | 17               | 13       |    |
|                    | r5              | 2 -    | MP306        | 1204   | Avontuur     | 49               | 14       |    |
| < >                | 4               | - (P)  | MP307        | 6667   | Badolaas     | 302              | 15       |    |
| road_id ↓∳ surf_ty | rpe ↓∳ rcam_cla | ISS    | ↓∯ length_km | .↓∯ to | own ↓∲       | Search:<br>munic | .↓∲ ward | L# |
| GSDM13598 FLEX     | R6              |        | 0.25         | Err    | melo         | MP302            | 7        |    |
| GSDM13600 FLEX     | R6              |        | 0.26         | Err    | melo         | MP302            | 7        |    |
| GSDM53447 FLEX     | R6              |        | 0.25         | Err    | melo         | MP302            | 7        |    |

Now if you select one of these roads it will zoom to the Dashboard map in the lefthand side and create a detail information view of the selected road link.

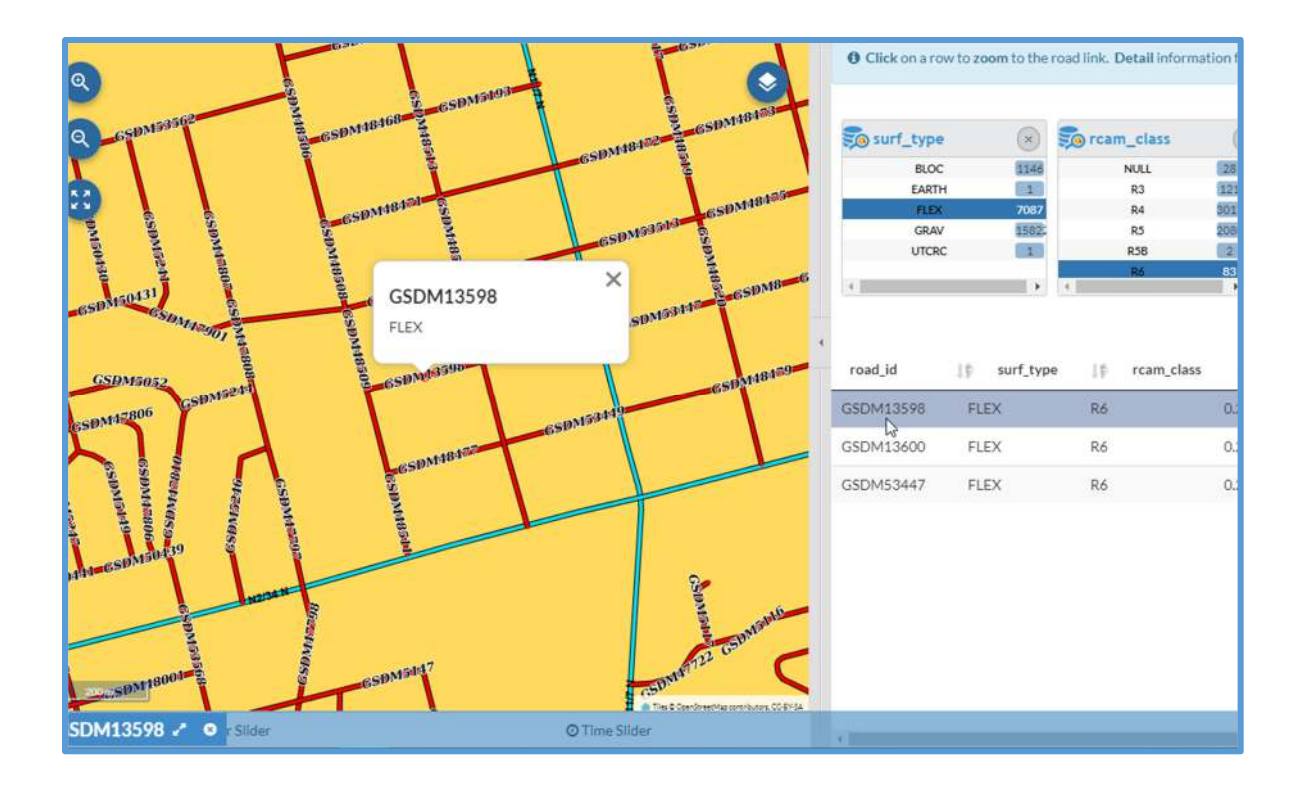

| GSDM13598                   |                                     |            |          |       |           |            |        | * •          | × 2. 0 |
|-----------------------------|-------------------------------------|------------|----------|-------|-----------|------------|--------|--------------|--------|
| Road ID<br>Road Name        | GSDM13598<br>Info not available     | Chatlan    | Light    | 1     | Fraffic E | Details    | Small  | Medium       | Large  |
| Surface Type<br>Length (km) | FLEX<br>0.250                       | Station    | Vehicles | MI    | nibuses   | buses      | Trucks | Trucks       | Trucks |
| Municipality<br>Road Width  | Msukaligwa LM<br>Info not available | 2          |          | R     | oad Co    | ndition    |        |              | _      |
| Town                        | Ermelo                              | Assessmer  | nt Date  | VCI   | RCI       | VCI Cat    | egory  | RCI Category | .      |
| Ward                        | nto not available                   | 2016-09-13 | ;        | 70.18 | 65.91     | Good       |        | Fair         |        |
|                             |                                     |            |          | Trigg | gered Ti  | reatmen    | its    |              |        |
|                             |                                     | Treatment  |          |       | Cos       | st (ZAR)   |        |              | - 1    |
|                             |                                     | RESURFACE  | E        |       | N/A       |            |        |              |        |
| - 7                         | KOPPY NO                            | CRACK SEA  | L        |       | 1287      | 750.000000 | 0      |              |        |
| 3                           | IMAGE                               |            |          | Dis   | stress S  | ummary     | /      |              |        |

## 4.2.3 How to build and work with Queries

To have a new **Dashlet** pinned on the dashboard the user first need to create a query. The **queries** created can then be displayed as **Dashlets** on the **Dashboard**.

Click on **Queries** to see a list of existing queries or create new queries.

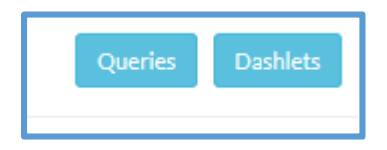

In the query window, the user will see a list of existing queries under:

| Queries      |                   |                     |             |
|--------------|-------------------|---------------------|-------------|
| My Queries   | Standard Queries  | Shared Queries      | All Queries |
| My Queries - | All the queries ( | created by the logg | ed in user  |

| iviy Queries -     | All the queries created by the logged in user,                              |
|--------------------|-----------------------------------------------------------------------------|
| Standard Queries - | Queries created by any user, set to standard, these queries can be accessed |
|                    | by all users but only be modified or deleted by the user that created it.   |
| Shared Queries -   | Queries shared by the user, can be accessed by all users.                   |
| All Queries -      | Lists all queries                                                           |
|                    |                                                                             |

## The query: Show the total length in km of the road network inventory per surface type.

To Create a new query, click on New Query

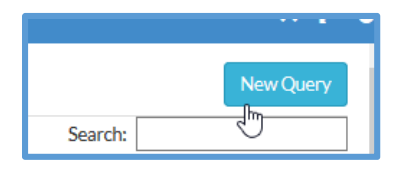

Choose the layer to use for your query. The query window will open listing the selected layer and all other layers linked to the selected layer.

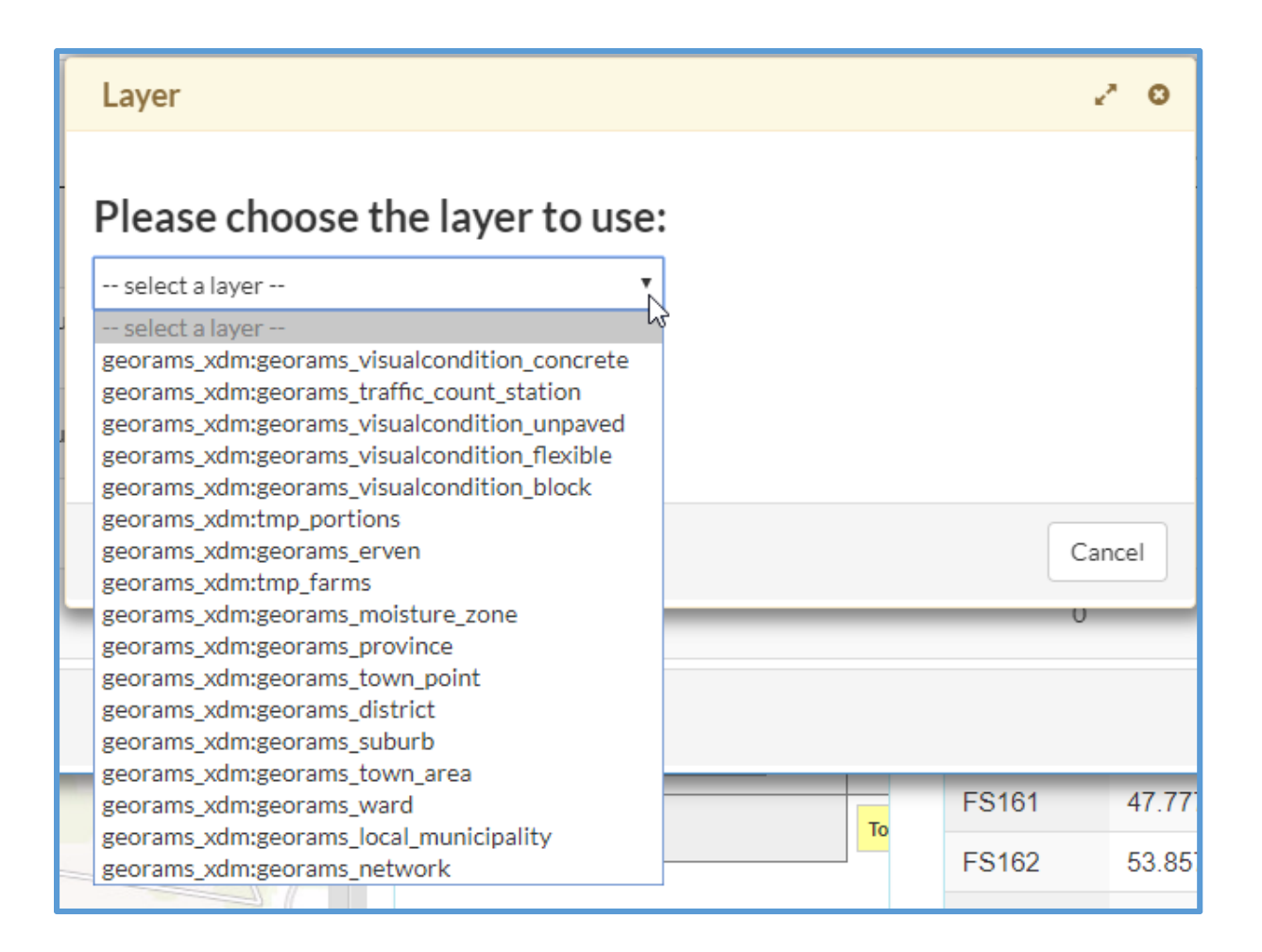

#### The query window will open listing the network layer and all other layers linked to it.

| Entities                                                        | ¥ 21                          | Columns              |                           |       | # 2                  |
|-----------------------------------------------------------------|-------------------------------|----------------------|---------------------------|-------|----------------------|
| georams_network                                                 | *                             | [Add new column]     |                           |       |                      |
| <ul> <li>georams_traffic_c</li> <li>georams_visualco</li> </ul> | ount_station<br>ndition_block | Conditions           |                           |       | ¥ 2                  |
| georams_visualco                                                | ndition_flexible              | Select records where | e all of the following ap | ply   |                      |
| *                                                               |                               | [Add new condition]  |                           |       | Powered by EasyQuery |
| Results                                                         |                               | ß                    | ¥ 2                       | Chart | ¥ 2                  |
|                                                                 |                               |                      |                           |       |                      |

**Entities -** this is the window that list the layers and linked/joined layers.

**Columns -** here the user will list the columns from the database table query from and to view in the Dashlet on the dashboard.

# **Condition** - In this area the user can set the condition of the query, like eg. Show all the values where the Municipality is equal to "the Municipality name"

#### Selecting query columns

To start creating query click on Add new column in the Columns block and select a database table and column you would like to be included in your query. *Tip:* to quickly find a column you can type the name of the column in the search dialog box. The list will be filtered as you type.

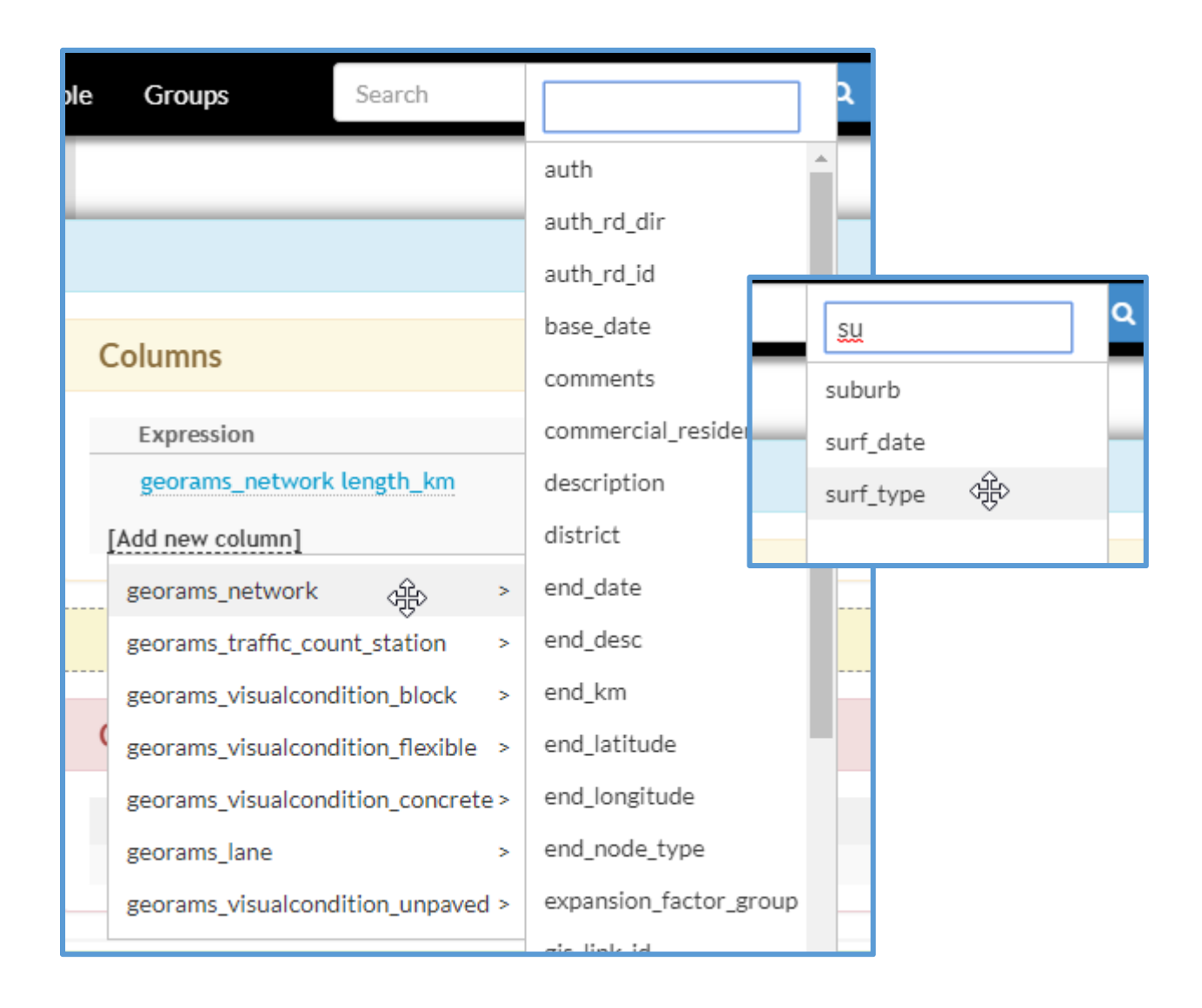

Now we have 2 columns listed for the query. To calculate the total length per km of the road length we need to **sum** the values.

The function symbol at the end of each row, allows you to perform a list of mathematical functions for the data in the selected column.

| Columns                                 | * 2                                                  |
|-----------------------------------------|------------------------------------------------------|
| Expression                              | Title                                                |
| <pre>tt georams_network length_km</pre> | georams_network length_km                            |
| georams_network surf_type               | georams_network surf_type Change to aggregate colu   |
| [Add new column]                        | Image: Count     Average       Minimum       Maximum |
| Columns                                 |                                                      |
| Expression                              | Title                                                |
| georams_network length_km               | georams_network length_km                            |
|                                         |                                                      |
| <pre>tl georams_network surf_type</pre> | surf_type                                            |

The selected column will be listed in the columns window. You can change the title of the column by clicking on it. The information you type under the title heading will be displayed on charts, tables and pivot tables, so make it short and descriptive. Follow the same steps to add more columns.

Please note that the functions available are dependent on the data type of the column e.g. a text data type cannot be summed.

Functions are useful if you have time series data (i.e. yield results taken over a period of time) that you would like to summarise, for example, the average yield per borehole. If you do not use the function feature, you will get a list of all the yield results for a borehole collected over time.

| Expression                       | Title         |     |
|----------------------------------|---------------|-----|
| Sum of georams_network length_km | length_km Sum | / × |
| man network surf type            | surf_type     |     |

If a function has been used, you will see a description of the type of function appended to the description as shown above. Cancel the function by clicking on the function button.

#### Adding conditions to your query

You can add multiple conditions to your query. This filters the results to only the records matching your query condition(s). Click on Add new condition and select a database table and column you would like to set a condition for. Once a field has been added, you can select a condition and enter a value.

| Conditions           |                            |                      |
|----------------------|----------------------------|----------------------|
| Select records where | all of the following apply |                      |
| georams_network muni | contains [enter value]     | 0 × ¢                |
| [Add new condition]  | starts with contains       | Powered by EasyQuery |
|                      | does not start with        | * 2                  |
|                      | does not contain           |                      |
|                      | is not equal to            |                      |
|                      | in sub query               |                      |
| 100 rows Inclu       | de is null                 | Execute              |

| Conditions                                      | * 2                  |
|-------------------------------------------------|----------------------|
| Select records where all of the following apply |                      |
| georams_network munic contains NW383            | 0 × ‡                |
| [Add new condition]                             |                      |
|                                                 | Powered by EasyQuery |

You can add more conditions in the same way. Click on **Add new condition** to add more conditions or filters.

#### Executing the query

If you are satisfied with your query you can click on the **Execute** button The query will run and return three types of results:

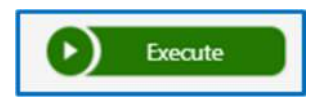

| Copy Excel PDF | Print        | Search:                  |   |
|----------------|--------------|--------------------------|---|
| length_km Sum  | ↓≟ surf_type | 11 georams_network munic | 1 |
| 14.414         | EARTH        | NW383                    |   |
| 628.36         | FLEX         | NW383                    |   |
| 3911.754       | GRAV         | NW383                    |   |

Once the query is created it can now be saved. Click on **Save query.** 

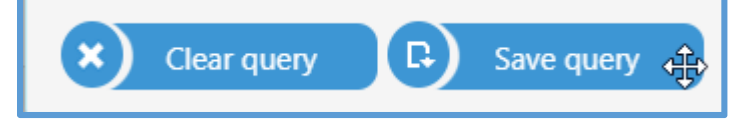

Type a name and description for the query and configure the rest of the properties as indicated below. Ignore the properties not shown in this document (for admin users).

| ame*                                       |   |
|--------------------------------------------|---|
| Total km by surface type                   |   |
| escription                                 |   |
| Total km by surface type, testing purposes |   |
| ow limit                                   | 2 |
|                                            |   |

**Row limit** – this setting limits the number of rows the query returns. Leave blank unless you want to override the settings when you ran the query.

**Is active** – this is a setting to enable or disable a query. Make inactive if you do not want users to use the query.

**Is shared** – The query is shared and can be used by all users. Don't select if you want this query only to be visible to you.

**Is standard** - The query is listed under standard, can only be modified or deleted by the user that created is. This is typically used by the administrator of the system to create standard queries for all to use.

Click on **SAVE** to and close the query window.

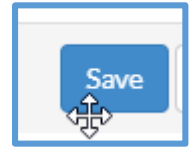

#### Editing or deleting a query

To view the saved query, go to Dashboards and click the Queries button

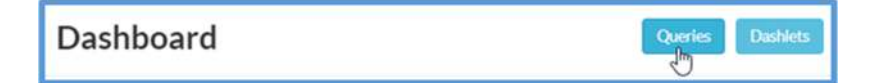

The new query is appended to the bottom of the query list. If you click on the menu button, you will be able to delete the query or open the query for editing.

| Querie | es                                          |                                            |                                                                | ~ ~ •  |
|--------|---------------------------------------------|--------------------------------------------|----------------------------------------------------------------|--------|
| My Qu  | veries Standard Queries Shared Queries      | All Queries                                | New                                                            | Query  |
|        |                                             |                                            | Search:                                                        |        |
| id 11  | name II                                     | description                                | $\downarrow\uparrow$ dashlets_using_query $\downarrow\uparrow$ | 11     |
| 9      | Km summary by Surface type and Municipality | New Query for georams_network              | 0                                                              |        |
| 11     | Yet another KM Summary                      | New Query for georams_network              | 0                                                              |        |
| 13     | georams.data.georams_visualcondition_nmmdm  | georams.data.georams_visualcondition_nmmdm | 0                                                              |        |
| 14     | visualcondition_tswaing_Im                  |                                            | 22                                                             | =      |
| 15     | visualcondition_ditsobotla_Im               |                                            | 22 Delete                                                      | luery  |
|        |                                             |                                            |                                                                | Cancel |
| _      |                                             |                                            |                                                                | Concel |

## 4.2.4 Dashlets

Dashlets allow users to display query results on their Dashboard in four ways:

- Charts
- Tables
- Pivot tables
- Maps (future)

To be able to see the query on the Dashboard, a Dashlet needs to be created and pinned to the dashboard. In the Dashboard, click on Dashlets.

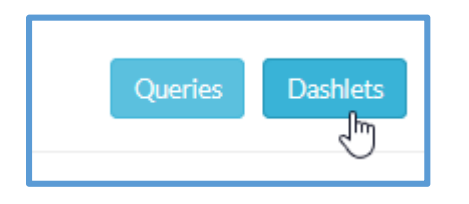

The Dashlet window lists the Dashlets in the same way as the queries with **My Dashlets, Standard Dashlets, Shared Dashlets** and **All Dashlets**. Click on **New Dashlet**.

| Create/E | dit Dashlets                                |                              |         | ∧ Z 8       |
|----------|---------------------------------------------|------------------------------|---------|-------------|
| My Dashl | ets Standard Dashlets Shared Dashlets       | All Dashlets                 | Caracha | New Dashlet |
| id ↓≟    | name                                        | <b>↓</b> ↑ description       | searcn: | 11 11       |
| 2        | TestDashlet                                 | My Description Renamed Again | ۲       |             |
| 3        | km summary by surface type and Municipality | Testing chart                | •       |             |
| 19       | VCI Summary Flexible                        |                              | •       |             |
| 20       | Network Condition by Surface Type           |                              | •       |             |
| 21       | Distress Summary Gravel                     |                              |         |             |
|          |                                             |                              |         | Cancel      |

The Dashlet window lists the Dashlets in the same way as the queries. There are four tabs:

- My Dashlets list of dashlets that you have created
- Standard Dashlets standard dashlets that the administrator has created for all users
- Shared Dashlets dashlets that has been shared by other users
- All Dashlets all dashlets available to you

#### Creating a new Dashlet

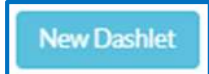

To create a new dashlet click on **New Dashlet** button. A dialog box will appear where you can give your new dashlet a name and add a description.

Give the new Dashlet a name and configure properties. Set the height to 300, width to 10.

| Dashlet: undefined                          |  |  |  |
|---------------------------------------------|--|--|--|
| Name*                                       |  |  |  |
| Km summary by surface type                  |  |  |  |
| Description                                 |  |  |  |
| Km summary by surface type. testing Dashlet |  |  |  |
|                                             |  |  |  |
|                                             |  |  |  |
|                                             |  |  |  |
|                                             |  |  |  |
| Height*                                     |  |  |  |
| 300                                         |  |  |  |
|                                             |  |  |  |

**Height setting** – the height of the dashlet as it appears on the dashboard. Increase the height by increasing the height value.

**Width setting** – the width of the dashlet as it appears on the dashboard. Set the width to 12 if you want you dashlet to take up the full width of the dashboard.

**Css class** - this displays the dashlet in different colours:

- Default = light grey
- Primary = dark blue
- Info = light blue
- Success = light green
- Warning = light red
- Danger = darker red
- Muted = white, no colour

| Dashlet: undefined                    |   |  |
|---------------------------------------|---|--|
| Width*                                |   |  |
| 10                                    | ¥ |  |
| Css class                             |   |  |
| info                                  | ÷ |  |
| <br>default<br>primary                |   |  |
| info                                  |   |  |
| success<br>warning<br>danger<br>muted |   |  |
| Update interval*                      |   |  |
| 0                                     |   |  |
| ✓ Is shared                           |   |  |

**Query** - select the query you would like the dashboard to use from the drop-down list. You will see all queries that has been created in the system, to which you have access. Typing the name of the query filters the list of queries for easier selection.

| Query                             |   |   |
|-----------------------------------|---|---|
|                                   |   | * |
|                                   |   |   |
| Total km by surface type          | N |   |
| VCI Dalitso test                  | 3 |   |
| VCI Higher than 70                |   |   |
| VCI Summary Flexible              |   |   |
| Network Condition by Surface Type |   |   |
| Km by Municipality                |   |   |

| Is snapshot      | * |
|------------------|---|
| Is active        |   |
| Update interval* |   |
| 0                |   |
| ✓ Is shared      |   |

**Is snapshot** - this setting makes the dashlet either dynamic or static. When you select snapshot, the query will be fixed in time and not update as data is updated in the database.

Is active - this setting enables or disables the dashlet.

**Update interval -** set the interval (in seconds) to update the data in the dashlet if snapshot is not selected.

Is shared - set the dashlet shared if you want other users to have access to it.

| Is standard |   |
|-------------|---|
| /idget*     |   |
| Chart       | • |
| Chart       | N |
| Table       | ю |
| Pivot       |   |
| Map         |   |

Is standard – Keep this un-ticked

Widget - select what format you would like the dashlet to appear on the dashboard

Select Category as Inventory.

| Category*     |    |
|---------------|----|
| Uncategorized | •  |
| Uncategorized |    |
| Inventory     | N  |
| Condition     | 63 |
|               | •  |

The new Dashlet can be linked to a map and/or layer. Whith this option the selected layer and map will have the Dashlet linked/reference to it.

| Layer |   |   |
|-------|---|---|
|       | ÷ | • |
| Мар   |   |   |
|       |   | T |
|       |   |   |

For this exercise, we will select **georams\_network** as the **Layer**, and **Madikgetla RNI Condition map** as the **Map**.

| tmp_farms<br>georams erven     |    |  |
|--------------------------------|----|--|
| georams_network                |    |  |
| tmp_portions<br>georams suburb | 20 |  |
| georams visualcondition block  |    |  |

| Лар                                   |    |
|---------------------------------------|----|
|                                       | ۲  |
|                                       |    |
| RSA Map by glenn                      |    |
| Visual Condition (VCI) by glenn       |    |
| GeoRAMS by jacques                    |    |
| Moisture Zones by glenn               |    |
| Madikgetla RNI Condition map by glenn | N  |
| Visual Condition (VCI) by glenn       | 13 |
| Test Map by glenn                     |    |
| Visual Condition (VCI) by glenn       |    |
| 11 111                                |    |

## Click on **SAVE**, when done.

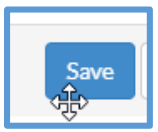

Refresh the Dashlet window to list the newly created Dashlet by closing the window, then Open the Dashlet window again. Click on **My Dashlets.** The new Dashlet is listed as **id 4.** 

|   | Create/       | Edit Dashlets                               |                                             |               | ∧ 2 0       |
|---|---------------|---------------------------------------------|---------------------------------------------|---------------|-------------|
|   | My Dash       | lets Standard Dashlets Shared Dashlets      | All Dashlets                                |               | New Dashlet |
|   |               |                                             |                                             | Search:       |             |
|   | id <u>∥</u> ≜ | name                                        | 1 description                               | .↓↑ is_pinned | 11 II       |
|   | 2             | TestDashlet                                 | My Description Renamed Again                | ۲             |             |
|   | 3             | km summary by surface type and Municipality | Testing chart                               | ۲             |             |
|   | 4             | Km summary by surface type                  | Km summary by surface type, testing Dashlet | ÷             |             |
|   | 19            | VCI Summary Flexible                        |                                             | ۲             |             |
|   | 20            | Network Condition by Surface Type           |                                             | •             |             |
| - |               |                                             |                                             |               | -           |
|   |               |                                             |                                             |               | Cancel      |

You will see that it does not have a **is pinned** mark.

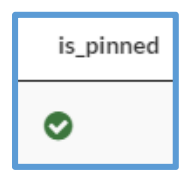

To Pin this Dashlet to the dashboard, click on the blue button on the right-hand side, and select Pin.

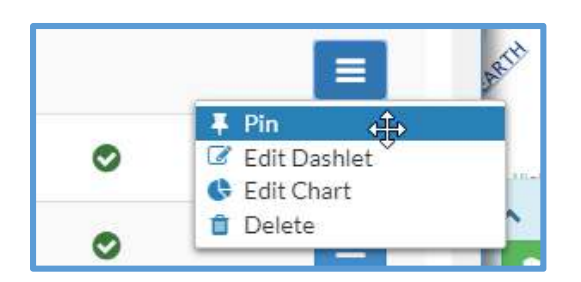

This is also the place where you can **Unpin**, **Edit Dashlet**, **Edit Chart** or **Delete** it. If this Dashlet is set to **Standard** when it was created, only the user that created it will have these options. Close the Dashlet window and reload the browser to see the updated Dashboard.

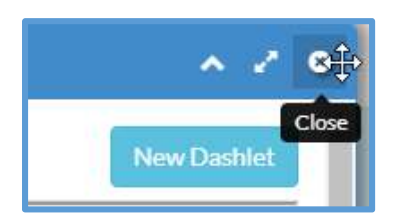

| Da | shb    | oard           |          |                      |        |                | Queries |
|----|--------|----------------|----------|----------------------|--------|----------------|---------|
| Kr | n sumi | mary by surfac | ce type  |                      |        | I ∓ ∧ 2 0      |         |
|    |        |                | Qu       | ery Results          |        | =              |         |
|    | 750 —  |                |          |                      |        |                |         |
| ts | 500    |                |          |                      |        | 484.619        |         |
| U  | 250 —  | 115 876        |          |                      |        |                |         |
| +  | 0      | 115.870        | 64.848   | 5.056                | 30.196 |                |         |
|    |        | FLEX           | EARTH    | UNK                  | BLOC   | GRAV           |         |
|    |        |                | georams_ | network length_km Si | um     | Highcharts.com |         |

## **Create a Pivot**

Click on Dashlets, Create Dashlet and select a query to use as a Pivot table. For the purpose of this exercise we will use **"Km summary by Surface type and Municipality"** as the query.

| me*                                        |
|--------------------------------------------|
| m summary by surface type and Municipality |
| scription                                  |
| locting chart                              |
|                                            |

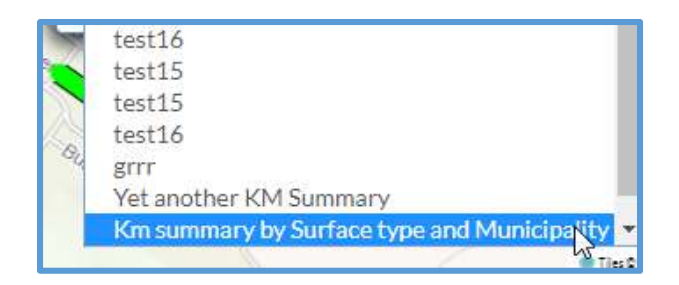

## Select **Pivot** as the Widget option

| Chart<br>Chart<br>Table<br>Pivot<br>Map | Widget*        |   |   |
|-----------------------------------------|----------------|---|---|
| Chart<br>Table<br>Pivot<br>Map          | Chart          |   | Ŧ |
| Pivot<br>Map                            | Chart<br>Table |   |   |
| Map 🗟                                   | Pivot          | N |   |
| r . redle                               | Map            | 4 |   |

Close the Dashlet window and open it again to reload the newly created Dashlet. Click on **Pin** to add it to the Dashboard.

| - | F Pin Im                |
|---|-------------------------|
| S | I Edit DashIe√ I Delete |

Reload the Browser to load the newly created Pivot Dashlet. Click on **FullScreen** to see the columns.

| km summary by ያ ቾ | Fullscreen | 8  |
|-------------------|------------|----|
| Table             | •          | s  |
| Count             | ▼ ↓ ↔      |    |
|                   |            | То |
|                   |            |    |

Click and drag the columns around to display the results.

| km summary by surface type and Municipality |                            |                                            |  |  |  |  |  |  |
|---------------------------------------------|----------------------------|--------------------------------------------|--|--|--|--|--|--|
| Table 🔹                                     |                            | surfacetype * municipality * Length (Km) * |  |  |  |  |  |  |
| Count                                       | $\uparrow \leftrightarrow$ |                                            |  |  |  |  |  |  |
|                                             |                            | Totals 12                                  |  |  |  |  |  |  |
|                                             |                            |                                            |  |  |  |  |  |  |

We need to see the total sum of the length in km. Select **Sum** in the dropdown list. Click below **Sum**, the column to sum, in this case **Length(Km)** 

| Table                                                | km summary by surface type |                            |  |  |
|------------------------------------------------------|----------------------------|----------------------------|--|--|
| Count                                                | • :                        | Table •                    |  |  |
| - Count<br>Count Unique Values<br>List Unique Values |                            | Sum ▼ ↓ ↔<br>Length (Km) ▼ |  |  |
| Sum<br>Integer Sum                                   | <i>z</i>                   | surfacetype *              |  |  |

Drag the column name **municipality** to the left and **surfacetype** to the bottom. This will give the result for total km of road per surface type and Municipality.

| km summary by surface type and Municipality |               |               |       |       |        |        |      |        |  |  |
|---------------------------------------------|---------------|---------------|-------|-------|--------|--------|------|--------|--|--|
| Table 🔻                                     | Length (K     | Length (Km) * |       |       |        |        |      |        |  |  |
| Sum ▼ ↓ ↔<br>Length (Km) ▼                  | surfacetype * |               |       |       |        |        |      |        |  |  |
| municipality *                              | municipality  | surfacetype   | BLOC  | EARTH | FLEX   | GRAV   | UNK  | Totals |  |  |
|                                             | FS161         |               | 2.15  |       | 47.78  | 136.22 | 5.06 | 191.21 |  |  |
|                                             | FS162         |               | 25.09 | 46.88 | 53.86  | 220.22 |      | 346.04 |  |  |
|                                             | FS163         |               | 2.95  | 17.97 | 14.24  | 128.18 |      | 163.34 |  |  |
|                                             |               | Totals        | 30.20 | 64.85 | 115.88 | 484.62 | 5.06 | 700.59 |  |  |

This can now be viewed in many different ways. Click on the **Table** drop down to select one of the options.

| km summary by surface                                                                                                    | e typ | oe a | an          |
|----------------------------------------------------------------------------------------------------|-------|------|-------------|
| Table 🔻                                                                                                    |       |      |             |
| Table<br>Table Barchart<br>Heatmap<br>Row Heatmap<br>Col Heatmap                                                                    | 1     | ↔    | (           |
| Horizontal Bar Chart<br>Horizontal Stacked Bar Chart<br>Bar Chart<br>Stacked Bar Chart<br>Line Chart<br>Area Chart<br>Scatter Chart |       |      | r<br>F<br>F |

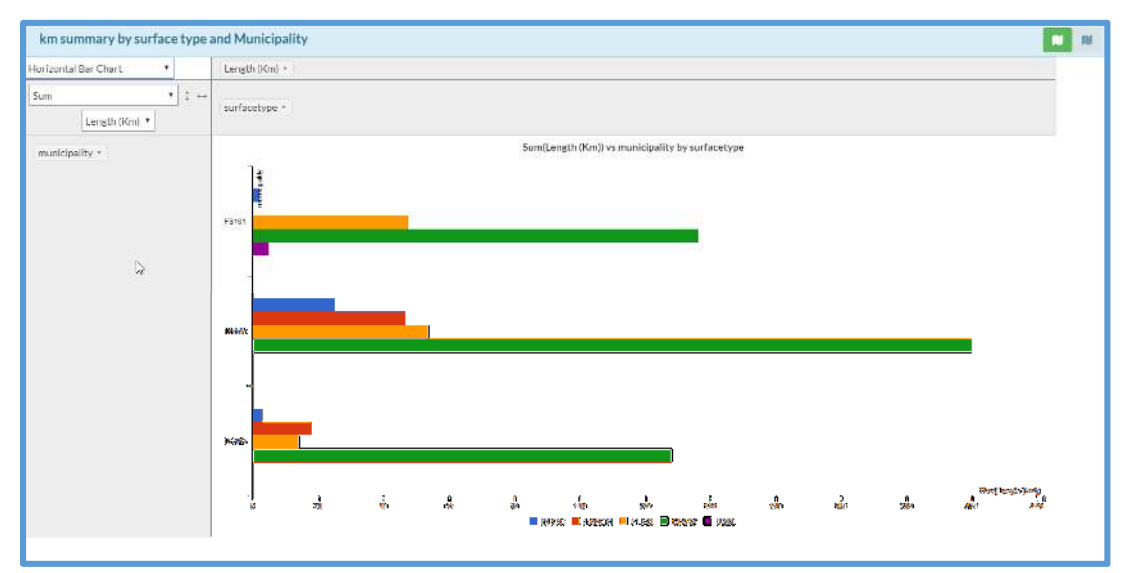

Click on the **minimize** button to close the **full screen** view or Click on the **Pin** button to pin it back to the Dashboard

#### Dashlet navigation bar

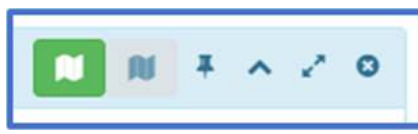

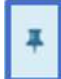

Pin or unpin the dashlet from the dashboards. When unpinned the dashlet window can be moved anywhere on the screen

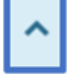

Minimises the dashlet so that just the dashboard title bas is visible. This reduces clutter on the dashboard

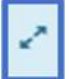

Resizes the dashlet into a full screen window

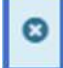

Closes the dashlet window. The dashlet will reload when the screen is refreshed.

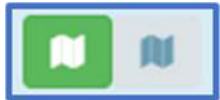

Shows the geometries of the features listed in the dashlet on the dashboard map

Dashlets that are linked to Layers and/or Maps

Click on Maps to open the map that you want to work with

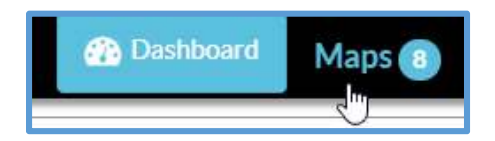

Select View Map of the Map that we linked to the Dashlet. "Madikgetla RNI Condition map".

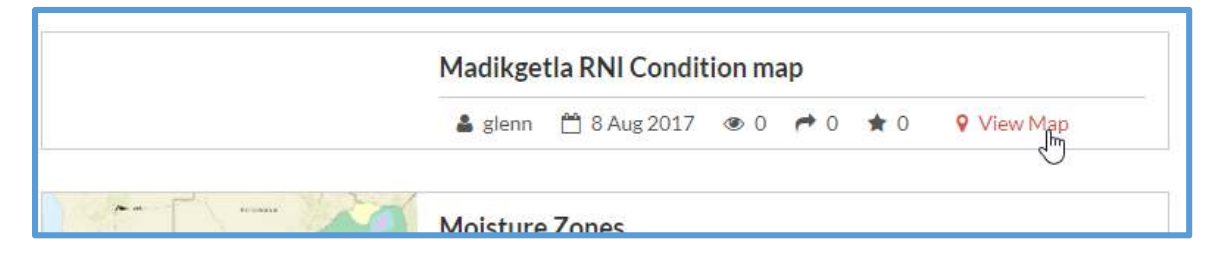

In the Map window, the left hand side indicates the layers that are loaded in the map, and the right hand side displays the map.

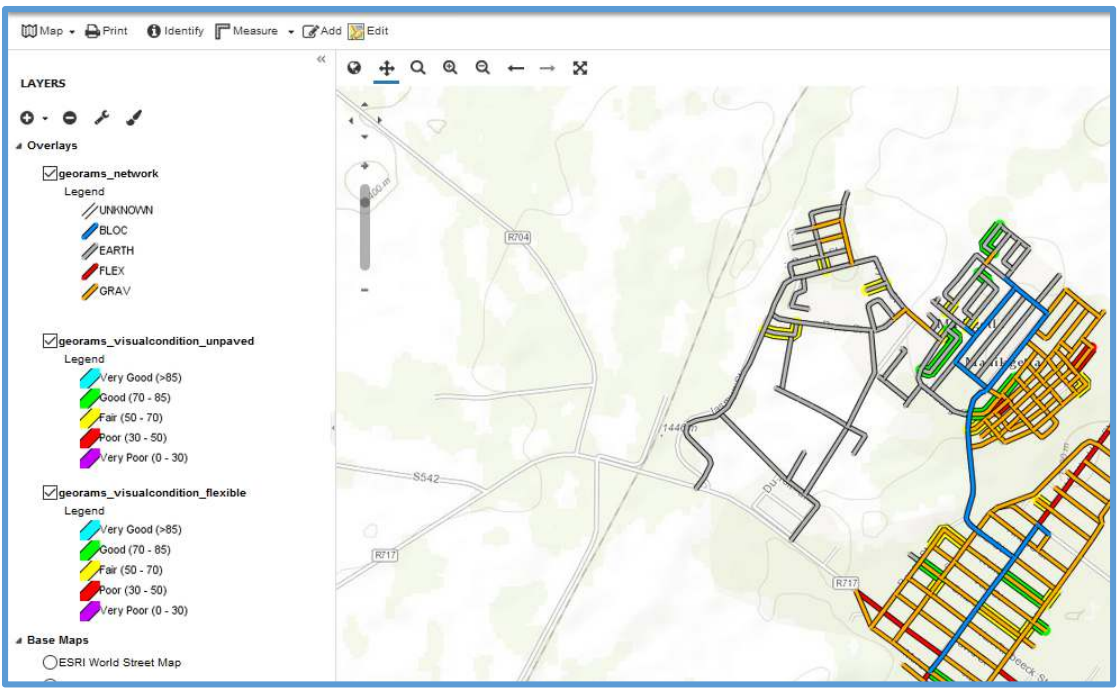

Click on the **georams\_network** layer. The layer will highlight. Click on **Layer Info** to see the Dashlets that are linked to the layer in the map.

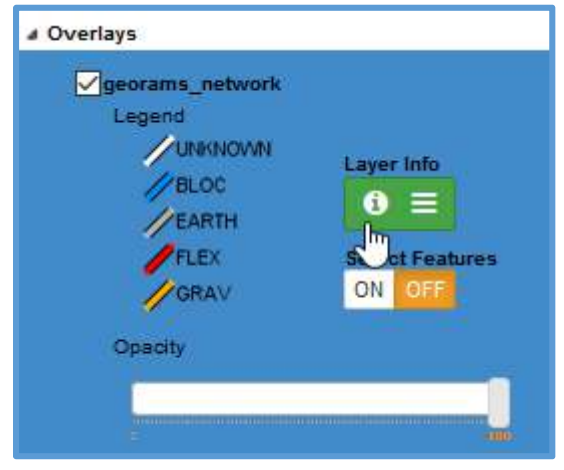

In this layer information window click on **Queries** and **Dashlets** to see a list of queries and Dashlets that are linked to this layer.

| LAYERS                                                                                                    | ″ @ <u>+</u> Q                 | Q Q ← → X                      |        | 1                        |             |                  |                  |
|----------------------------------------------------------------------------------------------------|--------------------------------|--------------------------------|--------|--------------------------|-------------|------------------|------------------|
| O - O & I<br>4 Overlays                                                                                                    | Information                    | for georams_network            |        |                          |             |                  | ~ 2 0            |
| georams_network<br>Legend<br>//UNKNOVN<br>//BLOC                                                                                               | Dashlets<br>Km su              | Table<br>mmary by surface type |        |                          |             | <b>*</b> * ~ 2 0 | Queries Dashlets |
| // EARTH<br>// FLEX<br>// GRAV                                                                                                    | 750                            |                                | C      | uery Results             | - Charlende | =^               |                  |
| georams_visualcondition_unpaved<br>Legend                                                                                                    | 3<br>1<br>500<br>1<br>2<br>500 |                                |        |                          |             | 484.619          |                  |
| Good (70 - 85)<br>Fair (50 - 70)                                                                                                    | 0                              | 115.876                        | 64.848 | 5.056                    | 30.196      |                  |                  |
| Poor (30 - 50)<br>Very Poor (0 - 30)                                                                                                    |                                | FLEX                           | EARTH  | UNK                      | BLOC        | GRAV             |                  |
| ✓georams_visualcondition_flexible<br>Legend<br>✓rery Good (>85)<br>✓rery Good (>85)<br>✓rer (50 - 70)<br>✓rer (50 - 70)<br>✓rery Poor (0 - 30) | ¢                              |                                | georar | is_network length_km Sun | n<br>       | ,                |                  |

In this case only one Dashlet is linked. New Dashlets can also be created in this view/window.

| My Dashlets | Standard Dashlets | Shared Dashlets   | All Dashlets              |                     |           |         | New Das |
|-------------|-------------------|-------------------|---------------------------|---------------------|-----------|---------|---------|
|             |                   |                   | <i>₽</i>                  |                     |           | Search: |         |
| id          | J≞ name           | 11                | description               | 11                  | is_pinned | ţţ.     |         |
| 4           | Km summary        | / by surface type | Km summary by surface tyr | pe, testing Dashlet | •         |         |         |

## 4.2.5 Dashboard map

The map on the left-hand side of the screen, indicates the last map that was created by the user or admin person. This map can be used to view and identify information, add layers, and change styles.

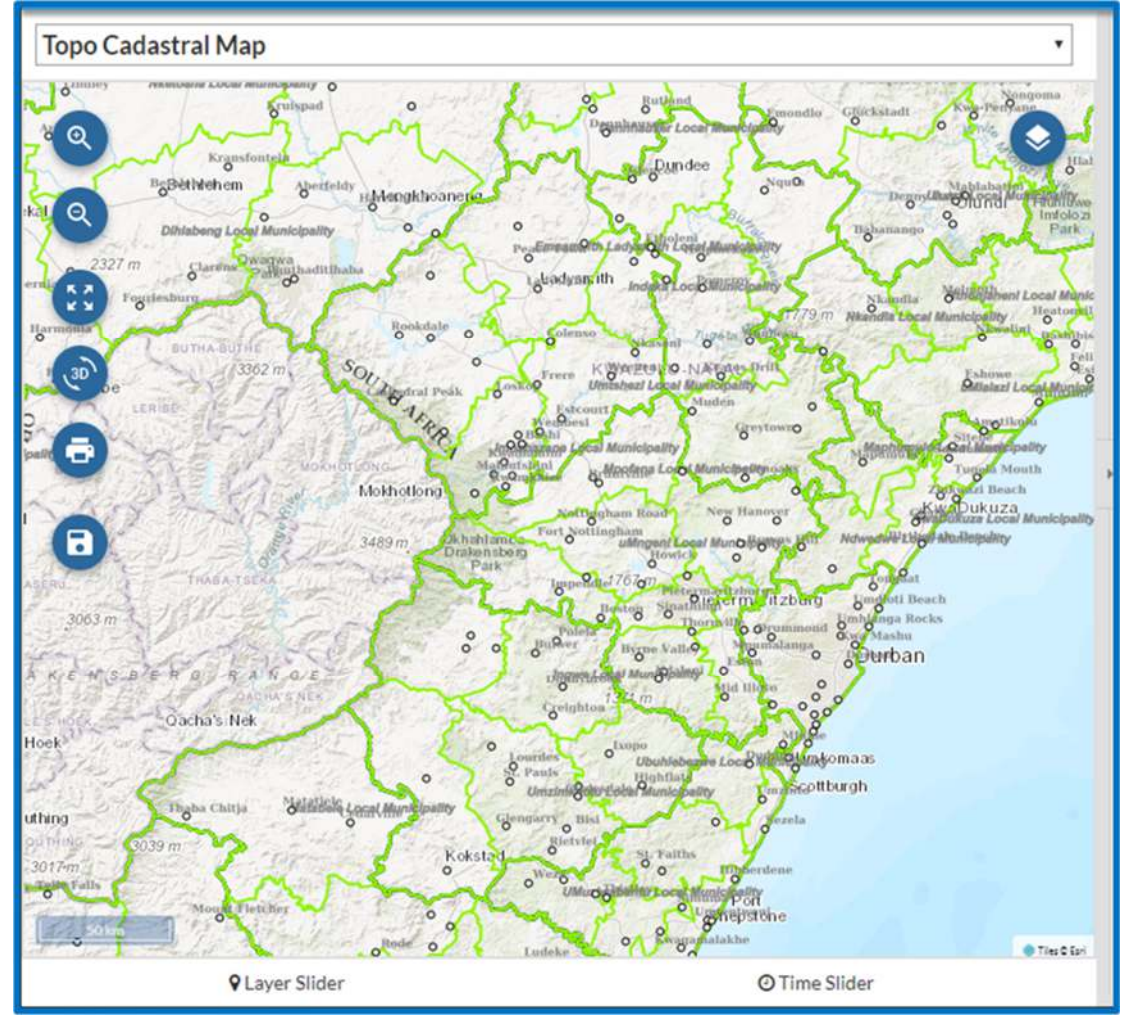

#### Map tools

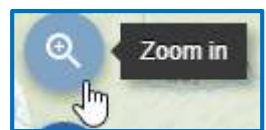

Use this tool to zoom in to the map. Press the tool more than once to zoom in more.

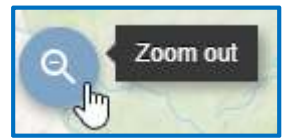

Use this too to zoom out of the map. Press the tool to zoom out more.

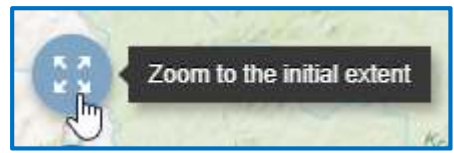

Use this tool to zoom back to the extent of the layer.

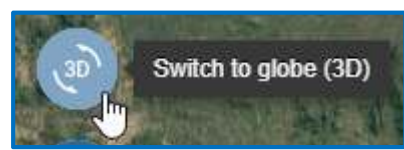

This tool switches to 3D view. Use your shift key and mouse scroll button to navigate in this view.

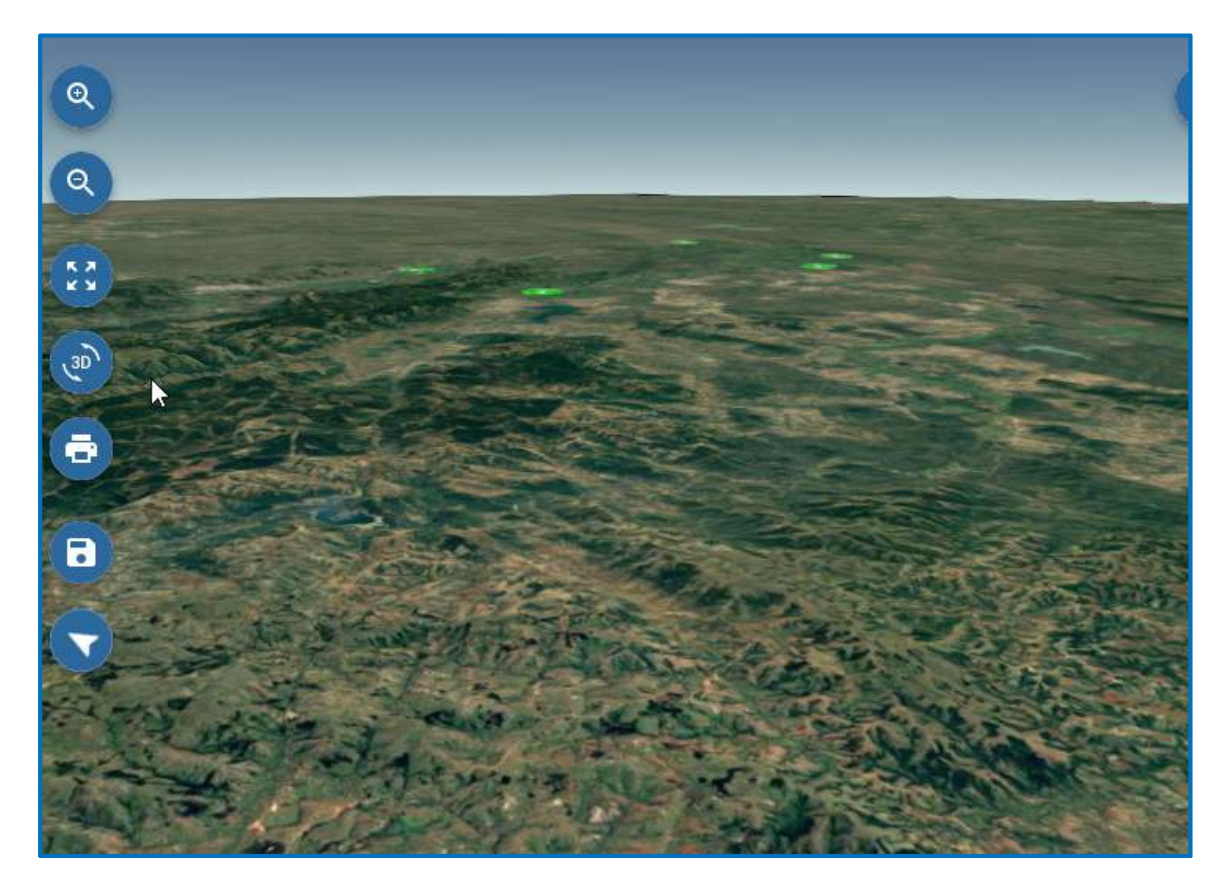

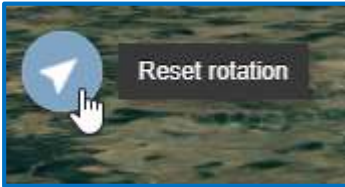

Click on the North arrow to turn the map back to its original position. North facing up.

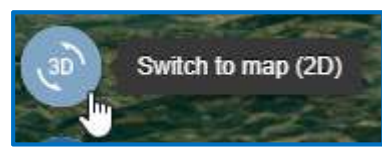

Switch the map back to 2D view with this tool.

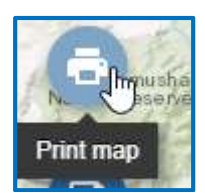

Print your map as a Pdf file.

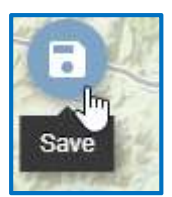

The user can add other layers to the map and save it.

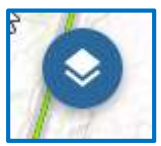

Add or manage layers.

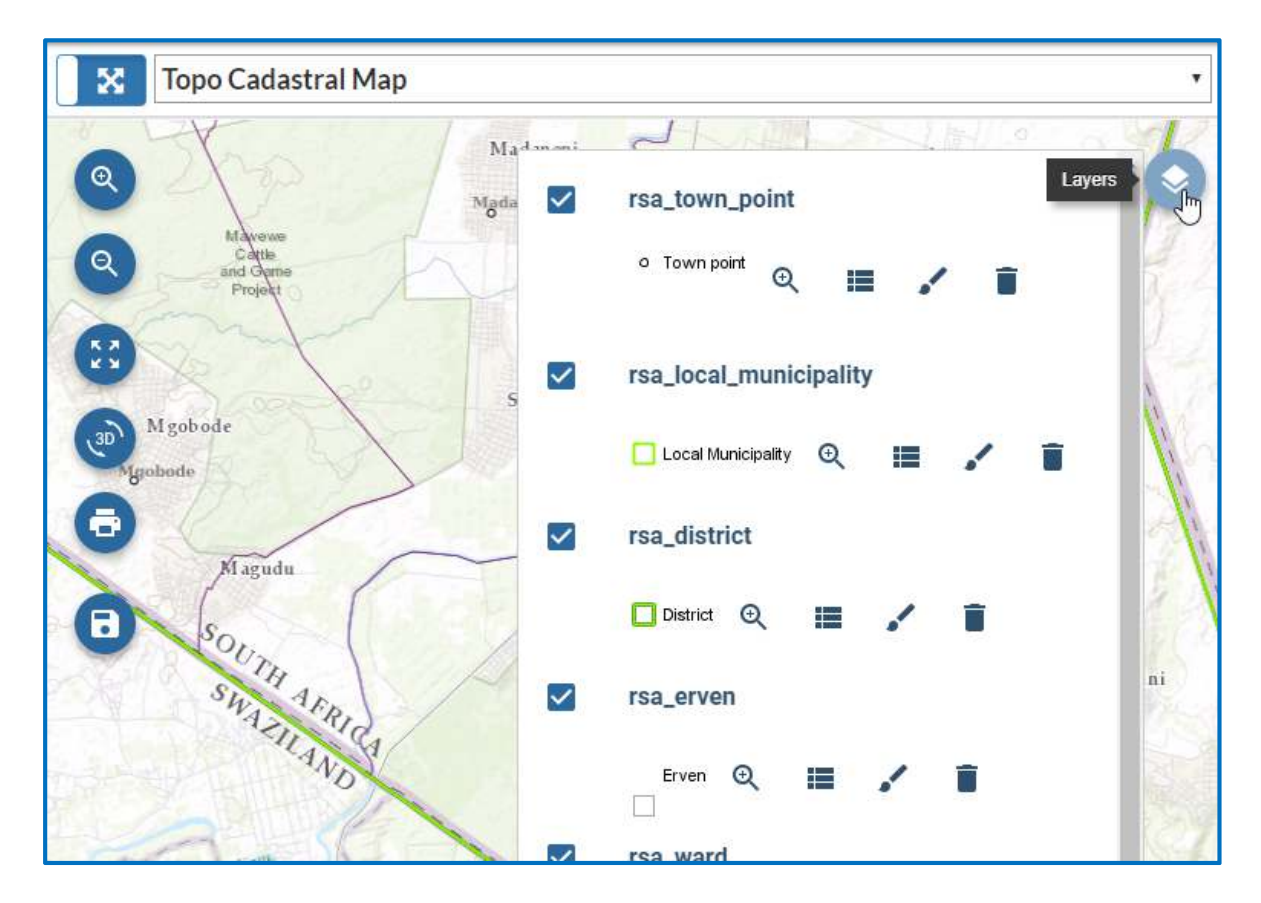

Click on the Layers tool to select the layers to be on or off, zoom to the layer, delete the layer from your map. In this map the user can also view the attributes in the database table.

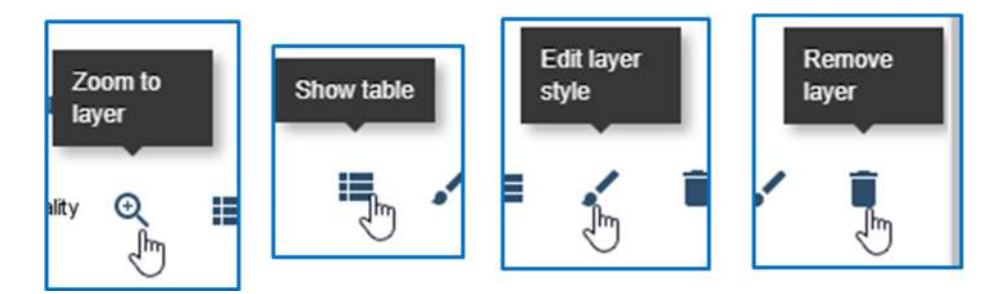

Click on Show table to look at the attribute data/records in the database

| Ontic | ne |                  |                            |                                                                    | ~ |
|-------|----|------------------|----------------------------|--------------------------------------------------------------------|---|
| Optic | id | layer_name       | label                      | popup_html                                                         | , |
| q.    | 1  | weather_stations | Komati Mill - Squamans 456 | <div><div class="&lt;/td" id="masterContent"><td></td></div></div> |   |
| S.    | 2  | weather_stations | Komati - Tenbosch 464      | <div><div class="&lt;/td" id="masterContent"><td></td></div></div> |   |
|       | 3  | weather_stations | Malelane - Mhlati 465      | <div><div class="&lt;/td" id="masterContent"><td></td></div></div> |   |
|       | 4  | weather_stations | Kaalrug - Inala 466        | <div><div class="&lt;/td" id="masterContent"><td></td></div></div> |   |
|       | 5  | weather_stations | Komati - SASRI 474         | <div><div class="&lt;/td" id="masterContent"><td></td></div></div> |   |

Select the records that you want to see on the map. Click on **Options**, then on **Selected only**.

| Table | e   |              | -  | Filt | er               |                       | 0                                                                      |   |
|-------|-----|--------------|----|------|------------------|-----------------------|------------------------------------------------------------------------|---|
| Optio | ons | -            | 1_ | Y    | Selected only    |                       |                                                                        |   |
|       | 2   | weather_star |    | C    | Z ZOOM           |                       | × CLEAR                                                                |   |
| ď     | 3   | weather_star | _  | id   | layer_name       | label                 | popup_html                                                             | - |
|       | 4   | weather_star |    | 5    | weather_stations | Komati - SASRI 474    | <div>&lt;div id="masterContent" class="pane&lt;/td&gt;<td></td></div>  |   |
|       | 5   | weather_sta  |    | 2    | weather_stations | Komati - Tenbosch 464 | <div>&lt;div id="masterContent" class="pane&lt;/td&gt;<td>¥</td></div> | ¥ |

Click on **Zoom** to display the selected records on the map. Click on **Close** to close the **Table Option** view. Click on the **Layer** tool in the map to close the layer list. Now you will see the selected records in the map.

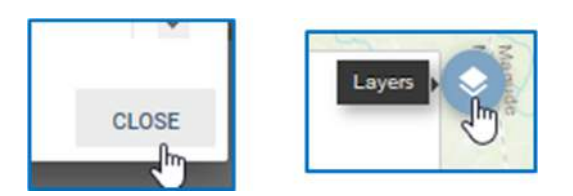

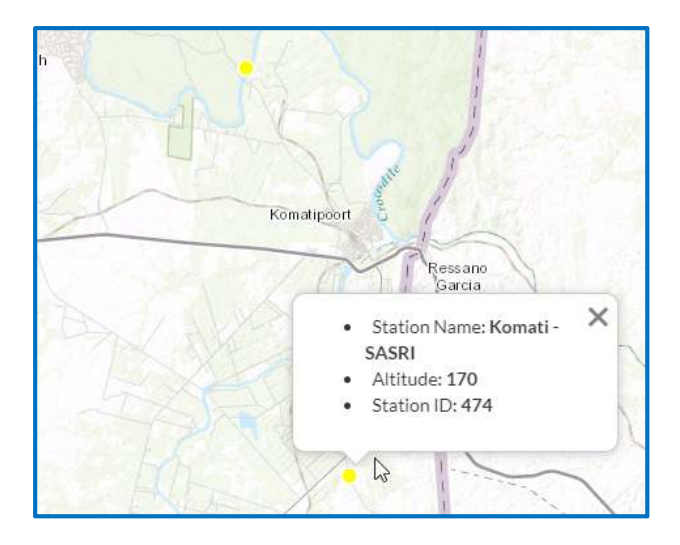

This map is also interactive with the Dashlets from queries that was saved with geometries

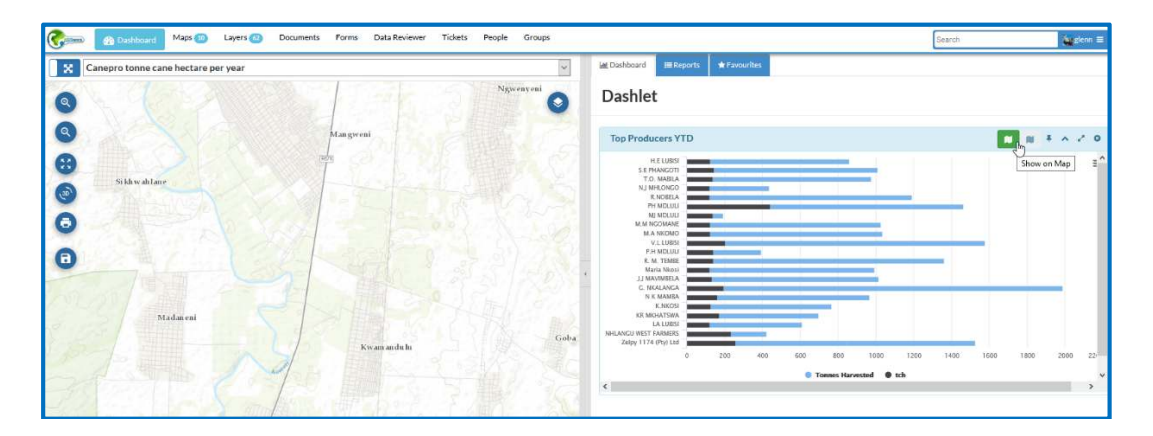

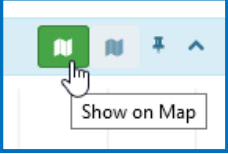

Click on Show on Map to display the records from the query/Dashlet on the map

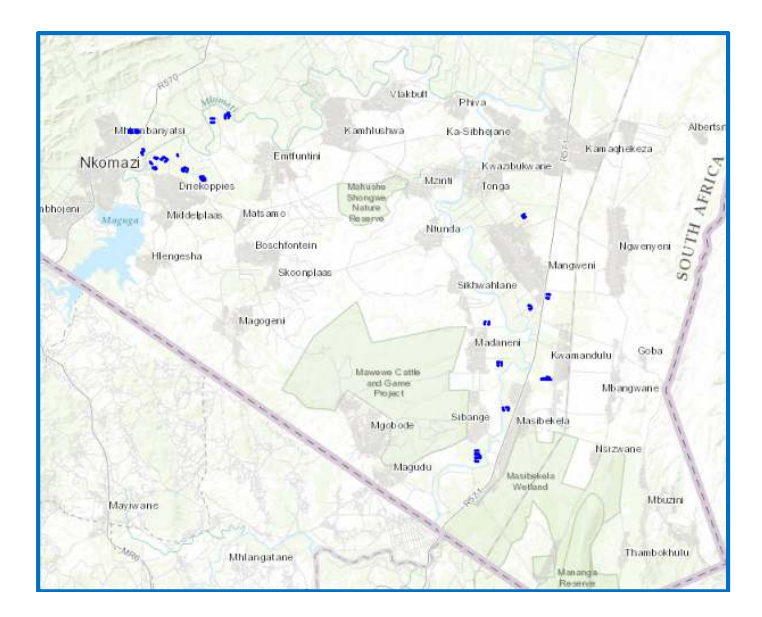

Click on the Layer tool to show the layers. Here the selection can be turned off and on

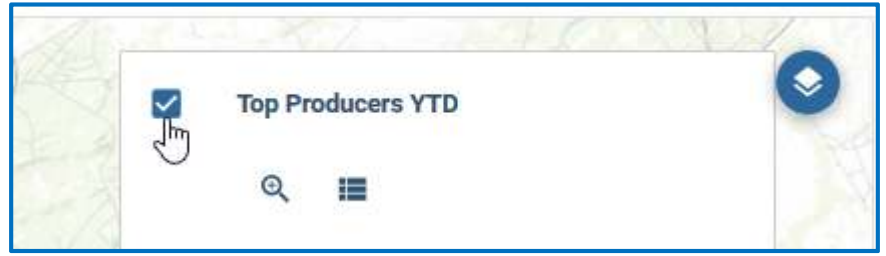

Click on the View Table tool to go through the attribute list.

## 4.2.6 List pages

The menu at the top of the interface page lists the GIS layers, Documents, compiled interactive maps that are visible to the user and users and groups that have permission to use the system. Each list page has comprehensive functionality to search/filter/sort the list to find resources of interest.

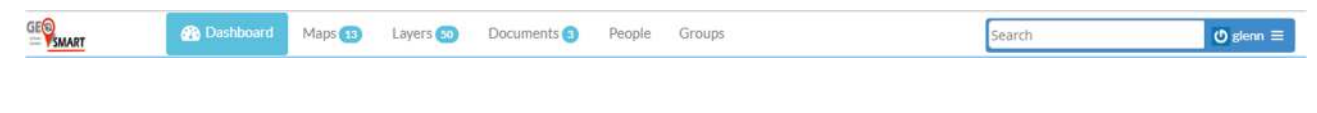

| # | ELEMENT   | DESCRIPTION                                 | SCREENSHOT |
|---|-----------|---------------------------------------------|------------|
| 1 | Dashboard | Back to Dashboard                           |            |
| 2 | Maps      | Page listing the available interactive maps |            |
| 3 | Layers    | Page listing the available GIS<br>layers.   |            |
| 4 | Documents | Page listing the available<br>documents     |            |

| 5 | People     | Page listing user accounts<br>(people) active in the system.                                                                                                    |                                                                                                    |
|---|------------|----------------------------------------------------------------------------------------------------|----------------------------------------------------------------------------------------------------|
| 6 | Groups     | Page listing user/collaboration groups active in the system.                                                                                                    |                                                                                                    |
| 7 | Search Bar | Typing in the search bar will list<br>layers/maps/documents<br>matching the search term.<br>Clicking on the search icon will<br>open a page listing the<br>layers/maps/documents found.                        | <complex-block></complex-block>                                                                                                    |
| 8 | User Menu  | Items in the menu will depend<br>on the user permissions level.<br>A standard user has the ability to<br>update their profile, see a log of<br>their recent activities and access<br>their GIS system mailbox. | Lture     Kers       - Help     -       - Favorises     -       - Profile     -       - North     -       - Monort Activity     -       - Infoort Activity     -       - Infoort Activity     -       - Infoort Data     - |

## 4.2.7 Explore pages

These Maps, Layers and Documents pages (<u>http://clientpage/maps</u>, <u>http://clientpage/layers</u>, and <u>http://clientpage/documents</u>) list GIS layers, Documents and compiled interactive maps that are visible to the user. Each list/Explore page has comprehensive functionality to search/filter/sort the list to find resources of interest.

| Explore Maps                                                                                                    |           | 3 Distanta New Map                                                    |
|----------------------------------------------------------------------------------------------------|-----------|-----------------------------------------------------------------------|
| Filters Clear                                                                                                    | 36685 2 D | A 12~                                                                 |
| text      Search(d)s text     Articlateles      Articlateles      Articlateles      orwnees      ownees      ownees      ownees | 6         | GeoRAMS<br>\$ jacours 221May 2017 * 0 * 0 * 0 * View Map<br>8 9 10 12 |
| <ul> <li>HEGRAG</li> <li>S EXTENT</li> </ul>                                                                                    |           | Test Map<br>testing                                                   |
| Explore Layers                                                                                                    |           | Upwood Lawren                                                         |
| Cart                                                                                                    | Total: 57 | 11~                                                                   |
| Add resources through the "Add to<br>cart" buttons.                                                                             |           | aeorams_visualcondition_cogcrete                                      |
| Create arrays<br>Filters Caur<br>Toot<br>Search by text Q                                                                       |           | ▲gern = 13 Jun 2017 • 3 • 0 • 0 • Gradue = Map<br>11 13               |
|                                                                                                    |           | < page 1 of 1 >                                                       |

| # | ELEMENT                  | DESCRIPTION                                                                                               | SCREENSHOT       |
|---|--------------------------|----------------------------------------------------------------------------------------------------|------------------|
| 1 | Search /<br>Filter Panel | See section:<br>4.2.4. LEFT SEARCH PANEL                                                                  | Search by text Q |
| 2 | Item Count               | Count of the resources in the list.<br>The count number is updated as<br>filters are applied to the list. | Total: 10        |

| 3 | Upload/New       | Depending on the list page,<br>upload Layer/Document or<br>Create a New Map.                                                                               | Upload Layers<br>Upload Documents                                             |
|---|------------------|----------------------------------------------------------------------------------------------------|-------------------------------------------------------------------------------|
| 4 | List Sort        | Sort the resource list<br>alphabetically, popularity or<br>recentness.                                                                                     | Most recent<br>Less recent<br>A - Z<br>Z - A<br>Fin Most popular              |
| 5 | Cart button      | Add the resource to the Cart section.                                                                                                    | Cart georams_province georams_district georams_visualcondition_c Create a map |
| 6 | Resource<br>Item | Shows the resource's Category,<br>Name, Description and loaded<br>Thumbnail.<br>Clicking on the Thumbnail or<br>Name open's the resource's<br>detail view. | Visual Corc<br>Visual Corc<br>▲ glenn                                         |
| 7 | List Pager       | Moves on to the next page of listed resources.                                                                                                    | <pre>&lt; page 1 of 1 &gt;</pre>                                              |

| 8  | Owner /<br>Originator | Opens the profile page of the resource originator/owner                                                                                              |                                                                                                    |
|----|-----------------------|----------------------------------------------------------------------------------------------------|----------------------------------------------------------------------------------------------------|
| 9  | Publication<br>Date   | The resource's date of<br>publication.<br>Clicking the link opens the<br>resource detail view with the<br>Info tab activated                         | <image/> <section-header><section-header><section-header><image/><image/><image/><image/><image/><image/><image/><image/><image/></section-header></section-header></section-header> |
| 10 | Popularity            | Shows the resource<br>popularity/views.<br>Clicking the link opens the<br>resource detail view.                                                      |                                                                                                    |
| 11 | Sharing               | Shows the number of times the<br>resource has been shared.<br>Clicking the link opens the<br>resource detail view with the<br>Sharing tab activated. | ● Info ● Share   ★ Ratings ○ Comments     Share This Map   Email   Facebook   Twitter   Google +                                                                                     |

| 12 | Rating | Shows the user rating of the<br>resource.<br>Clicking the link opens the<br>resource detail view with the<br>Rating tab activated. | <ul> <li>● Info ● Share ★ Ratings ○ Comments</li> <li>Rate this Map</li> <li>● ★ ★ ★ ★</li> <li>Average Rating</li> <li>★ ★ ★ ★ (0)</li> </ul> |
|----|--------|----------------------------------------------------------------------------------------------------|----------------------------------------------------------------------------------------------------|
| 13 | View   | Clicking the link opens an interactive map.                                                                                        | <image/>                                                                                                    |
## 4.2.8 Left search panel

This panel allows for searching and filtering of Layers/Maps/Documents according to their metadata entries, such as Description, Category, Date, Keywords, Date, Region and Bounding Box.

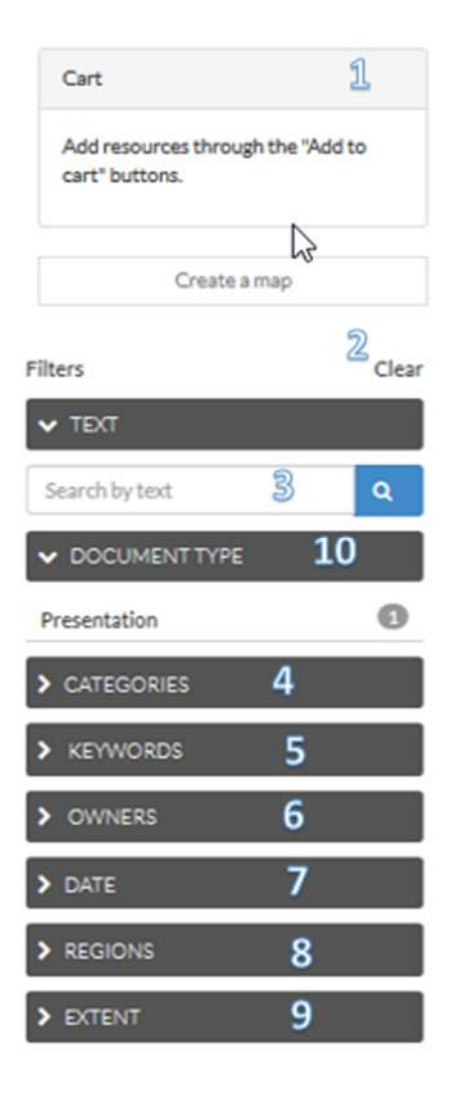

| # | ELEMENT | DESCRIPTION | SCREENSHOT |
|---|---------|-------------|------------|
|---|---------|-------------|------------|

| 1 | Cart                 | Allows for doing operations on multiple resources.<br>These are added to the list by clicking the cart 😭 button<br>In Maps and Documents, the Cart can be used to set permissions for all selected resources.<br>In Layers, there is an additional option to create a new map with the selected layers. | Cart         Add resources through the "Add to cart" buttons.         Create a map                                                                                                    |
|---|----------------------|----------------------------------------------------------------------------------------------------|----------------------------------------------------------------------------------------------------|
| 2 | Clear                | Clear any filters currently applied.                                                                                                    | Filters <u>Clear</u>                                                                                                    |
| 3 | Filter - Text        | Search for<br>Layers/Maps/Documents with<br>the entered text in the Title or<br>Description                                                                                                    | Filters Clear<br>TEXT<br>visual<br>georams_visualcondition_block<br>georams_visualcondition_concrete<br>georams_visualcondition_unpaved<br>Visual Condition (VCI)<br>Visual Condition (VCI)<br>Visual Condition (VCI) |
| 4 | Filter -<br>Category | List of Categories showing<br>counts of<br>Layers/Maps/Documents<br>assigned to each category (in<br>the resource's metadata)                                                                                                    | CATEGORIES         AdminBoundary         G         Condition         Inventory         3         Other                                                                                                    |
| 5 | Filter -<br>Keywords | List of Keywords showing counts<br>of Layers/Maps/Documents<br>assigned to each keyword (in<br>the resource's metadata)                                                                                                    | KEYWORDS                                                                                                    |

| 6 | Filter - Owners  | List of Layers/Maps/Documents<br>owners                                                                                                    | V OWNERS                                                                                                    |
|---|------------------|----------------------------------------------------------------------------------------------------|----------------------------------------------------------------------------------------------------|
| 7 | Filter - Date    | Filter Layers/Maps/Documents<br>by date published                                                                                                    | <ul> <li>✓ DATE</li> <li>Date begins after:</li> <li>2016-02-01</li> <li>Date ends before:</li> <li>2016-06-04</li> </ul>                                 |
| 8 | Filter - Regions | Search for and filter<br>Layers/Maps/Documents<br>according to selected Region                                                                                                    | ✓ REGIONS       I     Q       Limpopo       Laeveld                                                                                                    |
|   |                  |                                                                                                    |                                                                                                    |
| 9 | Filter - Extent  | Filter the<br>Layers/Maps/Documents list<br>according to the extent shown<br>in the map widget.<br>Double clicking on the Map or<br>Mouse Wheel up/down will<br>zoom the map in or out.<br>Clicking and dragging will pan<br>the map. | EXTENT      Botswana     Gaborone     Pretoria     Johannesburg     Swazilanc     Lesotho     Durban     Lesotho     Leaflet   Map tiles by Stamen Design |

#### 4.2.9 Detail Pages

The detail pages comprise overview information such as an embedded interactive map and resource metadata. They also provide collaboration functionality for sharing and commenting as well as functions to download the resource and set permissions.

#### Map Detail View

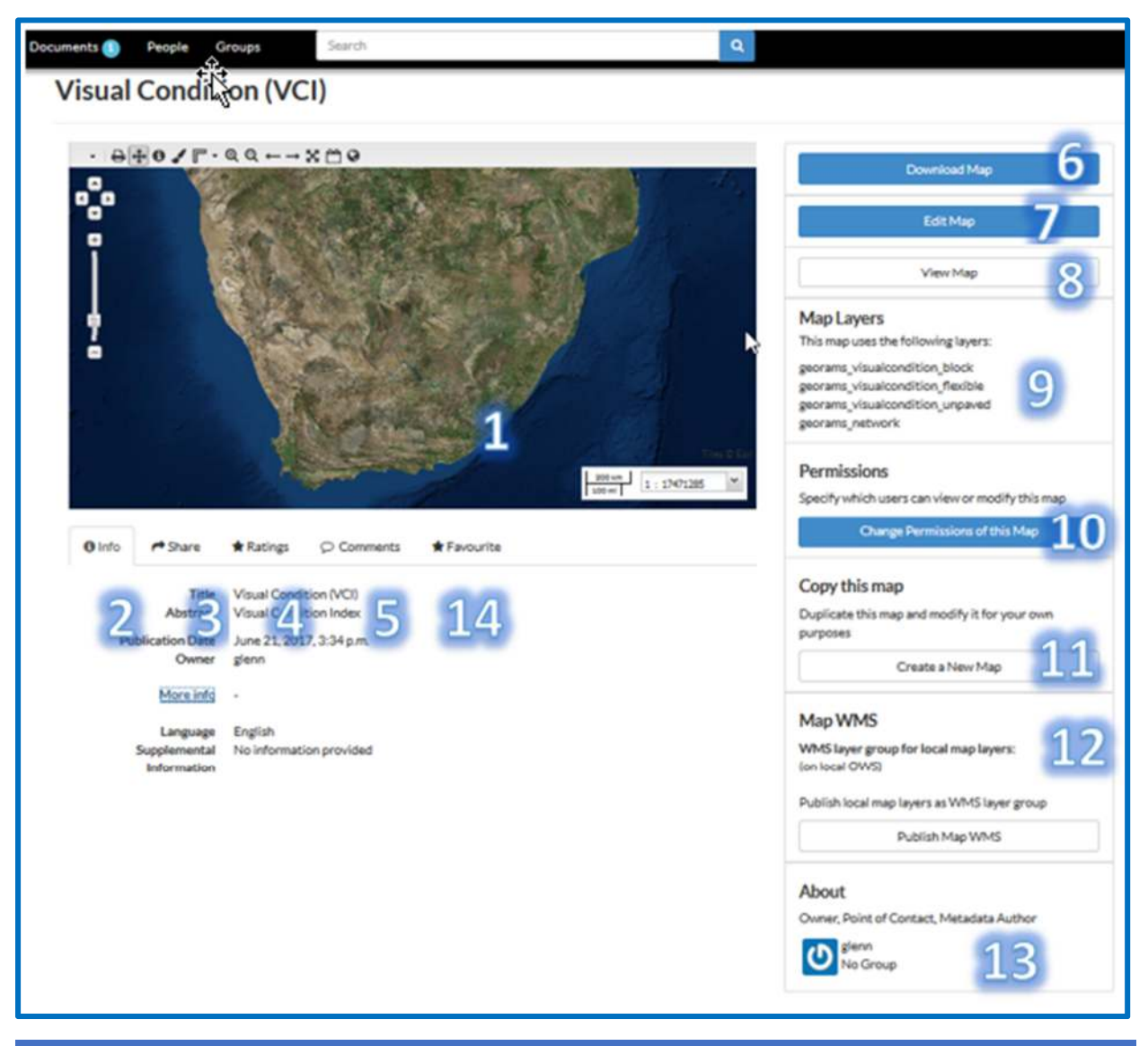

| # | ELEMENT                        | DESCRIPTION                                      | SCREENSHOT |
|---|--------------------------------|--------------------------------------------------|------------|
| 1 | Interactive<br>Embedded<br>Map | See section<br>4.2.7 DETAIL PAGE EMBEDDED<br>MAP |            |

| 2 | Map<br>Information | Provides detail information about<br>the map.                                                                    | Buts         # Suns         # Calling         © Comments           The         Water Utilization via<br>dissurption         Maximum         Supervision           Butson         Supervision         Supervision         Supervision           Butson         Supervision         Supervision         Supervision           Butson         Supervision         Supervision         Supervision           Butson         Supervision         Supervision         Supervision           Butson         Supervision         Supervision         Supervision           Butson         Maximum         Supervision         Supervision           Butson         Maximum         Supervision         Supervision           Butson         Maximum         Maximum         Decision           Butson         Supervision         Supervision         Supervision           Butson         Supervision         Supervision         Supervision           Butson         Supervision         Supervision         Supervision           Butson         Supervision         Supervision         Supervision         Supervision           Butson         Supervision         Supervision         Supervision         Supervision         Supervision         Supervision |
|---|--------------------|----------------------------------------------------------------------------------------------------|----------------------------------------------------------------------------------------------------|
| 3 | Sharing            | Has various options for sharing<br>the map, such as sharing the map<br>URL via email.                            | Visual Condition (VCI)                                                                                                    |
| 4 | Ratings            | Set a rating (5-point scale) for the<br>map.<br>See section<br>4.3.9. RATINGS                                    | <ul> <li>● Info</li> <li>Pate this Map</li> <li>● ★ ★ ★ ★ ★</li> <li>Average Rating</li> <li>★ ★ ★ ★ ★ (1)</li> </ul>                                                                                                    |
| 5 | Comments           | Add comments to the map, such<br>as corrections that the need to be<br>made.<br>See section<br>4.3.8. COMMENTING | Map created for demo purposes<br>By gienn on Jun 28, 2017<br>Celete                                                                                                    |
| 6 | Download<br>Map    | Download the map's comprising<br>layers as ESRI shp files.<br>See section<br>4.3.12. DOWNLOAD MAP                | Download Map<br>Download Carls Learns<br>Download Web Dup Context<br>Cone                                                                                                    |

| 7  | Edit Map          | <ul> <li>Opens a window presenting various actions that can be done on the map:</li> <li>Edit the map's metadata</li> <li>Edit the map configuration</li> <li>Remove the map</li> </ul> | Cos                                                                                                    |
|----|-------------------|----------------------------------------------------------------------------------------------------|----------------------------------------------------------------------------------------------------|
| 8  | View Map          | Open the map in view-only mode.<br>Changes made can be saved to a<br>new map.                                                                                                    |                                                                                                    |
| 9  | Layers            | Lists the map's comprising layers, with a link to each one.                                                                                                    | Map Layers<br>This map uses the following layers:<br>georams_visualcondition_block<br>georams_visualcondition_flexible<br>georams_visualcondition_unpaved<br>georams_network |
| 10 | Permissions       | Set the map's permissions.                                                                                                    | Set permissions for this resource                                                                                                    |
| 11 | Сору Мар          | Make a copy of the map and save<br>to a new map.                                                                                                    |                                                                                                    |
| 12 | Publish as<br>WMS | Create a Geoserver group WMS from the map.                                                                                                    | TODO: Feature not implemented in GGW core yet.                                                                                                    |

|    |           |                                                                                                    | <b>TODO</b><br>Agrams encountered with this<br>function. It is has been added to<br>the last of defects to be resolved.<br>After resolution, this section of<br>the manual will be updated. |
|----|-----------|----------------------------------------------------------------------------------------------------|----------------------------------------------------------------------------------------------------|
| 13 | About Map | General information about the map such as the originator and maintainer (i.e. point of contact)               | About<br>Owner, Point of Contact, Metadata Author<br>Oglenn<br>No Group                                                                                                    |
| 14 | Favourite | Set a map, Layer or Document as<br>your favourite. This will display in<br>the landing page for quick access. | Info                                                                                                    |

#### Layer Detail View

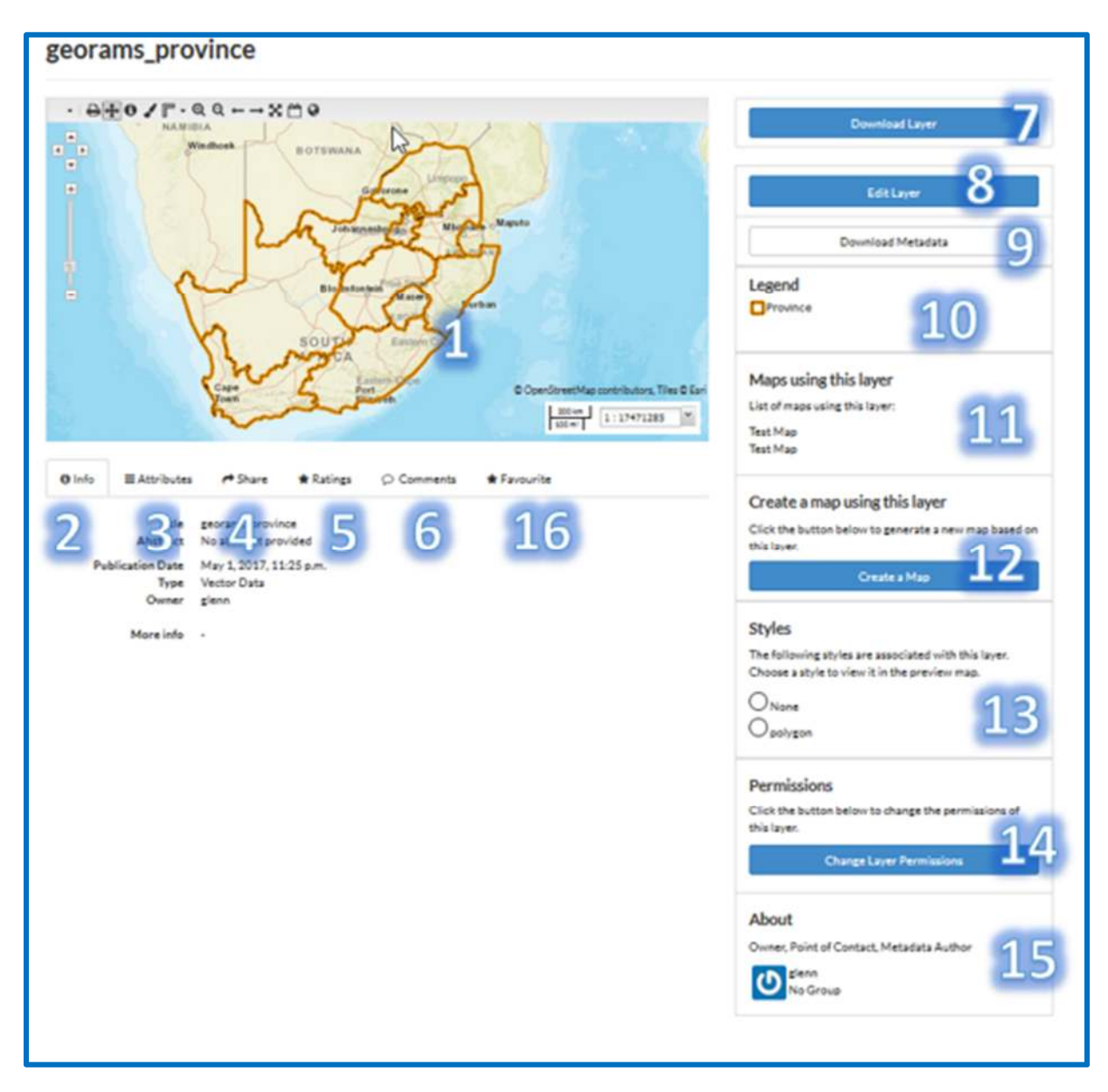

| # | Element                                         | Description                                       | Screenshot |
|---|-------------------------------------------------|---------------------------------------------------|------------|
| 1 | Interactive<br>Embedded<br>Map showing<br>layer | See section<br>4.2.7. DETAIL PAGE EMBEDDED<br>MAP |            |

| 2 | Map<br>Information | Provides detail information about<br>the map.                                                                      | Info ■Attributes ← Share ★ Ratings C<br>Title georams_visualcondition_flexible<br>Abstract No abstract provided<br>Publication Date June 8, 2017, 7:51 p.m.<br>Type Vector Data<br>Owner glenn<br>More info -                                                                                                    |
|---|--------------------|----------------------------------------------------------------------------------------------------|----------------------------------------------------------------------------------------------------|
| 3 | Attributes         | Lists the Layer's attributes along<br>with any metrics such as standard<br>deviation                               | O Info         III Attributes         # Share         * Ratings         Comments         # Favourite           Attribute Name         Label         Description           Year         None         None           vol_deduct_classified         None         None           vol_deduct_classified         None         None           stic_classified         None         None           stic_classified         None         None           rol_deduct_classified         None         None           rol_deduct_classified         None         None           rol_deduct_classified         None         None           rol_desct         None         None           rol_desct_classified         None         None           noine_inclassified         None         None |
| 4 | Sharing            | Has various options for sharing<br>the layer, such as sharing the<br>layer URL via email.                          | georams_visualcondition_flexible                                                                                                    |
| 5 | Ratings            | Set a rating (5-point scale) for the<br>layer.<br>See section<br><i>4.3.9. RATINGS</i>                             | <ul> <li>Info ≡ Attributes ← Share ★ Ratings</li> <li>Rate this layer</li> <li>★★★★★</li> <li>Average Rating</li> <li>★★★★★</li> <li>(0)</li> </ul>                                                                                                    |
| 6 | Comments           | Add comments to the layer, such<br>as corrections that the need to be<br>made.<br>See section<br>4.3.8. COMMENTING | Comments (4 total)<br>Map created for demo purposes<br>Pr giern on Jun 28, 2017<br>Deter<br>Deter                                                                                                    |

| 7  | Download<br>Layer    | Download the layer in various<br>supported formats such as ESRI<br>shp and Google Earth KML.<br>See section<br>4.3.13. GOOGLE EARTH                                                                                                    | Xipped Shapefile GML 2.0 GML 3.1.1 CSV Excel GeoJSON KML View in Google Earth Tiles                                                                                  |
|----|----------------------|----------------------------------------------------------------------------------------------------|----------------------------------------------------------------------------------------------------|
| 8  | Edit Layer           | Opens a window presenting<br>various actions that can be done<br>on the layer:<br>Edit the layer's metadata<br>Edit/manage the layer's<br>styles<br>Set a Thumbnail<br>Replace the layer<br>Edit the Layer's data (both<br>spatial and attributes)<br>Remove the layer | Edit Layer         Metadata       Styles         Edit       Exer         Edit       Marage         Edit       Marage         Ecor       Ecor         Core       Core |
| 9  | Download<br>Metadata | Download the layer's metadata in<br>the six most common<br>international metadata formats.                                                                                                    | ×Download Metadata<br>Atom<br>DIF<br>Dublin Core<br>eRIM<br>FGDC<br>ISO                                                                                              |
| 10 | Legend               | The layer's legend (using its default style)                                                                                                    | Legend                                                                                                    |
| 11 | Maps                 | List of maps in the system that are using this layer                                                                                                    | Maps using this layer<br>List of maps using this layer:<br>Visual Condition (VCI)<br>Visual Condition (VCI)<br>Visual Condition (VCI)                                |

| 12 | Create Map  | Opens a new map window with<br>the layer added to the TOC.                                      |                                                                                                    |
|----|-------------|-------------------------------------------------------------------------------------------------|----------------------------------------------------------------------------------------------------|
| 13 | Styles      | The styles that are available for the layer.                                                    | Styles         The following styles are associated with this layer.         Choose a style to view it in the preview map.         Provincial Boundary |
| 14 | Permissions | Set the layer's permissions.                                                                    | Set permissions for this resource                                                                                                    |
| 15 | About Map   | General information about the map such as the originator and maintainer (i.e. point of contact) | About<br>Owner, Point of Contact, Metadata Author<br>glenn<br>No Group                                                                                |
| 16 | Favourites  | Create favourite layer to view in the landing page                                              | O Info r≠ Share ★ Ratings © Comments ★ Favourite  Add to Favorites  Go to Favorites                                                                   |

#### Document Detail View

| COTO TMH 18 Road Asset Data Electronic Exchange Forma                                       | ats Version 4.pdf                                                                                                    |
|---------------------------------------------------------------------------------------------|----------------------------------------------------------------------------------------------------|
| Download the COTO TMH 18 Road Asset Data Electronic Exchange Formats Version 4.pdf document | Download Document                                                                                                    |
| O Info ←Share ★Ratings ○ Comments ★Favourite                                                | Edit Document 7                                                                                                    |
| 2 AS te No. Act provider<br>Publication Date June 23, 2017, 9:25 a.m.                       | Download Metadata                                                                                                    |
| Owner glenn<br>More info -                                                                  | Resource using this document<br>This document is not related to any maps or layers                                        |
| <b>†</b> ζ                                                                                  | Permissions 9<br>Click the button below to change the permissions of<br>this document.<br>Change Document Permissions 100 |
| Q                                                                                           | About<br>Owner, Point of Contact, Metadata Author<br>of Group                                                             |

| # | ELEMENT                 | DESCRIPTION                                                                                 | SCREENSHOT                                                                                                    |
|---|-------------------------|---------------------------------------------------------------------------------------------|----------------------------------------------------------------------------------------------------|
| 1 | File preview            | Document preview. If no preview<br>is available, a download link is<br>provided.            |                                                                                                    |
| 2 | Document<br>Information | Provides detail information about the document.                                             | Download the COTO TMH 18 Road Asset Data Electronic Exchange Formats Ver           Imfo         Imfo         Asset Data Electronic Exchange Formats Ver           Imfo         Imfo         Reset Data Electronic Exchange Formats Ver           Title         COTO TMH 18 Road Asset Data Electronic Exchange Formats Ver           Abstract         No abstract provided           Publication Data         June 23, 2017, 9:25 a.m.           Owner         ginn           More info         -                                                                                                    |
| 3 | Sharing                 | Has various options for sharing<br>the document, such as sharing<br>the file URL via email. | Downlad the COTO THP118 Raad Acced Data Electronic Exchange Formats; Version A part document<br>internal Participant in Comments in Comments in Comments<br>internal Participant in Comments in Comments i |
| 4 | Ratings                 | Set a rating (5-point scale) for the document.<br>See section<br>4.3.10. FAVOURITING        | ● Info ← Share ★ Ratings<br>Rate this document<br>● ★ ★ ★ ★ flm<br>Average Rating<br>★ ★ ★ ★ (0)                                                                                                    |

| 5  | Comments<br>Download<br>Document | Add comments to the document,<br>such as corrections that the need<br>to be made.<br>See section<br><i>4.3.8. COMMENTING</i><br>Download the file                                           | Info Share ★ Ratings   Comments (1 total)   Everytem on Jun 8, 2016   Verytem on Jun 8, 2016     Verytem on Jun 8, 2016     Introduction_to_Wepptx                                                                                                    |
|----|----------------------------------|----------------------------------------------------------------------------------------------------|----------------------------------------------------------------------------------------------------|
| 7  | Edit<br>Document                 | <ul> <li>Opens a window presenting various actions that can be done on the map:</li> <li>Edit the document's metadata</li> <li>Replace the document</li> <li>Remove the document</li> </ul> | *Edit Document         Image: Construction of the second second |
| 8  | Download<br>Metadata             | Download the document's metadata in the six most common international metadata formats.                                                                                                    | ×Download Metadata<br>Atom<br>DIF<br>Dublin Core<br>ebRIM<br>FGDC<br>ISO                                                                                                    |
| 9  | Resources                        | List of resources in the system that are linked to this document                                                                                                    | Resource using this document<br>This document is not related to any maps or layers                                                                                                    |
| 10 | Permissions                      | Set the document's permissions.                                                                                                    | Set permissions for this resource          Who can view it?         Anyone         The following users:         glenn         The following groups:         Who can download it?         Who can change metadata for it?         Who can manage it? (update, delete, change permissions, publish/unpublish it)         Cancel                                                                                                    |

| 11 | About<br>Document | General information about the document such as the originator and maintainer (i.e. point of contact) | About<br>Owner, Point of Contact, Metadata Author<br>Image glenn<br>No Group |
|----|-------------------|----------------------------------------------------------------------------------------------------|------------------------------------------------------------------------------|
| 12 | Favourite         | Set your document as favourite<br>to view on the landing page for<br>easy and quick access.          | O Info                                                                       |

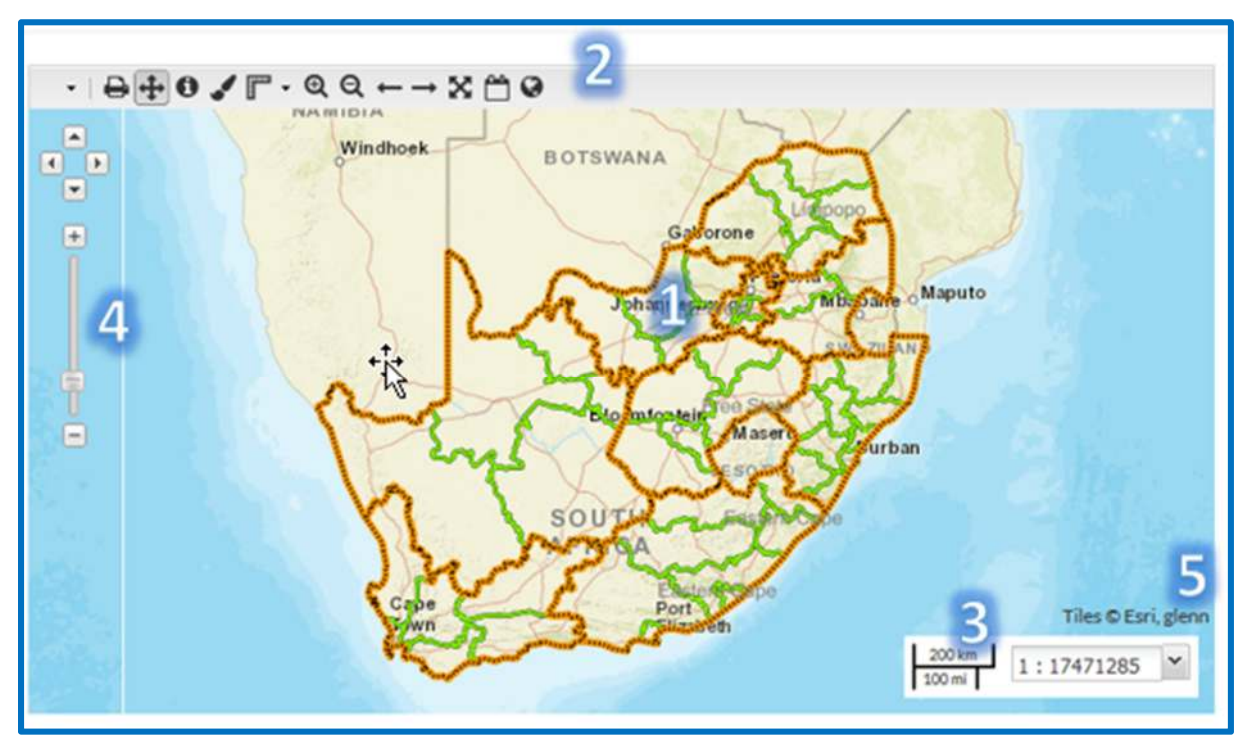

| # | ELEMENT            | DESCRIPTION                                                                                                    | SCREENSHOT                  |
|---|--------------------|----------------------------------------------------------------------------------------------------|-----------------------------|
| 1 | Interactive<br>Map | <ul> <li>If the pan tool is active, clicking and dragging on the canvas will pan the map</li> <li>Double clicking on the canvas will zoom in</li> <li>Mouse wheel in/out will zoom in/out</li> </ul> | RSA Boundaries              |
| 2 | Main Toolbar       | <ul> <li>Toolbar for navigating on<br/>map</li> <li>Set styles</li> <li>Identify features</li> <li>Measure area and length</li> </ul>                                                                |                             |
| 3 | Scale bar          | The current map scale                                                                                                    | 1000 m<br>2000 ft 1 : 68247 |

## 4.2.10 Detail page embedded map

| 4 | Map Scale<br>and<br>navigation<br>arrows | <ul> <li>Scale map and use arrows to<br/>pan in map</li> </ul>                                                                                                    |                     |
|---|------------------------------------------|----------------------------------------------------------------------------------------------------|---------------------|
| 5 | Map<br>Attribution                       | <ul> <li>Attribution passed through<br/>from web GIS servers where<br/>such attribution has been<br/>configured.</li> <li>Attribution usually details<br/>relevant copyright and terms<br/>of usage.</li> </ul> | Tiles © Esri, glenn |

## 4.2.11 Main Toolbar

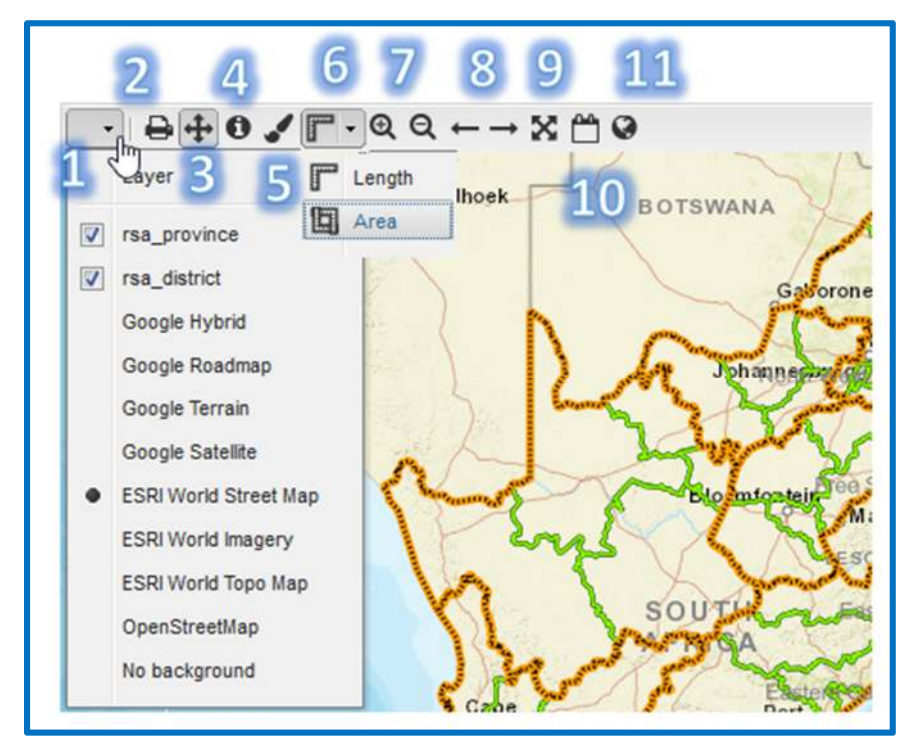

| # | ELEMENT | DESCRIPTION                                                                                                    | SCREENSHOT   |
|---|---------|----------------------------------------------------------------------------------------------------|--------------|
| 1 | Layers  | <ul> <li>Turn component map layers<br/>on and off</li> <li>Switch between different<br/>base layers</li> </ul> |              |
| 2 | Print   | Print the map to PDF<br>Due to EULA, widget cannot<br>print Google Layers.                                     | Plat Proving |

| 3 | Drag / Pan    | When active, click and drag on the map to pan                                                                                        |                                                                       |
|---|---------------|----------------------------------------------------------------------------------------------------|-----------------------------------------------------------------------|
| 4 | Feature Info  | <ul><li>When active, clicking on a feature</li><li>on the map will return</li><li>information.</li><li>4.2.10 FEATURE INFO</li></ul> |                                                                       |
| 5 | Layer Style   | Allows switching between<br>different available styles and<br>adjusting styles                                                       | Tiles © Esri, glenn                                                   |
| 6 | Measure       | Measure 2D length and area.<br>Double click when at last point to<br>end the measurement.                                            | Measure area ×<br>1.87 km <sup>2</sup><br>20138839.61 ft <sup>2</sup> |
| 7 | Zoom in / out | Clicking on the icon will zoom the<br>map canvas un / out                                                                            |                                                                       |

|    |                       |                                                                                                    | Provide the second second seco |
|----|-----------------------|----------------------------------------------------------------------------------------------------|----------------------------------------------------------------------------------------------------|
| 8  | Previous /<br>Next    | Similar to the back and forward<br>buttons of a web browser.<br>This tool pans/zooms the map<br>canvas back / forward to the<br>previous extent. |                                                                                                    |
| 9  | Zoom to Max<br>Extent | Zoom to the farthest extent of all layers.                                                                                                    |                                                                                                    |
| 10 | Legend                | Show a legend panel                                                                                                    | Show legend<br>Show legend<br>rsa_province<br>rsa_district                                                                                                    |
| 11 | 3D viewer             | Change the 2D map canvas                                                                                                    | TODO: Google Earth Plugin has beendiscontinued. Need to rewrite widget.Image: State of the state of the state                                                                  |

### 4.2.12 Interactive map

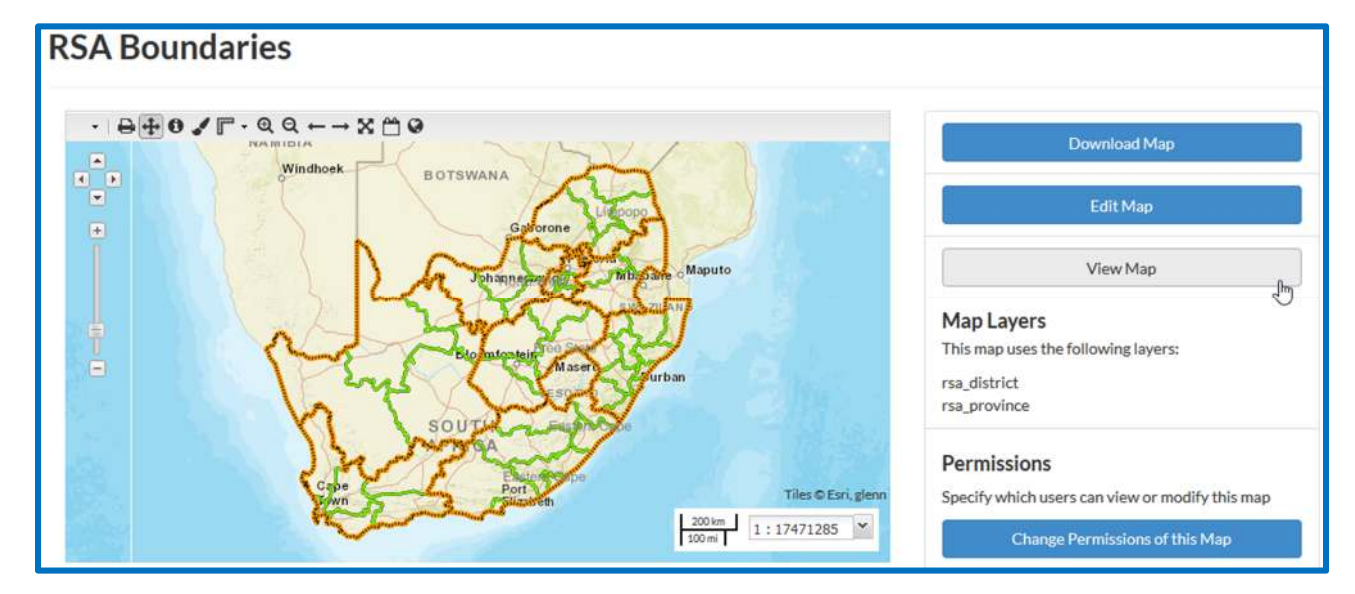

To access the full-screen interactive map, click the View Map button om the map screen:

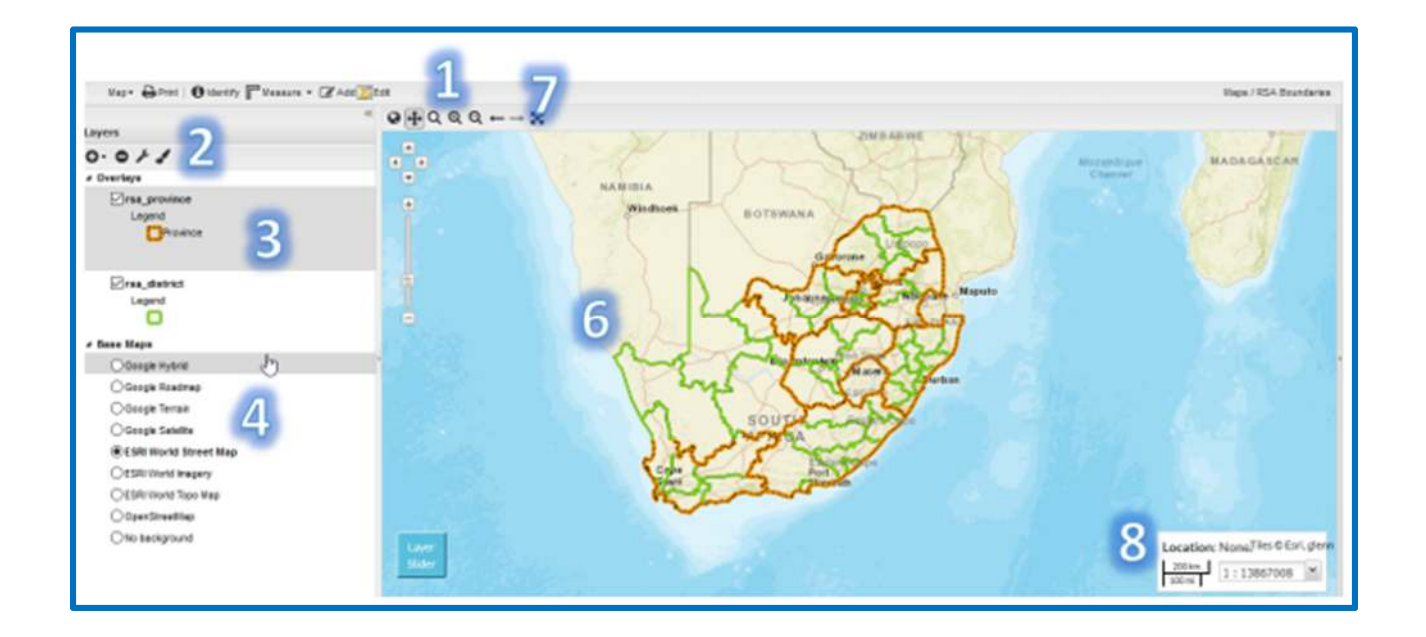

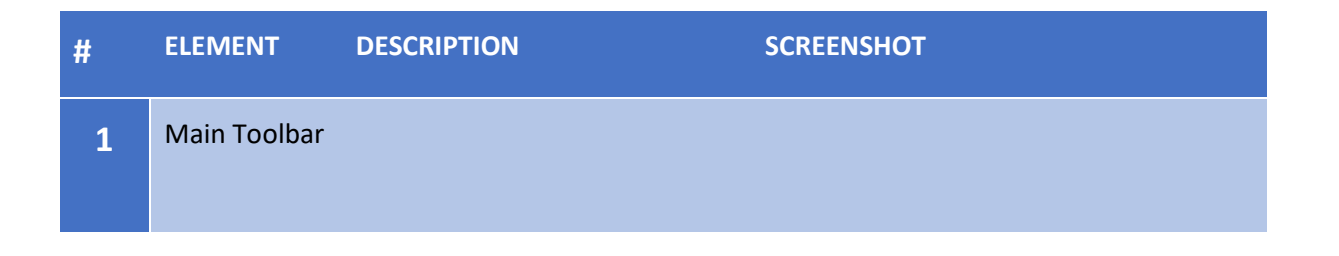

| Map | ⊷ 🖶 Print   🕄 k | lentify ¶ <sup>™</sup> Measure - @Add <mark>∭</mark> Edit<br>C d e f                                                                                                    |                                                                                                    |
|-----|-----------------|----------------------------------------------------------------------------------------------------|----------------------------------------------------------------------------------------------------|
| #   | Element         | Description                                                                                                    | Screenshot                                                                                                    |
| a   | Map ▼           | <ul> <li>The Map button gives<br/>you the option to either<br/>export or save the map.</li> <li>Export map is used to<br/>create an embedded<br/>version of the map for<br/>use on other web pages.</li> <li>"Save as copy" and</li> <li>"Save" does the same<br/>thing. The Publish Map<br/>dialog opens with the<br/>HTML code to embed in<br/>another web page. You<br/>have the option to<br/>change the map size.</li> <li>Save Map will save any<br/>changes you have made<br/>to the map back to the<br/>system. "Save as copy"<br/>in this case makes a new<br/>version of the map and<br/>preserves the original,<br/>while "Save" will<br/>overwrite the original<br/>with the new version.</li> </ul> | Map Print   Export map   Save map    About this Hap   About this Hap   About data and purpose of the map here Write a description, detail and purpose of the map here Bave as Copy Save Cancel About the map in your webaits: Correct angle in Height 400 width 600 Nor map is ready to be published to the webl Simply copy the following HTML to embed the map in your webaits: Cframe style="border: none;" height="400" width="600" |
| b   | Print           | <ul> <li>The Print Map dialog allows you to choose a paper size and print resolution.</li> <li>You can edit the title and description of the map and choose to include the legend or not.</li> </ul>                                                                                                    | Properties: (A) bancage of Beaudien (St. dor) (A)<br>RSA Boundaries<br>Enter comments here.                                                                                                    |

|   |                      | <ul> <li>You can change the scale of the map in the Scale widget at the bottom.</li> <li>When you are satisfied with the map setup, click the Print button.</li> <li>Print</li> <li>Then choose a location to save the resulting PDF file to your computer.</li> </ul>                                                                                                    |                                                                                                    |
|---|----------------------|----------------------------------------------------------------------------------------------------|----------------------------------------------------------------------------------------------------|
| C | Identify<br>Identify | <ul> <li>Click the Identify button to view information about selected features.</li> <li>Click on a feature on the map and the Feature Info dialog will open.</li> <li>Click on the pin = to unpin the information window. This will enable you to move the window around on the screen.</li> <li>When you click on more than one feature, all elements will be listed in the identify window. Click on the = to minimise the items in the list.</li> <li>Click on the X to close the window</li> </ul> | Feature Info       Image: Contract of the second of the second of the seco |
| d | Measure              | <ul> <li>The measure button lets<br/>you measure either<br/>length or area on the<br/>map.</li> <li>Choose the desired tool<br/>from the dropdown.</li> <li>To measure length, click<br/>on the start point of the<br/>line you want to</li> </ul>                                                                                                    | Length<br>Area                                                                                                    |

|   |              | measure. Move the<br>mouse to the end point.<br>Click on each turn or<br>corner. The length is<br>shown in km and miles.<br>End measuring by<br>double-clicking.<br>The measuring line will<br>stay there until you click<br>the Measure button<br>again.<br>To measure area, click<br>around the area to build<br>op a polygon. The area is<br>displayed in km <sup>2</sup> and<br>mi <sup>2</sup> .<br>Click the Measure<br>button again to remove<br>the polygon. |                    | Keasare ama X<br>1.47 hr |
|---|--------------|----------------------------------------------------------------------------------------------------|--------------------|--------------------------|
| f | Edit         | The Edit button allows<br>you to modify existing                                                                                                    | georams_province.2 | Value                    |
|   | 🕜 Add 💓 Edit | features on the map.                                                                                                    | province           | FS                       |
|   |              | Click on the feature you                                                                                                    | name               | Free State               |
|   |              | want to modify.                                                                                                    | source             |                          |
|   |              | A dialog opens with the                                                                                                    | district           |                          |
|   |              | feature's information.                                                                                                    | ward               |                          |
|   |              | Click Save when done or                                                                                                    |                    |                          |
|   |              | Cancel to exit without                                                                                                    | Edit Delete        |                          |
|   |              | saving.                                                                                                    | ward               |                          |
|   |              | To create a feature, click                                                                                                    | waru               |                          |
|   |              | on the <b>Add</b> tool. The                                                                                                    | Save 🙆 Cancel      |                          |
|   |              | mouse pointer on the                                                                                                    | A B                | 13h Am                   |
|   |              | map will change to show                                                                                                    | SC Lak             |                          |
|   |              | a small blue circle 😽 .                                                                                                    | M                  |                          |
|   |              | to the desired leasting                                                                                                    | <b>&gt;</b>        |                          |
|   |              | to the desired location                                                                                                    |                    |                          |
|   |              | A dialog opens where                                                                                                    |                    |                          |
|   |              | you can type in the data                                                                                                    |                    |                          |
|   |              | associated with the                                                                                                    |                    |                          |
|   |              | feature. Click Save when                                                                                                    |                    |                          |
|   |              |                                                                                                    |                    |                          |

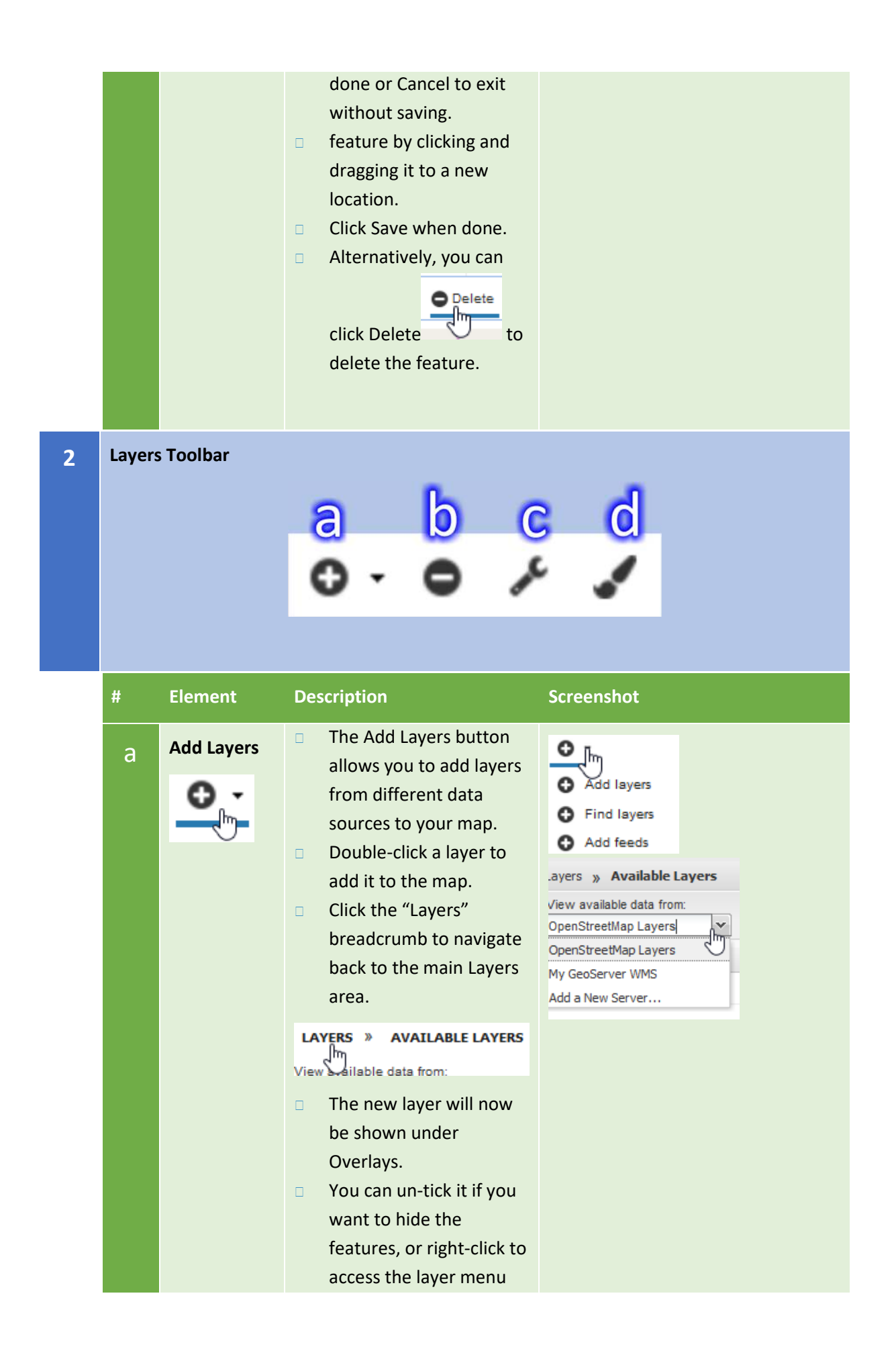

|        |                                                 | where you can remove                                                                                                    | View a<br>My Ge | available data from:<br>coServer WMS                                                                                                    |            |
|--------|-------------------------------------------------|----------------------------------------------------------------------------------------------------|-----------------|----------------------------------------------------------------------------------------------------|------------|
|        |                                                 | it.                                                                                                    | Ti              | tle                                                                                                    | ld         |
|        |                                                 | This also gives you                                                                                                    | ⊞ g             | eorams_district                                                                                                    | georams    |
|        |                                                 | access to Layer                                                                                                    | ±g              | eorams_erven                                                                                                    | georams    |
|        |                                                 | Properties, Layer Styles                                                                                                  | ±g              | eorams_local_muni                                                                                                    | georams    |
|        |                                                 | and Layer Info, discussed                                                                                                 | ⊞ g             | eorams_moisture_z                                                                                                    | georams    |
|        |                                                 | below.                                                                                                    | ⊞ g             | eorams_network                                                                                                    | georams    |
|        |                                                 |                                                                                                    | ± g             | eorams_province                                                                                                    | georams    |
|        |                                                 |                                                                                                    | ±g              | eorams_suburb                                                                                                    | georams    |
|        |                                                 |                                                                                                    | ±g              | eorams_town_area                                                                                                    | georams    |
|        |                                                 |                                                                                                    | ±g              | eorams_town_point                                                                                                    | georams    |
|        |                                                 |                                                                                                    | ± g             | eorams_traffic_cou                                                                                                    | georams    |
|        |                                                 |                                                                                                    | ⊕ g             | eorams_visualcondi                                                                                                    | georams    |
|        |                                                 |                                                                                                    | ±g              | eorams_visualcondi                                                                                                    | georams    |
|        |                                                 |                                                                                                    | ±g              | eorams_visualcondi                                                                                                    | georams    |
|        |                                                 |                                                                                                    | ±g              | eorams_visualcondi                                                                                                    | georams    |
|        |                                                 |                                                                                                    | ±g              | eorams_ward                                                                                                    | georams    |
|        |                                                 |                                                                                                    | ⊞ tn            | np_farms                                                                                                    | georams    |
|        |                                                 |                                                                                                    | ⊞ tn            | np portions                                                                                                    | georams    |
|        |                                                 |                                                                                                    | 0-              | 0 / 1                                                                                                    |            |
|        |                                                 |                                                                                                    | ⊿ Ove           | erlays                                                                                                    |            |
|        |                                                 |                                                                                                    |                 | ⊴georams_erven                                                                                                    |            |
|        |                                                 |                                                                                                    |                 |                                                                                                    |            |
|        |                                                 |                                                                                                    | Ē               | georams_network                                                                                                    |            |
|        |                                                 |                                                                                                    | ĺ               | georams_network Legend                                                                                                    |            |
|        |                                                 |                                                                                                    | Į               | georams_network<br>Legend<br>//UNKNOWN                                                                                                    |            |
|        |                                                 |                                                                                                    | Ĩ               | georams_network<br>Legend<br>//UNKNOWN<br>//BLOC<br>//EARTH                                                                                                    |            |
|        |                                                 |                                                                                                    |                 | georams_network Legend UNKNOWN BLOC EARTH FLEX GRAV                                                                                                    |            |
|        |                                                 |                                                                                                    |                 | georams_network<br>Legend<br>// UNKNOWN<br>// BLOC<br>// EARTH<br>// FLEX<br>// GRAV                                                                             |            |
|        |                                                 |                                                                                                    |                 | georams_network<br>Legend<br>UNKNOWN<br>BLOC<br>EARTH<br>FLEX<br>GRAV                                                                                            |            |
|        |                                                 |                                                                                                    | ٩               | georams_network<br>Legend<br>UNKNOWN<br>ØBLOC<br>EARTH<br>FLEX<br>ØGRAV                                                                                          | - Churr    |
|        |                                                 |                                                                                                    | 0               | georams_network<br>Legend<br>//UNKNOWN<br>//BLOC<br>//EARTH<br>//FLEX<br>//GRAV<br>Zoom to layer extent<br>Remove layer                                          | £.         |
|        |                                                 |                                                                                                    | 0 4             | georams_network<br>Legend<br>UNKNOWN<br>BLOC<br>EARTH<br>FLEX<br>GRAV<br>Zoom to layer extent<br>Remove layer<br>Layer Properties                                | £.         |
|        |                                                 |                                                                                                    | 0 0 4 4         | georams_network<br>Legend<br>//UNKNOWN<br>//BLOC<br>//EARTH<br>//FLEX<br>//GRAV<br>Zoom to layer extent<br>Remove layer<br>Layer Properties<br>Layer Styles      | ( <u>1</u> |
|        |                                                 |                                                                                                    | 0444            | georams_network<br>Legend<br>UNKNOWN<br>BLOC<br>EARTH<br>FLEX<br>GRAV<br>Zoom to layer extent<br>Remove layer<br>Layer Properties<br>Layer Styles<br>Layer Info  | Æ          |
|        | <b>D</b>                                        | Removes the currently                                                                                                    | 0 0 4 4 4       | georams_network<br>Legend<br>UNKNOWN<br>BLOC<br>EARTH<br>FLEX<br>GRAV<br>Zoom to layer extent<br>Remove layer<br>Layer Properties<br>Layer Styles<br>Layer Info  | ₹)         |
| b      | Remove                                          | Removes the currently<br>selected layer from the                                                                          | 0 0 4 4 4       | georams_network<br>Legend<br>UNKNOWN<br>BLOC<br>EARTH<br>FLEX<br>GRAV<br>Zoom to layer extent<br>Remove layer<br>Layer Properties<br>Layer Styles<br>Layer Info  | ₹.         |
| b      | Remove<br>Layer                                 | Removes the currently<br>selected layer from the<br>map.                                                                  | 0 0 4 4 4       | georams_network<br>Legend<br>UNKNOWN<br>BLOC<br>EARTH<br>FFLEX<br>GRAV<br>Zoom to layer extent<br>Remove layer<br>Layer Properties<br>Layer Styles<br>Layer Info | E)         |
| b      | Remove<br>Layer                                 | Removes the currently<br>selected layer from the<br>map.                                                                  | 0444            | georams_network<br>Legend<br>UNKNOWN<br>BLOC<br>EARTH<br>FLEX<br>GRAV<br>Zoom to layer extent<br>Remove layer<br>Layer Properties<br>Layer Styles<br>Layer Info  |            |
| b      | Remove<br>Layer                                 | Removes the currently<br>selected layer from the<br>map.                                                                  | 0 0 4 4 4       | georams_network<br>Legend<br>UNKNOWN<br>BLOC<br>EARTH<br>FLEX<br>GRAV<br>Zoom to layer extent<br>Remove layer<br>Layer Properties<br>Layer Styles<br>Layer Info  | 1          |
| b      | Remove<br>Layer                                 | Removes the currently<br>selected layer from the<br>map.                                                                  |                 | georams_network<br>Legend<br>UNKNOWN<br>BLOC<br>EARTH<br>FLEX<br>GRAV<br>Zoom to layer extent<br>Remove layer<br>Layer Properties<br>Layer Styles<br>Layer Info  |            |
| b      | Remove<br>Layer                                 | Removes the currently<br>selected layer from the<br>map.                                                                  | 0444            | georams_network<br>Legend<br>UNKNOWN<br>BLOC<br>EARTH<br>FLEX<br>GRAV<br>Zoom to layer extent<br>Remove layer<br>Layer Properties<br>Layer Styles<br>Layer Info  |            |
| b      | Remove<br>Layer                                 | Removes the currently<br>selected layer from the<br>map.                                                                  |                 | georams_network<br>Legend<br>UNKNOWN<br>BLOC<br>EARTH<br>FLEX<br>GRAV<br>Zoom to layer extent<br>Remove layer<br>Layer Properties<br>Layer Styles<br>Layer Info  |            |
| b      | Remove<br>Layer                                 | Removes the currently<br>selected layer from the<br>map.<br>Opens the Layer                                               |                 | georams_network<br>Legend<br>UNKNOWN<br>BLOC<br>EARTH<br>FLEX<br>GRAV<br>Zoom to layer extent<br>Remove layer<br>Layer Properties<br>Layer Styles<br>Layer Info  |            |
| b      | Remove<br>Layer                                 | Removes the currently<br>selected layer from the<br>map.<br>Opens the Layer<br>Properties dialog.                         |                 | georams_network<br>Legend<br>UNKNOWN<br>BLOC<br>EARTH<br>FLEX<br>GRAV<br>Zoom to layer extent<br>Remove layer<br>Layer Properties<br>Layer Styles<br>Layer Info  |            |
| b      | Remove<br>Layer<br>Layer<br>Layer<br>Properties | Removes the currently<br>selected layer from the<br>map.<br>Opens the Layer<br>Properties dialog.<br>On the About tab you |                 | georams_network<br>Legend<br>UNKNOWN<br>BLOC<br>EARTH<br>FLEX<br>GRAV<br>Zoom to layer extent<br>Remove layer<br>Layer Properties<br>Layer Styles<br>Layer Info  |            |
| b<br>c | Remove<br>Layer<br>Layer<br>Layer<br>Properties | Removes the currently<br>selected layer from the<br>map.<br>Opens the Layer<br>Properties dialog.<br>On the About tab you |                 | georams_network<br>Legend<br>UNKNOWN<br>BLOC<br>EARTH<br>FLEX<br>GRAV<br>Zoom to layer extent<br>Remove layer<br>Layer Properties<br>Layer Styles<br>Layer Info  |            |

|   |              | information about thelayer.On the Display tab youcan edit certain optionsto fine-tune how thelayer should bedisplayed.Drag the Opacity sliderto adjust the layeropacity.Untick the Cache optionto force the system toload the layer fresh.The two formatdropdowns can be usedto specify the type ofdata format to be used.You can filter your layerby adding conditionssimilarly to the Queryconditions discussedbefore.You can also limit thelayer display to a rangeor scales, outside ofwhich the layer will notbe shown.Available Styles tabshows a dropdown ofstyles for this layer. Youcan create new stylesbutton discussed next. | Layers y georams_network   About Deplay Available Styles   Ttle: georams_network   Name: georams_network   Description: No abstract provided     Verget y   Goadty: Transparent   Single tile: Use a single tile   Cache: Use cached version   Info Select a format   format: Use cached version   Info Select a format     Min scale: 1:     Name: y   georams_network     Min scale:   1:   Max scale:   1:     Notes by georams_network     Imit by scale     Verget   y   georams_network     Imit by scale     Verget   y   Imit by scale     Verget   y   Goads   Imit by scale     Verget   y   Imit by scale     Verget   y   Imit by scale     Verget   Y   Imit by scale     Verget   y   Imit by scale     Verget     Verget |
|---|--------------|----------------------------------------------------------------------------------------------------|----------------------------------------------------------------------------------------------------|
| d | Layer Styles | The Layer Styles button<br>opens the Styles dialog.<br>Here you can choose an<br>existing style, edit it,<br>duplicate it, remove it or<br>add a new style.<br>You can also create rules<br>that allows conditional                                                                                                    | Styles<br>Choose style: georams_network                                                                                                    |

formatting of your style depending on attribute values. A style can have many rules.

- Add a style: This allows you to create a new style. Choose a title and description and click Save at the bottom of the screen.
- Edit a style: This allows you to change the title and description of the selected style. Click Save at the bottom when done.
- Duplicate lets you make a copy of the selected style, giving it a new name.
- When you add a new rule, it is added as "untitled 1", but then you have to Edit it to give it a name and set all the options.
- On the Basic tab, set the name, choose a symbol, set the symbol size and colours as desired.
- On the Labels tab you can set which attribute to use as label, as well as the formatting of the label.
- On the Advanced tab you can set the conditions for your rule to apply. This can be used to format different

| BASIC            | Labels Advanced |
|------------------|-----------------|
| Name:            | Symbol:         |
| My rule          |                 |
| c                | _               |
| Symbol:          | 1<br>           |
| Size:            | dirde 🕚         |
| Rotation:        | square          |
| - cill           | thangle         |
| V FIII           | star            |
|                  | v               |
| Color:           | evternal        |
| Opacity:         |                 |
|                  |                 |
| J Stroke         |                 |
|                  |                 |
|                  |                 |
| Style:           | •               |
| Color:           | #000000         |
| Width:           | 2               |
| 0                |                 |
| Opacity:         |                 |
|                  |                 |
|                  |                 |
| BASIC Labels     | Advanced        |
| Name:<br>My rule | Symbol:         |
| Symbol: triangle |                 |
| Size: 20         |                 |
| Rotation:        |                 |
| ✓ Fill           |                 |
| Color:           | #CA2323         |
| Opacity:         |                 |
| ✓ Stroke         |                 |
|                  | _               |
| Style:           | sold            |
| Width:           | 2               |
| Opacity:         |                 |
|                  |                 |
|                  |                 |
| Basic            | Labels ADVANCED |
| Lim              | it by scale     |

#### Limit by condition

|   |                | <ul> <li>subsets of data in<br/>different ways on the<br/>map.</li> <li>Click Save at the bottom<br/>of the screen when</li> </ul>                                                                                                    |
|---|----------------|----------------------------------------------------------------------------------------------------|
| 3 | Overlays       | done.       Overlays refer to the layers                                                                                                    |
| , | ,.             | you have added to the map.<br>Right-click an overlay for<br>specific options, or click to<br>select it and use the Layers<br>toolbar options discussed<br>previously.                                                                   |
| 4 | Base Maps      | <ul> <li>Base maps refer to the background imagery of the map. You can choose not to have a background by selecting "No background" in this list.</li> <li>Right-click these items for options to remove and zoom to extent.</li> </ul> |
| 5 | Map Toolbar    | abcdef8h<br>⊛ + q q q ← → x                                                                                                    |
| 6 | Interactive Ma | ıp                                                                                                    |

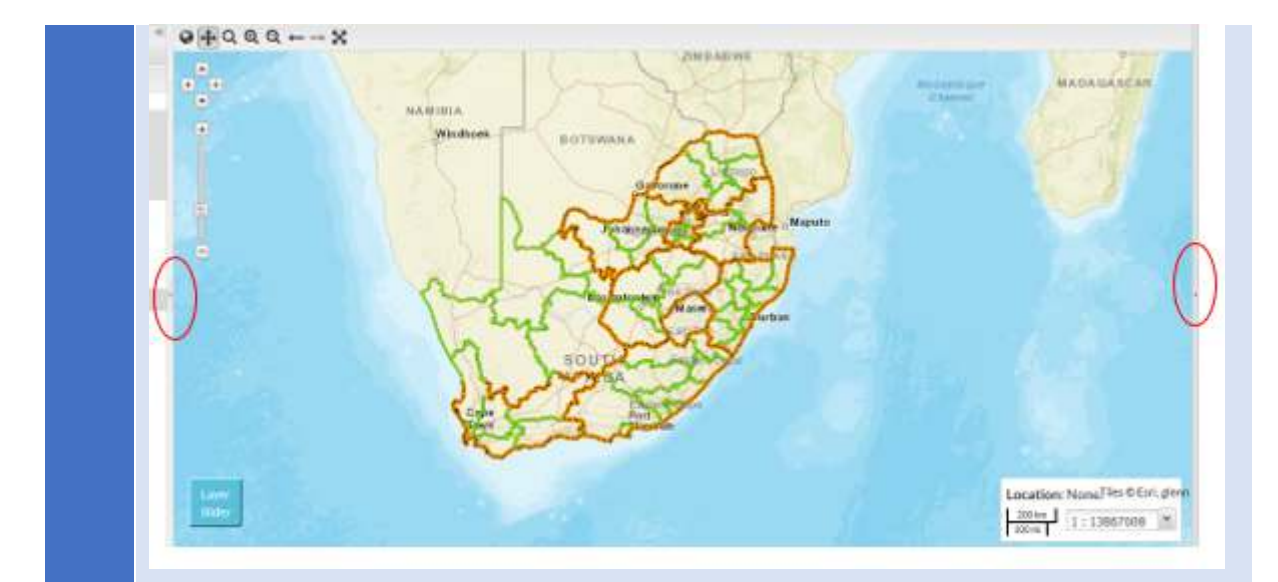

| # | Element                    | Description                                                                           | Screenshot  |
|---|----------------------------|---------------------------------------------------------------------------------------|-------------|
| а | Switch to 3D<br>viewer     | <ul> <li>This will be<br/>implemented as a<br/>WebGL viewer.</li> </ul>               |             |
| b | Pan Map                    | <ul> <li>Click this button and<br/>then click and drag the<br/>map to pan.</li> </ul> | Sekgopo     |
| С | Zoom by<br>dragging<br>box | <ul> <li>Click this button to zoom<br/>by drawing a box on the<br/>map.</li> </ul>    | rthere cape |
| d | Zoom in                    | <ul> <li>Click to zoom into the map incrementally.</li> </ul>                         |             |

|   | е | Zoom out<br>Q                 | <ul> <li>Click to zoom out of the map incrementally.</li> </ul>                                                                                                    |
|---|---|-------------------------------|----------------------------------------------------------------------------------------------------|
|   | f | Zoom to<br>previous<br>extent | <ul> <li>This zooms back to<br/>whatever the previous<br/>view was.</li> </ul>                                                                                                  |
|   | g | Zoom to<br>next extent        | <ul> <li>This zooms to the next<br/>extent, if you have<br/>already zoomed back to<br/>the previous extent.</li> </ul>                                                          |
|   | h | Zoom to<br>max extent         | <ul> <li>This zooms out to fit the entire data set.</li> </ul>                                                                                                    |
| 7 |   |                               | The map area has three controls that allow you to open and close sections on the screen. The one to the left closes the Layers area. The one on the right closes the Bookmarks. |

| 8 | Map Scale | Use the map Scale widget | <u> </u>                 |
|---|-----------|--------------------------|--------------------------|
| Ŭ |           | to change the scale.     | 2 km 1; 108336           |
|   |           |                          | 1:846                    |
|   |           |                          | 1:1692                   |
|   |           |                          | 1:3385                   |
|   |           |                          | 1:6771                   |
|   |           |                          | 1 : 13542                |
|   |           |                          | 1:27084                  |
|   |           |                          | 1:54168                  |
|   |           |                          | 1 : 108336               |
|   |           |                          | 1:216672                 |
|   |           |                          | 1:433344                 |
|   |           |                          | 1:866688                 |
|   |           |                          | 1 : 1733376              |
|   |           |                          | Location: 2: 1 : 3466752 |
|   |           |                          | 1 · 6022504              |
|   |           |                          | 10 mi 1 : 866688         |
|   |           |                          |                          |

# 4.3 USAGE

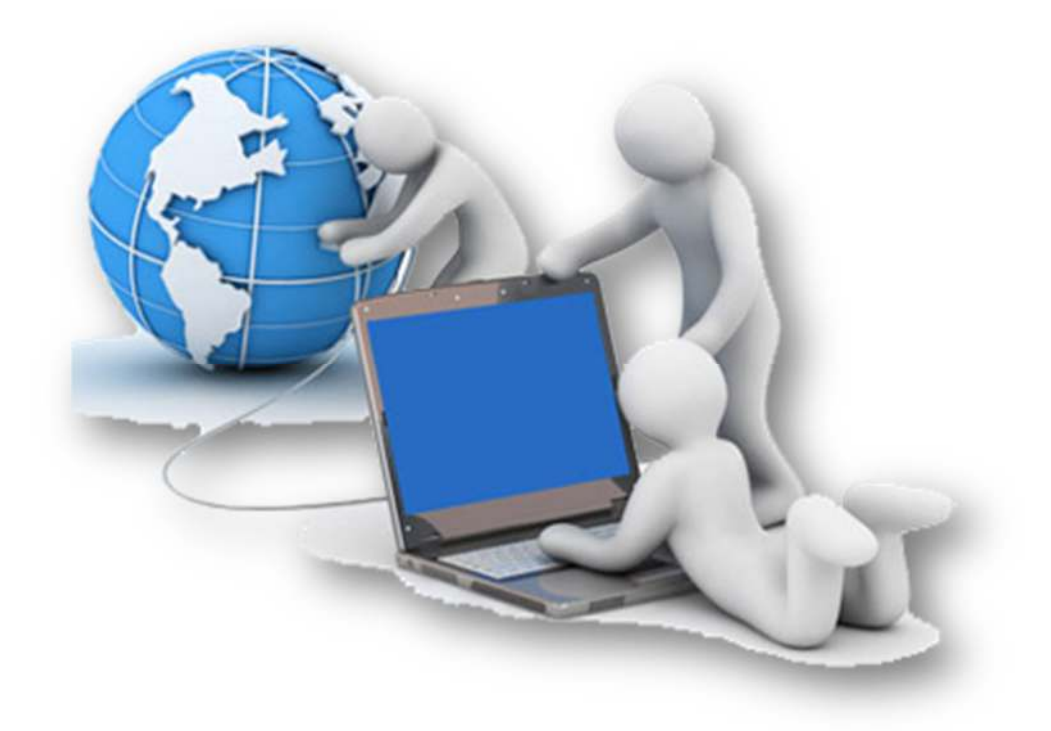

## 4.3.1 Logging in

Open *http://yourdm.georams.co.za* in your web browser (works best in Chrome and Firefox web browsers):

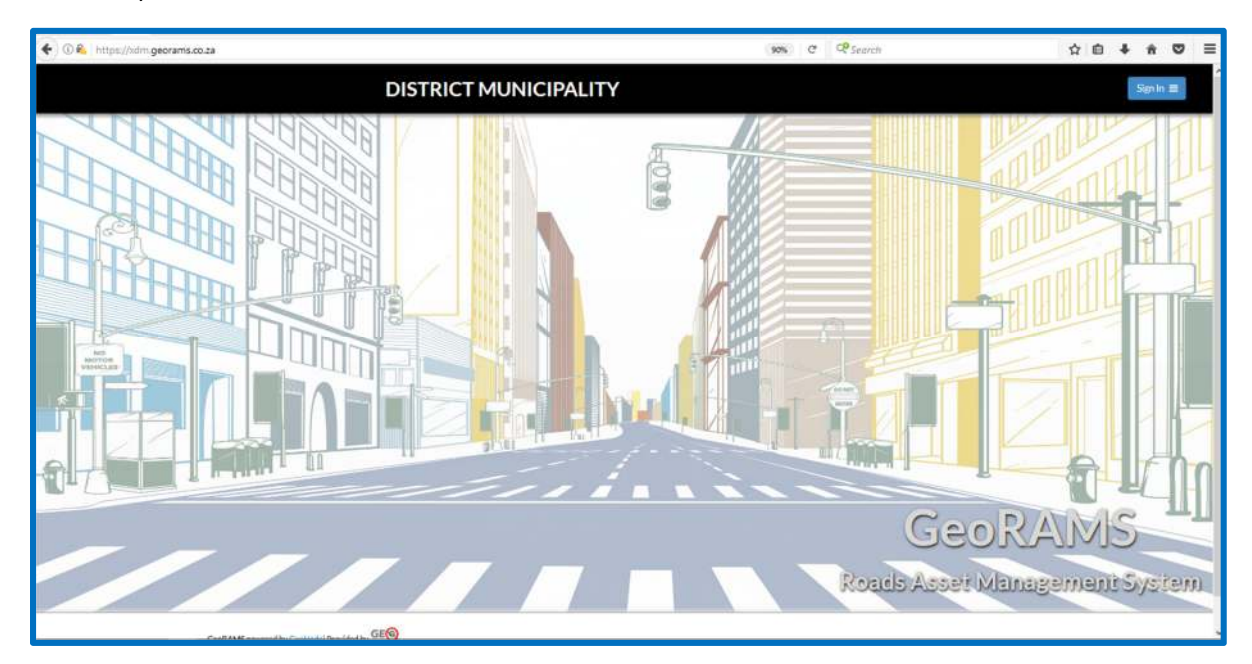

Click on the Sign In link on the right:

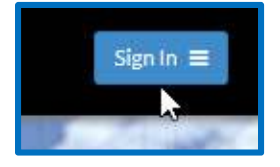

A login window will appear. Enter your Windows Username and Password:

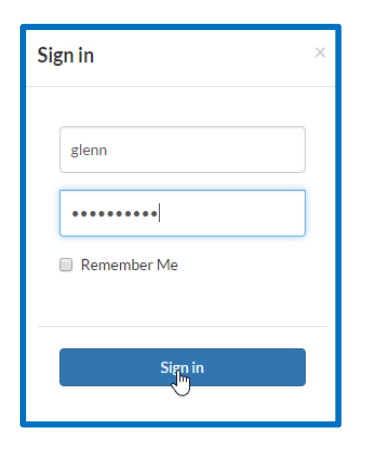

Once logged in, you'll be redirected to the home page. The green buttons will be updated with counts of the **GIS Layers**, **Maps** and **Documents** that your user account has been given access to:

| ŀ | Home | Maps 🗿 | Layers 17 | Documents 🚺 | People | Groups |
|---|------|--------|-----------|-------------|--------|--------|
|   |      |        |           |             |        |        |

## 4.3.2 Editing user profile

You can access and edit your user profile from the Profile option on the user menu.

| Menu X                                                                                                    |  |
|----------------------------------------------------------------------------------------------------|--|
| ★ Favorites                                                                                                    |  |
| <ul> <li>Profile</li> <li>Recent Activity</li> <li>Inbox</li> <li>✓ Announcements</li> <li>④ Remote Services</li> </ul> |  |
| Invite User                                                                                                    |  |
| GeoServer     Admin     Import Data                                                                                     |  |
|                                                                                                    |  |
|                                                                                                    |  |
| Log out                                                                                                    |  |

Click Edit profile on the right to fill in all your relevant information.

| leoni |              |               |                   |
|-------|--------------|---------------|-------------------|
|       | leoni        |               | A Message User    |
|       | Email        | Not provided. | Edit profile      |
|       | Position     | Not provided. | ▲ Change password |
|       | Organization | Not provided. |                   |
|       | Location     | Not provided. | Create a new map  |
|       | Voice        | Not provided. | My Activities     |
|       | Fax          | Not provided. |                   |
|       | Description  | Not provided. | * Favourites      |
|       | Keywords     | Not provided  |                   |
|       |              |               |                   |

On the Edit Profile screen, you can fill in all the relevant fields. Each field has a description of the type of information it requires.

| Edit Your Prof     | ile                                                                                           |
|--------------------|-----------------------------------------------------------------------------------------------|
|                    | First name                                                                                    |
| $(\mathbf{U})$     | Last name                                                                                     |
|                    | Email address                                                                                 |
| Change your avatar | Organization Name                                                                             |
|                    | name of the responsible organization Profile                                                  |
|                    |                                                                                               |
|                    |                                                                                               |
|                    |                                                                                               |
|                    |                                                                                               |
|                    | Position Name                                                                                 |
|                    | role or position of the responsible person Voice                                              |
|                    | telephone number by which individuals can speak to the responsible organization or individual |
|                    |                                                                                               |

You can change your Avatar (your user picture) by clicking on the Change your avatar option on the picture. You can upload a picture by browsing to it and then clicking the Upload New Image button. You can also delete your avatar by clicking the Delete Your Avatar button.
| Your current avata | r:                          |               |
|--------------------|-----------------------------|---------------|
| Vou haven't unload | ed an avatar vet. Please ur | load one now. |
| Avatar:            |                             |               |
| Avatar:            | file selected.              |               |

You can upload multiple pictures. The system will store them and you can choose which one to use as your avatar.

| Successfully uploaded a new avatar.   |
|---------------------------------------|
| Back to edit your profile information |
| Your current avatar:                  |
| o ⊙<br>o ⊙                            |
| Choose new Default                    |
| Browse No file selected.              |
| Upload New Image                      |
| Delete Your Avatar                    |

Once you have chosen your avatar, go back to Edit your profile information.

When you have entered all the relevant information, click Update profile to save your changes.

| 7IP or other portal code      |                    |  |   |
|-------------------------------|--------------------|--|---|
| LIP OF OUTER postal code      |                    |  |   |
| Country                       |                    |  |   |
| South Africa                  |                    |  | - |
| country of the physical addre | ess                |  |   |
| Keywords                      |                    |  |   |
|                               |                    |  |   |
| A space or comma-separated    | l list of keywords |  |   |

Your updated profile will be displayed.

| Leoni Mullett ( | leoni)       |                                               |                  |
|-----------------|--------------|-----------------------------------------------|------------------|
|                 | Leoni        |                                               | 🐔 Message User   |
|                 | Email        | leoni@email.com                               | ☑ Edit profile   |
|                 | Position     | Not provided.                                 | Change password  |
| A share         | Organization | itGISworx                                     | Ē                |
| Vision et al    | Location     | Nelspruit ZAF                                 | Create a new map |
|                 | Voice        | Not provided.                                 | My Activities    |
|                 | Fax          | Not provided.                                 |                  |
|                 | Description  | dhgkjhsgjh whefhwoi hfgowhg woh woehfg woeihg | ★ Favourites     |
|                 | Keywords     | Not provided                                  |                  |

Note: Password change is not possible from this screen because authentication is being handled by Active Directory. The link will be removed in the next update.

## 4.3.3 Sending messages (inbox)

Messages are created and read in the Inbox on the user menu.

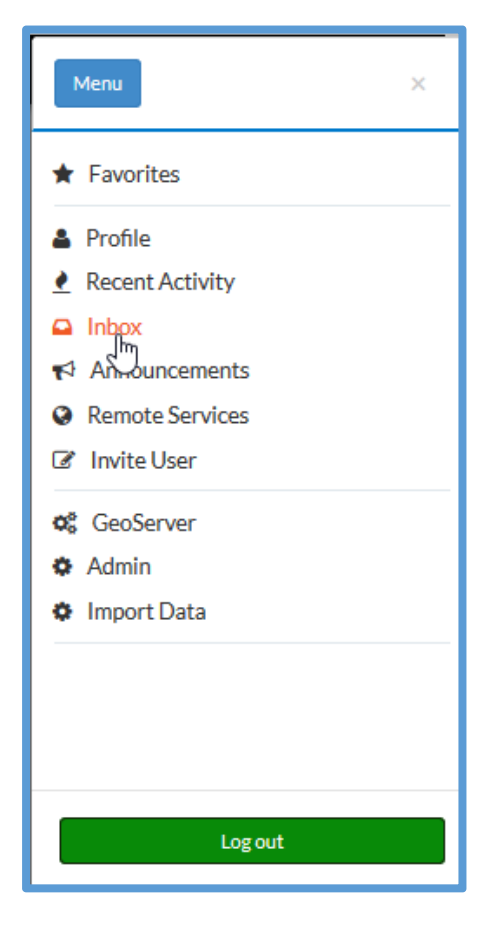

#### Creating a message

On the Inbox screen, click the Create Message button.

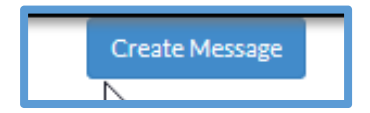

The Create Message screen opens. You can now choose to go back to the Inbox using the button in the top right corner, or you can fill in the various fields to create your message.

| Create Message |     | Back to Inbox |
|----------------|-----|---------------|
| То             |     |               |
|                | •   |               |
| Subject        |     |               |
|                |     |               |
| Content        |     |               |
|                |     |               |
|                |     |               |
|                |     |               |
|                |     |               |
|                |     |               |
|                |     |               |
|                | .:: |               |
| Send message   |     |               |
|                |     |               |

The **To field** is used to choose the user to whom you are sending the message. It is a dropdown box so if you click on the down arrow you will get a list of users to choose from.

| Create Message |   |
|----------------|---|
| То             |   |
|                | Ľ |
|                |   |
| testuser       |   |
| glenn          |   |
| katie          |   |
| jacques        |   |
| test_user      |   |
| Delete profile |   |

You can only choose one user to send each message to. If you need to reach many users, it may be better to use an announcement instead.

Next type in a subject line for your message.

| Create Message          |   |
|-------------------------|---|
| То                      |   |
| glenn1                  | - |
| Subject                 |   |
| Example message subject |   |
| Content                 |   |
|                         |   |
|                         |   |

Next, type the message into the Content box. This field is required so you cannot send an empty message.

| Create Message            |   |
|---------------------------|---|
| То                        |   |
| glenn1                    | • |
| Subject                   |   |
| Example message subject   |   |
| Content                   |   |
| This is the message text. |   |
| Send message              |   |

Finally send the message by clicking the Send message button. You will be taken to the message, where you have the opportunity to immediately send another by using the Reply box. Or you can just go back to the Inbox using the button in the top right corner.

| Example message subject                                       | Back to Inbox |
|---------------------------------------------------------------|---------------|
| Sept. 22, 2016, 10:51 p.m. by me<br>This is the message text. |               |
| I forgot to say this bit.<br>.::<br>Send Reply                |               |

### Reading messages

Access your Inbox from the user menu. The Inbox tab shows messages that you have not read yet. It shows each message with Sender, Subject and Preview. You can open the message by clicking the subject line, or you can delete the message by clicking the Delete button.

If you have read all your messages the Inbox will show nothing. You can access your previous messages by clicking the All tab.

| Inbox | All                     |             |                          |         |
|-------|-------------------------|-------------|--------------------------|---------|
| With  | Subject                 | Last Sender | Preview                  | Delete? |
| ୯     | Example message subject | leoni       | I forgot to say this bit | Delete  |
| eoni  |                         |             |                          |         |

When you open the message you will see the message as well as any replies that have been made. You have an opportunity to send a reply back to the sender.

| Example message subject                                          | Back to Inbox |  |
|------------------------------------------------------------------|---------------|--|
| Sept. 22, 2016, 10:51 p.m. by leoni<br>This is the message text. |               |  |
| Sept. 22, 2016, 10:53 p.m. by leoni<br>I forgot to say this bit. |               |  |
| Send Reply                                                       |               |  |

## 4.3.4 Searching (metadata)

Various functions are available in the web interface to allow for quick filtering and searching for required information. Some of these features have already been introduced, but are included here again for further clarity.

#### Searching from the Search bar

You can access the Search bar at the top of every page.

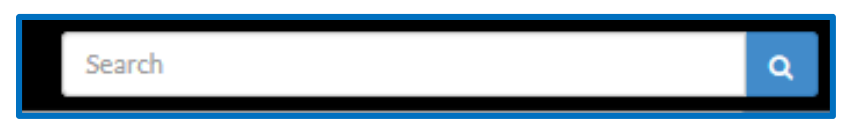

As you type your search topic, the bar will display a drop-down list with matching items. You can choose to click any of these items directly and will be taken to the resource.

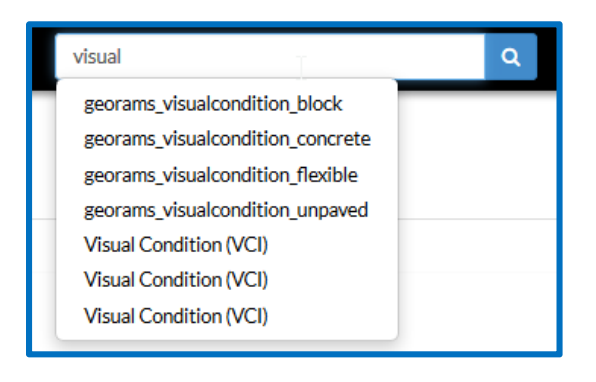

Alternatively, you can click the blue button to be taken to a page with the search results.

| Filters      | Clear | Total: 7                                          | 14 |
|--------------|-------|---------------------------------------------------|----|
| ✓ TEXT       |       |                                                   |    |
| visual       | ٩     | Visual Condition (VCI)                            |    |
| ✓ TYPE       |       | visual Condition Index                            |    |
| Мар          | 3     |                                                   |    |
| Vector       | 0     |                                                   |    |
| > CATEGORIES |       |                                                   |    |
| KEYWORDS     |       |                                                   |    |
| > OWNERS     |       | Visual Condition (VCI)                            |    |
| > DATE       |       | visuar contrition index                           |    |
|              |       |                                                   |    |
|              |       |                                                   |    |
| > EXTENT     |       |                                                   |    |
|              |       |                                                   |    |
|              |       | georams_visualcondition_concrete                  |    |
|              |       | No abstract provided                              |    |
|              |       | 🌲 glenn  🗂 13 Jun 2017 💿 3 🏓 0 🛊 0 💡 Create a Map |    |

You can click the title or thumbnail of any result to go to that resource.

## Searching by filtering metadata

You can search for resources on any page with a listing such as maps or layers, using the Filters on the left.

These allow you to define metadata search criteria such as owner, keywords, date and region to specify the type of results to be displayed.

The different pages have slightly different lists of filters depending on what metadata is available, however they all work in similar fashion.

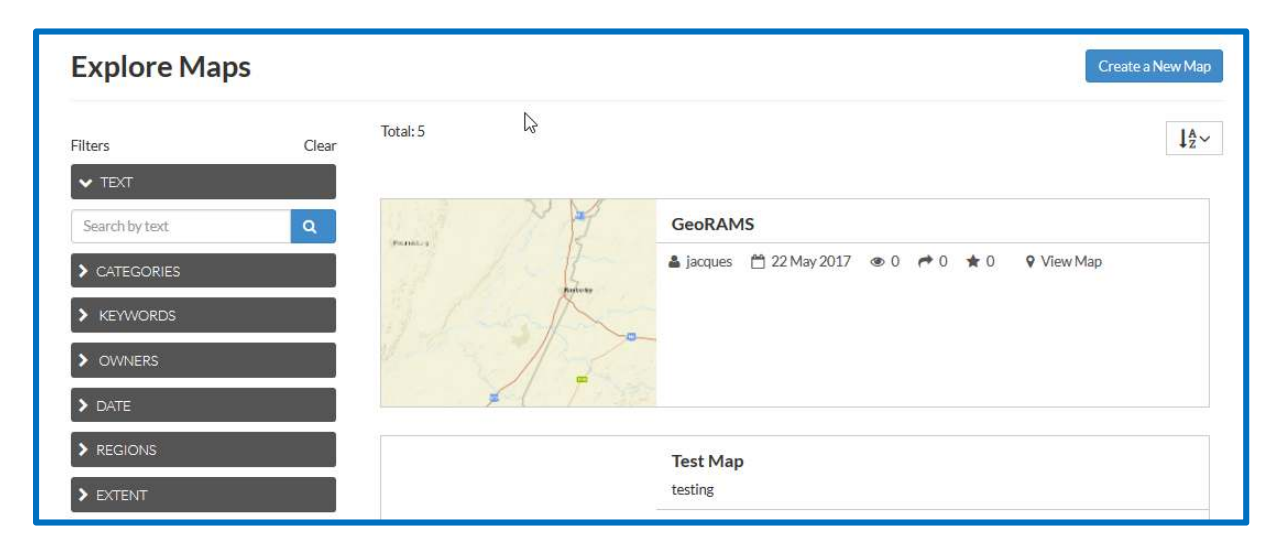

- Text
  - Text search gives the same results as typing a search topic into the top Search bar. It will return resources that contain the word you typed in the title
- Type
  - Type allows you to choose either Vector or Raster data if there are resources of each type.
- Categories

|               | ķ  |
|---------------|----|
| AdminBoundary | 6  |
| Condition     | 10 |
| Inventory     | 3  |
| Other         | 1  |

- Categories will give you a list of defined categories. Click on the desired category to see all resources assigned to it.
- Keywords

- $\circ$   $\;$  Resources can be assigned keywords that can then be selected here.
- Owners

| ✓ OWNERS |   |
|----------|---|
| glenn    | 4 |
| jacques  | 1 |

- $\circ$   $\;$  Here you can choose to see all resources owned by a specific user.
- Date

| ► DATE             |
|--------------------|
| Date begins after: |
| yyyy-mm-dd         |
| Date ends before:  |
| yyyy-mm-dd         |

 $\circ$   $\;$  You can specify a date range to find al resources uploaded in a certain time period.

### • Regions

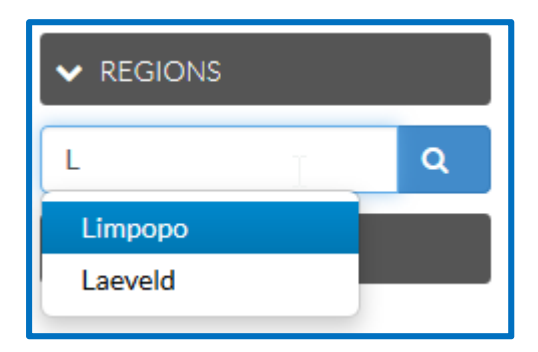

- You can type the name of a region to search for. The dropdown will give you a list of all matching items.
- Extent

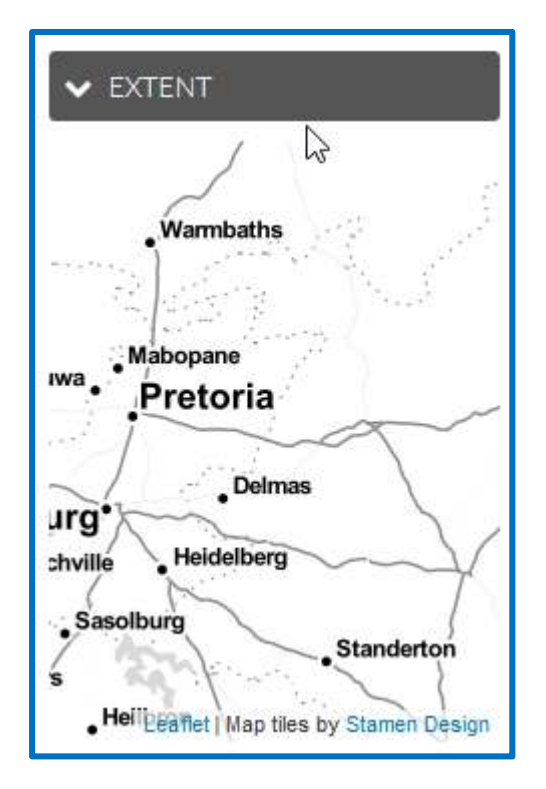

Extent allows you to narrow your search by zooming into a map. Only resources that fall within the visible zoomed area will be displayed in the results list. You zoom in and out using the scroll wheel of your mouse, and move the view by clicking and holding the left mouse button while moving the mouse. If you are using a tablet or touch screen, you can zoon in and out by pinching (two-finger move) or pan across by touching and dragging across the map.

## 4.3.5 Create map

#### Method 1 – Using the layer cart

In the Layers List page, add layers to the cart using the cart button. You can use the filter/searcher to find specific layers.

| Explore Layers            |   |               |                                                   | Upload Layers                 |
|---------------------------|---|---------------|---------------------------------------------------|-------------------------------|
| Cart                      |   | Total: 17     |                                                   | ↓ <sup>A</sup> <sub>Z</sub> ∼ |
| georams_visualcondition_f | × |               | georams_district<br>No abstract provided          | ×                             |
| georams_province          | × | ~ 222         | 🔰 🛎 glenn 🛗 1 May 2017 💿 0 🏕 0 🖈 0 🗣 Create a Map |                               |
| georams_district          | × | h             |                                                   |                               |
| Create a map              |   | At the second |                                                   |                               |

## Click on Create Map

| Cart                      |   |
|---------------------------|---|
| georams_visualcondition_f | × |
| georams_moisture_zone     | × |
| georams_province          | × |
| georams_district          | × |

If required, re-organise layers, zoom into your area of choice or apply layer filters/style adjustments.

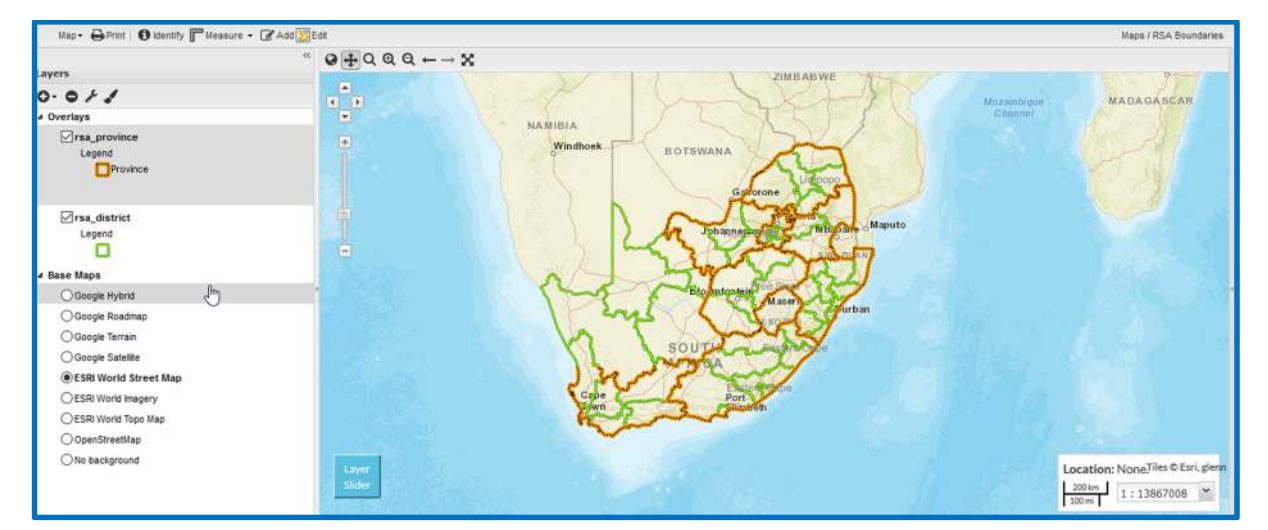

Save the map, adding a name to identify it by, as well as a description.

| swar mo nap                                            | Man - D Print |
|--------------------------------------------------------|---------------|
| Title:                                                 | map - Errint  |
| RSA Boundaries                                         | վող           |
| Abstract:                                              | Export map    |
| white a description, decay and purpose of the map here | Save map      |
|                                                        |               |

On successful save, a hyperlink to the map will appear at the top right-hand corner of the map.

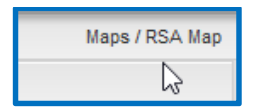

The new map will appear in the map list:

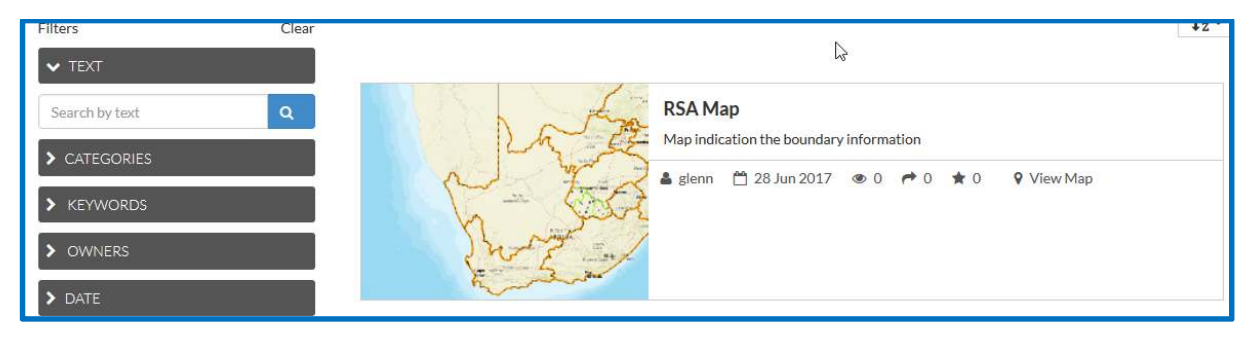

### 4.3.6 Publish Map to Microsoft Word

#### Same steps as previous, except select Export Map

|   | Мар≁ | Print   |
|---|------|---------|
| 5 | Expo | ort map |
|   | Save | e map   |

Fill in the map name and description and click on Save.

| About this Map                                          | ×      |
|---------------------------------------------------------|--------|
| Title:                                                  |        |
| RSA Boundaries                                          |        |
| Abstract:                                               |        |
| Write a description, detail and purpose of the map here |        |
| Save as Copy Save                                       | Cancel |

Copy the text in the textbox to the clipboard. Press <Ctrl + c>

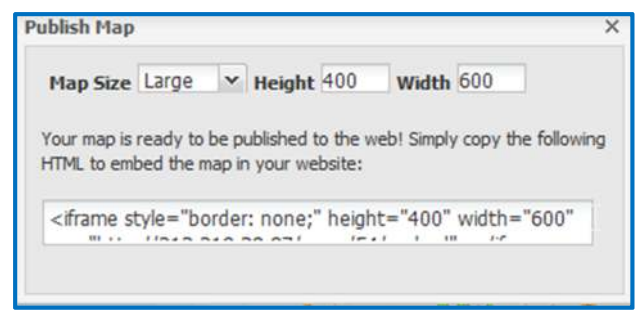

Open a Word document and select Insert  $\rightarrow$  Online Video

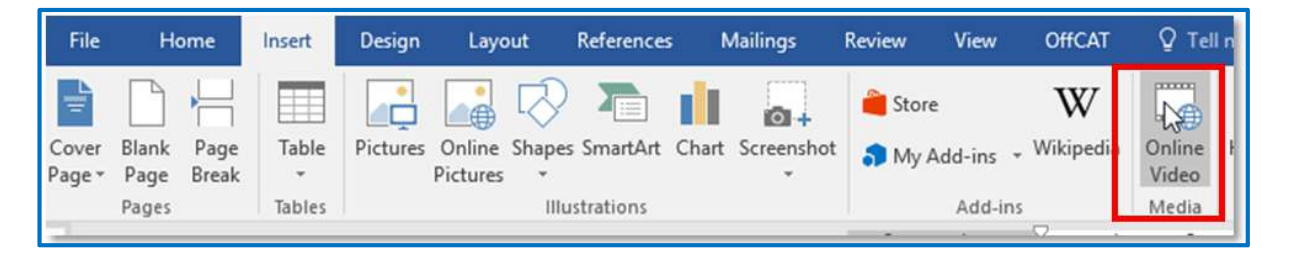

Paste the copied text in from a Video Embed Code

| You YouTube<br>The largest worldwide video-sharing community!                                              |
|----------------------------------------------------------------------------------------------------|
|                                                                                                    |
| From a Video Embed Code<br>Paste the embed code to insert a video from a web<br>site iis/maps/81/embed"> × |
|                                                                                                    |

An object with a **Play** button will be added to the document.

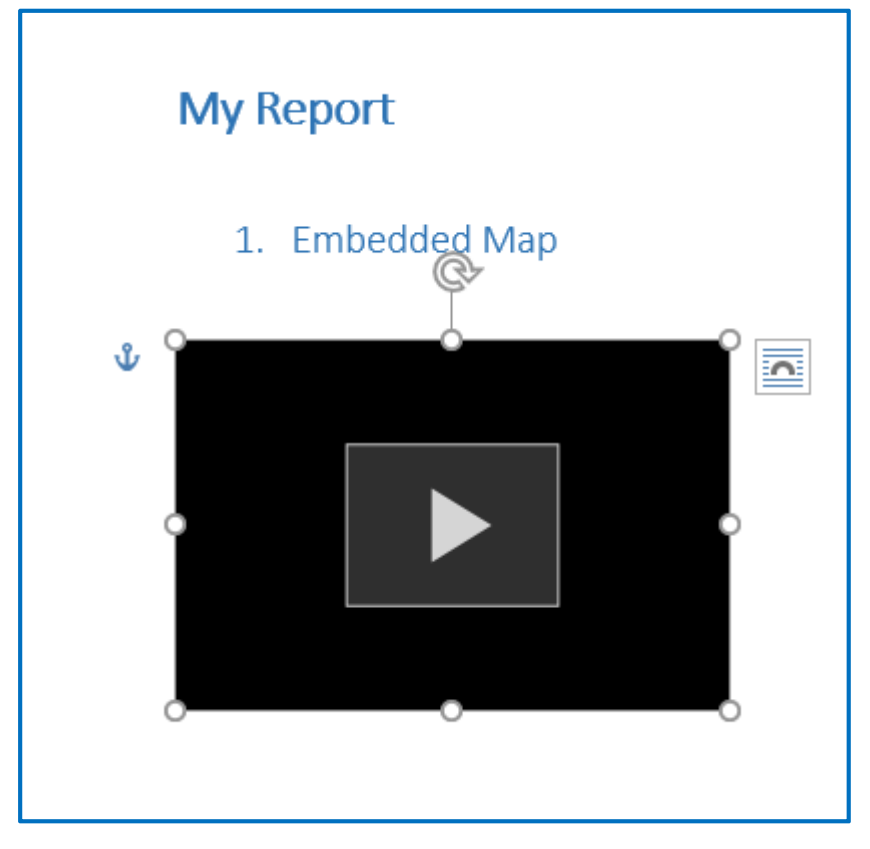

Clicking on the **Play** button will open an interactive embedded map.

## 4.3.7 Map sharing

Underneath each map there is a Share button that you can use to send a link of the map to someone by email.

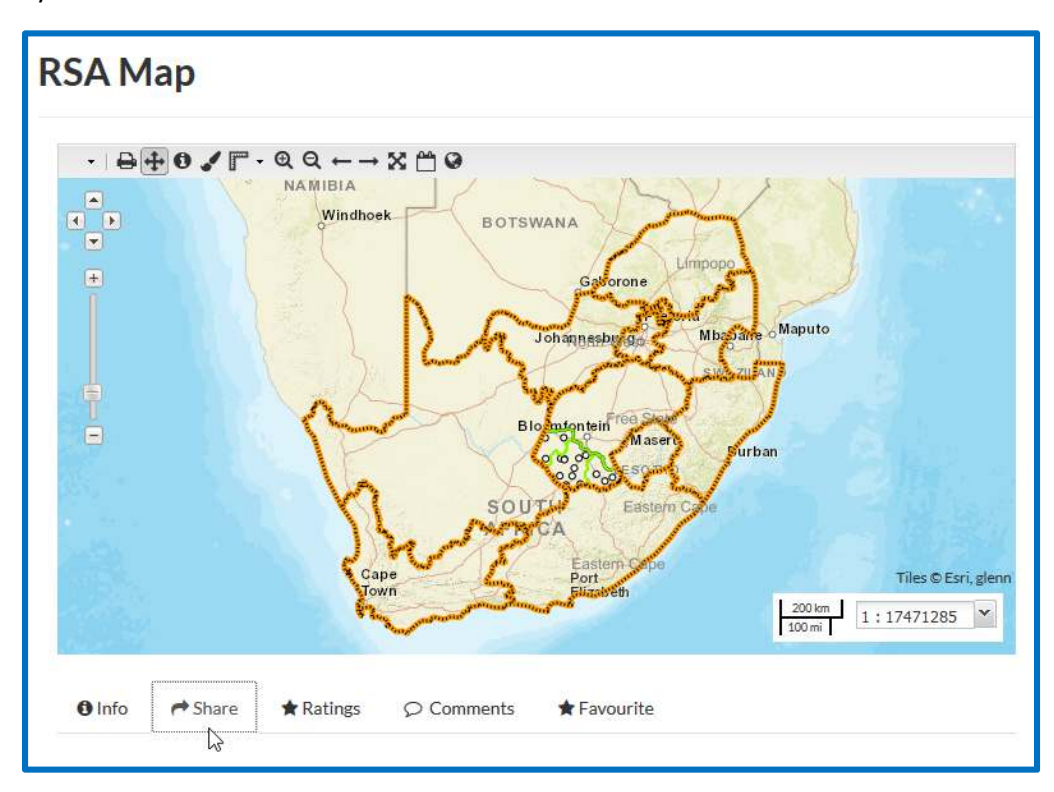

#### Share your map

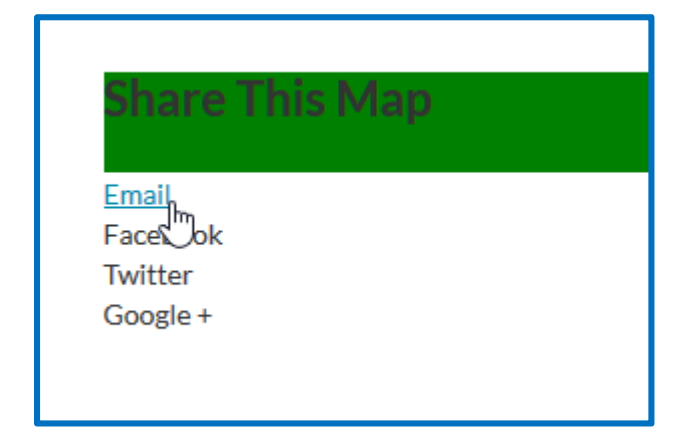

When you click on the blue "Email" link, your default email client will open a new message with the map's URL in the message body.

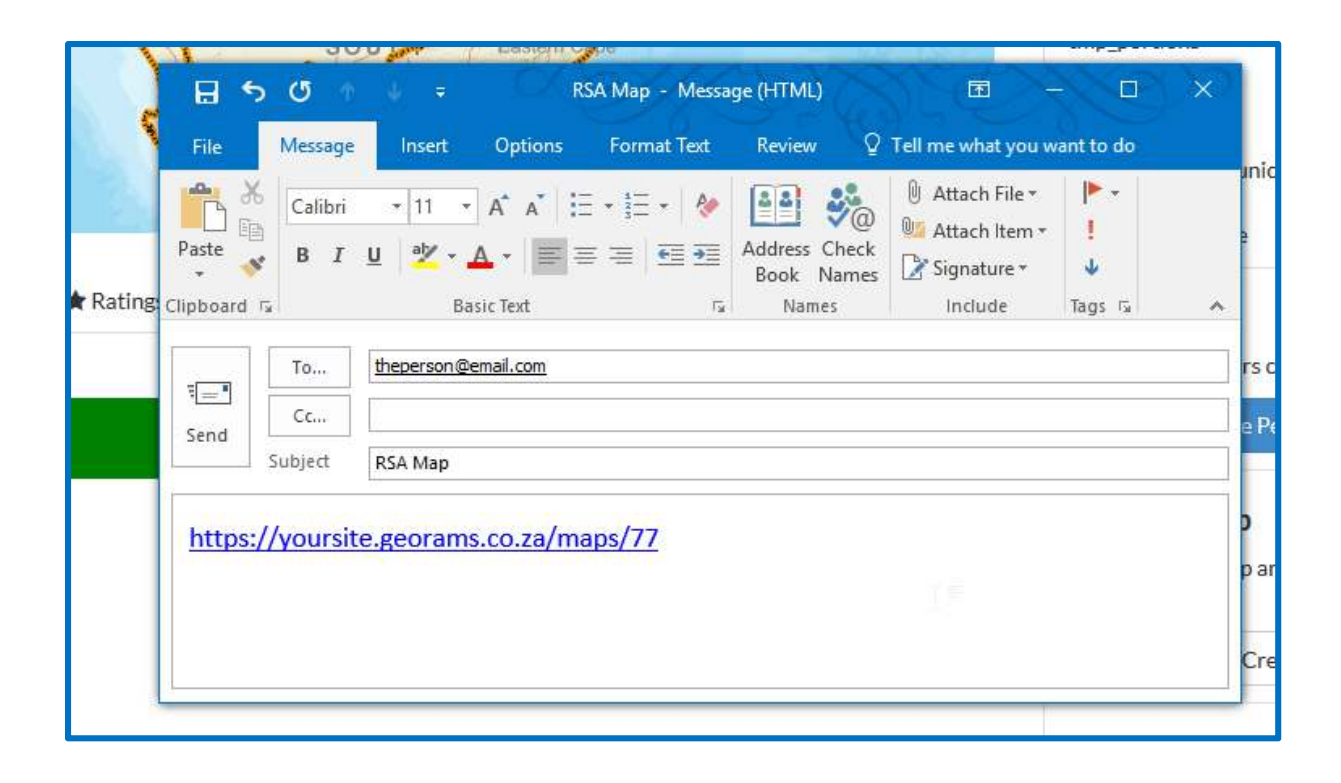

## 4.3.8 Commenting

In the **Comments** section of a detail page, click on **Add Comment**.

|        |           | 1 8       |            | 200 mi      |             |
|--------|-----------|-----------|------------|-------------|-------------|
| 1 Info | A Share   | 🖈 Ratings | ♀ Comments | ★ Favourite |             |
| Comm   | ents (0 t | otal)     |            |             |             |
|        |           |           |            |             | Add Comment |

#### Enter a comment and select Submit Comment

| Comment                            |  |
|------------------------------------|--|
| Add a comment to your map or layer |  |
|                                    |  |
|                                    |  |
|                                    |  |
|                                    |  |
|                                    |  |
|                                    |  |

The entered comment will now show in the resource's comments section. The comment entry shows the comment author as well as the date the comment was submitted. Click on the Delete button to remove the comment from the layer or map.

| Còm | iments (1 total)                                               |  |
|-----|----------------------------------------------------------------|--|
| C   | Add a comment to your map or layer<br>By glenn on Jun 28, 2017 |  |
|     | Delete                                                         |  |

## 4.3.9 Ratings

In the Ratings section of a detail page, select a star rating

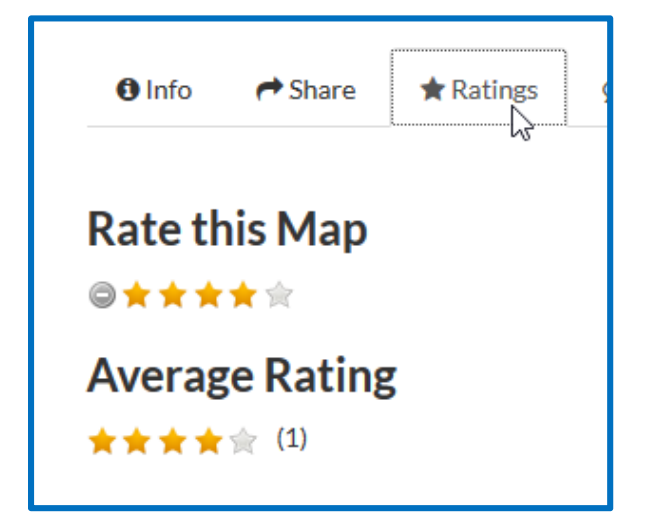

The resources' star ratings can be used in the list pages' sorting options to sort by popularity

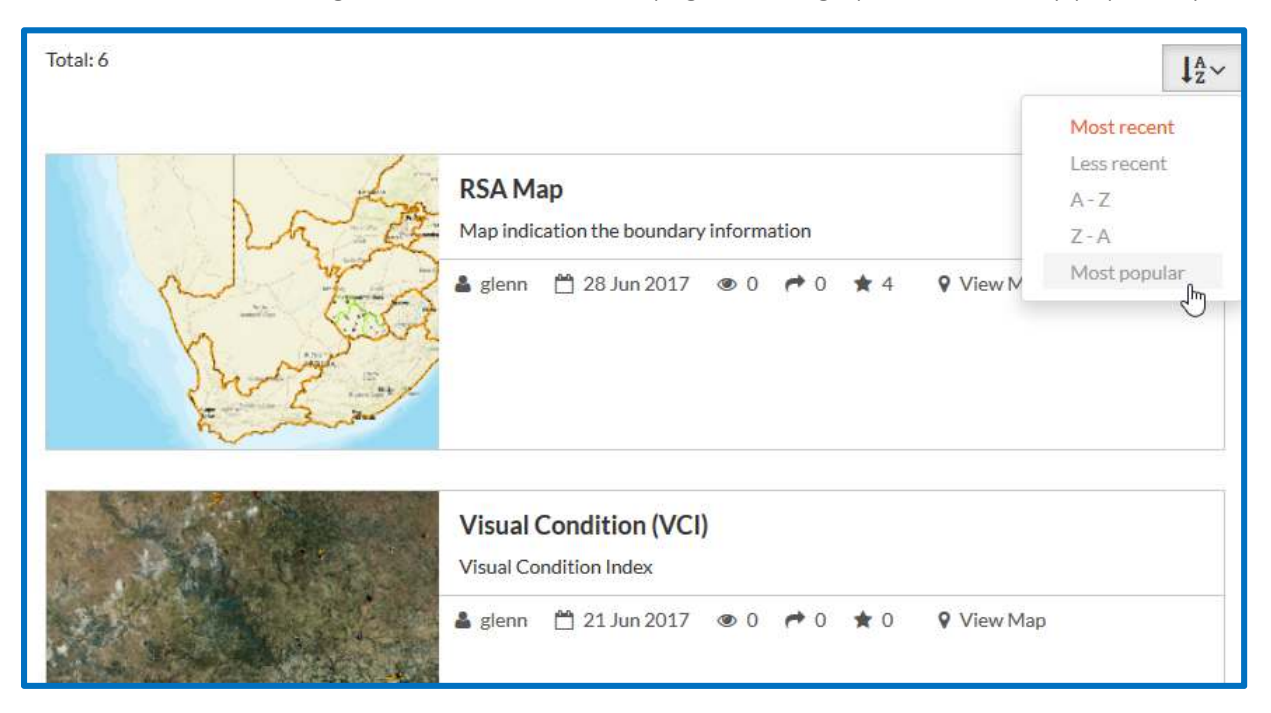

### 4.3.10 Favourites

Your Home page will have a list of favourites if you have any, otherwise it will show No favourites. You can access your Favourites from the user menu or on any map or layer page.

| Menu              |  |
|-------------------|--|
| ★ Favorites       |  |
| A Profile         |  |
| ▲ Recent Activity |  |
| Inbox             |  |
| Announcements     |  |
| Remote Services   |  |
| Invite User       |  |
| 🎎 GeoServer       |  |
| 🌣 Admin           |  |
| 🌣 Import Data     |  |

You can add favourite maps and layers. Navigate to the resource, for example, a map. Click on the Favourite link below the map.

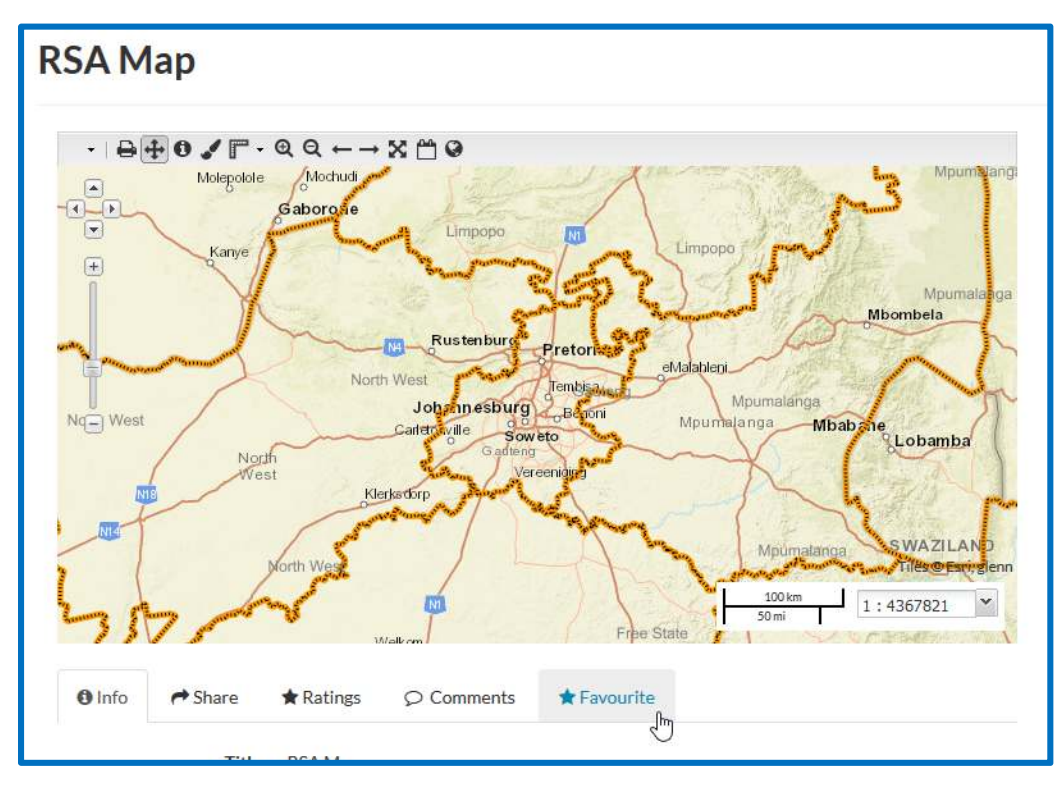

Then click on the Add to Favourites.

| 1 Info          | r Share | ★ Ratings | ★ Favourite |
|-----------------|---------|-----------|-------------|
| Add to Favorite | vorites |           |             |

Any resource that has already been added to Favourites will have a red Delete from Favourites button instead.

| 0 Info                    | Arre Share           | 🖈 Ratings | ♥ Comments | ★ Favourite |
|---------------------------|----------------------|-----------|------------|-------------|
| Favorite                  |                      |           |            |             |
| Delete fro<br>Go to Favor | om Favorites<br>ites | \$        |            |             |

If you click on Go to Favourites the Favourites screen will open with all the resources that you have added. You can easily remove items by clicking Delete from Favourites here.

| Favorites for glenn    |       |                       |
|------------------------|-------|-----------------------|
| Item                   | Туре  |                       |
| georams_moisture_zone  | layer | Delete from Favorites |
| Visual Condition (VCI) | map   | Delete from Favorites |
| RSA Map                | map   | Delete from Favorites |
|                        |       |                       |

And your Home screen will now have your favourites tiled for easy access.

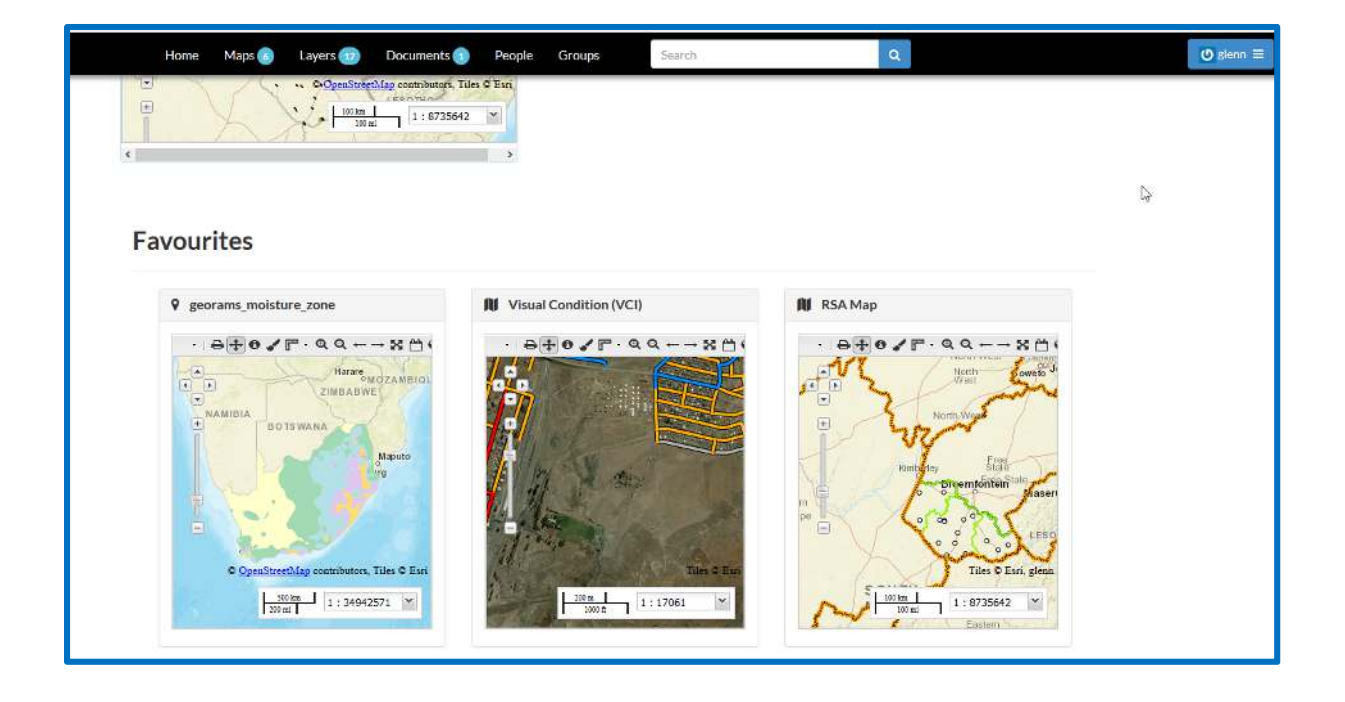

## 4.3.11 Recent activity

You can access a listing of all recent activities on the system through the Recent Activity item on the user menu.

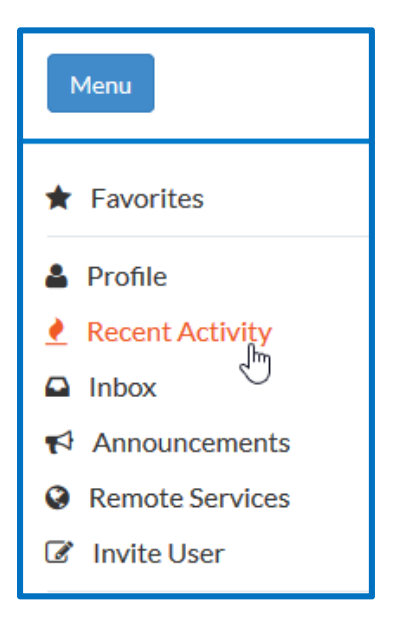

You can either see the full list of activity on the All tab, or narrow it down to see only map, layer or comment activity by choosing any of the other tabs.

| Hor    | me Ma                         | aps 👩                  | Layers 🗊                                       | Documents 📵             | People | Groups |
|--------|-------------------------------|------------------------|------------------------------------------------|-------------------------|--------|--------|
| Rece   | ent ac<br>⊘Layers             | ctivit<br>oma          | ips ©Com                                       | ments                   |        |        |
|        |                               | glenn cr<br>12 hour    | eated <mark>RSA Map</mark><br>s, 7 minutes ago | by glenn                |        |        |
| 0      | glenn ado<br>13 hours,        | led a com<br>,43 minut | ment on <mark>Visual (</mark><br>es ago        | Condition (VCI) by gler | n      |        |
| 0      |                               | glenn cr<br>1 week a   | eated Visual Co<br>ago                         | ndition (VCI) by glenn  |        |        |
| •      | <b>glenn</b> del<br>1 week aj | eted ds<br>go          |                                                |                         |        |        |
| 0      |                               | glenn cr<br>1 week a   | eated <b>Visual Co</b><br>ago                  | ndition (VCI) by glenn  |        |        |
| 0      |                               | glenn up<br>2 weeks    | oloaded <b>georams</b><br>, 1 day ago          | s_visualcondition_cond  | rete   |        |
| 0      |                               | glenn up               | loaded georams                                 | s_traffic_count_station |        |        |
| Recent | activit                       | У                      |                                                |                         |        |        |

| All | ♦Layers                   | ♥ Maps                       | © Comments                        |
|-----|---------------------------|------------------------------|-----------------------------------|
| 0   | glenn adde<br>13 hours, 4 | d a comment<br>¦3 minutes ag | on Visual Condition (VCI) by glee |
| 0   | glenn adde<br>3 weeks, 1  | d a comment<br>day ago       | on georams_moisture_zone          |

You can click on any of the **blue usernames** to see the user profile, or on the **blue resource** names to be taken to that resource or comment.

#### 4.3.12 Download map

In the Map detail view, select **Download Map**.

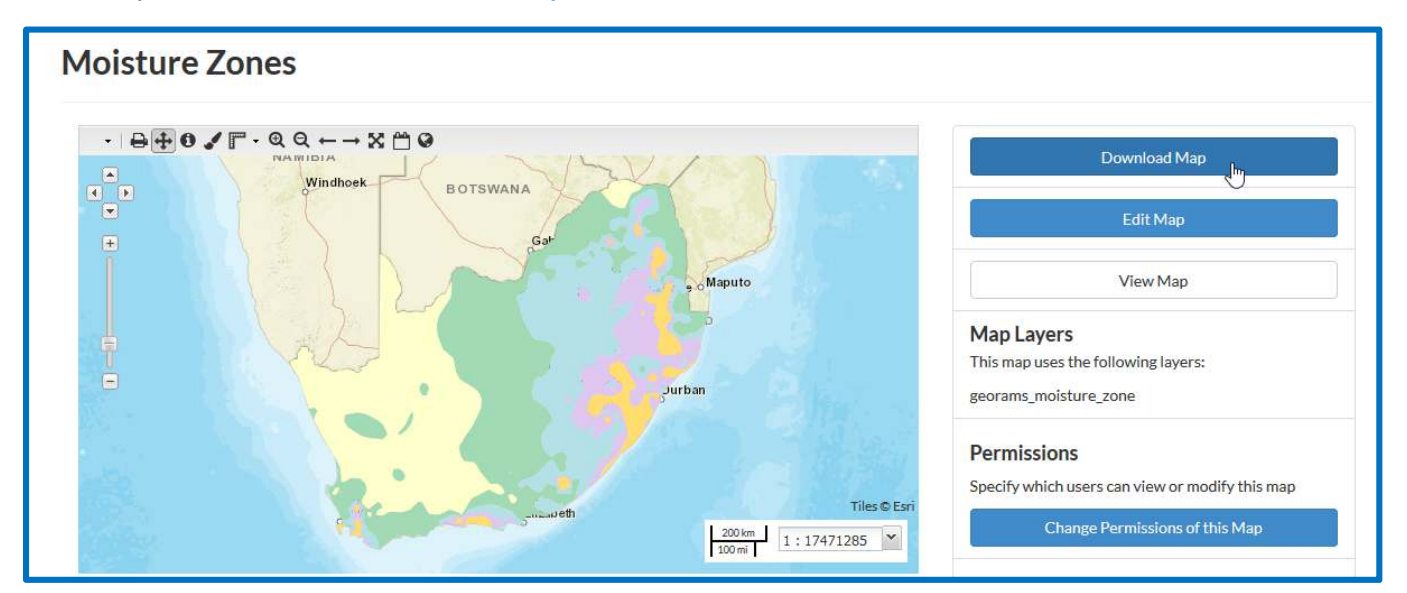

A window will open, displaying the various download options. Select Download Data Layers.

| 17  | Documents 🙉 People Groups                        | Search |
|-----|--------------------------------------------------|--------|
|     | ×Download Map                                    |        |
|     | Download Data Layers<br>Download Web Map Context |        |
| TSW |                                                  | Close  |
|     | Gaborone                                         |        |

A page will open listing the map's comprising layers that will be downloaded. Click on **Start** downloading this map

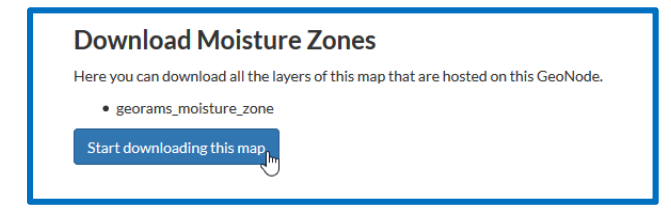

A zip file will be downloaded that contains shapefiles of all the map's downloadable component layers. The README.txt file contains a description of the layer(s).

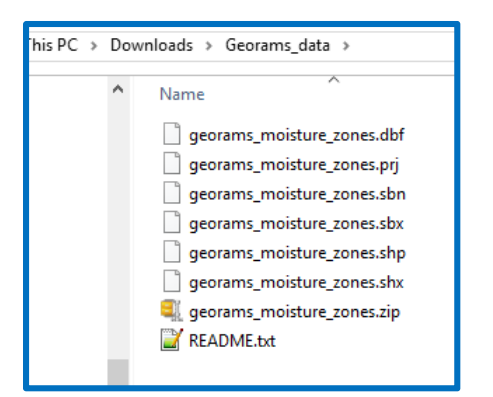

**Open** the zip file in QGIS (Add Vector Layer)

Select File

Select Browse

Select downloaded zip file.

| 🔏 Add vector layer                                     |                                 | ? ×              |                      |           |
|--------------------------------------------------------|---------------------------------|------------------|----------------------|-----------|
| 🕺 Open an OGR Supported V                              | /ector Layer                    |                  |                      | ×         |
| $\leftarrow \rightarrow \cdot \uparrow \square$ > This | PC > Downloads > Georams_data > | ~ (              | 5 Search Georan      | ns_data 🔎 |
| Organize 🔻 New folder                                  |                                 |                  |                      | ····      |
| ▲ OneDrive                                             | Name                            | Date modified    | Туре                 | Size      |
| Documents                                              | aeorams moisture zones.dbf      | 2012/09/27 10:49 | DBF File             | 8 KB      |
| Distures                                               | georams moisture zones.pri      | 2012/09/27 10:49 | PRJ File             | 1 KB      |
|                                                        | georams_moisture_zones.sbn      | 2012/09/27 10:49 | SBN File             | 1 KB      |
| 2 Projects                                             | georams_moisture_zones.sbx      | 2012/09/27 10:49 | SBX File             | 1 KB      |
| 💻 This PC                                              | georams_moisture_zones.shp      | 2012/09/27 10:49 | SHP File             | 44 KB     |
| BlackBerry STV1                                        | 📄 georams_moisture_zones.shx    | 2012/09/27 10:49 | SHX File             | 1 KB      |
| Desktop                                                | 💐 georams_moisture_zones.zip    | 2017/06/28 11:10 | WinZip File          | 24 KB     |
| Documents                                              | README.txt                      | 2017/06/28 11:08 | TXT File             | 0 KB      |
| - Downloads                                            |                                 |                  |                      |           |
| Music                                                  |                                 |                  |                      |           |
| Distance                                               |                                 |                  |                      |           |
| Pictures                                               |                                 |                  |                      |           |
| Videos V                                               |                                 |                  |                      |           |
| File nar                                               | me: georams_moisture_zones.zip  |                  | ✓ All files (*) (*.* | ) ~       |
|                                                        |                                 |                  | Open                 | Cancel    |
|                                                        |                                 |                  | open                 |           |

QGIS will automatically read the zip file and add the comprising shapefiles to the map canvas.

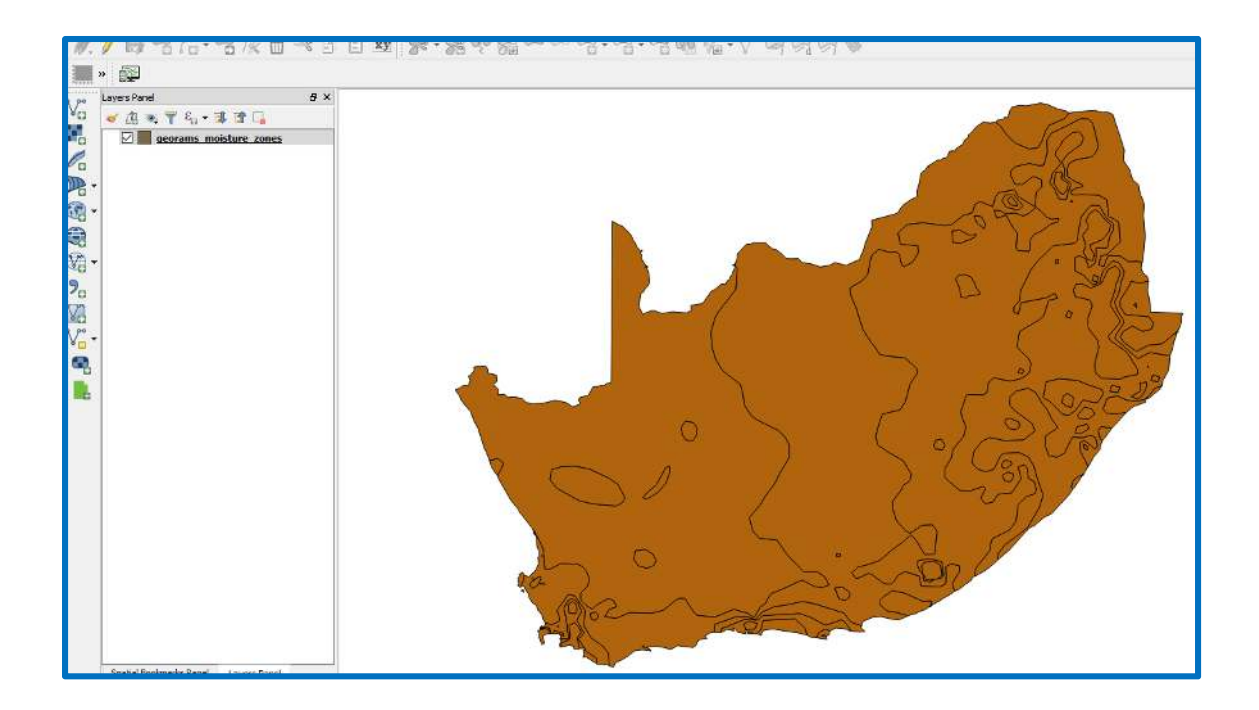

# 4.3.13 Google Earth

In the Layer Detail view, click on Download Layer

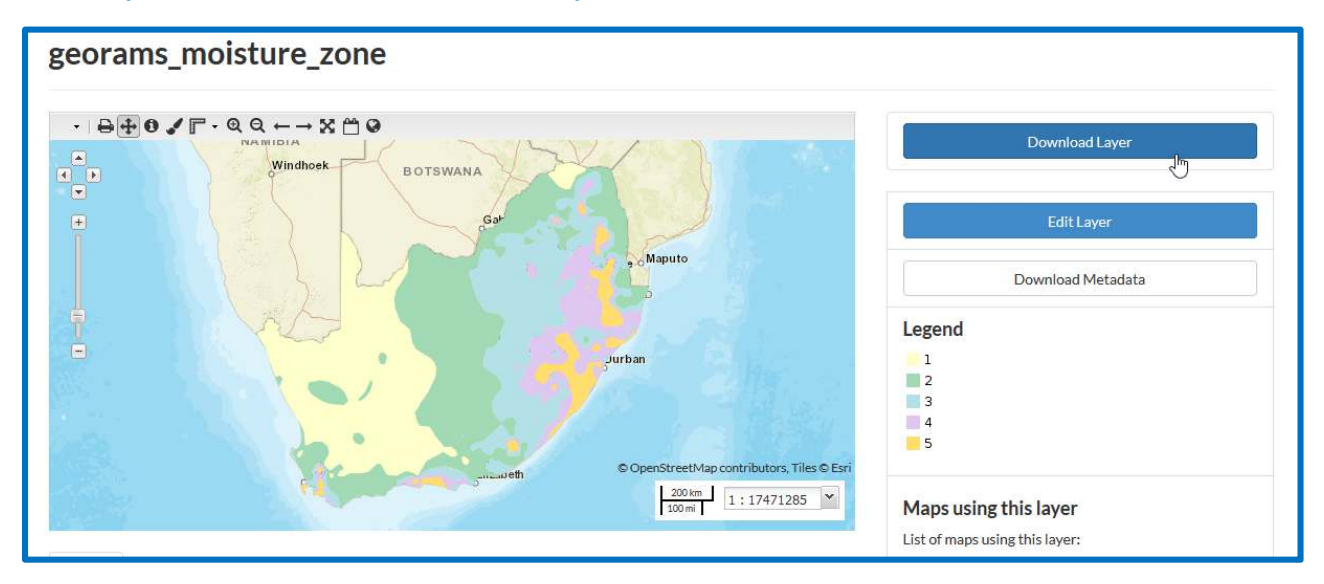

## Select View in Google Earth

|   | ×Download Layer               |
|---|-------------------------------|
| z | Zipped Shapefile<br>GML 2.0   |
| S | GML 3.1.1<br>CSV<br>Excel     |
| e | GeoJSON<br>KML                |
| l | View in Google Earth<br>Tiles |

Open the downloaded file in Google Earth or save the **kml** file to your data directory.

| Opening georams_xdr                                                | n-georams_moisture_zone.kml                | × |
|--------------------------------------------------------------------|--------------------------------------------|---|
| You have chosen to c                                               | ppen:                                      |   |
| 📚 georams_xdm                                                      | georams_moisture_zone.kml                  |   |
| which is: KML                                                      |                                            |   |
| from: https://x                                                    | dm.georams.co.za                           |   |
| What should Firefox                                                | do with this file?                         |   |
| Open with                                                          | Google Earth (default) $$                  |   |
| <ul> <li><u>Save File</u></li> <li>Do this <u>a</u>uton</li> </ul> | natically for files like this from now on. |   |
|                                                                    |                                            |   |
|                                                                    | OK Cancel                                  | I |

# Google Earth view.

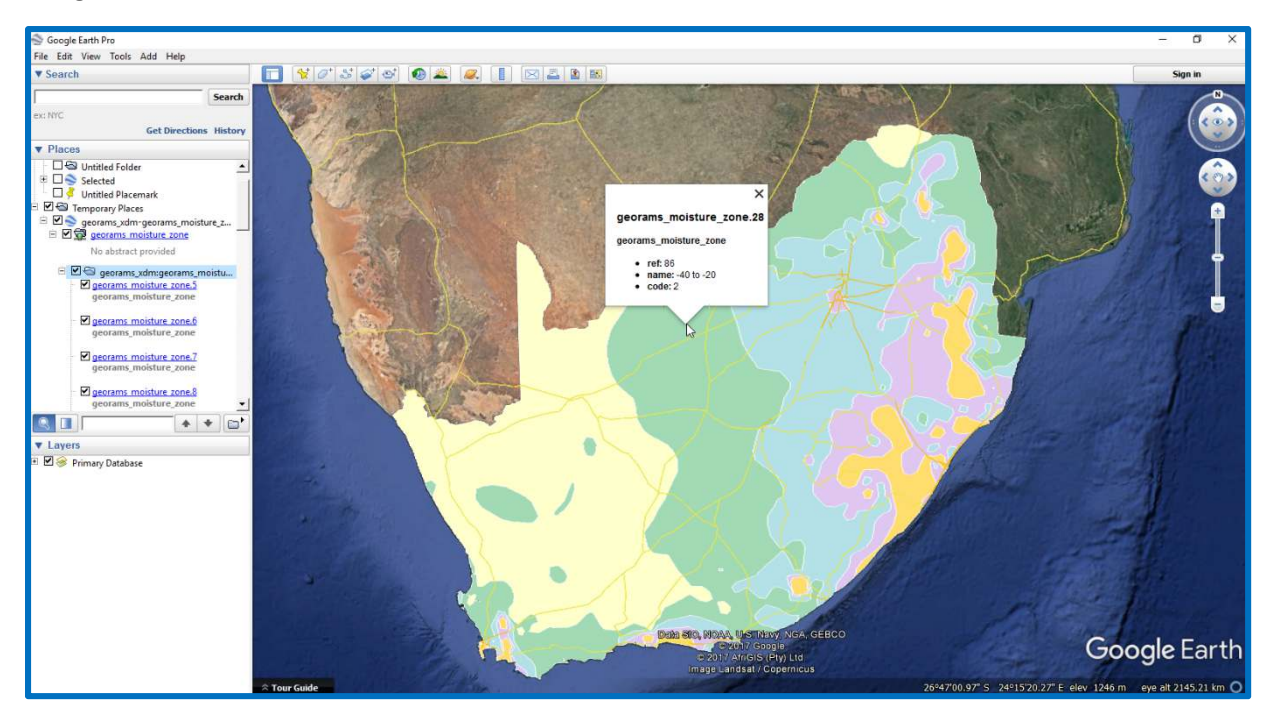

# 5. MOBILE INTERFACE

The GeoRams can also be accessed on a mobile device. Use the mobile browser and go to <a href="http://yourdm.georams.co.za">http://yourdm.georams.co.za</a>

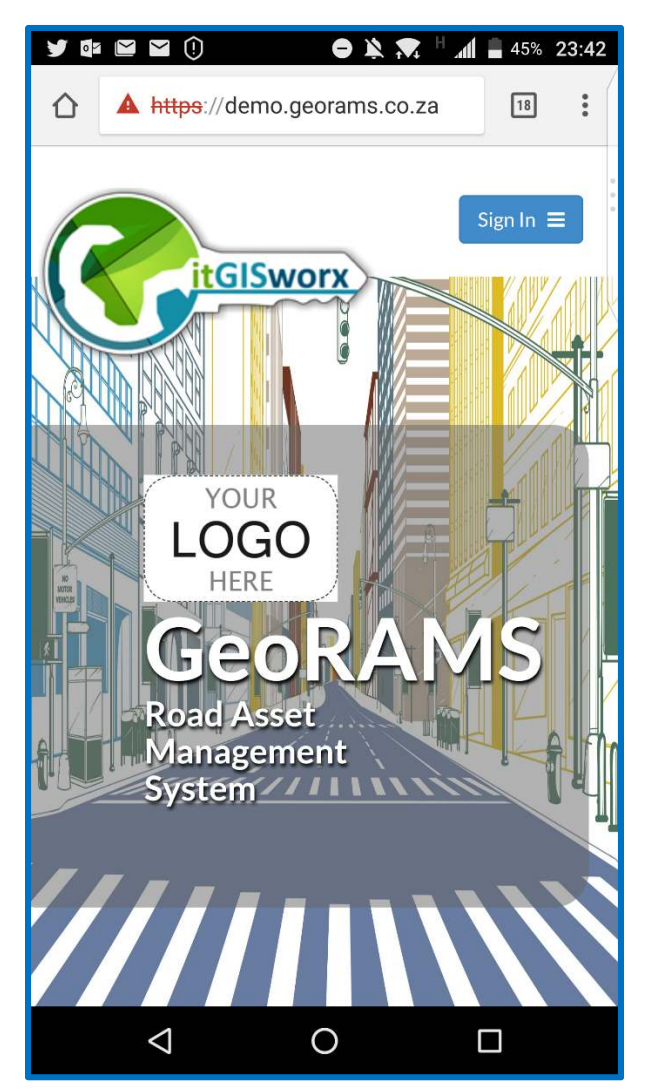

Sign in with your user name and password. This will take you to your dashboard showing your presetup charts and queries, favourite maps and documents.

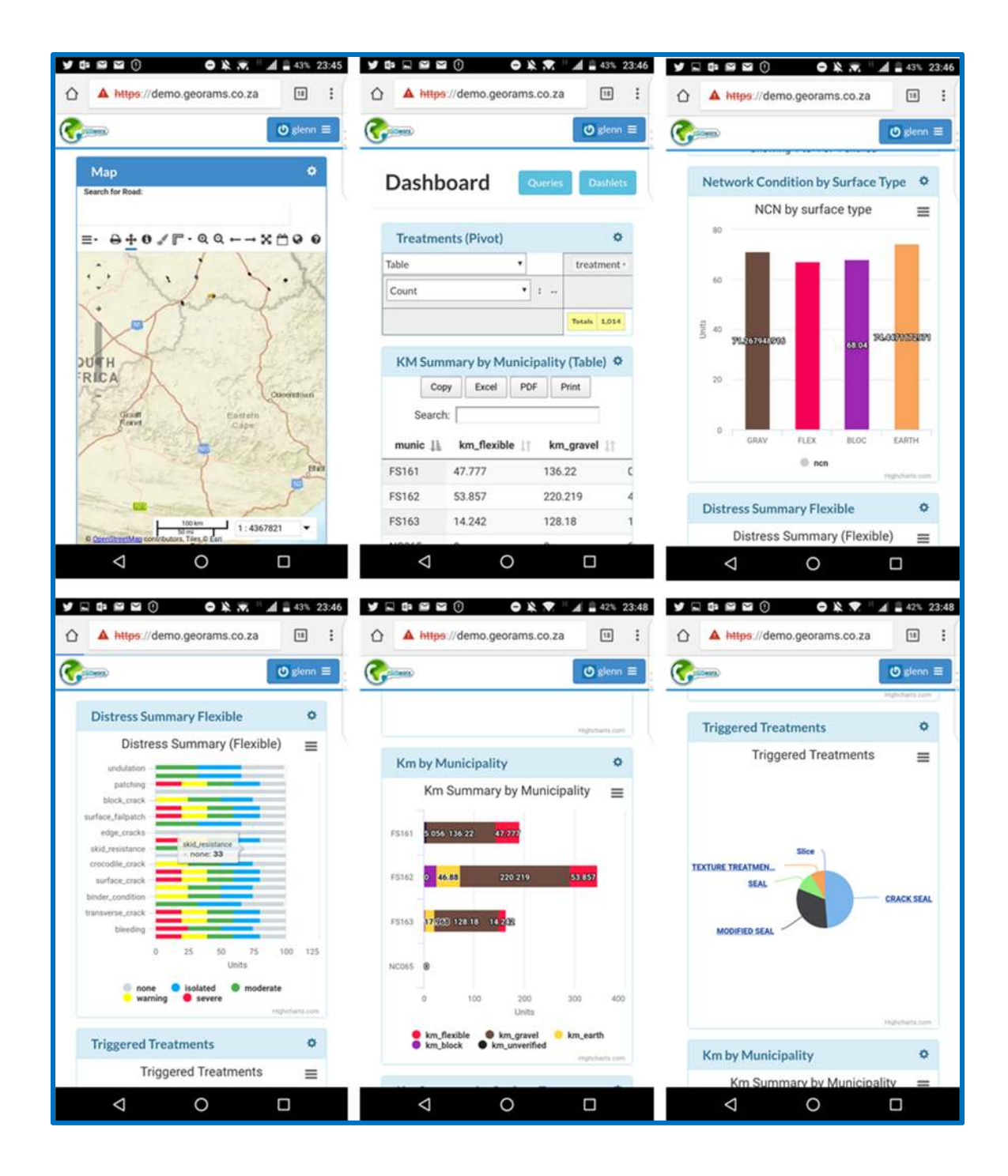

# 6. MOBILE APP

The **GeoForm** mobile app allows for data collection in the field, using tablets and smartphones. Forms are designed with content logic for any business requirement and are downloaded to mobile devices in the field. Completed forms are automatically uploaded to the platform in near real-time. The mobile app supports multimedia and can be used to collect photos, video clips, signatures, bar codes, points, lines and polygons in the field. Any of these can be included into a form, so that, for example, a report could require the user to take a geo-location, capture information about a feature at the location and take a photo of the feature.

The application supports the collection of various types of data such as:

- Text and numbers
- Photos
- Videos
- Sound clips
- Bar codes
- Points, lines and polygons

The application can be installed on any Android device that supports location services (i.e. GPS receiver). The application connects to the server via a WiFi or GSM network to:

- Authenticate a user
- Download layers and forms
- Upload completed forms

The off-line view function allows the user to download and manage maps and features on a mobile device, whilst not connected to a WiFi or GSM network. Detailed information about features on the map can be presented in graphical and tabular formats. This is useful when you need to access information on a map when in the field and not connected to a network. The application supports a user-friendly and easy to use synchronisation function, that allows the off-line data (maps and features) to be refreshed on the mobile device when back at the office, ensuring that off-line information is always up to date. The advanced off-line function provides the ability to edit and capture new data in the field in off-line mode. New features or changes to features are stored on the device until a network is available to upload the information to the server. The benefit of this function is that users can edit, update or capture new spatial features (such as points, lines and polygons) while off-line. Changes made are directly uploaded into the system without any time-consuming and costly post-processing by the GIS office.

# 6.1 GeoForm

When opening the application, you will be required to enter your username and password. If you are not authenticated, you will not be able to connect to the server to download or submit forms. You will still be able to use all the functions of the application. This will allow you to work in off-line mode (see description of layers section below). Once you have logged in, you will see the main screen of the application.

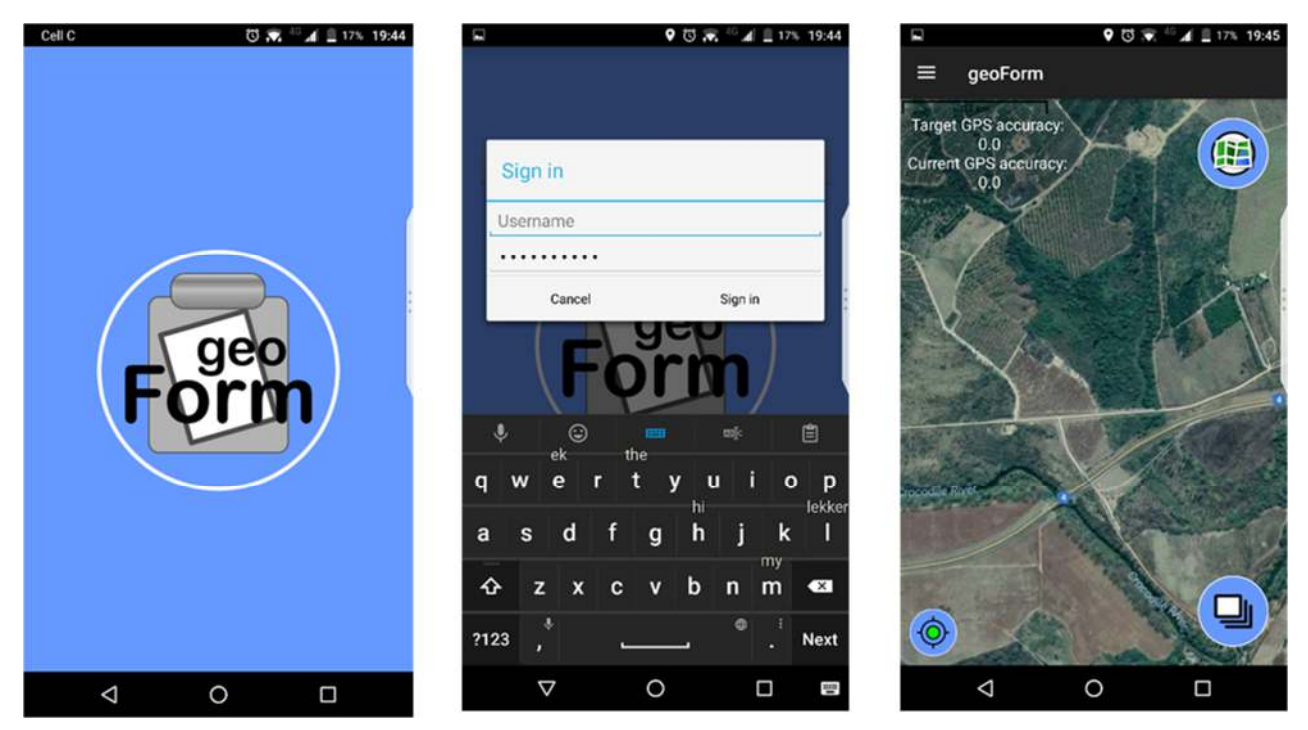

After tapping on the menu bar (or sliding your finger left to right, starting from the left edge of the screen) you will have access to the following:

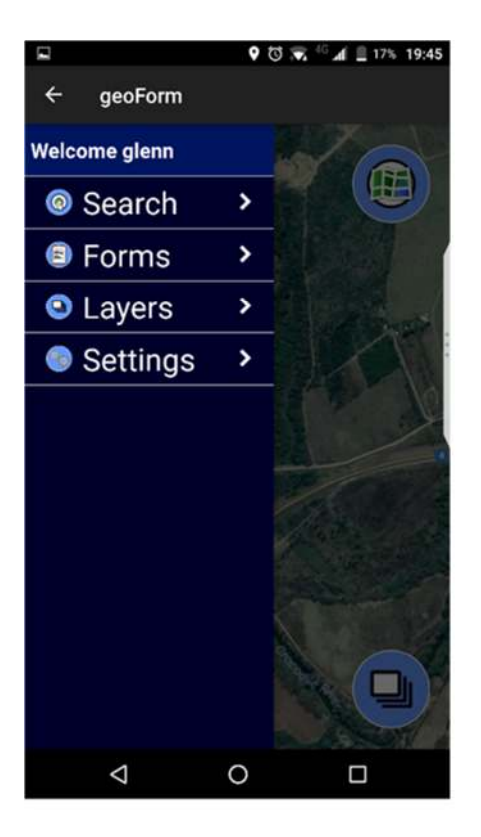

## 6.1.1 Forms menu

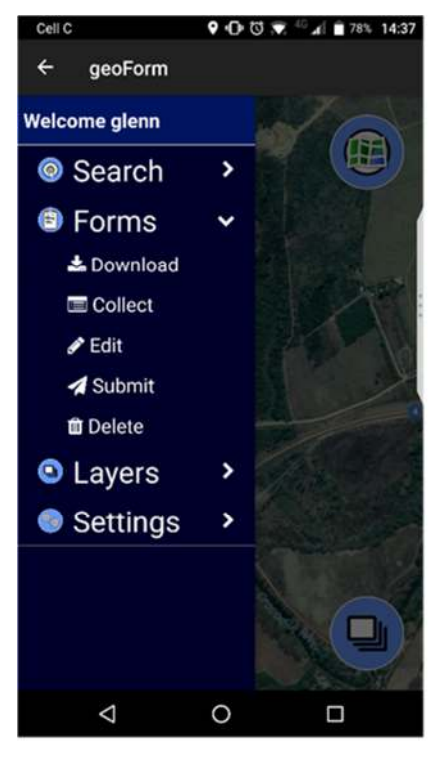

Search – opens a pop-up dialog you can type in a feature to search for. The search looks for any feature with the same label as your search term. Only active feature layers are considered. The map will centre on the feature if found.

Forms – Opens a window to download a list of forms to collect or edit data

**Layers** – Opens a window to download a list of available layers on the server that can be downloaded as off-line layers.

Settings - Opens a window to change app settings

**Download** – list of forms that are available to download from from the server. You need to download a form in order to collect information.

**Collect** – list of form downloaded from the server. If you select a form, it will open the form for you to start collecting information.

Edit – you can edit forms that you have captured but not submitted to the server yet.

Submit – allows you to select forms to be submitted to the server. When the auto send option is selected (settings, Main) formas will automatically be submitted to the server.

**Delete** – delete either saved or blank forms from your device.

6.1.2 Settings menu (main)

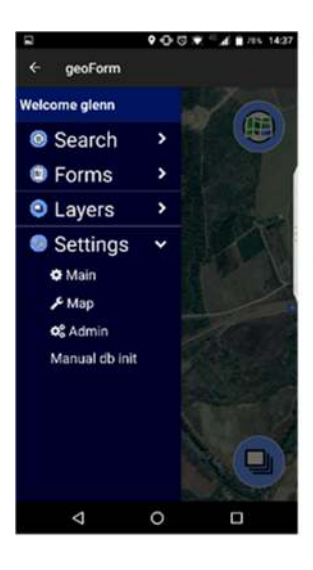

|                                  | 0 0 🛪 🖓 🗚                  | 78% 14:3   |
|----------------------------------|----------------------------|------------|
| Auto Download                    |                            |            |
| Auto Sync Layers of              | ver wifi                   |            |
| AutomaticIly sync laye           | ers on app start           |            |
| Auto Send                        |                            |            |
| Auto send with Wi-F              | FI                         |            |
| Auto send when Wi-Fi             | is available               | -          |
| Auto send with netv              | work                       |            |
| Auto send when netwo             | ork is available           |            |
| Functional Settings              |                            |            |
| Radius                           |                            |            |
| The distance for close           | feature search (m)         |            |
| Target accuracy                  |                            |            |
| Required accuracy wh             | en capturing gps points in | meters (m) |
| Notification Interval            | D.                         |            |
| How often should app<br>minutes) | notify of new jobcards on  | server (in |
| Enable automatic s               | avepoint                   | _          |
| If enabled, form will be         | e automatically saved ever | у 🗹        |

0

 $\triangleleft$ 

Auto sync layers – allows the application to automatically update offline layers on start-up

Auto send WiFi – will automatically send forms when connected to a WiFi network.

Auto send network – will automatically send forms when cannected to a GSM network.

Radius – set the feature edit radius meters. You will not be allowed to edit features dalling outside tha radius.

Target accuracy – The GPS accuracy when capturing a point.

Notification interval – How often the a notification comes through for new jobcards. (in minutes)

Enable automatic save point – if enabled, form will automatically be saved every time you swipe between screens
|                                                                                   | 3% 14:37 | Auto start App – Start app when phone restarts                                                                                                    |
|-----------------------------------------------------------------------------------|----------|----------------------------------------------------------------------------------------------------|
| Auto Start App<br>Start app when phone restarts                                   |          | Feature marker scale – set the size of the feature<br>marker based on the screen resolution of your device.<br>The larger the number the bigger the feature marker.                |
| Feature marker scale                                                              |          | Hide forms interface – hides the form functions from the main screen when selected.                                                                                                |
| Hide forms interface                                                              |          | Hide jobcards interface – hides the jobcard functions from the main screen when selected.                                                                                          |
| Hide jobcards interface<br>Only show forms options. (App will restart)            |          | <b>Disable audible feedback</b> – The app provides an audible beep when recording location. This can be disabled                                                                   |
| Disable audible feedback                                                          |          | <b>Disable long-click Point</b> – disable the ability to record location anywhere on the map with a long press.                                                                    |
| Disable Long-click Point<br>Disables ability to fix a location with a long-press  |          | <b>Constraint processing behavior</b> – defines how the appmust handel constraints within forms. i.e. cannot complete forms until cartain mandatory information has been captured. |
| Constraint processing behavior<br>Validate upon forward swipe                     | U        | Navigation – defines how the user can page through the form, horizontal swipes, buttons or both.                                                                                   |
| Navigation<br>Use horizontal swipes                                               |          | Text font size – size of the text within a form<br>Default photo size – defines the resolution of the                                                                              |
| Text font size<br>Medium                                                          |          | photo that is captured in a form.<br><b>Default to finalize</b> – automatically marks the form as<br>finalised. If disabled the user must manually mark the                        |
| Default photo size                                                                |          | form as finalised. The form can be partially done in<br>field and then completed at a later stage.                                                                                 |
| Default to finalized<br>Mark form as finalized by default                         |          | <b>Delete after send</b> – thes will delete the form from the mobile device after it has been sent the server.                                                                     |
| Delete after send<br>Deletes finalized forms and media after sending to<br>server |          | <b>Enable hi-res video</b> – allows user to capture high resolution video recording when enabled in a form.                                                                        |
| Enable hi-res video<br>Enable high-resolution video recordings                    |          |                                                                                                    |
|                                                                                   |          |                                                                                                    |

# 6.1.3 Settings menu (map)

|                        | र <sup>46</sup> 📶 🗎 78% 14:38 |
|------------------------|-------------------------------|
| Online-Offline Options |                               |
| Online Maps            |                               |
| Maps are ONLINE        | <b>—</b>                      |
| Offline Layers Path    |                               |
| Basemap Options        |                               |
| Select default Basemap |                               |
| Default                |                               |

**Online maps** – This setting allows you to turn the loading of the basemap off even when youe are online.

**Off-line layer path** – path where off-line layers are stored on your device. You can choose an external storage device if internal storage capacity is limited.

Select default basemap – You can choose from a list of basemaps to be displayed as backdrop on the main screen.

## 6.1.4 Layers menu

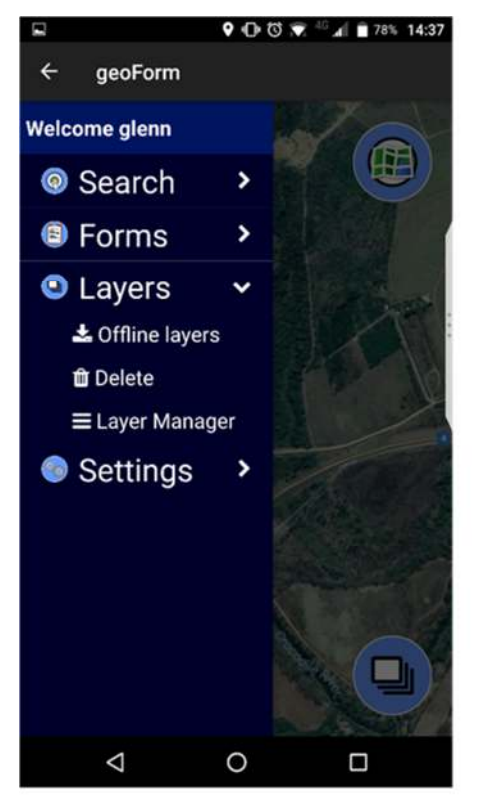

**Off-line layers** – tap to see a list of off-line layers available on the server for downloading to the device. You must download an off-line layer to view a map on the main screen when your device is not connected to a WiFi or GSM network.

**Delete** – tap on delete to delete offline layers from your device.

Layer Manager – Utility for managing off-line layers and features downloaded to the devices.

## *Off-line layers*

Tap on Offline layes of the Layers menu to see the available layers that can be downloaded from the server. Tick the layers that you need and press on the back button. The download log will list the process.

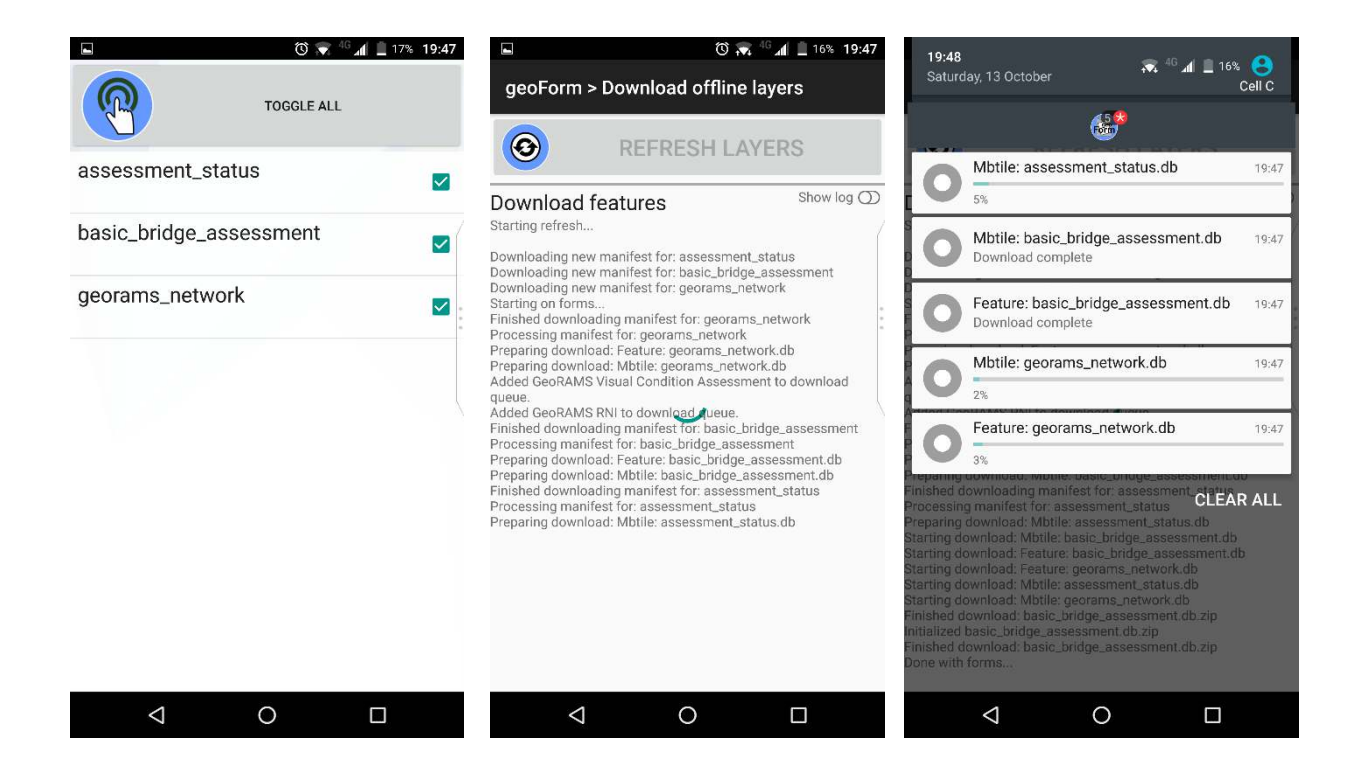

## Layers menu (layer manager):

Use the layer manager to add, delete and manage layer groups. A layer typically includes:

- raster map image tiles (raster) that provides a backdrop map in the main screen. This map will only be available if you are connected to a network.
- Off-line features features (vectors) that can be viewed and edited e.g. a building.
- Forms forms associated (or linked) with features that allow you to update existing features or capture new features.

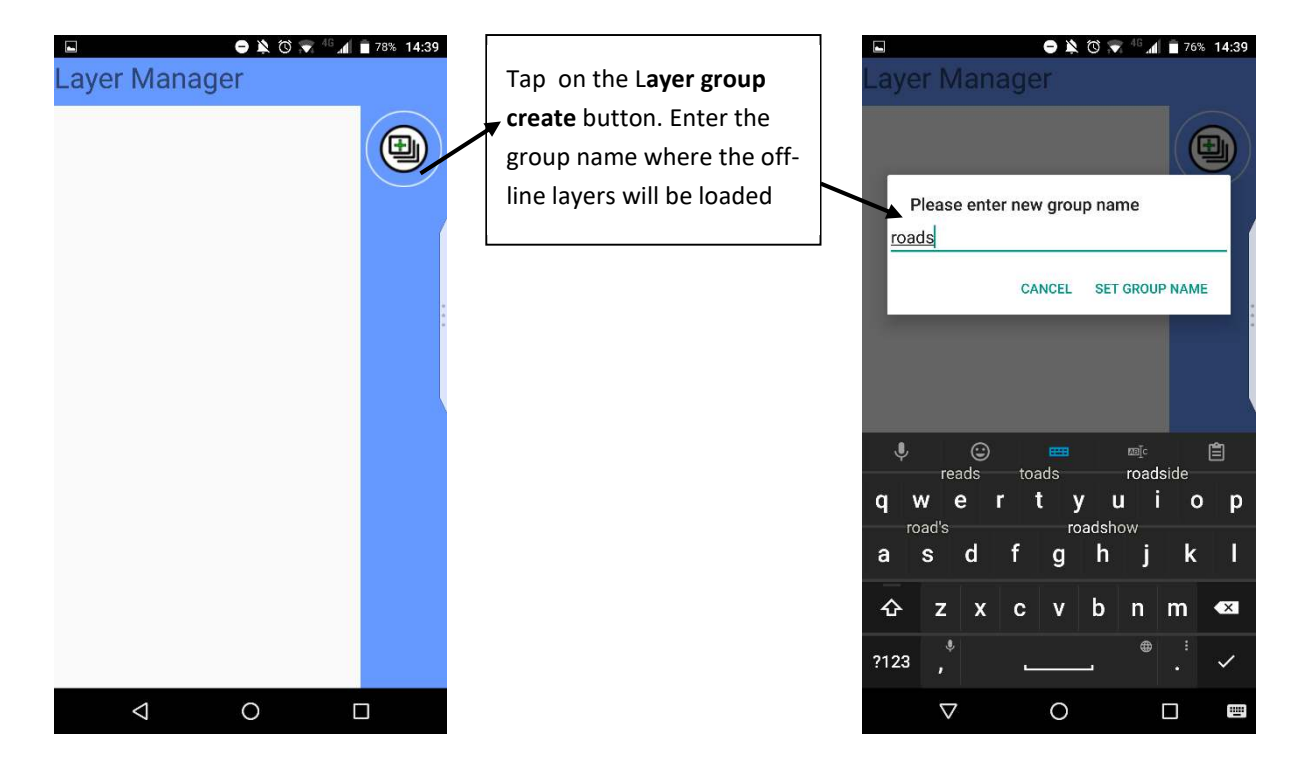

Once the layer group has been created you can add an off-line layer (map and associated features) and associated form that has been downloaded from the server. Tap on the **plus (+)** button to open the layer group. Tap on the add off-line layer button, to list the downloaded off-line layers that needs to be added to the layer group. The layers need to be added to a group to be visible in the map view. Note that you can have any number of layers in a layer group. Swipe to the right to delete an off-line layer map or form from your layer group.

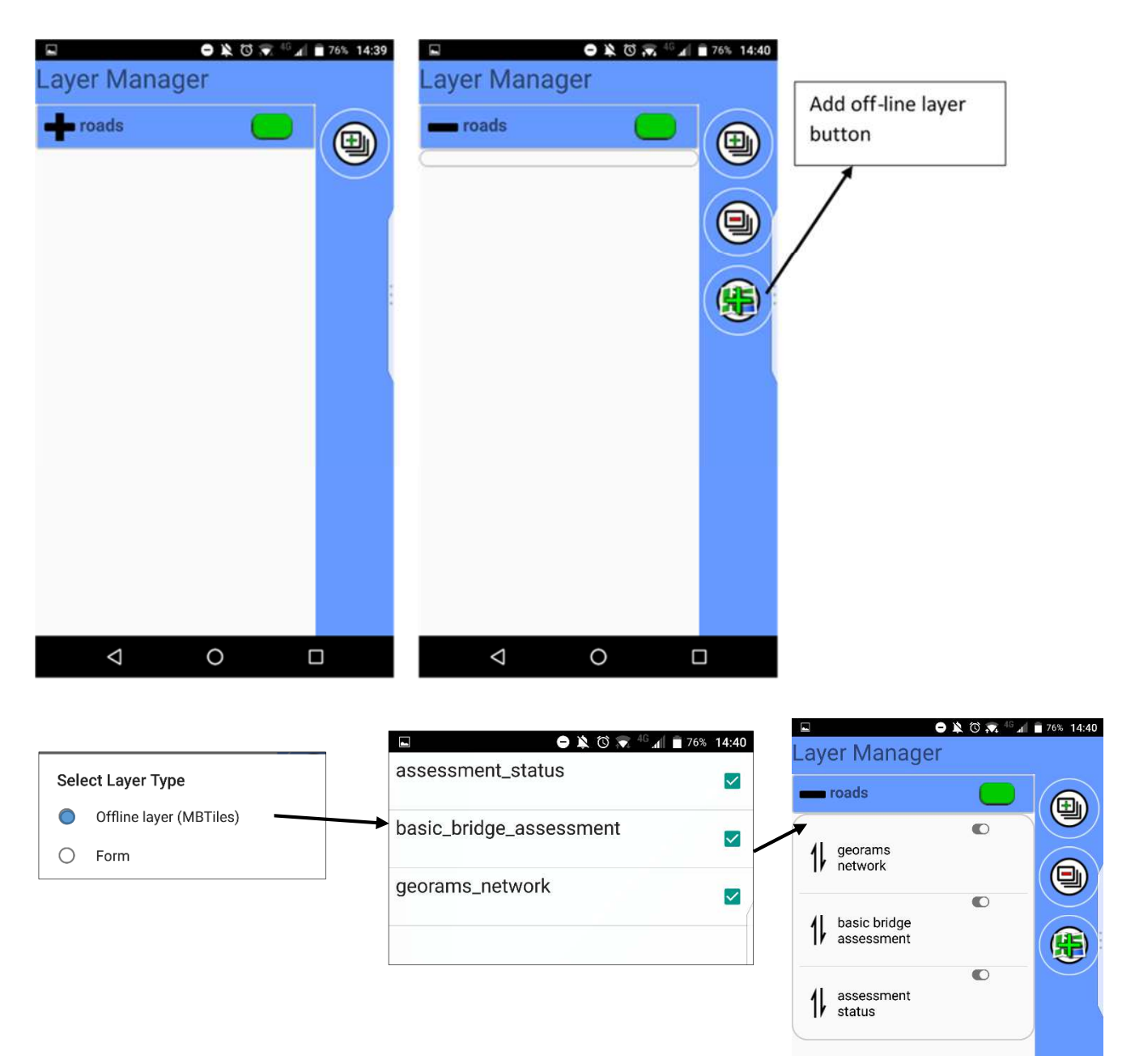

You can change the format of the feature markers in forms by tapping on the menu tab and selecting your preferred marker. Just press the back button to save your changes.

At the top of the Edit Layer screen are two checkboxes.

Layer visible: Untick to hide the layer on the map but keep it active for searches. This can help to

unclutter your map. **Show label:** Untick to hide the label but still show the marker on the map.

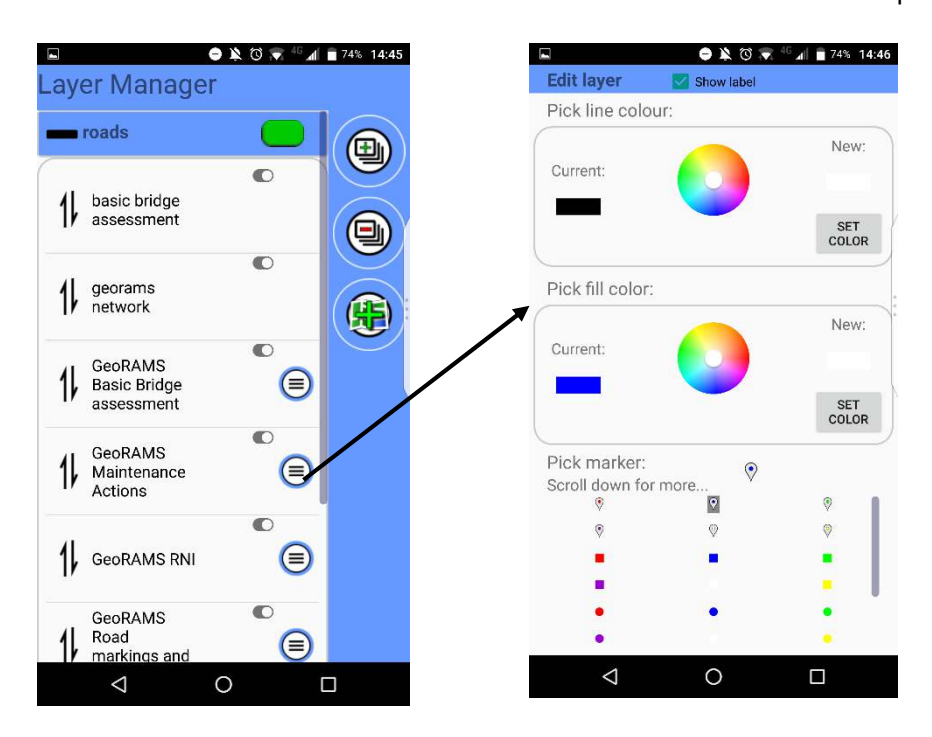

Layer groups can be disabled or enabled by tapping on the green button next to the layer group name. Disabled layer groups will not show on the main map or be used in searches. (All forms will still show if you go to the Forms -> Collect option in the side menu.)

Within a layer group, you can re-order the layers by dragging them by the re-order handles. In this way you can ensure that your features appear on top of your off-line map on the mains screen of the app.

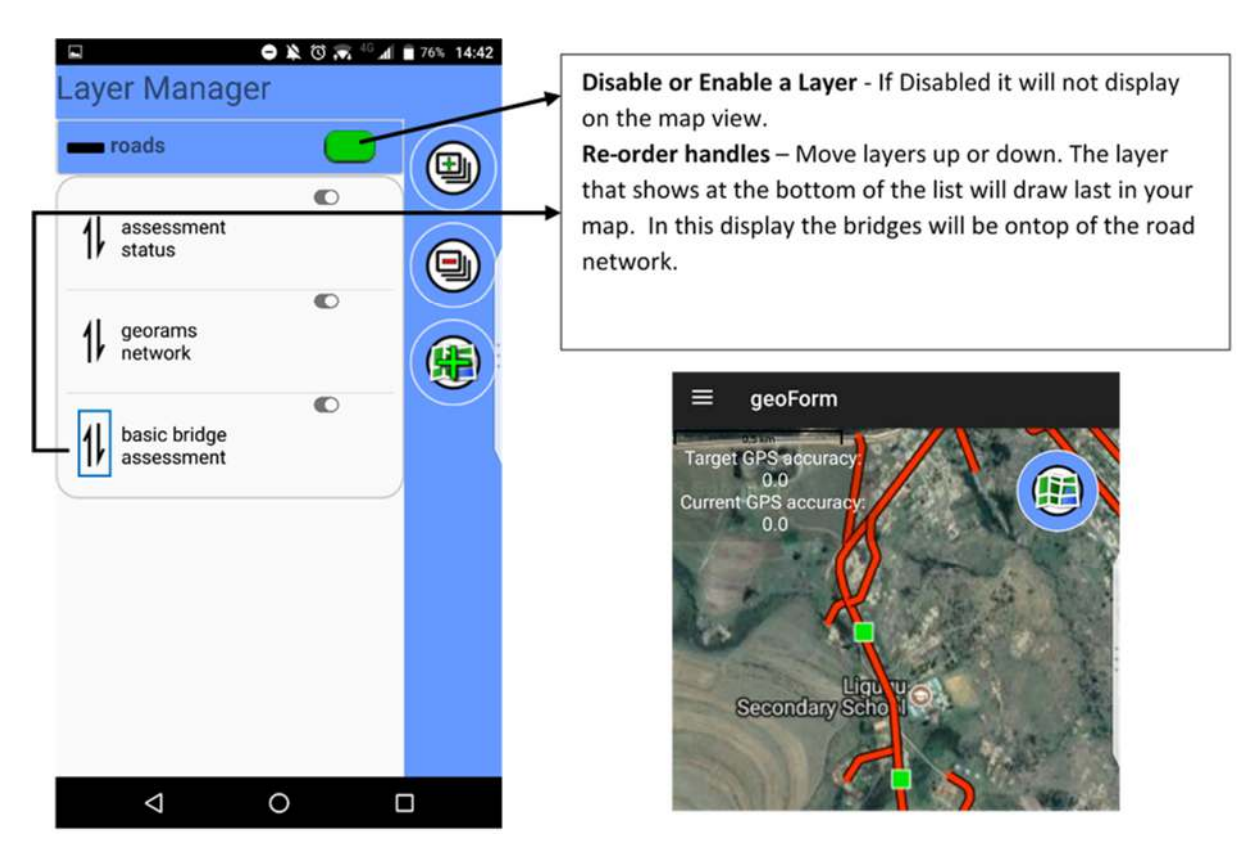

## 6.1.5 Feature information

Once the layer manager has been configured, the features will appear on the main screen. Tapping on the feature will open a detailed view, showing attribute information about the feature.

When tapping inside the feature search radius, the app looks for any active features in that radius. If more that one record is found the app will list all the features in the radius. Tap on a feature to see the detail information.

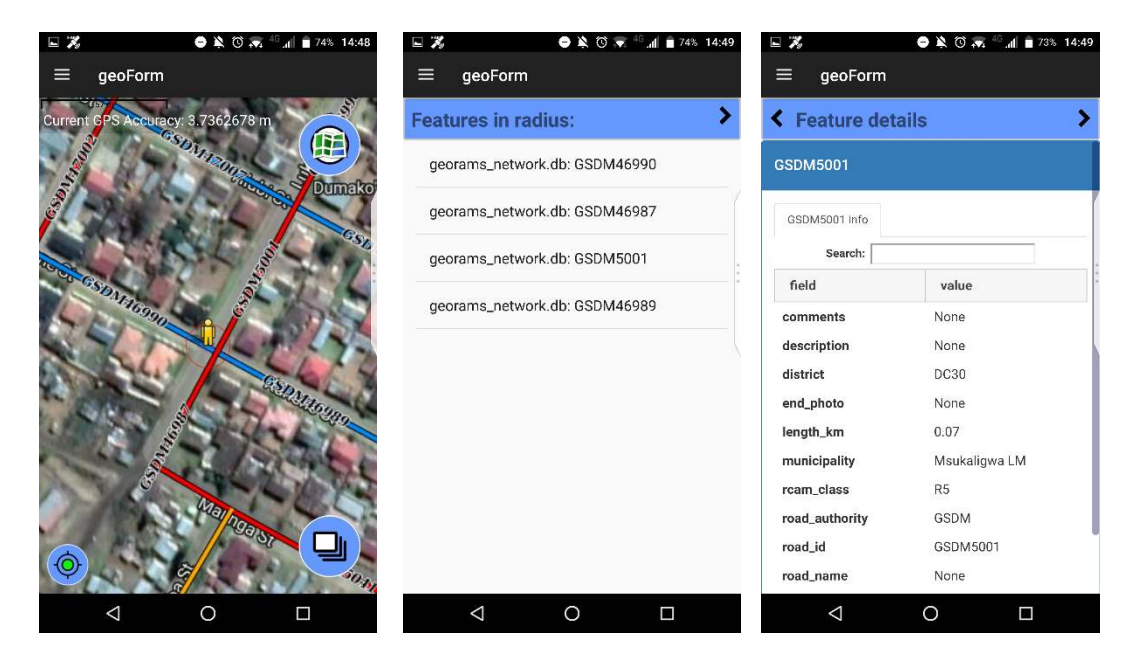

Swipe screen to the left to see the edit data forms. Tap on the information that needs to be edited, and continue to update the information in the form. These forms will be pre-filled with information existing in the database

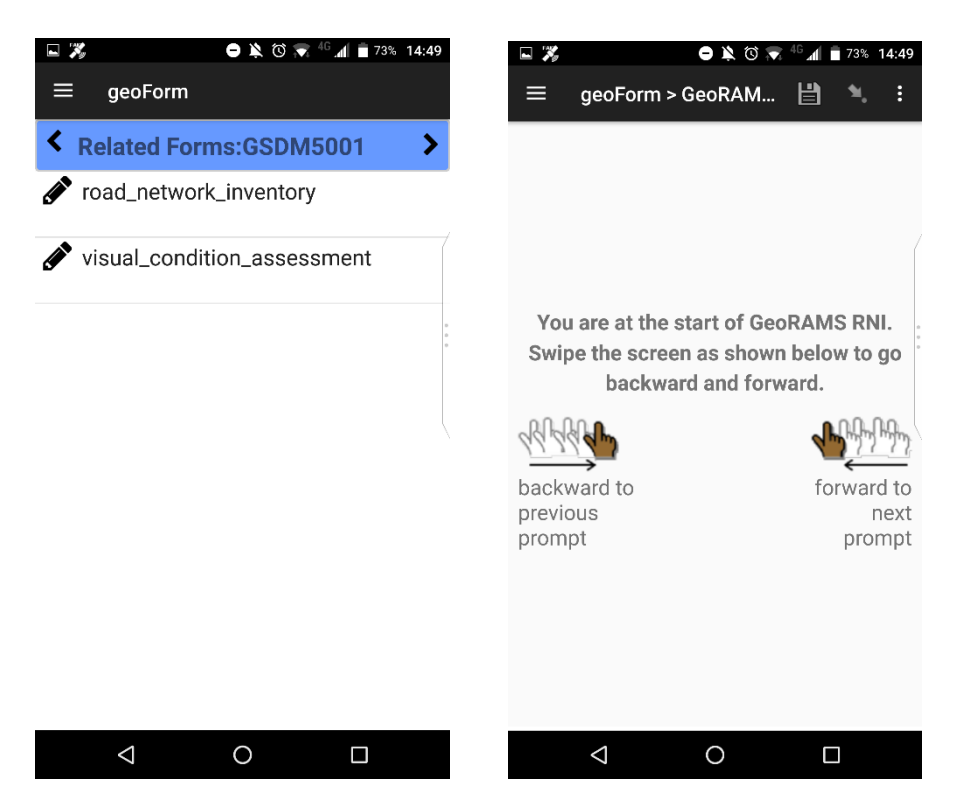

If none are found, the capture new feature screen will open with all forms tagged as capture new feature forms in the list. Tap on the form that needs to be captured. Move screen from right to left to continue on the next page until you get to the end of the form. Click on Save Form when data has been captured. The information will be sent/submitted to the database once the device is connected to a network.

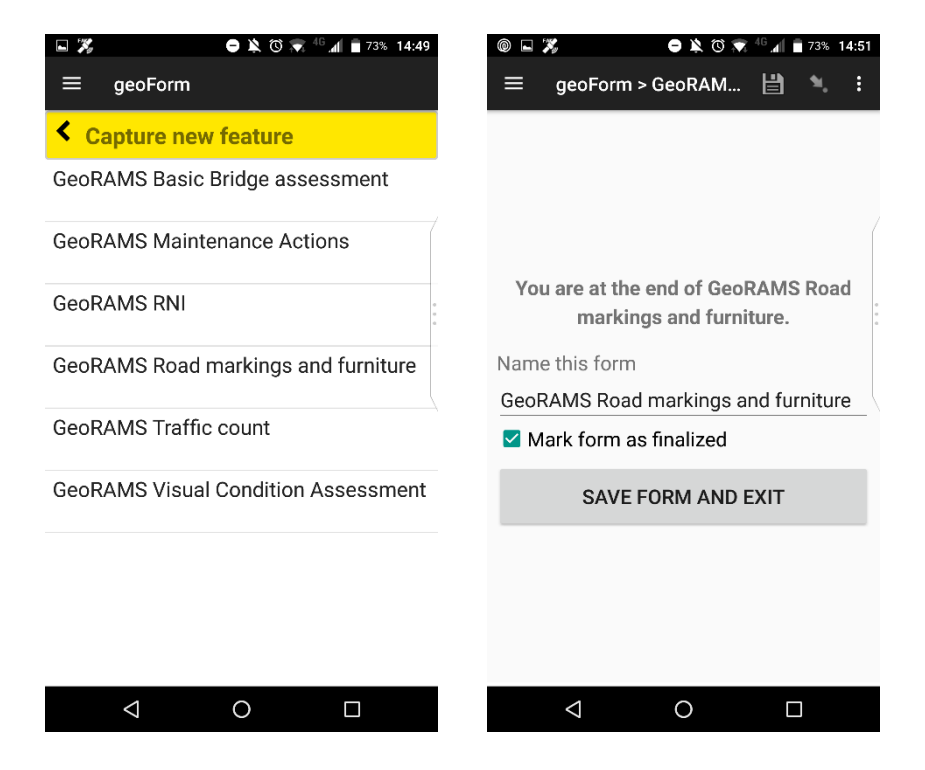

The mobile application supports the ability to capture a location (point) or a geometry (line or polygon with many points) within a form. When configured in a form, you will see the following screen appear within the form. Tap the "Play" button at the top right of the screen to enable auto-recording of points. The GeoTrace Instructions dialog opens. Here you can set the recording interval and frequency as you desire.

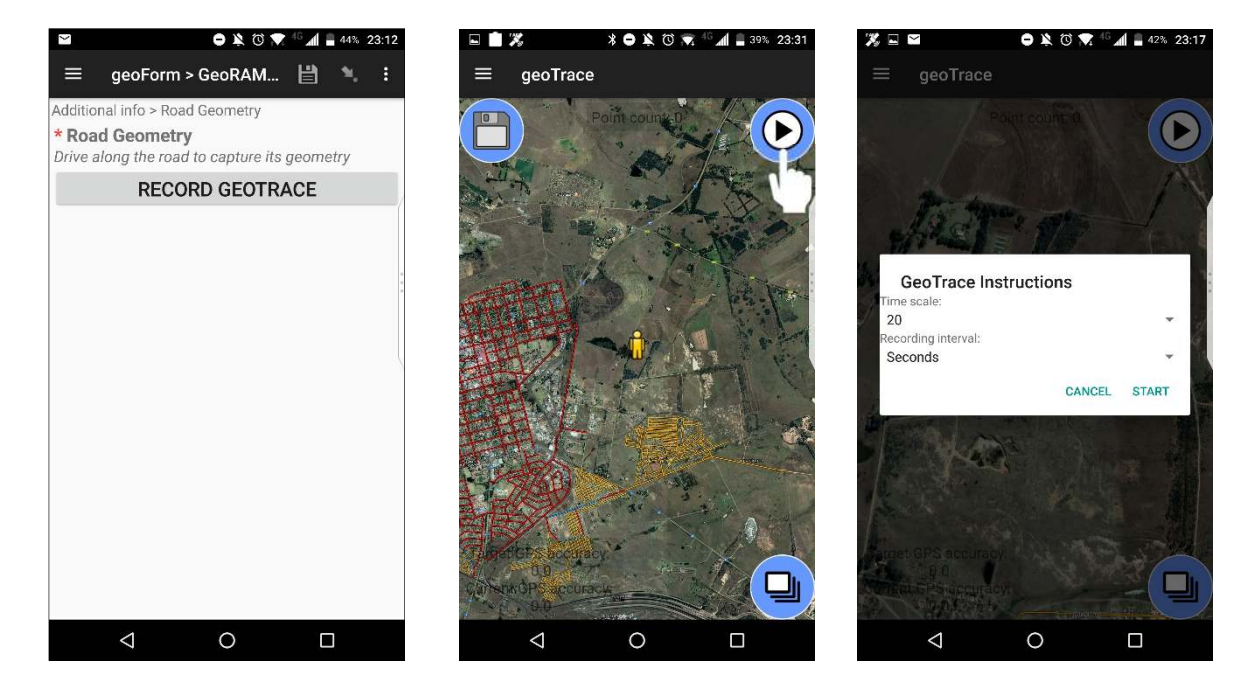

Once the recording has started, a point is recorded (while walking or driving) every so many seconds with a beep sound. (you can disable the sound in Settings). You can pause the recording by tapping on the "Pause" button. To save your line, point or shape you must first pause your recording.

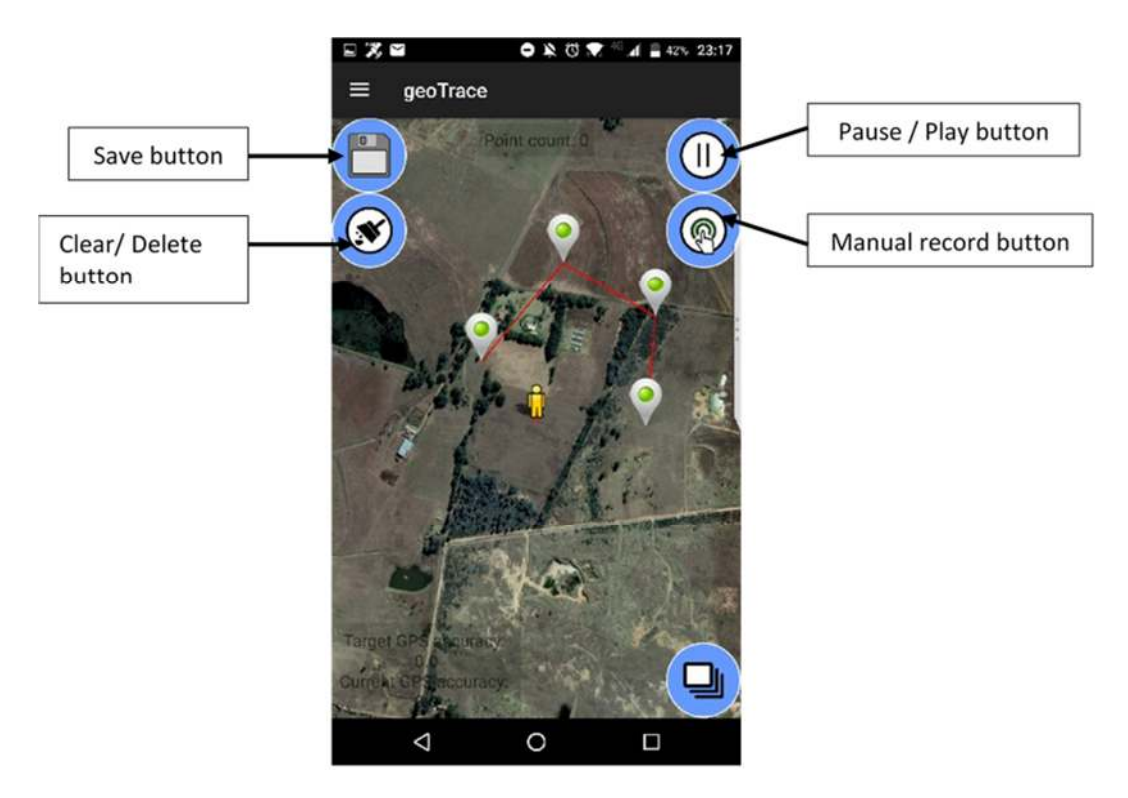

While Paused, there are a few options available to you:

- Save this exits the map and returns to the form.
- **Resume** Resume recording using the Play button.
- Select touch a marker to select it.

Once a marker is selected, you can :

• **Delete** – Click the Marker delete button to remove the selected marker

To deselect a marker, just touch it again.

A manual recording can also be done by tapping on the **manual record button**. Long-press on the map (if enabled in Settings). This is useful if you are tracing features from a satellite basemap instead of walking or driving around them. When adding points like this, the Clear button appears. This deletes the points one-by-one from the last one added, backwards. To change your basemap, tap on the Layers button in the bottom right corner. Be aware that you will need a network connection (GSM or WiFi) for basemaps to load.

## 6.2 Form Management

The form management module allows the GIS system administrator to create, publish and manage GeoForms. When downloaded to mobile devices, these forms are used to collect data in the field. The form management module supports the following functionality:

- Upload and publish XLS forms
- Manage form sharing
- Manage form permissions
- Downloading forms

When uploading a form, a database table and layer is automatically created by the system. Data collected in the field using this form are then automatically loaded into the database and available for viewing/editing within the web server.

## 6.2.1 Available forms

Click on Forms in the menu bar to go to the Forms Modal.

| Maps 1                                                                 | Laye           | ers 56 | Do          | ocumen     | nts 1         | Forms              | 8      |             |       |                      |                    |
|------------------------------------------------------------------------|----------------|--------|-------------|------------|---------------|--------------------|--------|-------------|-------|----------------------|--------------------|
| Form Management                                                        |                |        |             |            |               |                    |        |             |       |                      |                    |
| Available Forms F                                                      | Publish a Form | Linked | Submissions | Enter Data | Data Reviewer | Last<br>Submission | Active | Permissions | Media | Download<br>XI SForm | Delete<br>XI SForm |
| Road Verification<br>CREATED: July 26,<br>2018                         |                | Layer  | 0           | C Web      | Review Data   |                    | Yes    | Permissions | Media | Ŀ                    |                    |
| Traditional Land<br>Survey<br>CREATED: July 26,<br>2018                |                | Layer  | 0           | S Web      | Review Data   |                    | Yes    | Permissions | Media | Ł                    | â                  |
| GeoRAMS Visual<br>Condition<br>Assessment<br>CREATED: July 26,<br>2018 |                | Layer  | 0           | S Web      | Review Data   |                    | Yes    | Permissions | Media | Ł                    | Î                  |

Under the available forms tab, you will see a list of published forms with the following headings:

- **Name** the name of the form and the creation date. The shared indicator shows that the form is shared with other users and they can use the form to capture and submit data to the server.
- Linked Layer Redirects to a layer that is linked to the XLS form.
- Submissions number of submissions received by the server for this form since date of creation
- Enter data this opens a link to a web version of the form that can be completed using a web browser.
- Last submission date of last submission

- **Data Reviewer** Will take you to the data Review page. Review, accept or reject captured data before it uploads to the database.
- Active the form is active and can receive submissions. You can deactivate the form if you do not want users to download or submit data using the form.
- **Permissions** sets the permissions for the form. This allows the administrator to configure who can view, download and use the form.
- Media view, upload or delete the media files associated with the form
- **Download** download the XLS form
- **Delete** delete the XLS form

On this page the Forms can be managed by doing the following:

- Activate or deactivate a form
- Delete a form
- Set permissions for a form
- Download the XLS version of the form
- Manage media associated with the form

#### 6.2.2 Form permissions

Click on Permissions to manage user permissions on Forms.

| Form Management                                |             |                 |             |            |               |                    |        |             |       |                     |                   |
|------------------------------------------------|-------------|-----------------|-------------|------------|---------------|--------------------|--------|-------------|-------|---------------------|-------------------|
| Available Forms Publish a Form                 |             |                 |             |            |               |                    |        |             |       |                     |                   |
| Name                                           | Description | Linked<br>Layer | Submissions | Enter Data | Data Reviewer | Last<br>Submission | Active | Permissions | Media | Download<br>XLSForm | Delete<br>XLSForm |
| Road Verification<br>CREATED: July 26,<br>2018 |             | Layer           | 0           | 🛛 Web      | Review Data   |                    | Yes    | Permissions | Media | Ł                   | â                 |

| ×               | Permissions |          |        |  |
|-----------------|-------------|----------|--------|--|
| User            | View        | Edit     | Submit |  |
| Yurnerro2       |             |          |        |  |
| rudolf.meyer    |             |          |        |  |
| ewaldsam        | Ø           | <b>V</b> |        |  |
| willie.robberts |             |          |        |  |
| lindiwe.mnguni  |             |          |        |  |

Thie Permissions window displays a list of all the users. Click on a checkbox to apply or revoke permissions. Once clicked, the permissions are updated immediately.

## 6.2.3 Form media

Form Management Publish a Form Linked Last Download Delete Description Submissions Enter Data Data Reviewer Submission Active Permissions Media XLSForm Name Layer XLSForm Road Verification 0 🙁 Web CREATED: July 26, 2018 Media Traditional Land 0 🙁 Web Yes Survey CREATED: July 26, 2018 GeoRAMS Visual 0 Ł â 🔇 Web Yes Condition Assessment CREATED: July 26, 2018

Click on the Media button to view, upload and manage media files associated with a form.

|                       |                         | 1                                     | Media                   |                         |             |
|-----------------------|-------------------------|---------------------------------------|-------------------------|-------------------------|-------------|
|                       |                         | Me                                    | dia upload:             |                         |             |
|                       |                         | Choose Files                          | No file chosen          |                         |             |
| File <mark>I</mark> D | Filename                |                                       | Upload                  | Date Created            | Remove File |
| ×                     | cod_fields.csv          |                                       |                         | 2018-10-11T13:31:11.481 | Delete      |
|                       | andreas-gucklhor        | andreas-gucklhorn-285567-1024x576.jpg |                         | 2018-10-12T10:49:57.845 | Delete      |
| alere (c)             | ivana-cajina-312347.jpg |                                       | 2018-10-12T10:50:11.107 | Delete                  |             |

GeoForm supports multi-media files i.e. you can embed pictures, video clips and sound clips within a form. Media files associated with a form are stored as separate files. Browse to the file that needs to be uploaded. Click on **Upload**.

If you would like to download specific related media, click on the preview of the file. Media files will be downloaded to a mobile device with the associated form when selected for download by a user.

Click on the **Delete** button to remove the a specific multi-media file embedded in a form. Note: This action will only remove the multi-media and will not delete the form.

## 6.3 Publish a Form

Click on the Publish a Form tab to upload and publish forms to the server.

| Form          | Form Management                         |      |  |  |  |
|---------------|-----------------------------------------|------|--|--|--|
| Available For | ms Publish a Form                       |      |  |  |  |
| Upload a XLS  | Form. An example XLSform is available h | ere. |  |  |  |
| Upload        |                                         |      |  |  |  |
| XLS File:     | Choose File No file chosen              |      |  |  |  |
| Publish       |                                         |      |  |  |  |

When you click on Choose File, a dialog box will open for you to select an XLS file to upload to the server. The system will validate the syntax of the form and give an error if there are syntax problems.

| Form Management                                                         |   |
|-------------------------------------------------------------------------|---|
| Successfully published Pest_Disease. Enter Web Form or Preview Web Form | × |
|                                                                         |   |

A successfully published message will appear when the form has successfully been published to the server.

Once the form has been published, it will appear in the available forms list. You must then go to the form settings menu to:

- activate the form
- set permissions
- upload media files (if applicable)

## 6.4 XLS Forms

XLS Form is a standard form created to simplify the authoring of forms in Excel in a readable format. They are simple to get started with but also allow for complex XForms by someone familiar with the syntax. You need to understand how XLS Forms work, in order to create a form that can be used by the form management module. This manual covers the very basics of XLS Forms, for further information, visit <u>http://xlsform.org/</u>.

#### Basic Format

Each Excel workbook usually has three worksheets:

- survey
- choices
- settings

#### Survey sheet

This worksheet gives the form its overall structure and contains most of the content of the form. It contains the full list of questions and information about how they should appear in the form. Each row usually represents one question; however, there are certain other features described below that one can add to the form which enables the user to incorporate complex questions (tables, ranking questions).

The survey worksheet has 3 mandatory columns: **type**, **name**, and **label**. The type column specifies the type of entry you are adding. The name column specifies the unique variable name for that entry. No two entries can have the same name. The label column contains the actual text you see in the XLSForm.

| A                    | В              | С                |
|----------------------|----------------|------------------|
| type                 | name           | label            |
| begin group          | structure_info | Structure Info   |
| select_one structure | structure      | Select Structure |
| text                 | structure_name | Structure Name   |

#### Choices sheet

This worksheet is used to specify the choices for multiple choice questions. Each row represents an answer choice. Answer choices with the same list name are considered part of a related set of choices and will appear together for a question. This also allows a set of choices to be reused for multiple questions (for example, yes/no questions).

The choices worksheet has 3 mandatory columns: **list name**, **name**, and **label**. The list name column lets you group together a set of related answer choices, i.e., answer choices that should appear together under a question. The name column specifies the unique variable name for that answer choice. The label column shows the answer choice exactly as one want it to appear on the form. This choices sheet corresponds to the survey sheet mentioned above.

| A         | B                           | U                           |  |  |
|-----------|-----------------------------|-----------------------------|--|--|
| list_name | name                        | label                       |  |  |
| bridge    | general                     | General                     |  |  |
| culvert   | Culvert Major               | Major                       |  |  |
| culvert   | Culvert Lesser              | Lesser                      |  |  |
| type      | precast_portal_frame        | Precast Portal Frame        |  |  |
| type      | concrete_pipe               | Concrete Pipe               |  |  |
| type      | other                       | Other                       |  |  |
| feature   | river                       | River                       |  |  |
| feature   | railway line                | Railway Line                |  |  |
| feature   | road                        | Road                        |  |  |
| feature   | other                       | Other                       |  |  |
| feature   | canal                       | Canal                       |  |  |
| structure | Bridge                      | Bridge                      |  |  |
| structure | Culvert                     | Culvert                     |  |  |
| structure | Retaining Wall              | Retaining Wall              |  |  |
| yes_no    | Y                           | Yes                         |  |  |
| yes_no    | N                           | No                          |  |  |
| defect    | Scouring                    | 1. Scouring                 |  |  |
| defect    | Settlement of approach fill | 2. Settlement of approach f |  |  |

Keep in mind that the syntax used must be precise. For example, if you write Choices or choice instead of choices, the form won't work.

#### Setting sheet

This worksheet allows one to further customize the form. An example of settings worksheet is below. The column headings in this example settings worksheet do the following:

| A                               | В                       | C           | D                 | E            | F             | G              |
|---------------------------------|-------------------------|-------------|-------------------|--------------|---------------|----------------|
| form_title                      | form_id                 | is_moderate | db_table_name     | db_name      | use_app_label | db_schema_name |
| GeoRAMS Basic Bridge assessment | basic_bridge_assessment | yes         | bridge_assessment | georams_xxxx | no            | data           |

- **form\_title** the title of the form that is shown to users. The form title is pulled from form\_id if form\_title is blank or missing.
- **form\_id** the name used to identify the form submission. The form id is pulled from the XLS file name if form\_id is blank or missing.
- **is\_moderated** if yes, submissions made on this form will undergo a review process (data handler) prior to being committed to the database. If no, submissions will bypass the review process and be directly loaded in the database.
- **db\_table\_name** the name of the database table that will automatically be generated by the system when the form is published by the administrator for the first time.
- **db\_name** this is the name of the existing database in which the above table will be created. To be provided by the database administrator
- db\_schema\_name only used for PostgresSQL database. Default must be set to data
- **use\_app\_label** used in labelling of tables. Must always be set to no.

#### Question types

XLS Form supports different data types that can be used to to develop a form for capturing data. Below are a few simple question types. These questions are used in the survey sheet of the XLS Form.

| integer                   | Integer (i.e., whole number) input.                                     |
|---------------------------|-------------------------------------------------------------------------|
| decimal                   | Decimal input.                                                          |
| text                      | Free text response.                                                     |
| string                    | Under this input words, numbers, decimals all are allowed.              |
| select_one [options]      | Multiple choice question; only one answer can be selected.              |
| select_multiple [options] | Multiple choice question; multiple answers can be selected.             |
| note                      | Display a note on the screen, takes no input.                           |
| date                      | Date input.                                                             |
| time                      | Time input.                                                             |
| today                     | Automatically captures date and time of the day of survey from android. |

#### Numbers

Use the "Integer" type when the response to the question is a whole number i.e. 1,2,3 etc. Use the "Decimal" type for decimal numbers like 1,2. Use the "String" type if the response is both decimal and integer.

#### Multiple choice questions

The following multiple-choice questions are supported:

- select\_one provide a list of choices but you can select only one answer
- **select\_multiple** provide a list of choices but you can select multiple answers

With this type of question you need to specify the available options for that particular multiple choice question in the **choices** worksheet.

Here is an example of a **select\_one** question:

| A                         | B              | C                                  | D          |
|---------------------------|----------------|------------------------------------|------------|
| type                      | name           | label                              | appearance |
| select_one wall_defect    | wall_defect    | Defect name or type                | minimal    |
| select_one culvert_defect | culvert_defect | Defect name or type                | minimal    |
| text                      | defect_descr   | Description and location of defect | a          |

| A              | В                                           | C                                               |
|----------------|---------------------------------------------|-------------------------------------------------|
| list_name      | name                                        | label                                           |
| culvert_defect | Scouring                                    | 4. Scouring                                     |
| culvert_defect | Shrinkage and restraint cracks including AA | 5. Shrinkage and restraint cracks including AAR |
| culvert_defect | Lack of cover to reinforcement              | 6. Lack of cover to reinforcement               |
| culvert_defect | Flood debris accumulation                   | 7. Flood debris accumulation                    |
| culvert_defect | Defective scour protection works            | 8. Defective scour protection works             |
| culvert_defect | kerbs, berms and/or down chutes             | 9. kerbs, berms and/or down chutes              |
| culvert_defect | Trees and vegetation                        | 10. Trees and vegetation                        |
| culvert_defect | Siltation                                   | 11. Siltation                                   |
| culvert_defect | Spalling                                    | 12. Spalling                                    |
| culvert defect | Cracking                                    | 13. Cracking                                    |

Notes that "culvert\_defect" in the survey sheet must match the "culvert\_defect" in the list name column of the choices worksheet i.e. options written after **select\_one** under survey sheet and list name under **choices** sheet both must be same. This ensures that the form displays the correct list of answer choices for a particular question.

#### Display of a note

Use the "note" type if you would like to display text to the user and don't need a response.

| type        | name            | label          |
|-------------|-----------------|----------------|
| end group   |                 |                |
| begin group | defects_landing |                |
| note        | bridge_photo    | Bridge Defects |

#### Grouping questions

If multiple questions are related to one particular category, then you can add them to a group, for example:

| Δ                  | D                 | U U                |  |
|--------------------|-------------------|--------------------|--|
| type               | name              | label              |  |
| begin group        | bridge_info       | Bridges            |  |
| begin group        | bridge_info_basic | Basic Bridge Info  |  |
| select_one bridge  | bridge_type       | Select Bridge type |  |
| integer 🗘          | spans             | No. of Spans       |  |
| select_one feature | feat_crossed      | Feature Crossed    |  |
| text               | feat_name_id      | Feature Name/ID    |  |
| text               | bridge_comment    | Comment            |  |
| end group          |                   |                    |  |
| end group          |                   |                    |  |

Make sure that each group has a "begin group" and "end group" statement.

#### 6.4.1 XLS Forms Functions

There are additional functions in the XLS Form that can determine aspects such as; how the information in the form is presented, form logic, calculations, constraints etc.

## Hints

If you want to add an instruction or hint in a form to guide the user in answering the question you can use the "hint" column. In the example below, the hint provides more information about what is required by the user.

| A                 | В                | C                     | D          |                                |
|-------------------|------------------|-----------------------|------------|--------------------------------|
| type              | name             | label                 | appearance | hint                           |
| text              | inspect_type     | Inspection Type       |            |                                |
| text              | assessor         | Inspector Name        |            |                                |
| date              | measure_date     | Inspection Date       |            |                                |
| text              | road_id          | Road_ID               |            |                                |
| text              | munic            | Local Municipality    |            |                                |
| geopoint          | the_geom         | Location              |            |                                |
| select_one orient | orientation      | Structure Orientation | minimal    |                                |
| decimal           | length           | Overall Length (m)    |            |                                |
| decimal           | width            | Overall Width (m)     |            |                                |
| decimal           | cell_length      | Cell Length (m)       |            |                                |
| decimal           | height_fill      | Height Fill (m)       |            |                                |
| decimal           | height           | Min height (m)        |            | Road-over-road Structures only |
| date              | year_construct   | Year Constructed      | year       |                                |
| photo             | photo aprch      | Photo                 | annotate   | Angle: Approach                |
| text              | photo desc aprch | Comment               |            |                                |
| photo             | photo side1      | Photo                 | annotate   | Angle: Side 1                  |
| text              | photo desc side1 | Comment               |            |                                |
| photo             | photo side2      | Photo                 | annotate   | Angle: Side 2                  |
| text              | photo_desc_side2 | Comment               |            |                                |
| photo             | photo side3      | Photo                 | annotate   | Angle: Other                   |
| tout              | photo dece oide? | Commont               |            |                                |

#### Skip logic

It is possible to skip a group of questions based on the result of the selection made by the user from a select one question, by using a function (in the case the "relevant" function). In the example below, the result of the selection is tested and the group of questions only processed if the result is true.

| type               | name            | label                            | appearance                 | relevant                | required |
|--------------------|-----------------|----------------------------------|----------------------------|-------------------------|----------|
| select_one wall    | wall_type       | Select Retaining Wa              | Select Retaining Wall type |                         |          |
| vecimal            | max_height      | Maximum height                   |                            |                         |          |
| decimal            | area            | Total area of wall in            | elevation (m2)             |                         |          |
| text               | wall_comment    | Comment                          |                            |                         |          |
| end group          |                 |                                  |                            |                         |          |
| end group          |                 |                                  |                            |                         |          |
| begin group        | culvert info    | Culverts                         |                            | \${structure}='culvert' |          |
| begin group        | culverts        | Culvert Info                     | field-list                 |                         |          |
| select_one culvert | struct_class    | Select Structure Class compact-2 |                            |                         |          |
| select_one type    | culvert_type    | Select Culvert type              |                            |                         |          |
| text               | culvert_comment | Comment                          |                            |                         |          |
| end group          |                 |                                  |                            |                         |          |
| end group          |                 |                                  |                            |                         |          |
| begin group        | defects landing |                                  |                            | \${structure}=          | 'bridge' |
| note               | bridge photo    | Bridge Defects                   |                            |                         |          |
| end aroun          |                 |                                  | 1                          | 1                       |          |

If the user selects "culvert" on the question "What type of structure", the "bridge" group is skipped.

## Required

The "required" column is used to restrict the user from moving to next question if he/she tries to skip any question. If required is set to "yes", the user will be unable to move on to the next question or submit the form without entering an answer for that question.

#### Appearance

The "appearance" column allows you to change the appearance of questions in the form. The following table lists the possible appearance attributes and how the question appears in the form.

| Appearance attribute | Question type                          | Description                                                               |
|----------------------|----------------------------------------|---------------------------------------------------------------------------|
| Minimal              | <pre>select_one, select_multiple</pre> | Answer choices appear in a pull-<br>down menu.                            |
| field-list           | Groups                                 | Entire group of questions appear on one screen (for mobile clients only). |

# 7. DATA MANAGEMENT

The Data Reviewer is a function build into the system for approving data submissions that comes in from GeoForm data capturing. The Data Handler lists the forms that's available for data capture and indicated and highlighted in blue are the number of submissions that needs to be reviewed.

## 7.1 Data Handler

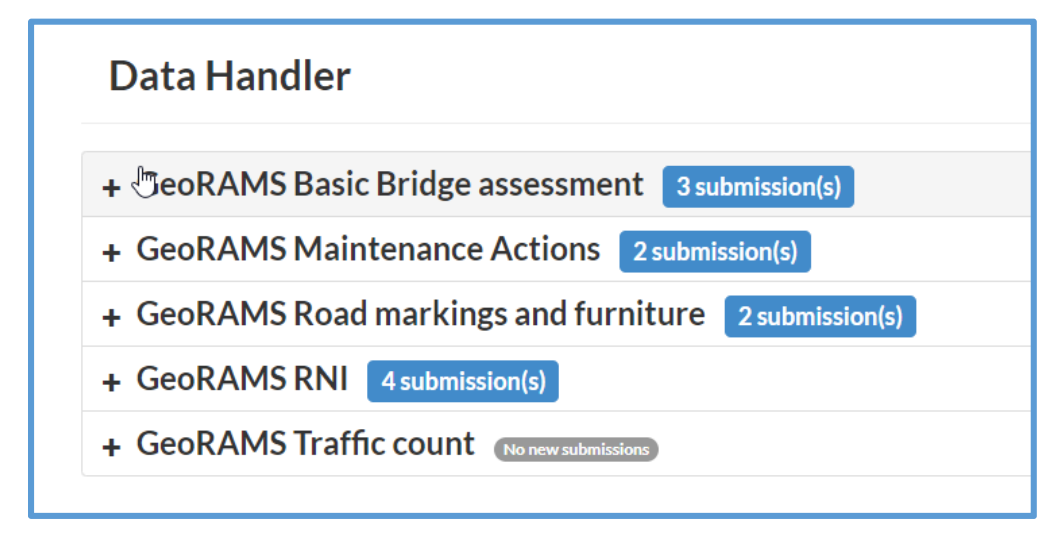

Click on the blue button next to each form. This wil give a list of the submissions, indicating the person that did the survey and also the data it was submitted. Click on each item individually to aprove the submission.

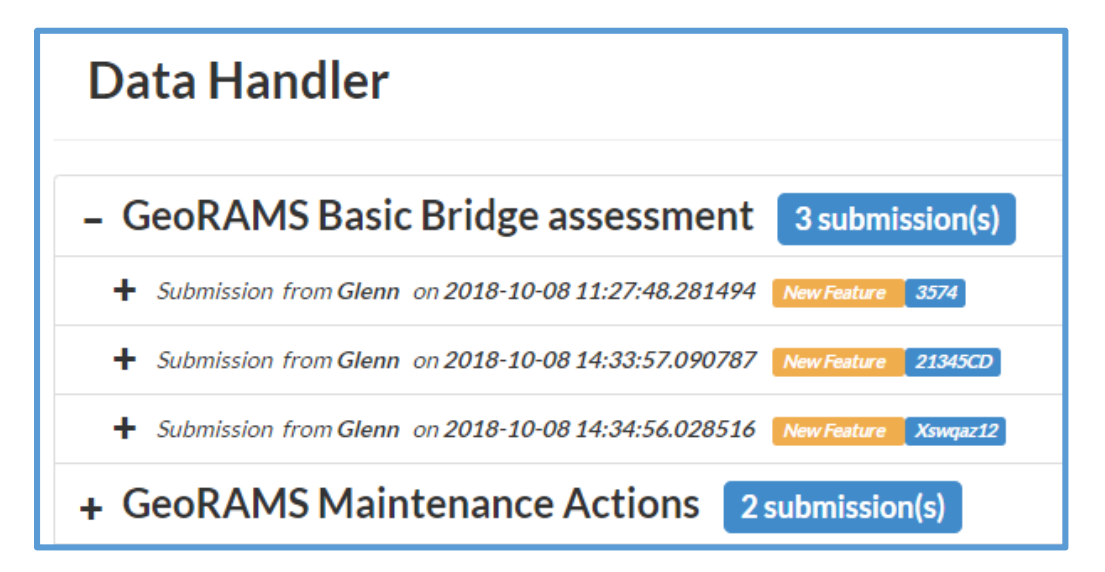

| - GeoRAMS Basic Bridge assessment 3 submission(s) |                                                                        |               |                   |                           |  |
|---------------------------------------------------|------------------------------------------------------------------------|---------------|-------------------|---------------------------|--|
| + Submission from                                 | + Submission from Glenn on 2018-10-08 11:27:48.281494 New Feature 3574 |               |                   |                           |  |
| - Submission from                                 | m Glenn on 2018-10-08 14:33:57.090787 New Feature 21345CD              |               |                   |                           |  |
| Reject                                            | Submission Value                                                       | Current Value | Previous Value    | Approve<br>Override Value |  |
| Structure                                         | Culvert                                                                | New feature   | No previous value |                           |  |
| Structure_Name                                    | Test                                                                   | New feature   | No previous value |                           |  |
| Inspect_Type                                      | Basic                                                                  | New feature   | No previous value |                           |  |
| Assessor                                          | NickTest                                                               | New feature   | No previous value |                           |  |
| Measure_Date                                      | 2018-10-08                                                             | New feature   | No previous value |                           |  |
| Road_Id                                           | 21345CD                                                                | New feature   | No previous value |                           |  |
| Munic                                             | Gdjhwuvjwg                                                             | New feature   | No previous value |                           |  |
| The_Geom                                          | SRID=4326;POINT (27.5746854867678870 -28.6021916466831634)             | New feature   | No previous value |                           |  |
| Orientation                                       | E/W                                                                    | New feature   | No previous value | Ağtivate<br>Go to Setti   |  |

Field = column name in the database

**Submission Value** = The information submitted/captured in the form.

**Current value** = This will be the value if it already exists in the database. For new captured data it will show "New Feature".

**Previous Value** = If it is an existing record in the database and has a previous value, it will be shown here.

**Overide Value** = This is the space where you can overide values, if you don't agree with the data that was captured.

| - GeoRAMS RNI 4 submission(s) |                                          |                                                        |                         |                |  |
|-------------------------------|------------------------------------------|--------------------------------------------------------|-------------------------|----------------|--|
| - Submission from Te          | am1 on 2018-10-03 15:29:09.238211 Update | to road_network_inventory feature = GSDM44140 id = 138 | 8952                    |                |  |
| Reject                        |                                          |                                                        |                         | Approve        |  |
| Field                         | Submission Value                         | Current Value                                          | Previous<br>Value       | Override Value |  |
| Road_Id                       | GSDM44140                                | GSDM44140                                              | No<br>previous<br>value |                |  |
| Rcam_Class                    | U1                                       | R5                                                     | No<br>previous<br>value | <u>R4</u>      |  |
| Terr_Class                    | R <b>0</b>                               |                                                        | No<br>previous<br>value |                |  |
| No_Lanes                      | 2.000000000 0                            |                                                        | No                      |                |  |

Click on Approve (right hand side of the window) to accept the data and this will then be loaded into the database.

Click on Reject (left hand side of the window) if you don't want the data to be loaded into the database.

# 5. REFERENCES

Esri (n.d.). GIS in the Web Era. Retrieved July 21, 2016 from http://esripress.esri.com/storage/esripress/images/188/115391 webgis chapter01.pdf

Esri (n.d.1). Esri Support GIS Dictionary. Retrieved July 22, 2016 from http://support.esri.com/other-resources/gis-dictionary

Geoserver (n.d.). SLD Reference. Retrieved July 21, 2016 from http://docs.geoserver.org/latest/en/user/styling/sld-reference/

Luqun, L., Jian, L., & Yu, T. (2002). The Study on Web GIS Architecture Based on JNLP. Symposium on Geospatial Theory, Processing and Applications. Retrieved July 21, 2017 from <u>http://citeseerx.ist.psu.edu/viewdoc/download?doi=10.1.1.123.6596&rep=rep1&type=pdf</u>